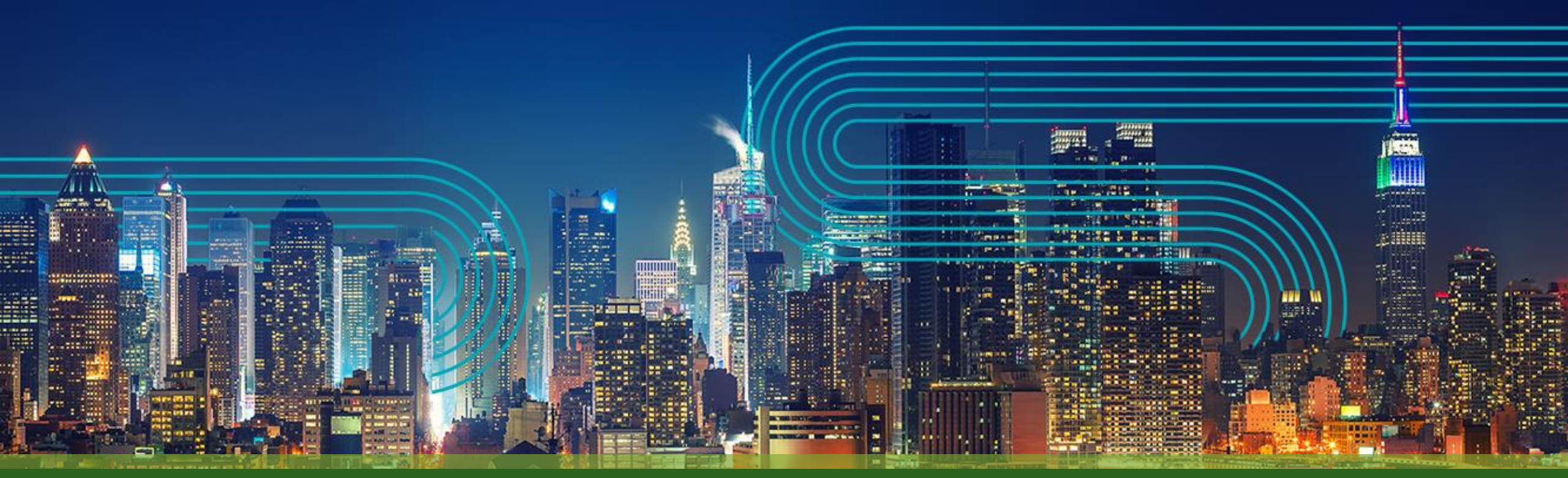

## JUNIPER APSTRAハンズオン v5.1.0

ジュニパーネットワークス株式会社 2025.4

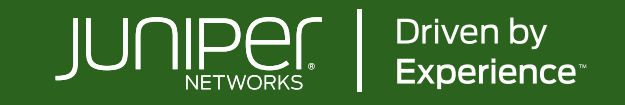

# Apstra座学

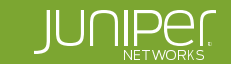

## Juniper Apstra概要

ネットワークを自動構築/監視/診断しエクスペリエンスの向上

Apstraにより L3ファブリックを 自動的に構築・展開・運用

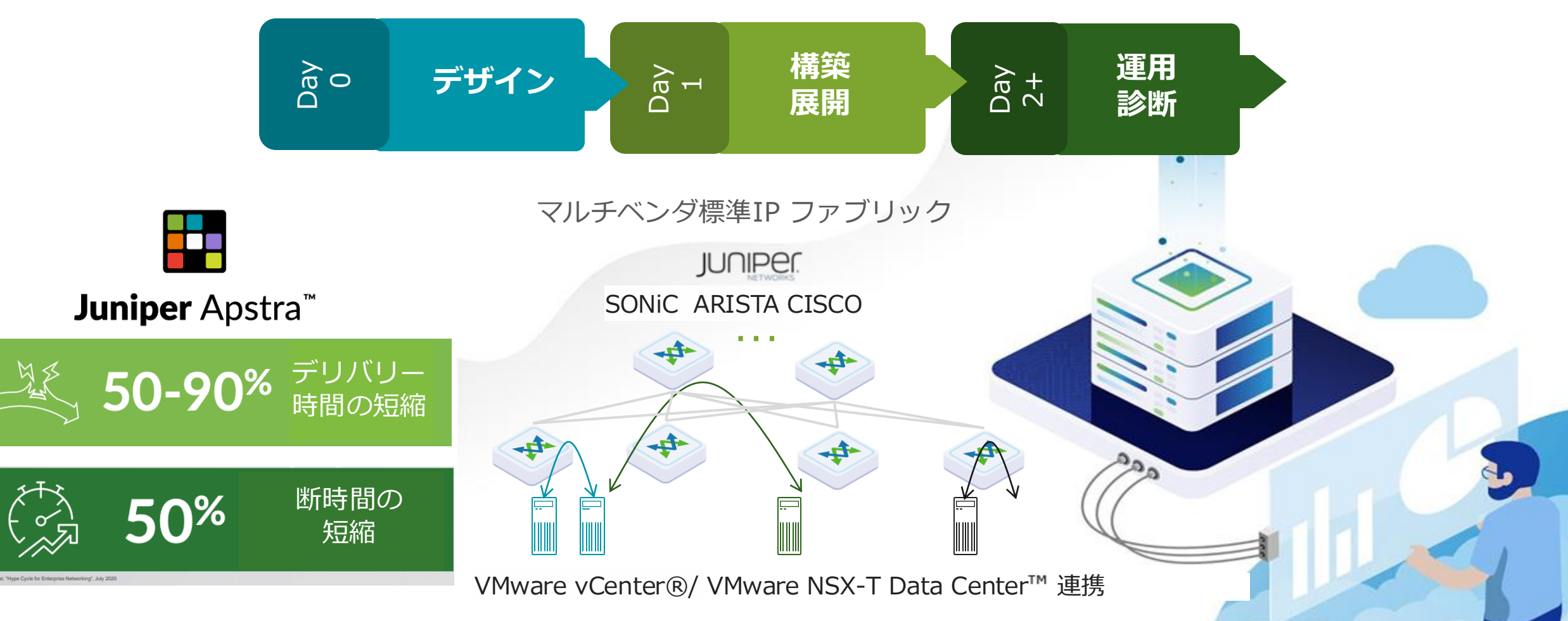

## Juniper Apstraが実現すること

ネットワーク(IP Fabric)の自動構築・監視

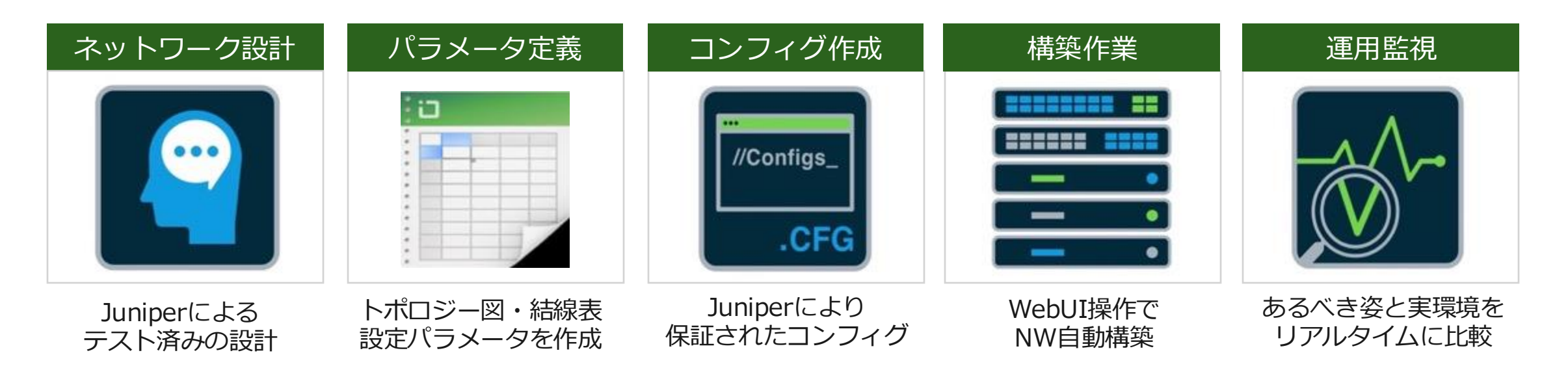

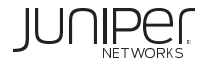

# Apstraの国内実績と選定理由 YAHON データ分析基盤 通信事業者 5Gコア基盤 総合電機メーカー クラウドサービス 製造系サービス事業者 自社開発基盤 ゲーム会社 開発棟ネットワーク サービス事業者 アプリサービス基盤

公共、金融、製造など国内外に**採用ユーザーが増加中!** 

#### 採用理由

- ・ 簡単な操作、ベンダー依存からの脱却
- ・設定ミスの事前検知
- ・ 保証されたコンフィグ
- ・ 豊富な運用機能(切戻し機能など)
- ・Day2作業後の自動監視

- ・ブラックボックスのないトラブルシュート
- ・大規模ネットワーク対応
- ・マルチベンダー
- ・新規ネットワークOS採用時の学習コスト削減
- ・ API/PythonによるNetOpsオペレーション

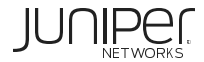

## Yahoo Japan様によるApstra利用の導入効果

データ分析基盤として数百ラック規模で、1週間以上要していた追加作業が2時間に短縮

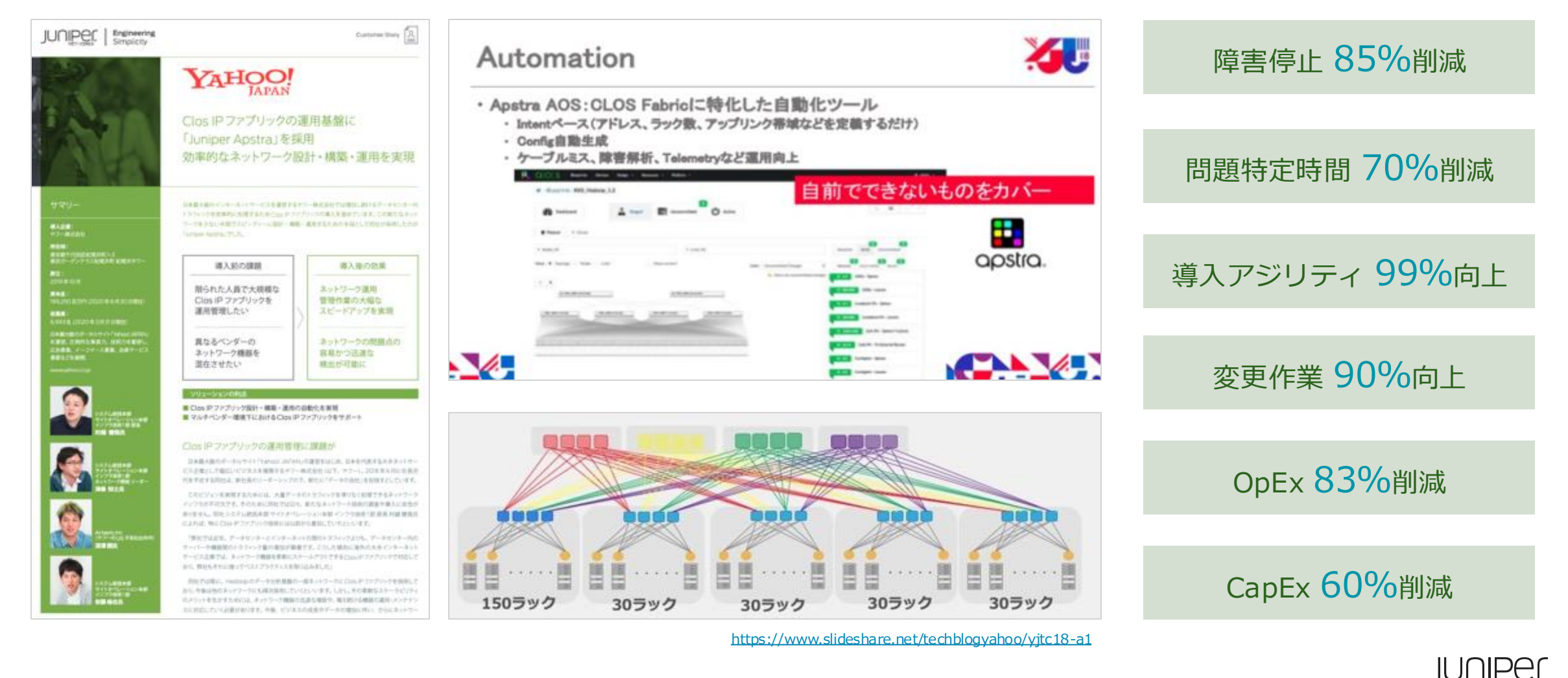

## **Reference Architectureの採用**

標準技術である EVPN/VXLAN IP Fabric のみ使用し、ベンダー独自技術は除外

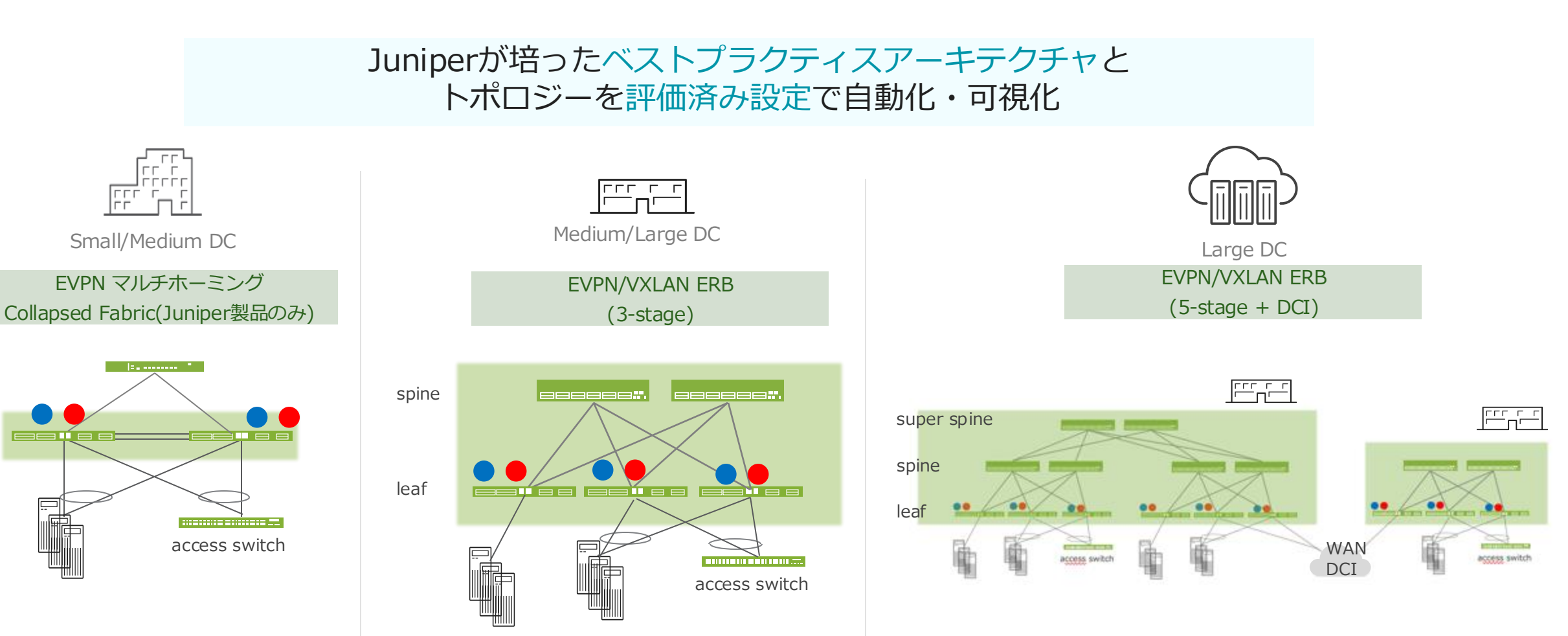

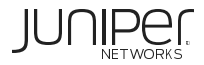

leaf

## IP FabricにおけるApstraの優位性

ApstraでEVPN/VXLAN全体のライフサイクルを管理・運用・可視化し導入負担を軽減

|    |             | IP Fabric (VXLAN)                            |            | Apstra                      | Apstraはさらに | 様々な自動化を提供       |
|----|-------------|----------------------------------------------|------------|-----------------------------|------------|-----------------|
|    |             | XX<br>XX<br>XX<br>XX<br>XX<br>XX<br>XX<br>XX |            | <b>⊡</b><br>Juniper Apstra™ | ネットワーク設計   | パラメータ定義         |
| 設計 | $\triangle$ | 設定パラメータが多い                                   | Ø          | WebUIで自動コンフィグ作成             |            |                 |
|    | $\bigcirc$  | 複数レイヤを使いLB                                   | $\bigcirc$ | 対応                          | コンフィグ作成    | 構築作業            |
|    | $\bigcirc$  | 端末接続スイッチがDG                                  | $\bigcirc$ | 対応                          |            |                 |
|    | $\bigcirc$  | マルチベンダー接続可                                   | $\bigcirc$ | 複数ベンダー間の接続をテスト済み            | //Configs_ | - •             |
| 運用 | $\bigcirc$  | ループ排除で安定                                     | $\bigcirc$ | スイッチの実装で可                   | .CFG       | - •             |
|    | $\bigcirc$  | トラブルシュート容易<br>(オープン技術)                       | Ø          | 豊富な運用・監視ツールを提供              |            | 運用監視            |
| 拡張 | $\bigcirc$  | コアスイッチ3つ以上可                                  | $\bigcirc$ | 対応                          |            | $\wedge \wedge$ |
|    | $\bigcirc$  | 3階層以上に対応                                     | $\bigcirc$ | 5-Stage CLOS (3階層)対応        |            |                 |
| 人材 | $\triangle$ | 技術者はまだ少ない                                    | Ô          | クラウドラボでトレーニング               |            |                 |

## Juniper Apstraの構成要素

Apstra 分散管理アーキテクチャー

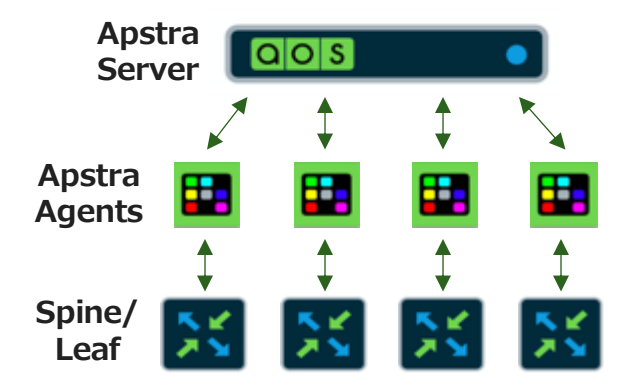

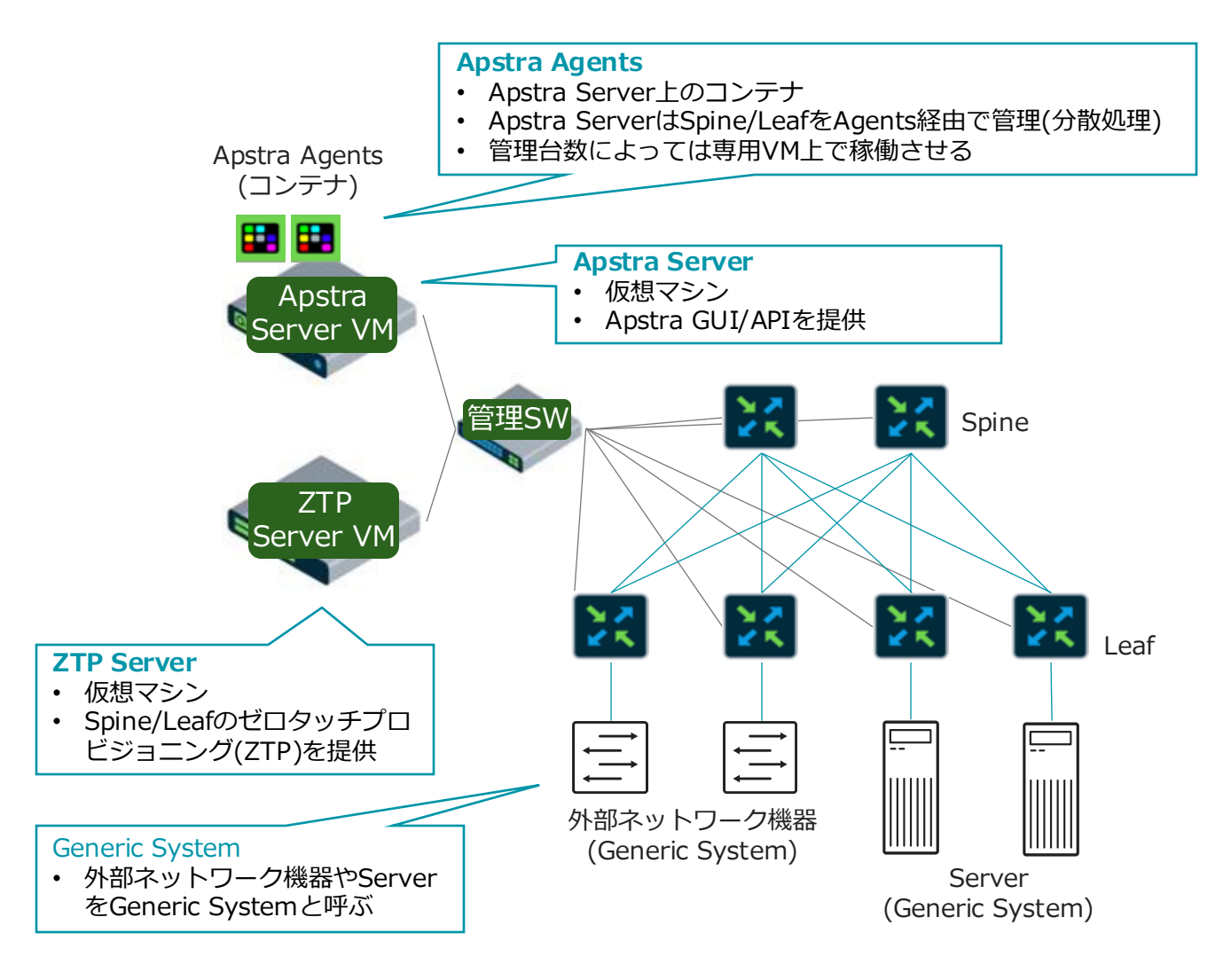

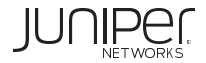

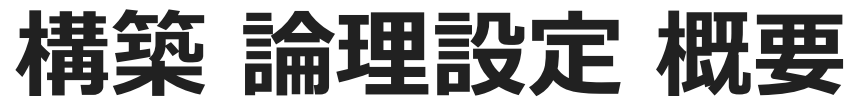

Apstraインストール後に、 論理的な テンプレート、リソース、デバイスから、ブループリントを用意 ブループリントからそれぞれのデータセンタやファブリックごとに利用するネットワークを構築

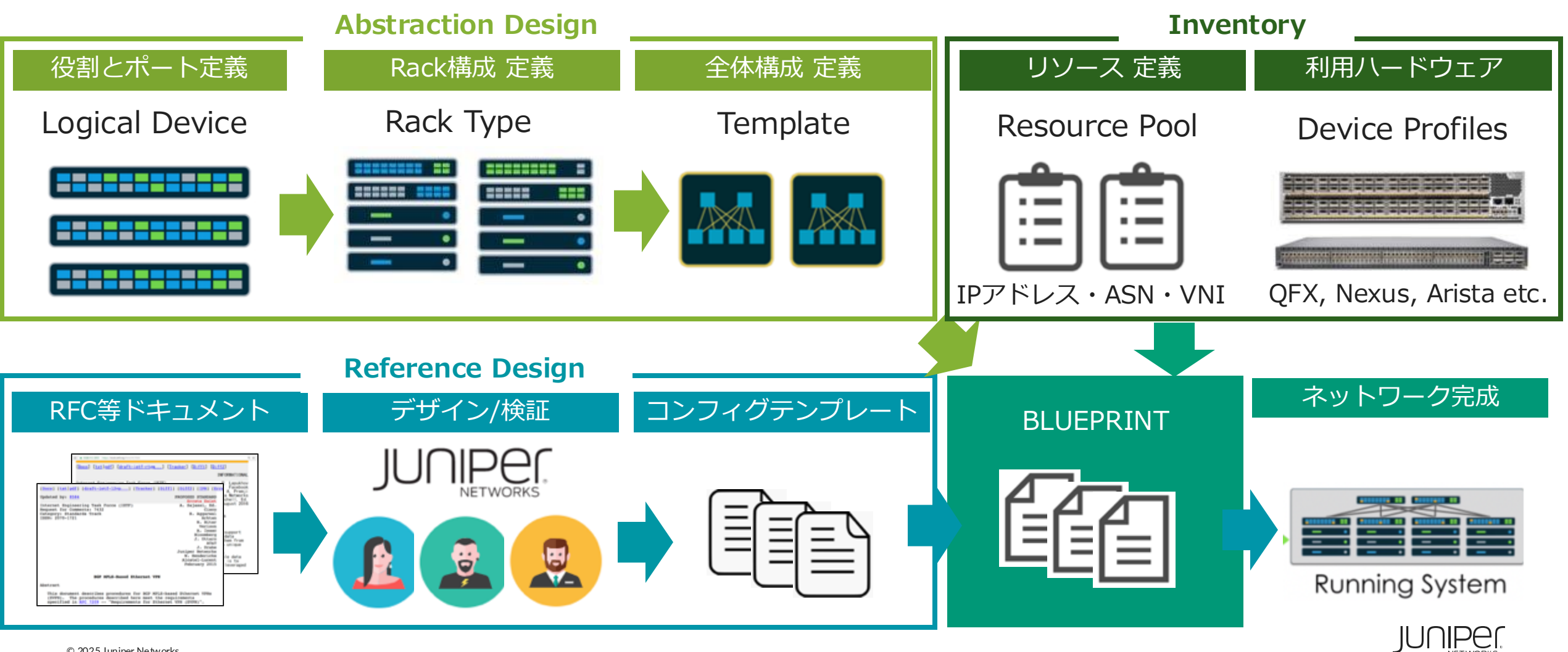

ネットワーク監視

### **Default Telemetry -1**

Apstraはグラフデータベースの情報から監視ステータスのあるべき状態(intent)を把握し、実際の環境と比較することで正常性を容易に確認

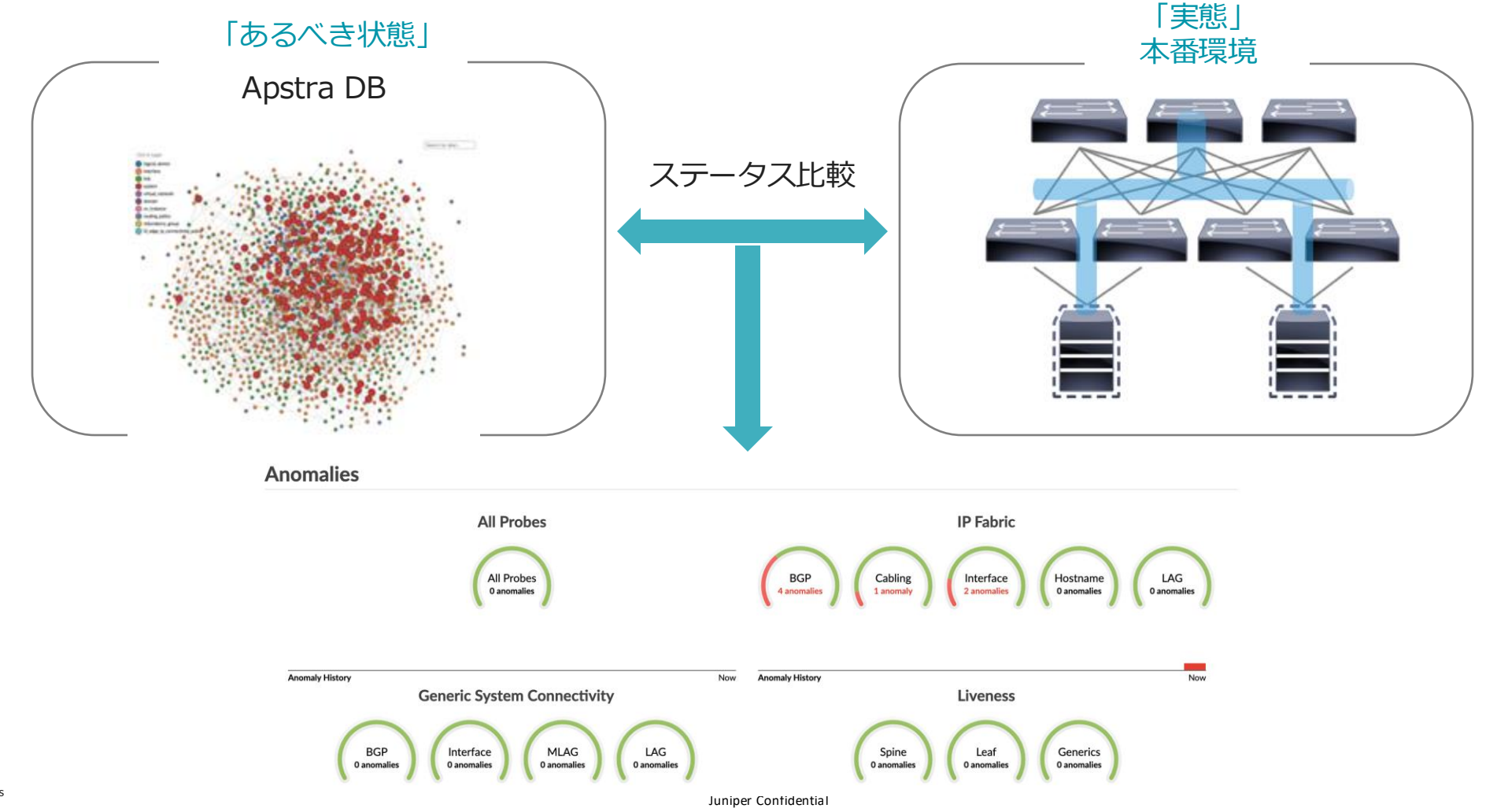

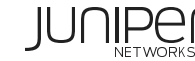

© 2025 Juniper Networks

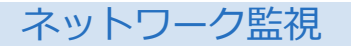

## **Default Telemetry -2**

複数レイヤーの「あるべき姿」に対する「実態」の<del>差分</del>を把握

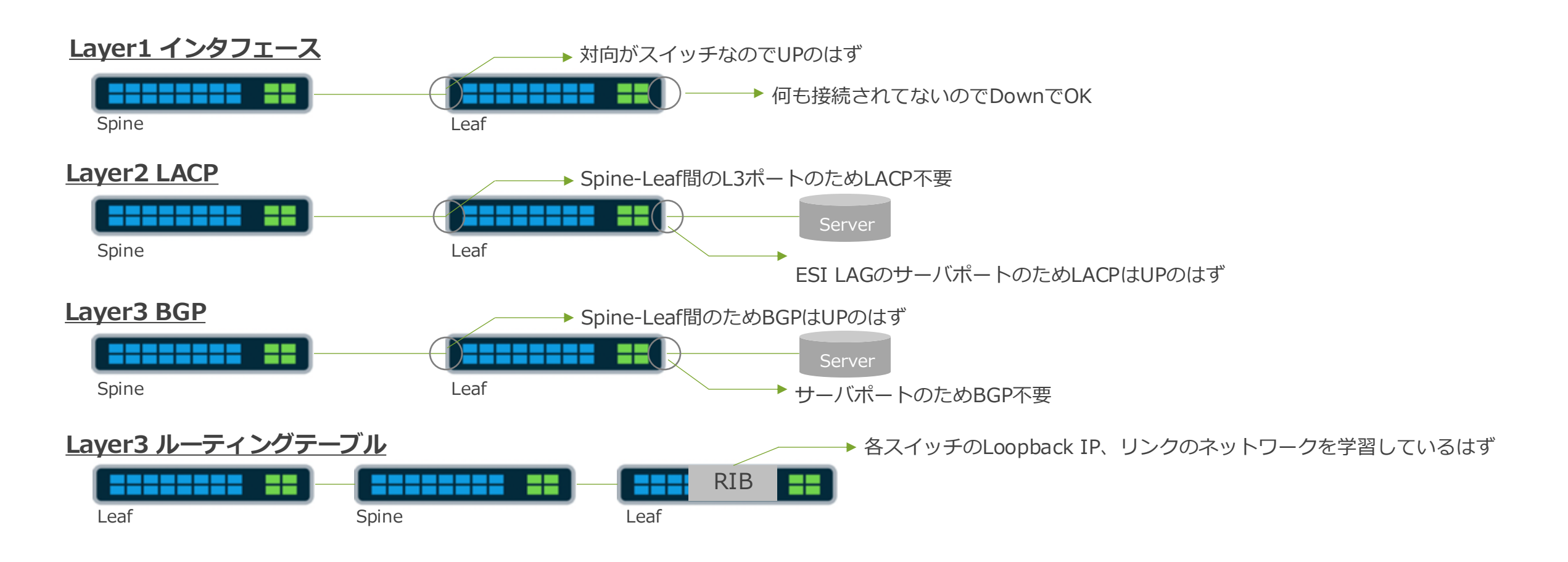

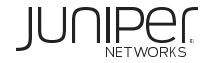

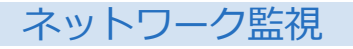

## トラフィック可視化

#### ネットワーク全体のトポロジーやトラフィック量をヒートマップとして表示

#### 各デバイスの接続状態とトラフィック量

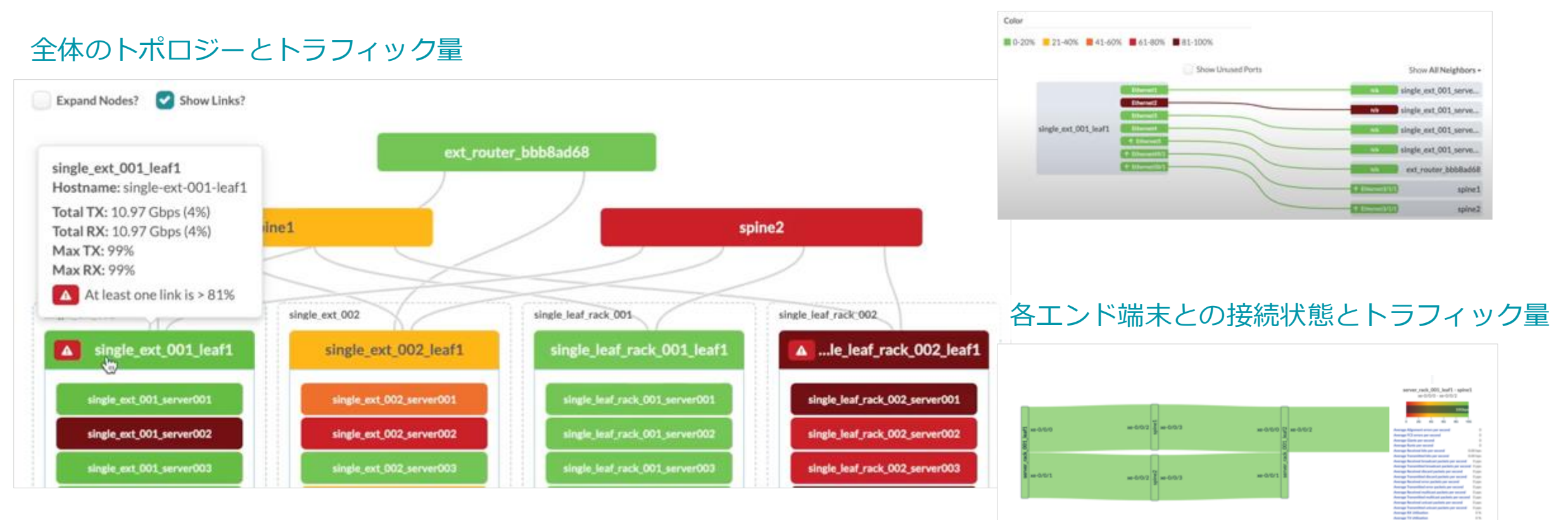

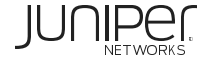

## 構築/設定変更:コンフィグレット

設定はApstraから自動的に適用されるが各デバイスに個別の独自設定を追加したい ۲ 場合、

Configletで設定をテンプレート化して適用。

- SNMP,NTPなどの管理系やOSデバイス新機能などにも利用可能。RMA時にも設定保 ۲ 存。
- 直接デバイスCLIで設定変更する場合は、アノマリーとしてApstraで検知。 ۲ Config Style

| コンフィグの<br>テンプレート化 |
|-------------------|

|                                | Cumulus NXOS EOS Junos SONiC                                                                        |            |                                                 |
|--------------------------------|----------------------------------------------------------------------------------------------------|------------|-------------------------------------------------|
|                                | Section * SYSTEM                                                                                    |            |                                                 |
| コンノイクの                         | Template Text *                                                                                     | N N        | system { ntp {                                  |
| テンプレートIL<br>(Configlets/Jinja) | <pre>system {    ntp {      server {{ntp_server}} routing-instance {{junos_mgmt_vrf}};    } }</pre> |            | server 172.20.37.4 routing-instance mgmt_junos; |
|                                |                                                                                                    | Blueprint/ |                                                 |
| 5                              | Name                                                                                                | Deviceに週用  |                                                 |
|                                | NTP Server                                                                                          |            |                                                 |
| 変数化も可能                         | Properties *                                                                                        |            |                                                 |
| (property set)                 | ntp_server 172.20.37.4                                                                              |            |                                                 |
|                                |                                                                                                    |            | IUNIPer                                         |

# ApstraによるNW作成手順

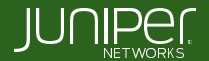

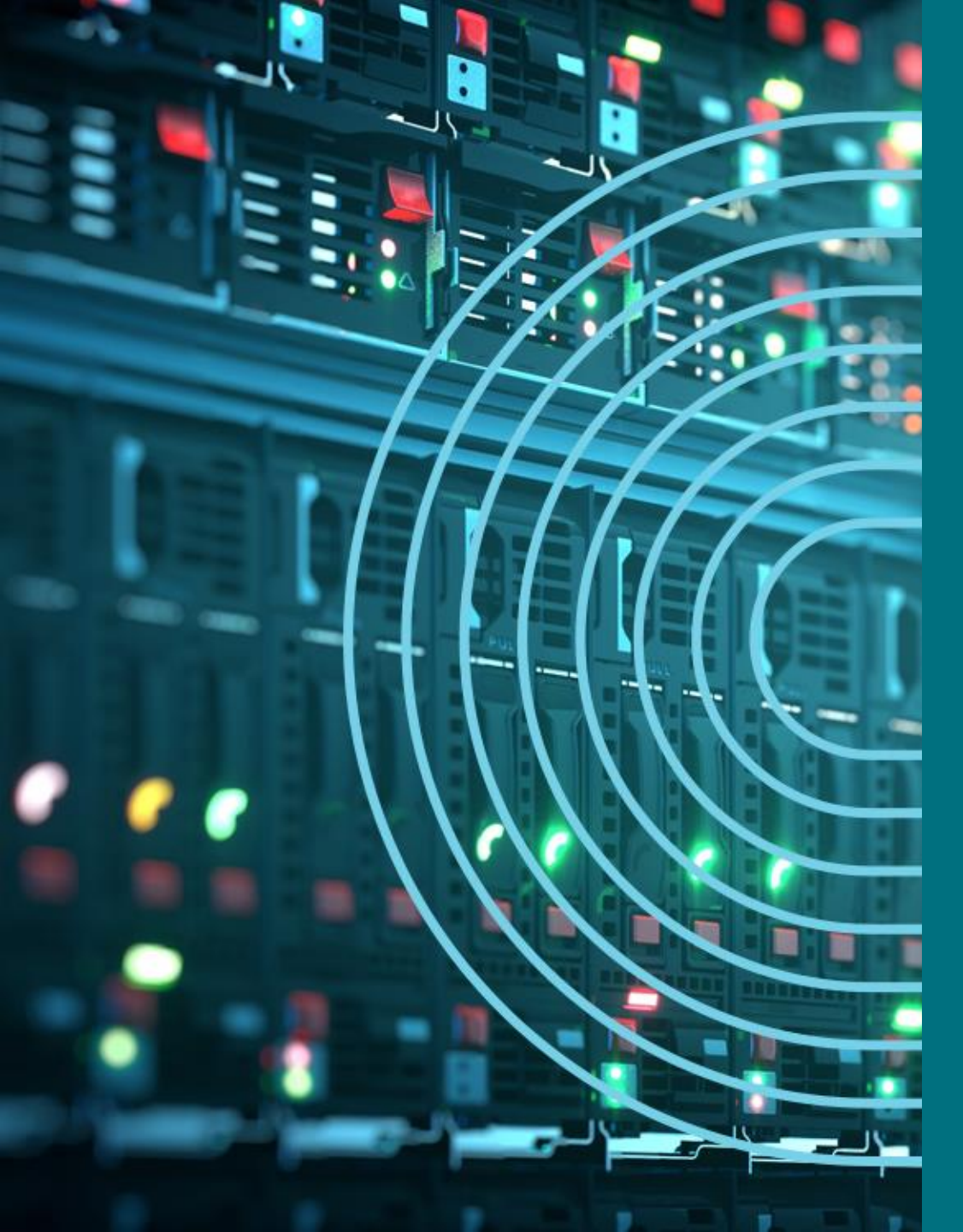

- 1. APSTRA AGENTインストール
- □ TEMPLATE(NWデザイン)作成手順
- 2. LOGICAL DEVICE定義
- 3. RACK定義
- 4. TEMPLATE定義
- □ BLUEPRINT/FABRIC準備
- 5. DEVICE PROFILE定義
- 6. INTERFACE MAP定義
- 7. リソース定義
- □ BLUEPTINT/FABRIC作成
- 8. BLUEPRINT作成
- 9. OVERLAY NETWORK作成
- **10. CONFIGLET**
- **11. ROLLBACK**
- 12. 設定差分チェック
- □ 外部ネットワーク
- 13. 外部ネットワーク接続(BGP設定)
- DAY2
- 14. 機器交換手順
- 15. LEAF增設手順

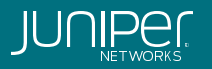

DAY 0/初期セットアップ:ネットワークデザイン

初期セットアップはデザインテンプレートから生成し、追加変更は各ファブリックで変更

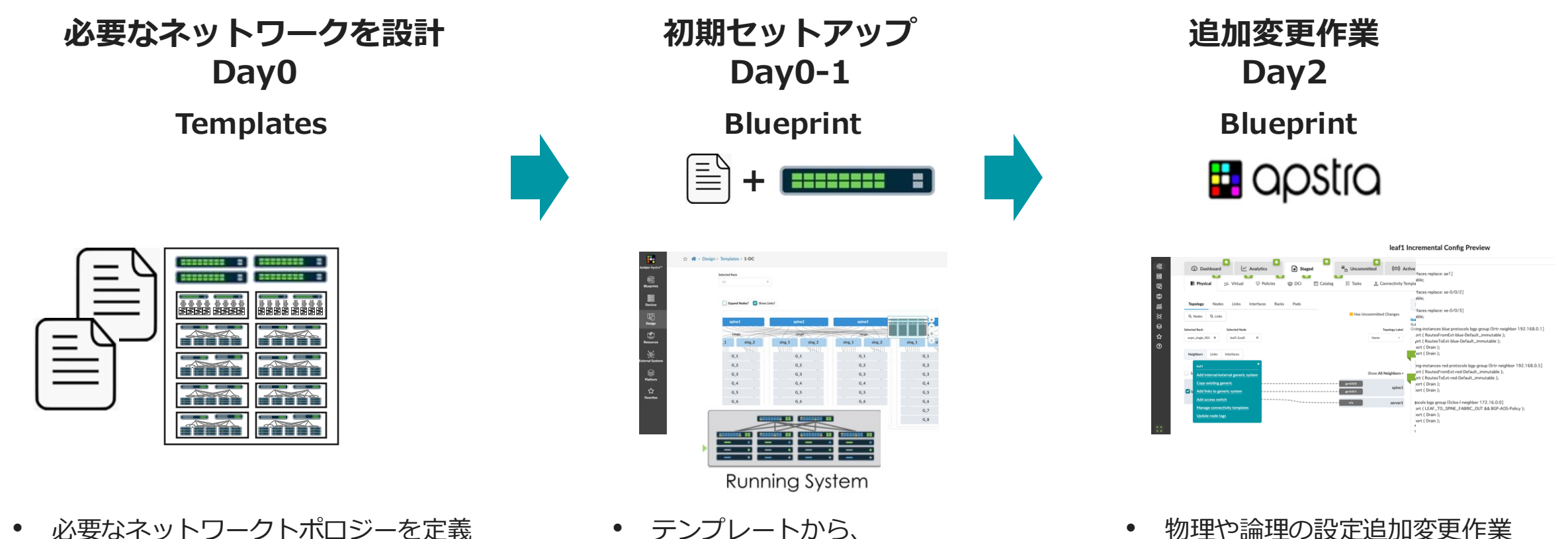

帯域やポート構成のテンプレート

- テンプレートから、 各ファブリックで利用するデバイス 情報やリソース情報を割り当てる
- 各デバイスの初期設定の自動生成

- 物理や論理の設定追加変更作業 •
- Templateから変更があるものも • 各Blueprintで変更可能

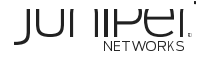

Juniper Confidential

## Apstra設計用語

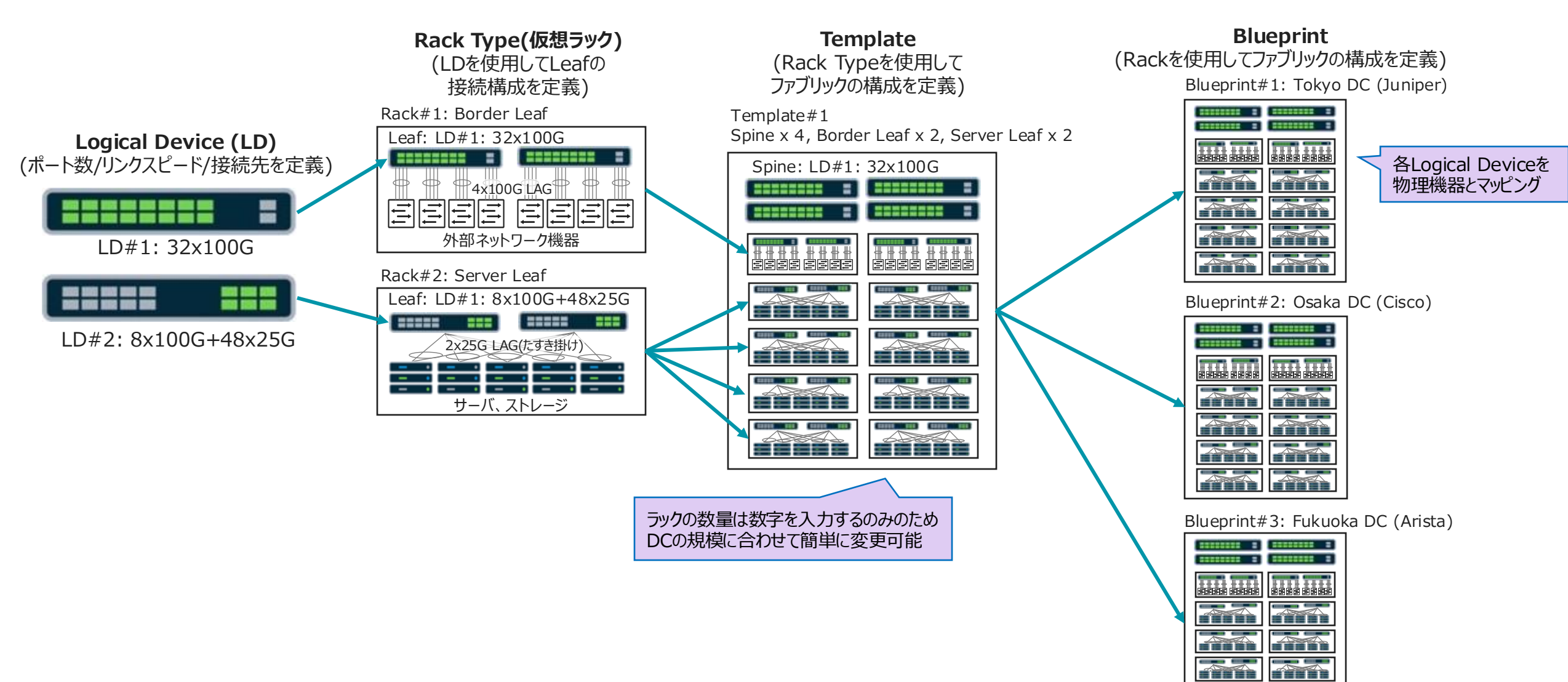

IUNIPer

## TemplateとBlueprintの関係

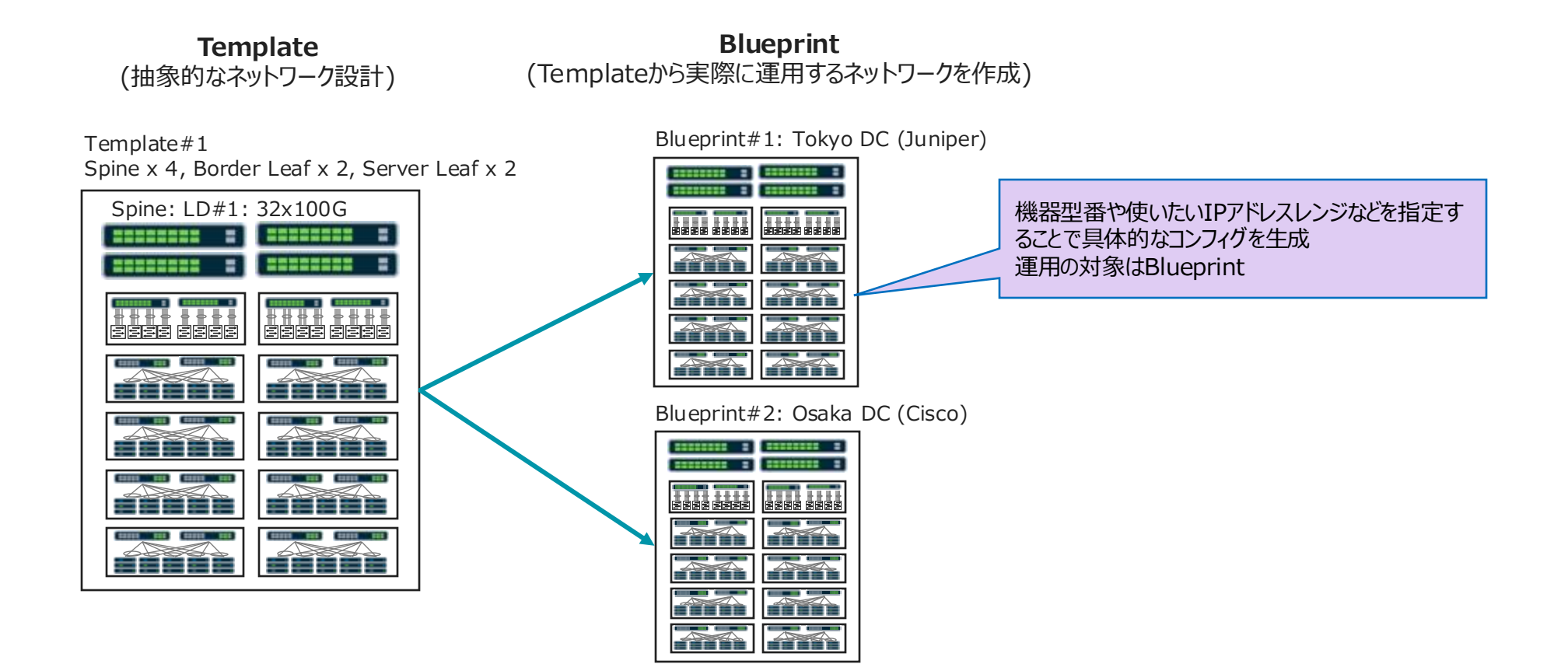

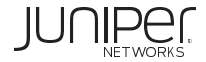

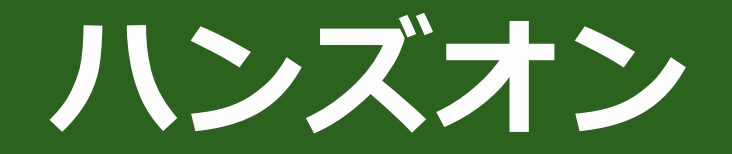

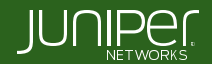

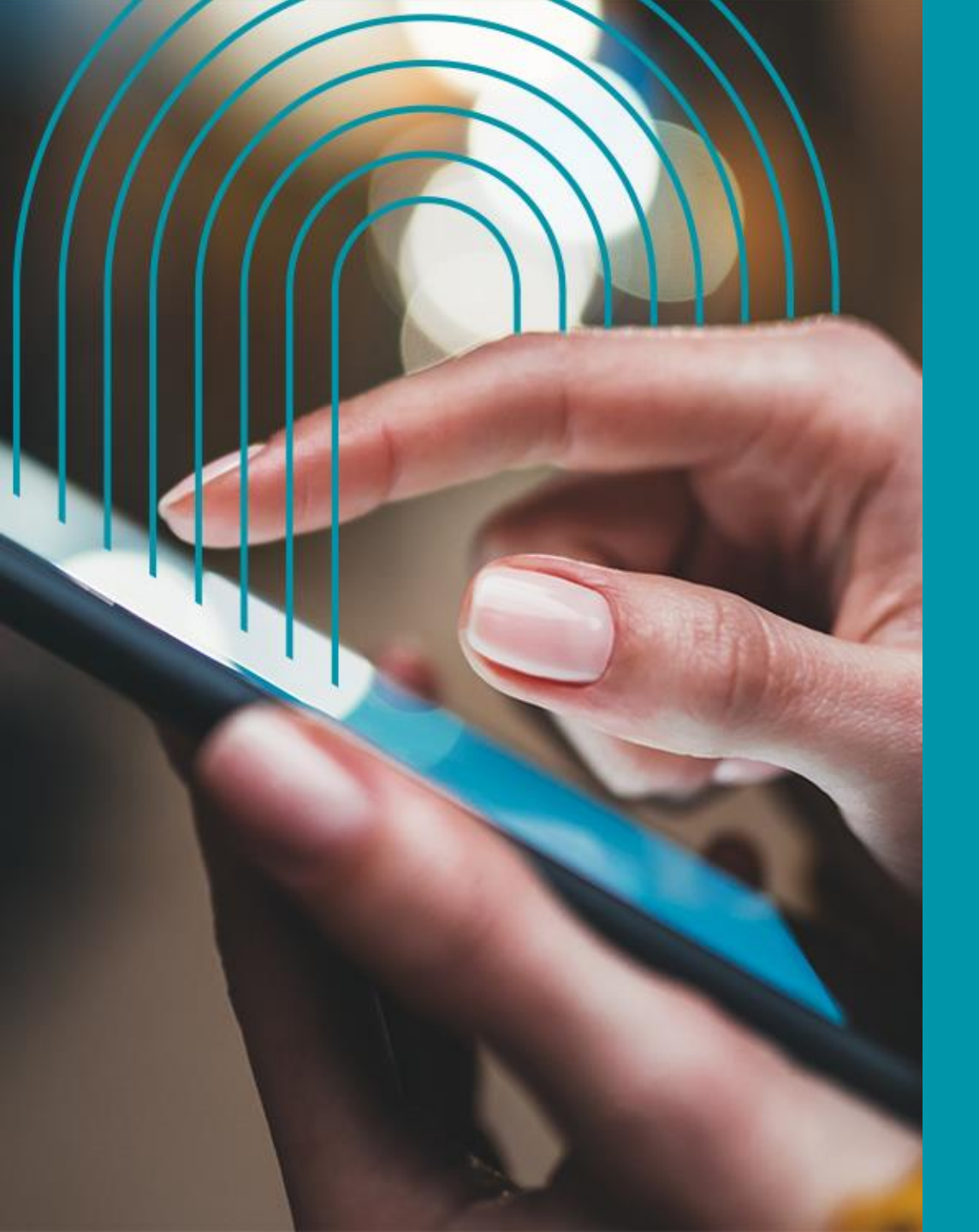

# CLOUD LAB構成

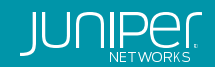

# LAB アクセス

CloudLABの準備が整うと メールが届きメール記載のリンクを開くと右側の画面が開きます。

Apstra UIへのアクセス:

Apstra UIの"Open In New Tab"をクリック。ログイン情報はポータル内に記載

#### 各デバイスへのCLIアクセス

SSH access to VMsの"Connect"をクリック

# Connectでアクセスできない場合は以下。

\$ ssh aos@18.179.50.xxx -p 20xxx (IPとPortは各環境によって異なる)

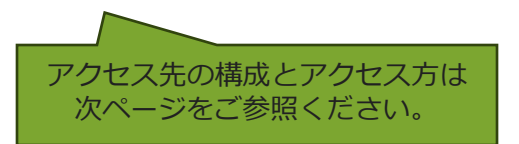

#### Yusuke Yamamoto 10000 Juniper Customer Lab 7900069c7116 Region: ap-northeast-1 UP 🗴 🏷 🖾 Expiration Time: 11-13-2023 01:55 (in 20 days) **Predefined & Quick Actions** GUIログイン Apstra UI **Telemetry Streaming** Milestone Actions アカウント Administration interface of the Apstra Server Grafana Dashboard pulling telemetry from an Milestones are snapshots of a given point in you can see how to operate an existing external TSDB. Data is streamed out of Apstra the lab progression, Apply the milestone you topology or build your own to the TSDB. need to start where you left off or start over at a certain point. login: admin login: admin password: BrilliantGull8 password: aos-aos Lab 1 - Milestone 1 Open In New Tab Open In New Tab × Milestone not started CLIログイン アカウント VMs SSH access to VMs Name Private IP Credentials Role All devices in this topology are accessible using the "Connect" button below. aos-vm1 172.20.10.3 admin Aos\_aos! aos When connected, input the number of the device you want to connect to from the leaf1 172.20.10.13 root root123 leaf menu. Login credentials are listed in the table server leaf1\_server1 172.20.10.6 admin admin leaf2 172.20.10.14 root root123 leaf SSH command: leaf2 server1 172.20.10.8 server 📋 ssh aos@18.181.146.179 -p 21511 admin admin leaf leaf3 172.20.10.15 root root123 SSH password: â aos-aos leaf3\_server1 172.20.10.9 admin admin server rack1 server1 172.20.10.7 server admin admin CLIアクセス先情報 externalR router 172.20.10.10 admin admin spine1 172.20.10.11 spine root root123 spine2 spine 172.20.10.12 root root123 Spine 2台とLeaf 3台の管理アドレスを確認 bastion aztp-vm1 172.20.10.4 aos aos-aos 11Pe →Agent登録時に指定します

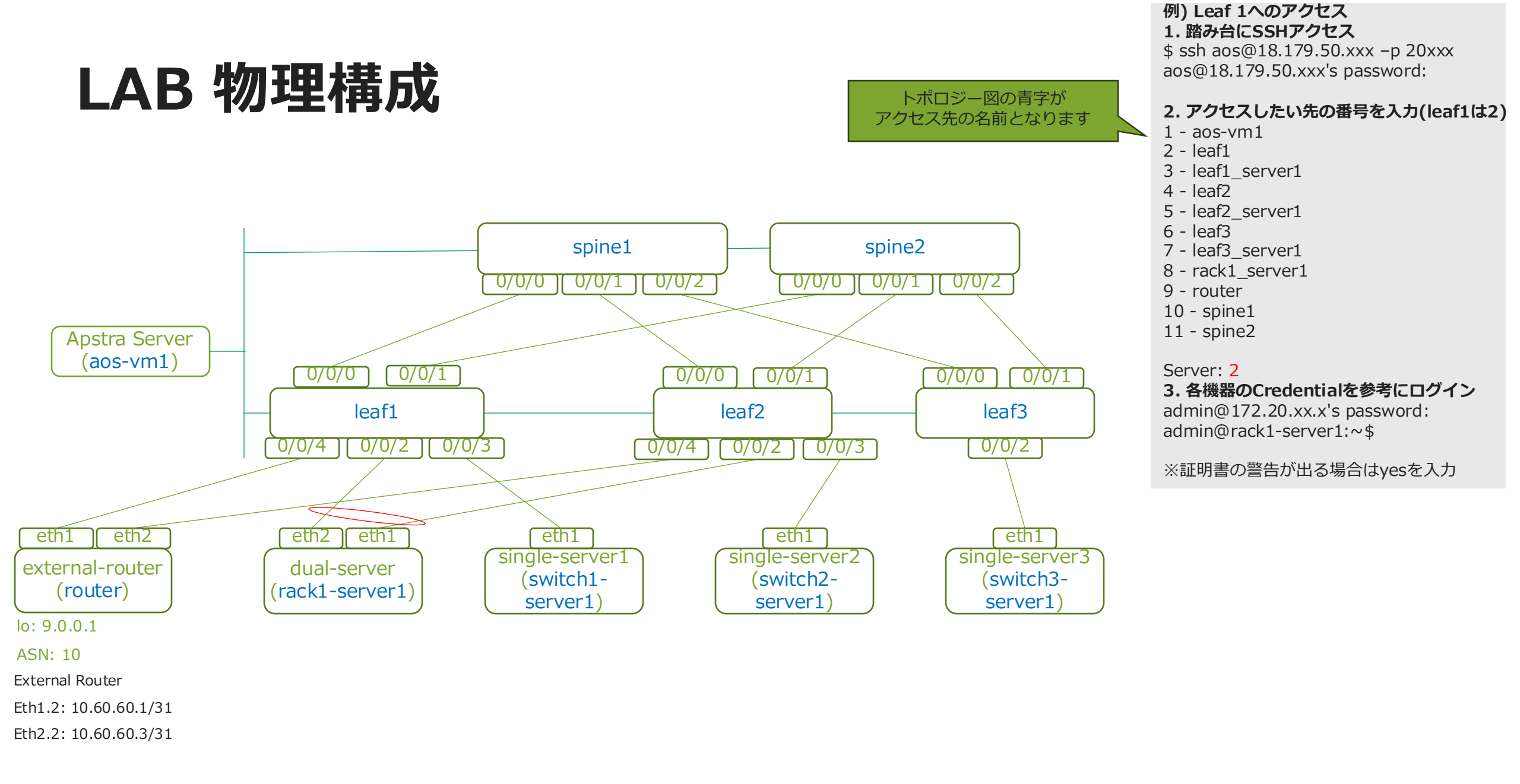

## ハンズオンのカバー範囲

- 1. Apstraサーバ構築
- 2. 管理ネットワーク構築
- 3. Apstra管理対象デバイスの初期コンフィグ
- 4. Apstra agentインストール
- 5. Apstra GUIから設計
- 6. Apstra GUIから構築

※赤字がハンズオンのカバー範囲になりますが前半の情報も別途お伝えいたします

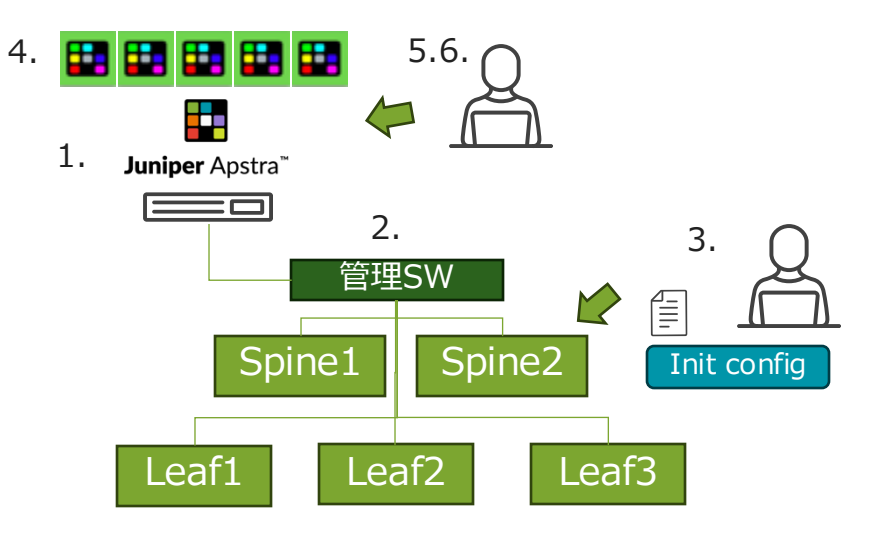

本ハンズオンのカバー範囲

## Apstraサーバ構築 for v5.1.0

・サーバスペック(Minimum)

#### 対応しているハイパーバイザ

| リソース    | 推奨                                 | Hypervisor                             |
|---------|------------------------------------|----------------------------------------|
| Memory  | 64 GB RAM + 500MB per offbox agent | VMware ESXi                            |
| CPU     | 8 vCPU                             |                                        |
| Disk    | 160 GB                             | QEMU / KVM for Ubuntu                  |
| Network | NIC 1つ(管理ネットワーク)                   |                                        |
|         |                                    | Microsoft Hyper-V                      |
|         |                                    |                                        |
|         |                                    | Oracle VirtualBox / VMware Workstation |

Apstraサーバのインストール要件

https://www.juniper.net/documentation/us/en/software/apstra5.1/apstra-install-upgrade/topics/ref/apstra-server-platforms.html

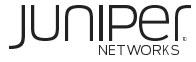

## ネットワーク機器の初期コンフィグ

- ・以下設定を管理対象デバイスに設定していること
  - 管理IPアドレスは固定でもDHCPでもよい

set system login user aosadmin uid 2000 class super-user authentication plain-text-password "パスワード" set system services netconf ssh

set system services ssh

set system management-instance

set interfaces "管理インタフェース(例. em0)" unit 0 family inet address "管理IPアドレス(例. 192.168.100.10/24)" set routing-instances mgmt\_junos routing-options static route 0.0.0.0/0 next-hop "管理ネットワークのGWアドレス"

初期コンフィグ情報 https://www.juniper.net/documentation/us/en/software/apstra5.1/apstra-user-guide/topics/task/agent-offbox-create.html

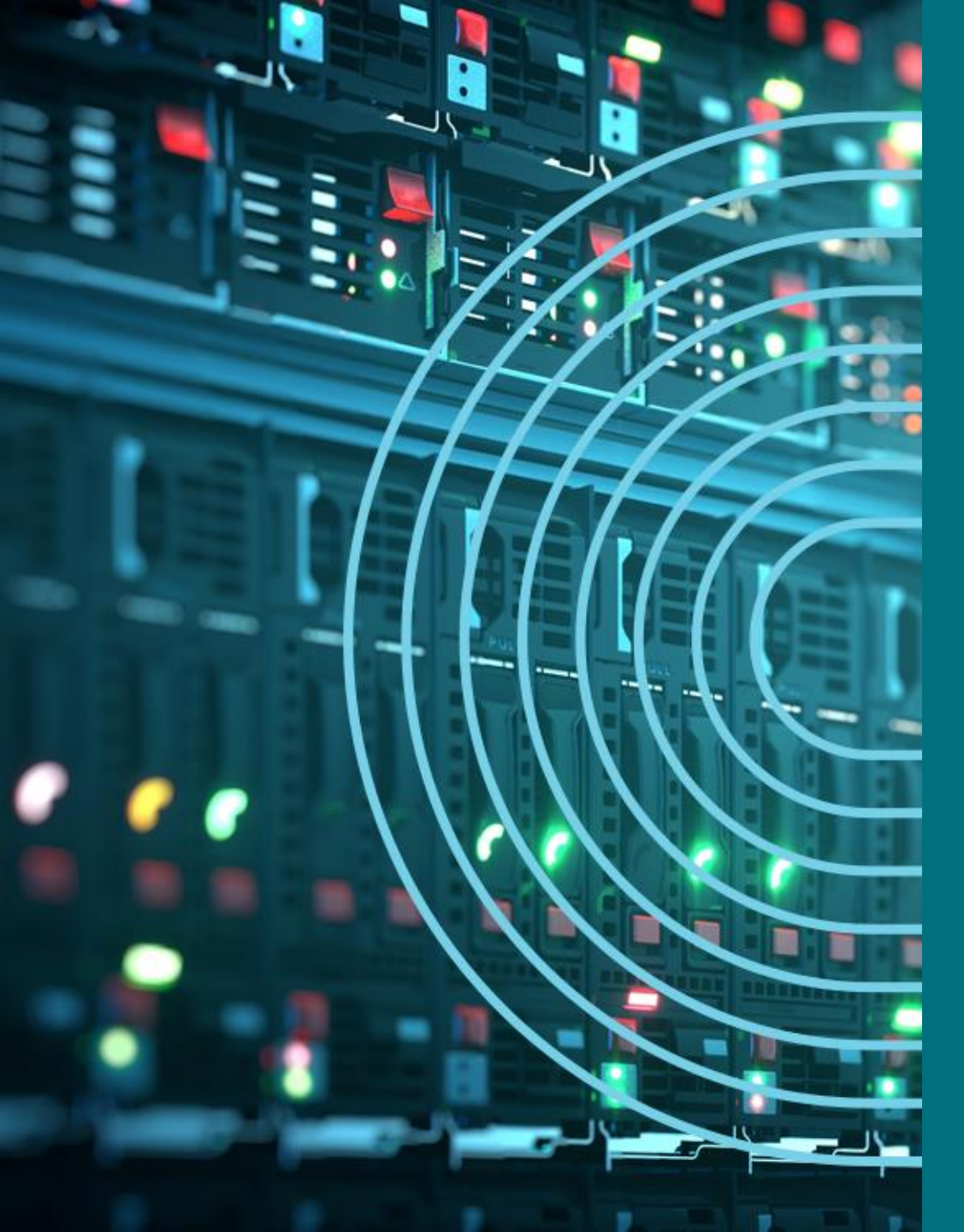

- 1. APSTRA AGENTインストール
- I TEMPLATE(NWデザイン)作成手順
- 2. LOGICAL DEVICE定義
- 3. RACK定義
- 4. TEMPLATE定義
- □ BLUEPTINT/FABRIC準備
- 5. DEVICE PROFILE定義
- 6. INTERFACE MAP定義
- 7. リソース定義
- BLUEPTINT/FABRIC作成
- 8. BLUEPRINT作成
- 9. OVERLAY NETWORK作成
- **10. CONFIGLET**
- **11. ROLLBACK**
- 12. 設定差分チェック
- □ 外部ネットワーク
- 13. 外部ネットワーク接続(BGP設定)
- DAY2
- 14. 機器交換手順
- 15. LEAF增設手順

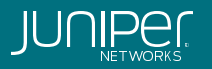

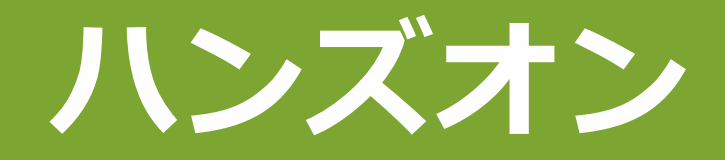

# Apstra Agentインストール (5分)

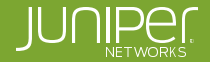

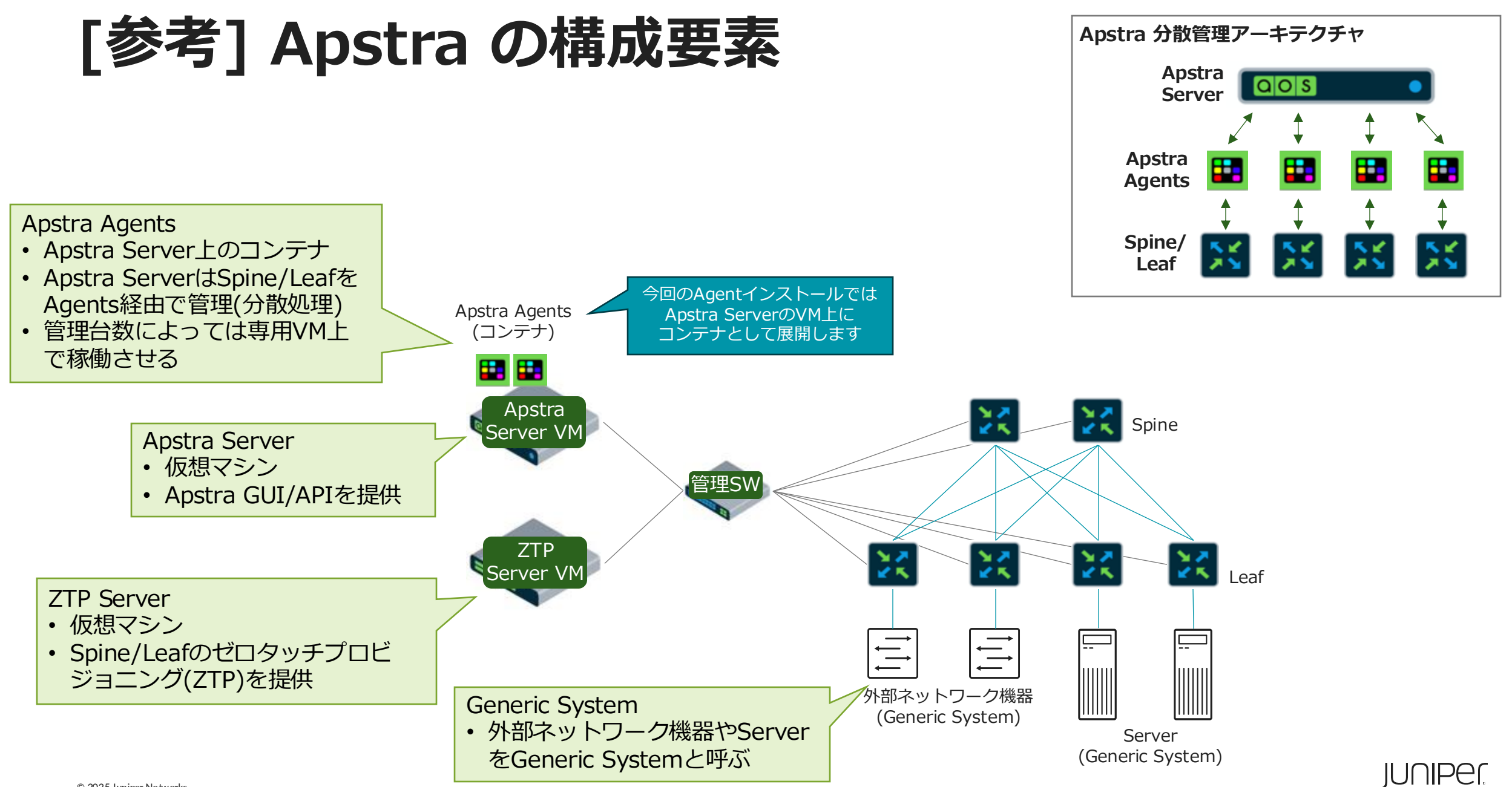

Juniper Confidential

## Apstra Agent削除 1/4

#### Cloudlab初期構築時のAgent を削除

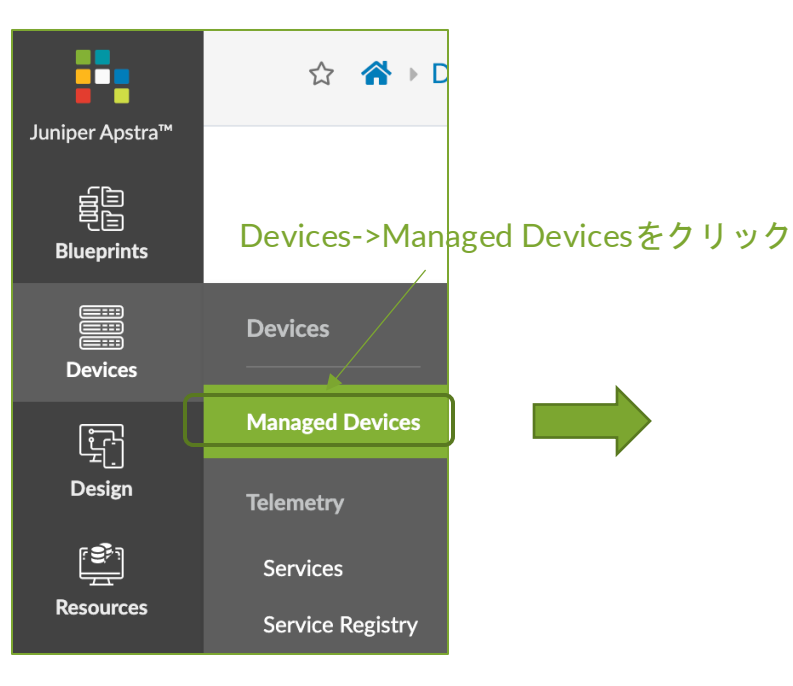

#### 5台のAgent全てにチェックを入れ、state to DECOMMをクリック

| Device<br>Filter se | Set admin sta<br>selected syst | ate to DECOMM<br>ems | Agent for      | ✓                         | . 🖻                   |               |             |               |                 |        |
|---------------------|--------------------------------|----------------------|----------------|---------------------------|-----------------------|---------------|-------------|---------------|-----------------|--------|
|                     | -                              |                      |                | Devie                     | ce Information        |               |             |               |                 |        |
| 5 selected          | Management IP<br>€             | Device Key 🗘         | Device Profile | Hostname 🗘                | OS ≑                  | State ≑       | Comms<br>\$ | Acknowledged? | Blueprint \$    | Type 🗘 |
|                     | 172.20.51.16                   | 5254006E37DB         | Juniper vQFX   | evpn-esi-001-leaf2        | Junos 21.2R2-<br>S2.3 | OOS-<br>READY | ¥           | 0             | Not<br>assigned | OFFBOX |
|                     | 172.20.51.13                   | 5254002E3625         | Juniper vQFX   | spine2                    | Junos 21.2R2-<br>S2.3 | OOS-<br>READY | ¥           | 0             | Not<br>assigned | OFFBOX |
|                     | 172.20.51.14                   | 52540055270F         | Juniper vQFX   | evpn-esi-001-leaf1        | Junos 21.2R2-<br>S2.3 | OOS-<br>READY | ¥           | 0             | Not<br>assigned | OFFBOX |
|                     | 172.20.51.12                   | 525400E88553         | Juniper vQFX   | spine1                    | Junos 21.2R2-<br>S2.3 | OOS-<br>READY | ¥           | 0             | Not<br>assigned | OFFBOX |
|                     | 172.20.51.15                   | 52540014E258         | Juniper vQFX   | evpn-single-001-<br>leaf1 | Junos 21.2R2-<br>S2.3 | OOS-<br>READY | ¥           | ⊘             | Not<br>assigned | OFFBOX |

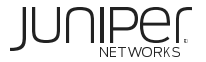

## Apstra Agent削除 2/4

5台のAgent全てにチェックを入れ、Delete systemsをクリック

|          | Device Information |              |                |                           |                       |                |             |               |                 |        |  |  |  |  |
|----------|--------------------|--------------|----------------|---------------------------|-----------------------|----------------|-------------|---------------|-----------------|--------|--|--|--|--|
| selected | Management IP      | Device Key 🗘 | Device Profile | Hostname 🗢                | OS \$                 | State ≑        | Comms<br>\$ | Acknowledged? | Blueprint \$    | Туре 🗘 |  |  |  |  |
| 0        | 172.20.51.16       | 5254006E37DB | Juniper vQFX   | evpn-esi-001-leaf2        | Junos 21.2R2-<br>S2.3 | OOS-<br>DECOMM | ¥           | •             | Not<br>assigned | OFFBO  |  |  |  |  |
|          | 172.20.51.13       | 5254002E3625 | Juniper vQFX   | spine2                    | Junos 21.2R2-<br>S2.3 | OOS-<br>DECOMM | ¥           | •             | Not<br>assigned | OFFBC  |  |  |  |  |
|          | 172.20.51.14       | 52540055270F | Juniper vQFX   | evpn-esi-001-leaf1        | Junos 21.2R2-<br>S2.3 | OOS-<br>DECOMM | ¥           | •             | Not<br>assigned | OFFBO  |  |  |  |  |
|          | 172.20.51.12       | 525400E88553 | Juniper vQFX   | spine1                    | Junos 21.2R2-<br>S2.3 | OOS-<br>DECOMM | ÷           | 0             | Not<br>assigned | OFFBO  |  |  |  |  |
|          | 172.20.51.15       | 52540014E258 | Juniper vQFX   | evpn-single-001-<br>leaf1 | Junos 21.2R2-<br>S2.3 | OOS-<br>DECOMM | ¥           | 0             | Not<br>assigned | OFFBO  |  |  |  |  |

| Delete Systems               | Confirmをクリック     |
|------------------------------|------------------|
| Delete 5 selected system(s)? |                  |
| •                            | Cancel Confirm 🗸 |

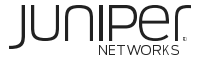

## Apstra Agent削除 3/4

 Device
 ●
 ●
 ●
 ●
 ●
 ●
 ●
 ●
 ●
 ●
 ●
 ●
 ●
 ●
 ●
 ●
 ●
 ●
 ●
 ●
 ●
 ●
 ●
 ●
 ●
 ●
 ●
 ●
 ●
 ●
 ●
 ●
 ●
 ●
 ●
 ●
 ●
 ●
 ●
 ●
 ●
 ●
 ●
 ●
 ●
 ●
 ●
 ●
 ●
 ●
 ●
 ●
 ●
 ●
 ●
 ●
 ●
 ●
 ●
 ●
 ●
 ●
 ●
 ●
 ●
 ●
 ●
 ●
 ●
 ●
 ●
 ●
 ●
 ●
 ●
 ●
 ●
 ●
 ●
 ●
 ●
 ●
 ●
 ●
 ●
 ●
 ●
 ●
 ●
 ●
 ●
 ●
 ●
 ●
 ●
 ●
 ●
 ●
 ●
 ●
 ●
 ●
 ●
 ●
 ●
 ●
 ●
 ●
 ●
 ●
 ●
 ●
 ●
 ●
 ●
 ●
 ●
 <

|            |                    |              |                | Dev                       | ice Information       |                |             |               |                 |         |
|------------|--------------------|--------------|----------------|---------------------------|-----------------------|----------------|-------------|---------------|-----------------|---------|
| 5 selected | Management IP<br>≑ | Device Key 🗘 | Device Profile | Hostname 🗢                | OS \$                 | State 🗢        | Comms<br>\$ | Acknowledged? | Blueprint \$    | Туре \$ |
|            | 172.20.51.16       | 5254006E37DB | Juniper vQFX   | evpn-esi-001-leaf2        | Junos 21.2R2-<br>S2.3 | OOS-<br>DECOMM | ¥           | •             | Not<br>assigned | OFFBOX  |
|            | 172.20.51.13       | 5254002E3625 | Juniper vQFX   | spine2                    | Junos 21.2R2-<br>S2.3 | OOS-<br>DECOMM | ¥           | •             | Not<br>assigned | OFFBOX  |
|            | 172.20.51.14       | 52540055270F | Juniper vQFX   | evpn-esi-001-leaf1        | Junos 21.2R2-<br>S2.3 | OOS-<br>DECOMM | ¥           | •             | Not<br>assigned | OFFBOX  |
|            | 172.20.51.12       | 525400E88553 | Juniper vQFX   | spine1                    | Junos 21.2R2-<br>S2.3 | OOS-<br>DECOMM | ¥           | •             | Not<br>assigned | OFFBOX  |
|            | 172.20.51.15       | 52540014E258 | Juniper vQFX   | evpn-single-001-<br>leaf1 | Junos 21.2R2-<br>S2.3 | OOS-<br>DECOMM | ¥           | •             | Not<br>assigned | OFFBOX  |

| ▶ Query: All     |         |                  |                   |             |                     |          |             |                     |              |                       | 1-              | 5 of 5 <      |
|------------------|---------|------------------|-------------------|-------------|---------------------|----------|-------------|---------------------|--------------|-----------------------|-----------------|---------------|
|                  |         |                  |                   |             |                     |          |             |                     |              |                       | Page Size:      | 25            |
| Device Address 🗢 | Type \$ | Agent Profile \$ | Operation Mode \$ | Platform \$ | Platform Version \$ | State \$ | Job State 🗢 | Connection State \$ | System ID 🗘  | Hostname \$           | Device State \$ | Action Status |
| 72.20.51.16      | OFFBOX  | profile_vqfx     | FULL CONTROL      | Junos       | 21.2R2-52.3         |          | SUCCESS     | CONNECTED           | 5254006E37DB | evpn-esi-001-leaf2    | OOS-DECOMM      | N/A           |
| 72.20.51.13      | OFFBOX  | profile_vqfx     | FULL CONTROL      | Junos       | 21.2R2-S2.3         |          | SUCCESS     | CONNECTED           | 5254002E3625 | spine2                | OOS-DECOMM      | N/A           |
| 72.20.51.14      | OFFBOX  | profile_vqfx     | FULL CONTROL      | Junos       | 21.2R2-S2.3         |          | SUCCESS     | CONNECTED           | 52540055270F | evpn-esi-001-leaf1    | OOS-DECOMM      | N/A           |
| 72.20.51.12      | OFFBOX  | profile_vqfx     | FULL CONTROL      | Junos       | 21.2R2-S2.3         |          | SUCCESS     | CONNECTED           | 525400E88553 | spine1                | OOS-DECOMM      | N/A           |
| 72.20.51.15      | OFFBOX  | profile_vqfx     | FULL CONTROL      | Junos       | 21.2R2-S2.3         |          | SUCCESS     | CONNECTED           | 52540014E258 | evpn-single-001-leaf1 | OOS-DECOMM      | N/A           |

#### Uninstallボタンをクリック

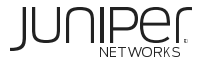

## Apstra Agent削除 4/4

172.20.51.15

profile\_vqfx

OFFBOX

FULL CONTROL

21.2R2-S2.3

k

Junos

| evice<br>ter sele | ected by <b>O</b> all | selected onl        | Agent v unselect | ted only                   | <b>7</b>     | Delete     | 台のAg           | ent全てにチ                                             | - ェックをフ         | <b>入れ、D</b>            | elete    | をクリッ            | Columns               | s (15/16) 👻 P        |            |          |
|-------------------|-----------------------|---------------------|------------------|----------------------------|--------------|------------|----------------|-----------------------------------------------------|-----------------|------------------------|----------|-----------------|-----------------------|----------------------|------------|----------|
|                   |                       |                     |                  | Device                     | Information  | n          |                |                                                     |                 |                        |          |                 | Agent Information     | n                    |            |          |
| ected             | Management IP 🖨       | Device Key 🖨        | Device Profile   | ♦ Hostname ♦               | OS \$        | State 🗘    | Comms 🖨        | Acknowledged? 🗢                                     | Blueprint 🗘     | Type 🗘                 | A        | gent Profile 🗘  | Apstra Version 🗘      | Last Job Type 🗢      |            |          |
| 2                 | 172.20.51.16          |                     |                  |                            |              |            | -              | •                                                   | Not assigned    | OFFBO                  | р        | rofile_vqfx     |                       | UNINSTALL            |            |          |
| 2                 | 172.20.51.13          |                     |                  |                            |              |            | -              | •                                                   | Not assigned    | OFFBO                  | <u>p</u> | rofile_vqfx     |                       | UNINSTALL            |            |          |
| 2                 | 172.20.51.14          |                     |                  |                            |              |            | -              | •                                                   | Not assigned    | OFFBO                  | <u>p</u> | rofile_vqfx     |                       | UNINSTALL            |            |          |
| 2                 | 172.20.51.12          |                     |                  |                            |              |            | _              | •                                                   | Not assigned    | OFFBO                  | p        | rofile_vqfx     |                       | UNINSTALL            |            |          |
| 2                 | 172.20.51.15          |                     |                  |                            |              |            | _              | •                                                   | Not assigned    | OFFBO                  | <u>p</u> | rofile_vqfx     |                       | UNINSTALL            |            |          |
| electe            | ed elements           |                     | ł                |                            |              |            |                |                                                     | 1-              | <b>¥</b><br>5 of 5 < > |          | 削除完<br>• Query: | <mark>ک</mark><br>All |                      |            |          |
|                   |                       |                     |                  |                            |              |            |                |                                                     | Page Size:      | 25 •                   |          |                 |                       |                      |            |          |
| ss \$             | Type \$ Agent Profi   | le   Operation Mode |                  | Platform Version 🗘 State   | \$ Job State | ¢ Connecti | ion State \$ S | System ID 🗢 Hostname 🗢                              | Device State \$ | Action Status          |          | Filter selected | thy 🗿 all 🕓 select    | ted only 🔍 unselecte | ed only    |          |
|                   | OFFBOX profile_v      | qfx FULL CONTRO     | Junos Junos      | 21.2K2-52.3<br>21.2R2-52.3 | SUCCES       | s Disco    | NNECTED 5      | 5254006E37DB evpn-esi-001-le<br>5254002E3625 spine2 | ear2            | N/A<br>N/A             |          |                 | , v un v selee        |                      | ,          |          |
|                   | OFFBOX profile_v      | qfx FULL CONTRO     | DL Junos         | 21.2R2-52.3                | SUCCES       | s Disco    | NNECTED 5      | 52540055270F evpn-esi-001-le                        | eaf1            | N/A                    |          |                 |                       |                      | Device Inf | ormation |
|                   | OFFROX profile v      |                     | Junos            | 21.2R2-52.3                | SUCCES       | S DISCO    | NNECTED 5      | 525400E88553 spine1                                 |                 | N/A                    |          | Manageme        | ent IP                |                      | Hostname 🗘 | OS 🕯     |

52540014E258

SCONNECTER

No items

Comms 
Acknowledged?

Jumper Connuentiat

N/A

evpn-single-001-leaf1

## Apstra Agent インストール 1/4

Devices->Managed Devices->Create Offbox Agent(s) をクリック

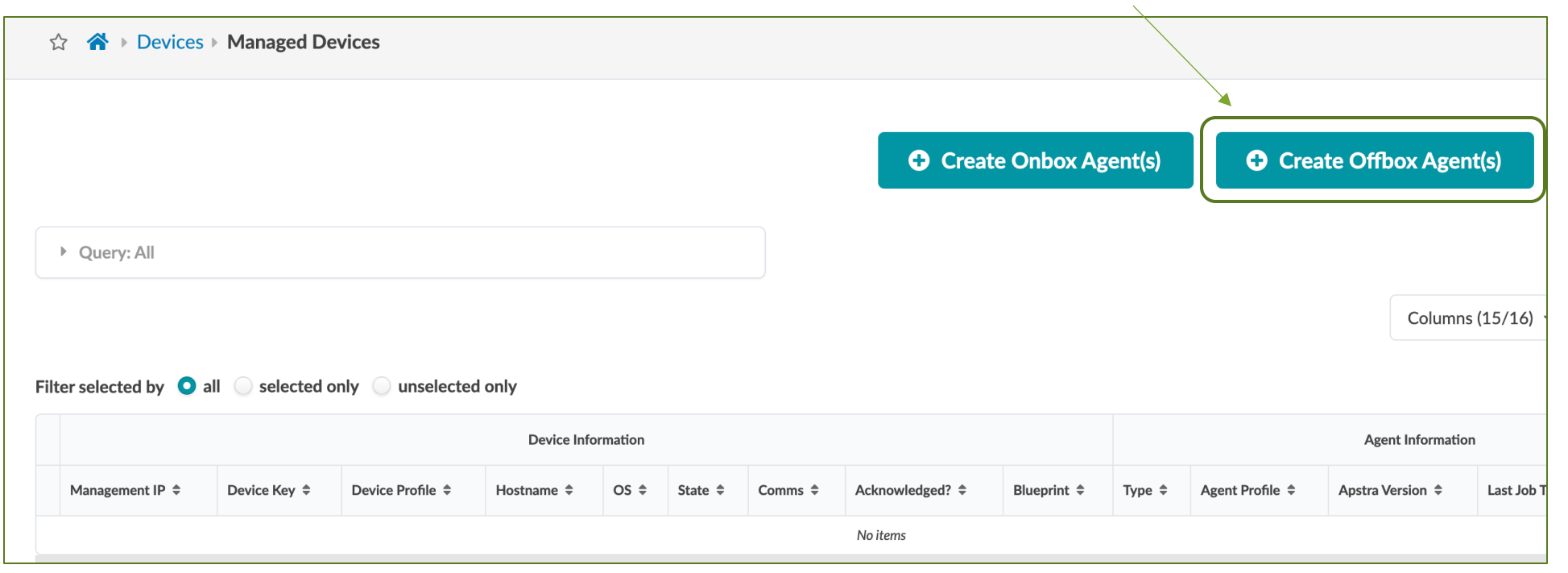

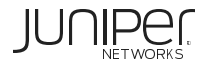

## Apstra Agent インストール 2/4

LABアクセス時に確認した Spine 2台とLeaf 3台の管理アドレスを指定

×

Create System Agent(s)

各DeviceのManagement IPをRangeで指定

|                     |                                                                                                    |               | _5 <del>ć</del>                                                              | fのIPが表示されていることを確認 |
|---------------------|----------------------------------------------------------------------------------------------------|---------------|------------------------------------------------------------------------------|-------------------|
| Agent Parame        | ters IPは各環境で異なりますのでご注意ください                                                                                                    |               |                                                                              |                   |
|                     | Device Addresses (25 max)*<br>172.20.51.12-172.20.51.16<br>Comma-separated fist of hostnames, individual IP addresses, and IP address ranges, e.g.<br>192.168.1.5-192.168.1.10,mydevice.local | $\rightarrow$ | 172.20.51.12<br>172.20.51.13<br>172.20.51.14<br>172.20.51.15<br>172.20.51.16 |                   |
|                     | Operation Mode  FULL CONTROL  TELEMETRY ONLY                                                                                                    |               |                                                                              |                   |
|                     | Platform *                                                                                                    |               |                                                                              |                   |
| Juniper機器の場合"junos" | Junos                                                                                                    |               |                                                                              | ×                 |
|                     | Username                                                                                                    |               |                                                                              |                   |
| Aaentが各Deviceにlogin | root                                                                                                    |               |                                                                              |                   |
| するためのUser/Pass      | Password *                                                                                                    |               |                                                                              |                   |
| root/root123        |                                                                                                    |               |                                                                              | 0                 |
| 000/1000125         | Agent Profile                                                                                                    |               |                                                                              | 7                 |
|                     | Select                                                                                                    |               |                                                                              | •                 |
| Packages 0          | ı                                                                                                    |               |                                                                              |                   |
|                     |                                                                                                    |               |                                                                              | Create            |
|                     |                                                                                                    |               | 入力完了後、C                                                                      | reate             |

## Apstra Agent インストール 3/4

#### 少し待つとJob StateがSUCCESSになる

|          |                    | Device Information |                |                           |                       |                     |             |               |                 |        |               | Agent Information |                     |             |         |  |  |  |
|----------|--------------------|--------------------|----------------|---------------------------|-----------------------|---------------------|-------------|---------------|-----------------|--------|---------------|-------------------|---------------------|-------------|---------|--|--|--|
| selected | Management IP<br>≑ | Device Key 🗘       | Device Profile | Hostname 🗘                | OS \$                 | State ≑             | Comms<br>\$ | Acknowledged? | Blueprint \$    | Type ≑ | Agent Profile | Apstra Version 🗘  | Last Job Type<br>\$ | Job State 🗘 | Actions |  |  |  |
|          | 172.20.51.13       | 5254002E3625       | Juniper vQFX   | spine2                    | Junos 21.2R2-<br>S2.3 | OOS-<br>QUARANTINED | ¥           | •             | Not<br>assigned | OFFBOX | UNASSIGNED    | AOS_4.1.0_OB.115  | INSTALL             | SUCCESS     | :       |  |  |  |
|          | 172.20.51.14       | 52540055270F       | Juniper vQFX   | evpn-esi-001-leaf1        | Junos 21.2R2-<br>S2.3 | OOS-<br>QUARANTINED | ¥           | •             | Not<br>assigned | OFFBOX | UNASSIGNED    | AOS_4.1.0_OB.115  | INSTALL             | SUCCESS     | :       |  |  |  |
|          | 172.20.51.12       | 525400E88553       | Juniper vQFX   | spine1                    | Junos 21.2R2-<br>S2.3 | OOS-<br>QUARANTINED | ¥           | •             | Not<br>assigned | OFFBOX | UNASSIGNED    | AOS_4.1.0_OB.115  | INSTALL             | SUCCESS     | :       |  |  |  |
|          | 172.20.51.15       | 52540014E258       | Juniper vQFX   | evpn-single-001-<br>leaf1 | Junos 21.2R2-<br>S2.3 | OOS-<br>QUARANTINED | ¥           | •             | Not<br>assigned | OFFBOX | UNASSIGNED    | AOS_4.1.0_OB.115  | INSTALL             | SUCCESS     | :       |  |  |  |
|          | 172.20.51.16       | 5254006E37DB       | Juniper vQFX   | evpn-esi-001-leaf2        | Junos 21.2R2-<br>S2.3 | OOS-<br>QUARANTINED | ¥           | •             | Not<br>assigned | OFFBOX | UNASSIGNED    | AOS_4.1.0_OB.115  | INSTALL             | SUCCESS     | :       |  |  |  |

| Device                                                       | e > 4              |              | Agent          | ✓ A A                     | ¥ 6 i                                           | ]                    |             |               |                 |        |                                       | Columns (15/     | 16) 👻 Page         | Size: 25    | •       |  |
|--------------------------------------------------------------|--------------------|--------------|----------------|---------------------------|-------------------------------------------------|----------------------|-------------|---------------|-----------------|--------|---------------------------------------|------------------|--------------------|-------------|---------|--|
| Acknowledge selected systems selected only 🔘 unselected only |                    |              |                |                           | 5台のAgentを選択し、"Acknowledge selected systems"をクリッ |                      |             |               |                 |        |                                       |                  | ック                 |             |         |  |
|                                                              |                    |              |                | C                         |                                                 | →ApstraブらAgentを経田して」 |             |               |                 |        | 」シノイクを投入する準備かでさる<br>Agent Information |                  |                    |             |         |  |
| S selected                                                   | Management IP<br>≑ | Device Key 🗘 | Device Profile | Hostname 🗢                | OS \$                                           | State 🗢              | Comms<br>\$ | Acknowledged? | Blueprint \$    | Type ≑ | Agent Profile<br>\$                   | Apstra Version ≑ | Last Job Type<br>≑ | Job State 🗘 | Actions |  |
|                                                              | 172.20.51.13       | 5254002E3625 | Juniper vQFX   | spine2                    | Junos 21.2R2-<br>S2.3                           | OOS-<br>QUARANTINED  | ¥           | •             | Not<br>assigned | OFFBOX | UNASSIGNED                            | AOS_4.1.0_OB.115 | INSTALL            | SUCCESS     | :       |  |
|                                                              | 172.20.51.14       | 52540055270F | Juniper vQFX   | evpn-esi-001-leaf1        | Junos 21.2R2-<br>S2.3                           | OOS-<br>QUARANTINED  | ¥           | •             | Not<br>assigned | OFFBOX | UNASSIGNED                            | AOS_4.1.0_OB.115 | INSTALL            | SUCCESS     | :       |  |
|                                                              | 172.20.51.12       | 525400E88553 | Juniper vQFX   | spine1                    | Junos 21.2R2-<br>S2.3                           | OOS-<br>QUARANTINED  | ¥           | •             | Not<br>assigned | OFFBOX | UNASSIGNED                            | AOS_4.1.0_OB.115 | INSTALL            | SUCCESS     | :       |  |
|                                                              | 172.20.51.15       | 52540014E258 | Juniper vQFX   | evpn-single-001-<br>leaf1 | Junos 21.2R2-<br>S2.3                           | OOS-<br>QUARANTINED  | ¥           | •             | Not<br>assigned | OFFBOX | UNASSIGNED                            | AOS_4.1.0_OB.115 | INSTALL            | SUCCESS     | :       |  |
|                                                              | 172.20.51.16       | 5254006E37DB | Juniper vQFX   | evpn-esi-001-leaf2        | Junos 21.2R2-<br>S2.3                           | OOS-<br>QUARANTINED  | ¥           | •             | Not<br>assigned | OFFBOX | UNASSIGNED                            | AOS_4.1.0_OB.115 | INSTALL            | SUCCESS     | :       |  |

| Acknowledge systems    |  |  |  |  |  |  |  |  |  |  |
|------------------------|--|--|--|--|--|--|--|--|--|--|
| Acknowledge 5 systems? |  |  |  |  |  |  |  |  |  |  |
| Cancel Confirm 🗸       |  |  |  |  |  |  |  |  |  |  |

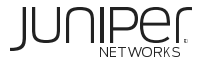
### Apstra Agent インストール 4/4

#### Agentインストール完了

|            |               |              |                | Devic                     | e Information         |               |             |               |                 |        | Agent Information |                  |                     |             |        |  |  |  |  |
|------------|---------------|--------------|----------------|---------------------------|-----------------------|---------------|-------------|---------------|-----------------|--------|-------------------|------------------|---------------------|-------------|--------|--|--|--|--|
| ) selected | Management IP | Device Key 🗘 | Device Profile | Hostname 🗢                | OS \$                 | State 🗢       | Comms<br>\$ | Acknowledged? | Blueprint 🗘     | Type 🗢 | Agent Profile     | Apstra Version 🗘 | Last Job Type<br>\$ | Job State 🗘 | Action |  |  |  |  |
|            | 172.20.51.13  | 5254002E3625 | Juniper vQFX   | spine2                    | Junos 21.2R2-<br>S2.3 | OOS-<br>READY | ¥           | <b>©</b>      | Not<br>assigned | OFFBOX | UNASSIGNED        | AOS_4.1.0_OB.115 | INSTALL             | SUCCESS     | :      |  |  |  |  |
|            | 172.20.51.14  | 52540055270F | Juniper vQFX   | evpn-esi-001-leaf1        | Junos 21.2R2-<br>S2.3 | OOS-<br>READY | ¥           | 0             | Not<br>assigned | OFFBOX | UNASSIGNED        | AOS_4.1.0_OB.115 | INSTALL             | SUCCESS     | :      |  |  |  |  |
|            | 172.20.51.12  | 525400E88553 | Juniper vQFX   | spine1                    | Junos 21.2R2-<br>S2.3 | OOS-<br>READY | ¥           | •             | Not<br>assigned | OFFBOX | UNASSIGNED        | AOS_4.1.0_OB.115 | INSTALL             | SUCCESS     | *      |  |  |  |  |
|            | 172.20.51.15  | 52540014E258 | Juniper vQFX   | evpn-single-001-<br>leaf1 | Junos 21.2R2-<br>S2.3 | OOS-<br>READY | ¥           | •             | Not<br>assigned | OFFBOX | UNASSIGNED        | AOS_4.1.0_OB.115 | INSTALL             | SUCCESS     | **     |  |  |  |  |
|            | 172.20.51.16  | 5254006E37DB | Juniper vQFX   | evpn-esi-001-leaf2        | Junos 21.2R2-<br>S2.3 | OOS-<br>READY | ¥           | •             | Not<br>assigned | OFFBOX | UNASSIGNED        | AOS_4.1.0_OB.115 | INSTALL             | SUCCESS     | *      |  |  |  |  |

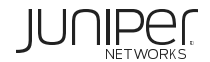

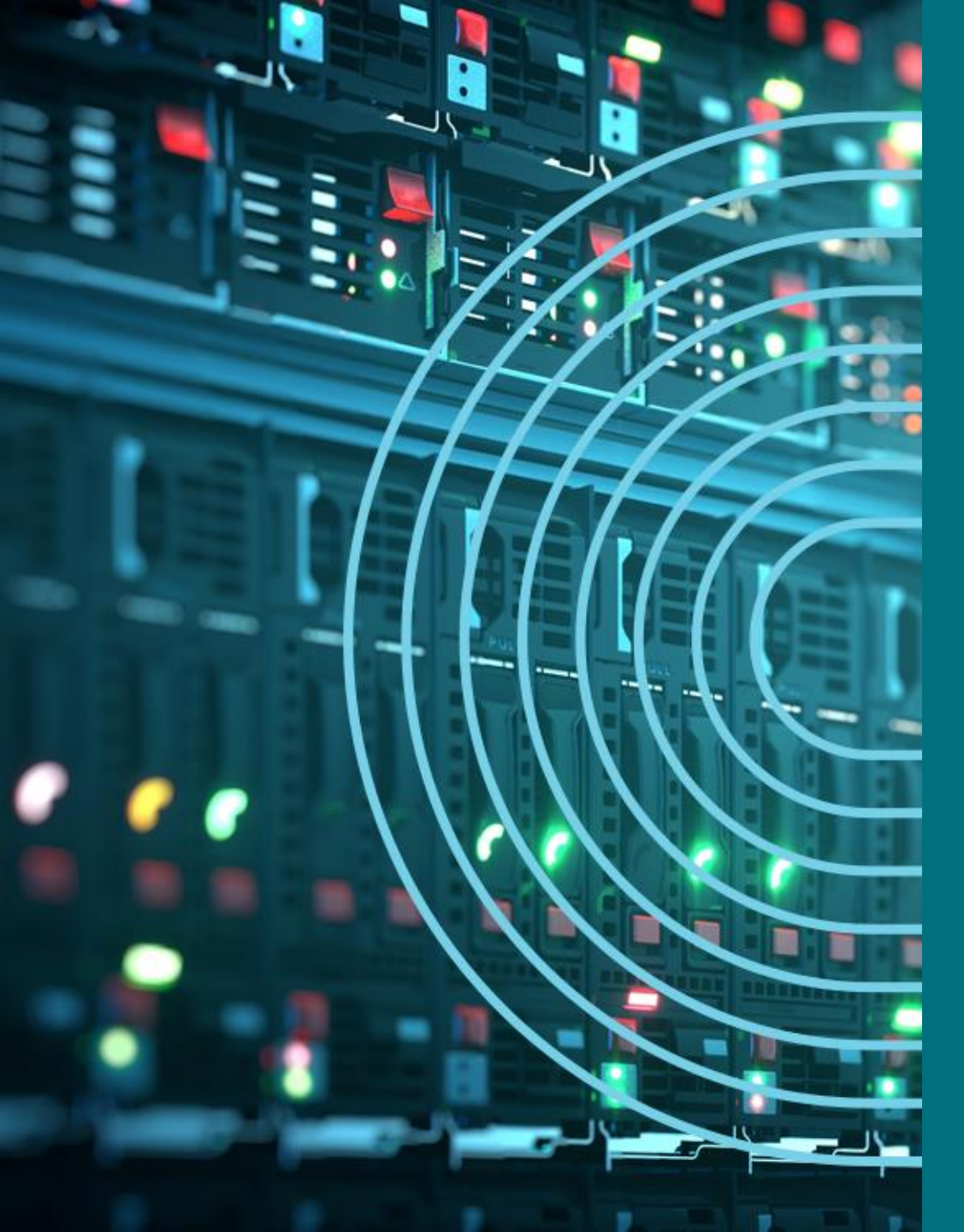

- 1. APSTRA AGENTインストール
- I TEMPLATE(NWデザイン)作成手順
- 2. LOGICAL DEVICE定義
- 3. RACK定義
- 4. TEMPLATE定義
- □ BLUEPTINT/FABRIC準備
- 5. DEVICE PROFILE定義
- 6. INTERFACE MAP定義
- 7. リソース定義
- BLUEPTINT/FABRIC作成
- 8. BLUEPRINT作成
- 9. OVERLAY NETWORK作成
- **10. CONFIGLET**
- **11. ROLLBACK**
- 12. 設定差分チェック
- □ 外部ネットワーク
- 13. 外部ネットワーク接続(BGP設定)
- DAY2
- 14. 機器交換手順
- 15. LEAF增設手順

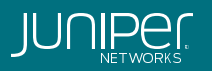

### Logical Deviceのポジション

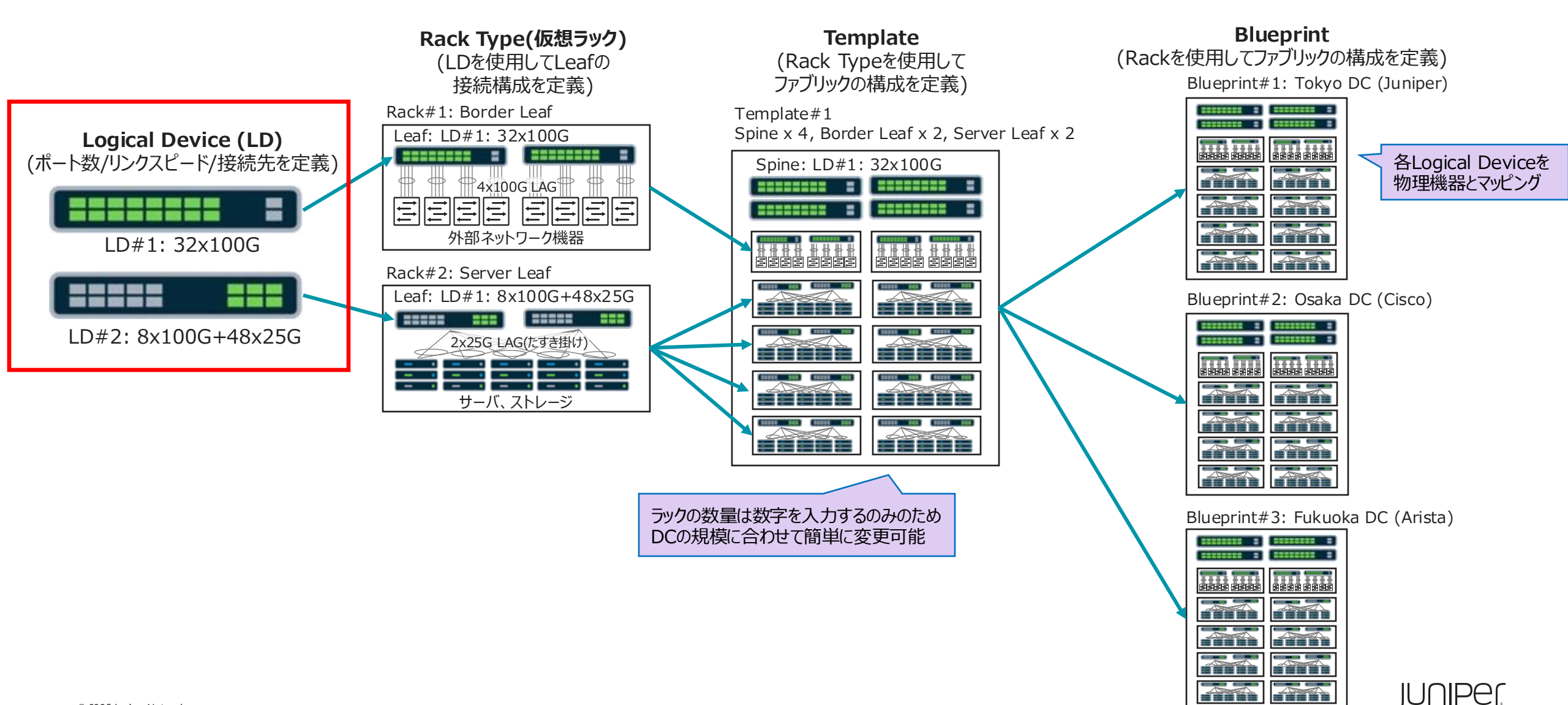

#### Logical Deviceとは

物理Deviceに依存しないネットワーク機器及びサーバのポート構成を定義する。

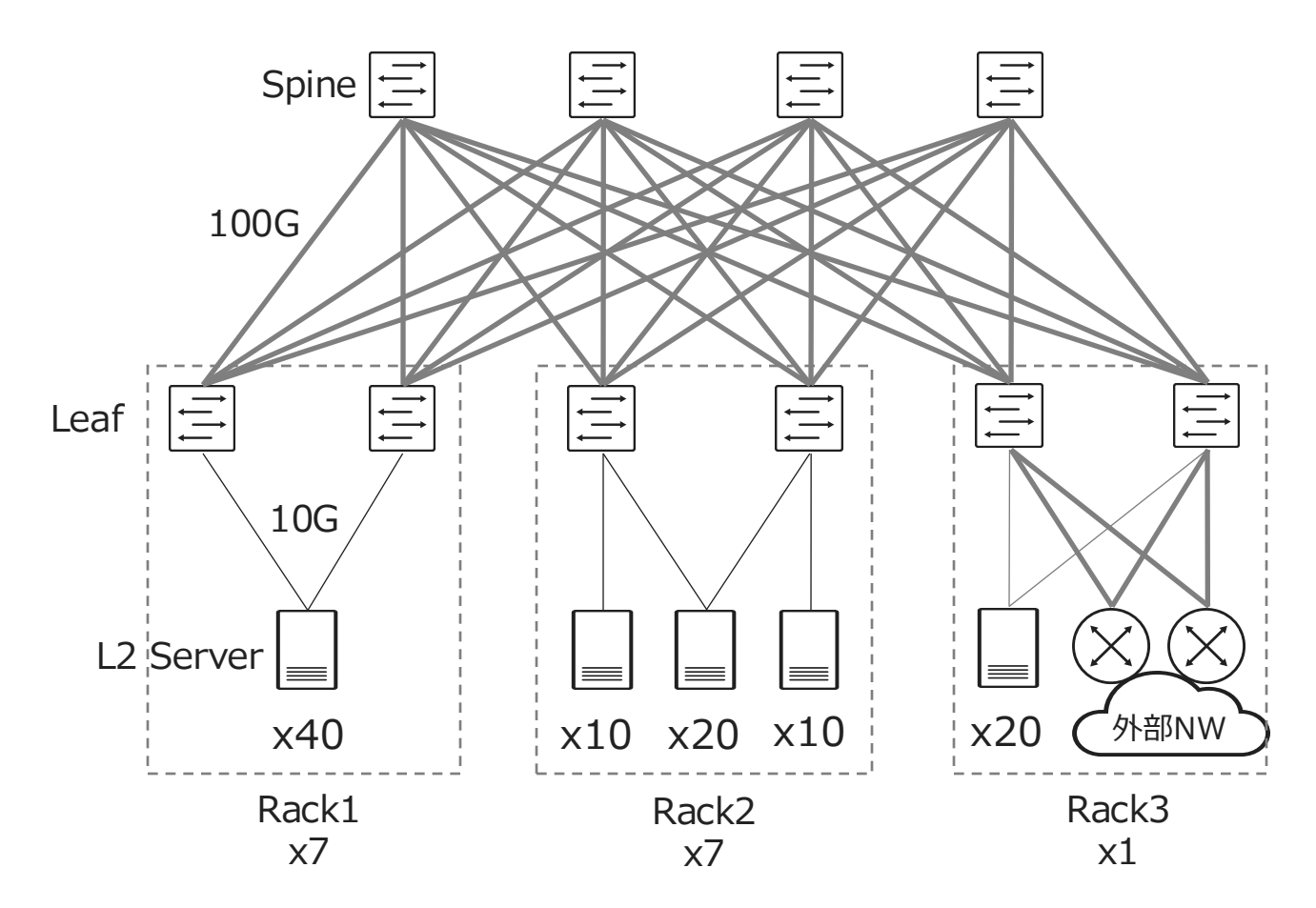

| 用語         | 説明                                |
|------------|-----------------------------------|
| Superspine | Spineを束ねるスイッチ (※1)                |
| Spine      | Leafを束ねるスイッチ                      |
| Leaf       | サーバや外接ルータを接続するスイッチ                |
| Access     | Leaf配下に配置するアクセススイッチ (※1)          |
| Peer       | MLAG使用時の対向機器 (※1)                 |
| Unused     | 未使用ポート                            |
| Generic    | サーバや外部接続ルータなどのファブリックデ<br>バイス以外の機器 |

(※1)本構成では使わない。

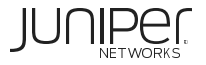

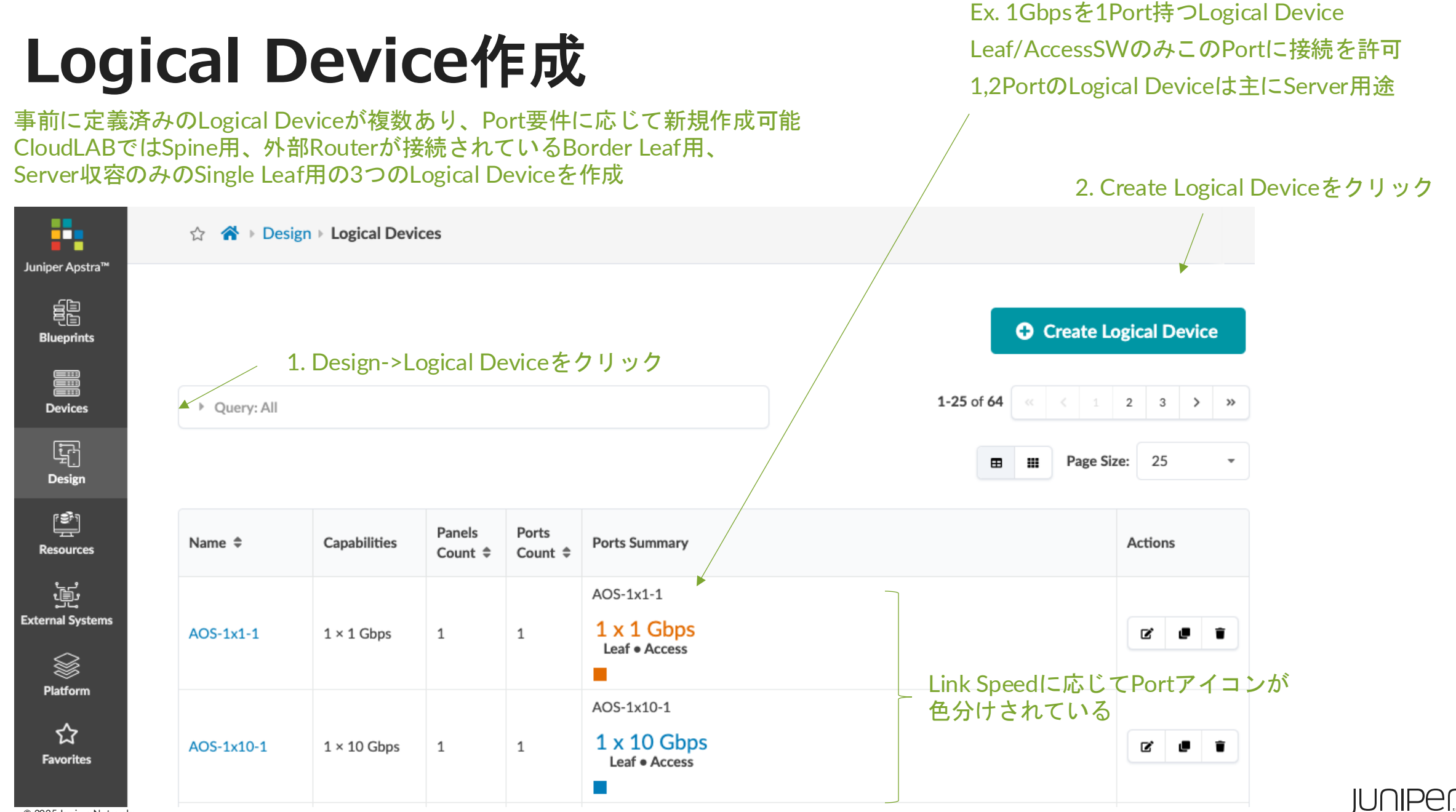

© 2025 Juniper Networks

Juniper Confidential

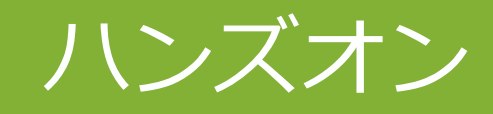

#### Logical Device作成 (10分)

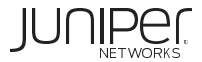

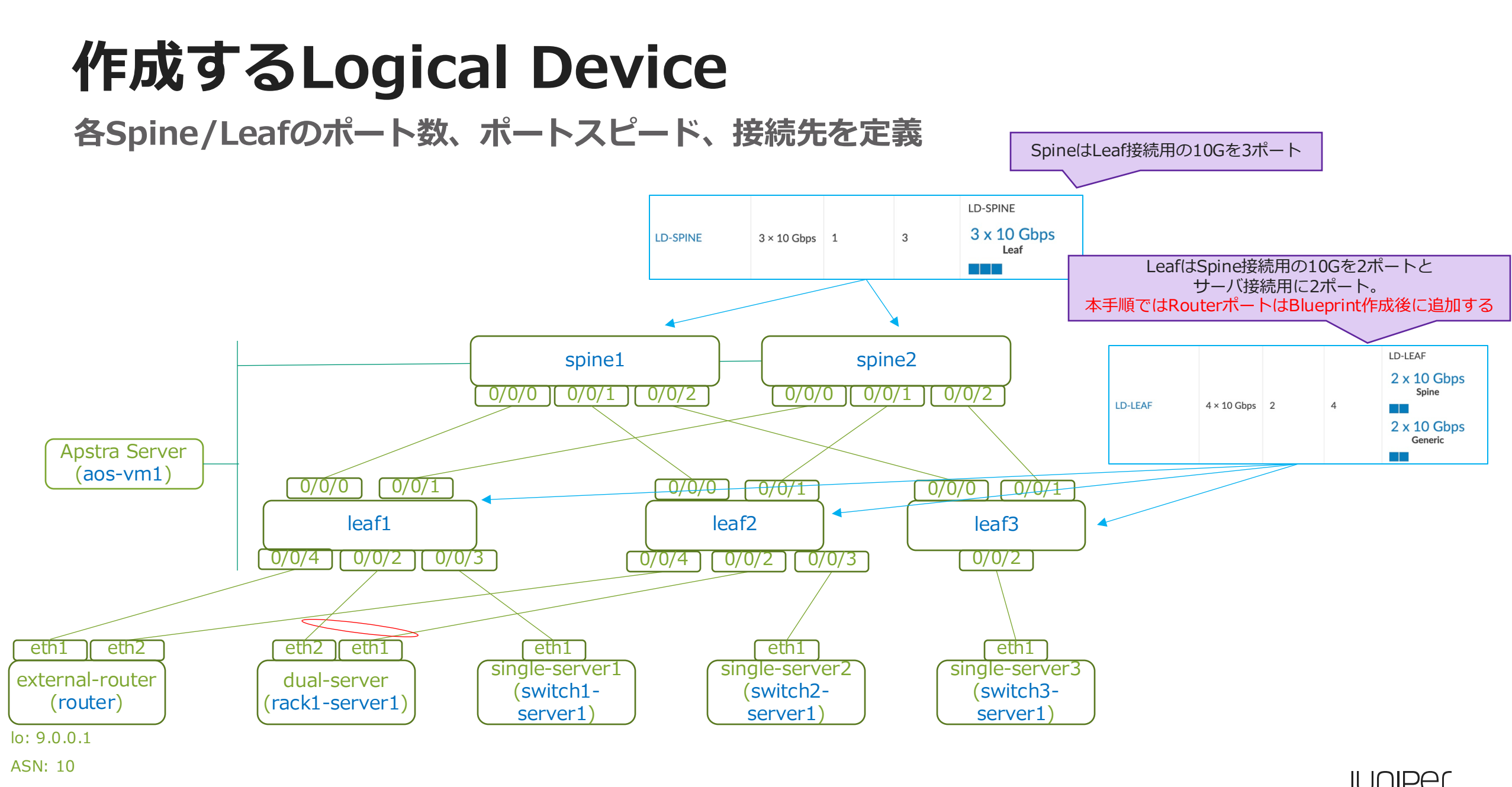

© 2025 Juniper Networks

Juniper Confidential

# Logical Device作成 – Spine

| 1. Logical Device名を入力                                                                                                    | 2.」をドラッグし、Leafが接続されるPort数を定義。<br>Port数が増える場合は事前に必要数定義しておく。<br>CloudLABではLeaf3台のため3Port定義                     |
|----------------------------------------------------------------------------------------------------|----------------------------------------------------------------------------------------------------|
| Create Logical Device Start creation of a new logical device by filling the form. Alternatively, you can Name LD-SPINE                                          | Create Logical Device                                                                                        |
| PANEL #1     PORT GROUPS     Connected to -       TOTAL     PORT GROUPS     Connected to -       3 ports<br>0 assigned • 3 available     No port groups-created | Start creation of a new logical device by filling the form. Alternatively, you can from JSON. Name* LD-SPINE |
| 1 2 3<br>Create port group                                                                                                    | PANEL #1<br>TOTAL PORT GROUPS Connected to -<br>3 ports<br>3 assigned • 0 available 3 x 10 Gbps<br>Leaf      |
| Number of ports<br>3 C Connected To<br>Superspine<br>Spine<br>Leaf<br>Access<br>Peer<br>Unused                                                                  |                                                                                                    |
| Create Port Group Create Anothers Create                                                                                                    | Add Panel      Create Another      Create                                                                    |
|                                                                                                    | 4. この3Portの用途を指定。<br>本3PortはLeaf接続用に使用するためLeafを指定<br>6. Createをクリック                                          |
| 3. Port Speedは10Gbpsを指定 5. Create Port                                                                                                    | t Groupをクリック                                                                                                 |

Juniper Confidential

JUNIPer

#### Logical Device作成 – Border Leaf & Single Leaf

Leaf用は右のように作成

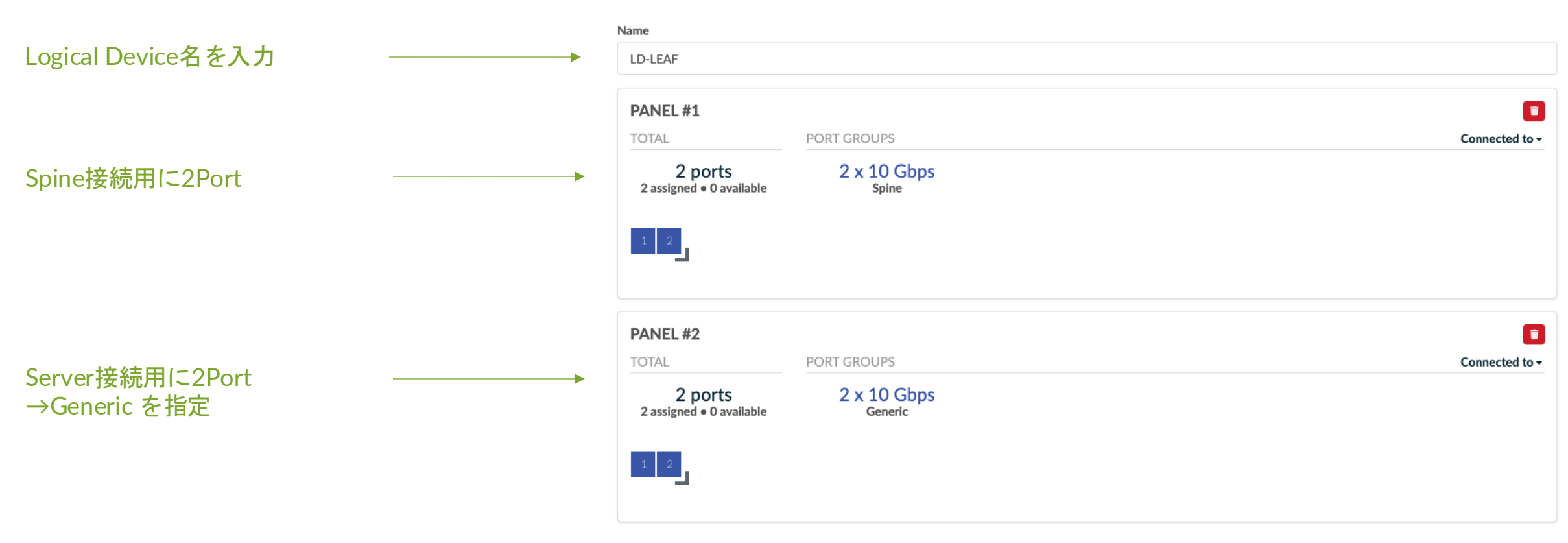

Border LeafのRouterポートはBlueprint作成後に追加するため今は設定しない

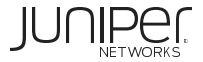

### **Logical Device**作成

Queryにて作成したLogical Device名を検索し、Spine, Border Leaf, Leaf用のLogical Deviceが作成されていることを確認

|--|

| Name 🗘   | Capabilities | Panels Count 🗢 | Ports Count 🗢 | Ports Summary                                             | Actions |
|----------|--------------|----------------|---------------|-----------------------------------------------------------|---------|
| LD-LEAF  | 4 × 10 Gbps  | 2              | 4             | LD-LEAF<br>2 x 10 Gbps<br>spine<br>2 x 10 Gbps<br>Generic | 22      |
| LD-SPINE | 3 × 10 Gbps  | 1              | 3             | LD-SPINE<br>3 x 10 Gbps<br>Leaf                           | 22      |

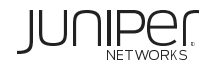

1-2 of 2 « < 1 > »

Page Size: 25

⊞ :::

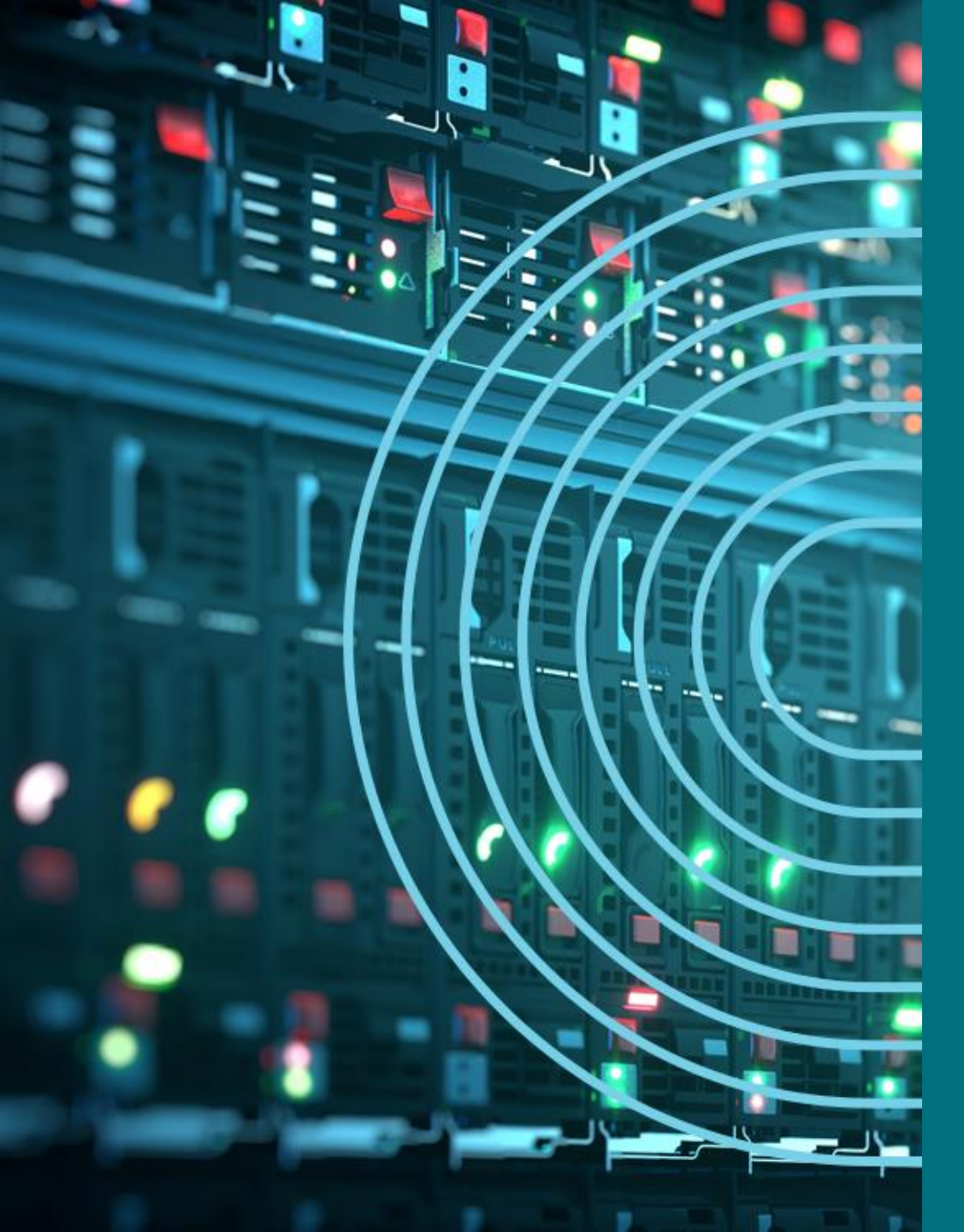

- 1. APSTRA AGENTインストール
- I TEMPLATE(NWデザイン)作成手順
- 2. LOGICAL DEVICE定義
- 3. RACK定義
- 4. TEMPLATE定義
- □ BLUEPTINT/FABRIC準備
- 5. DEVICE PROFILE定義
- 6. INTERFACE MAP定義
- 7. リソース定義
- BLUEPTINT/FABRIC作成
- 8. BLUEPRINT作成
- 9. OVERLAY NETWORK作成
- **10. CONFIGLET**
- **11. ROLLBACK**
- 12. 設定差分チェック
- □ 外部ネットワーク
- 13. 外部ネットワーク接続(BGP設定)
- DAY2
- 14. 機器交換手順
- 15. LEAF增設手順

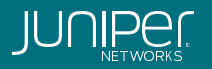

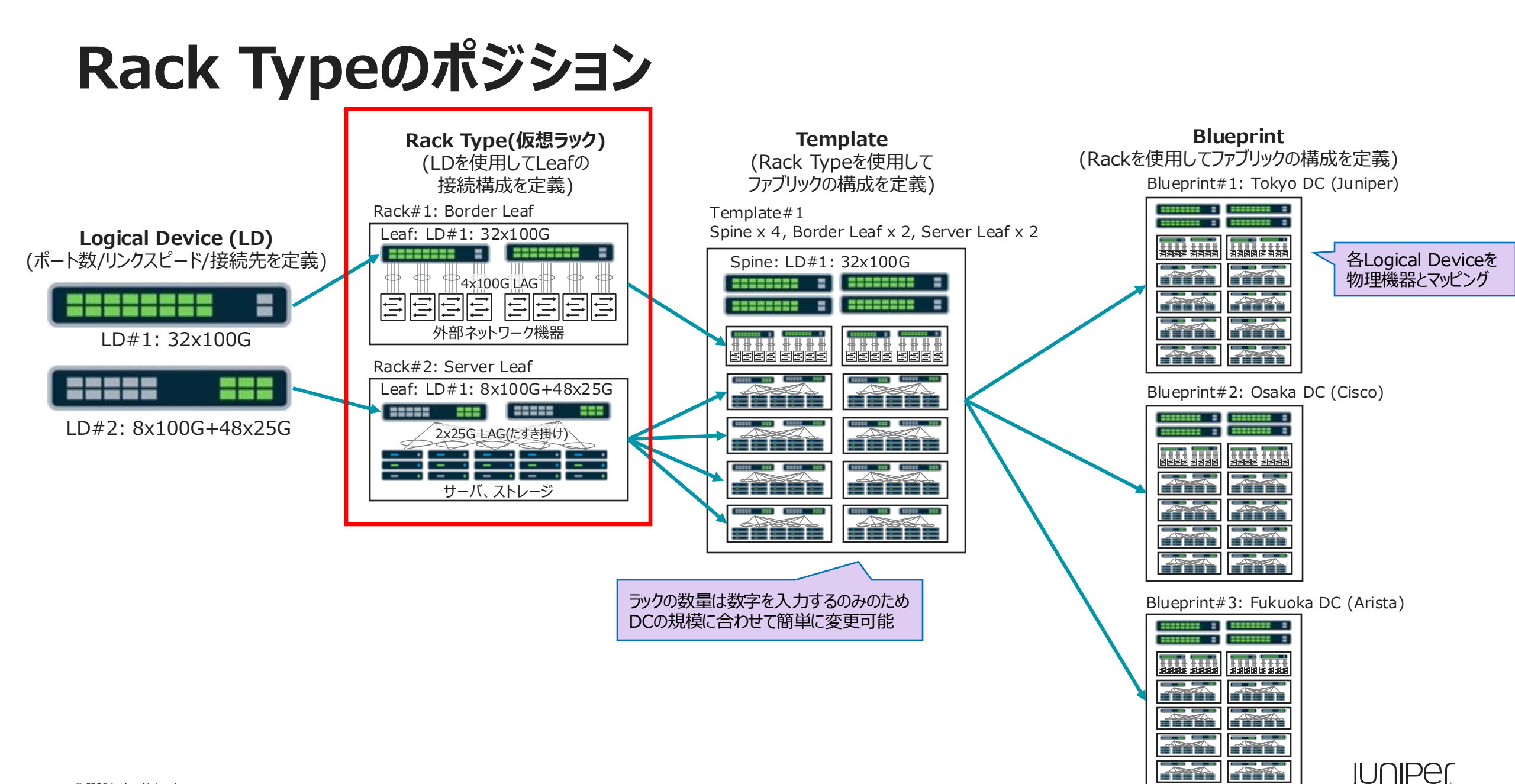

### Rack Typeとは

事前に作成したLeaf機器とサーバ用のLogical Deviceを使い、ラック構成のテンプレートを作成。

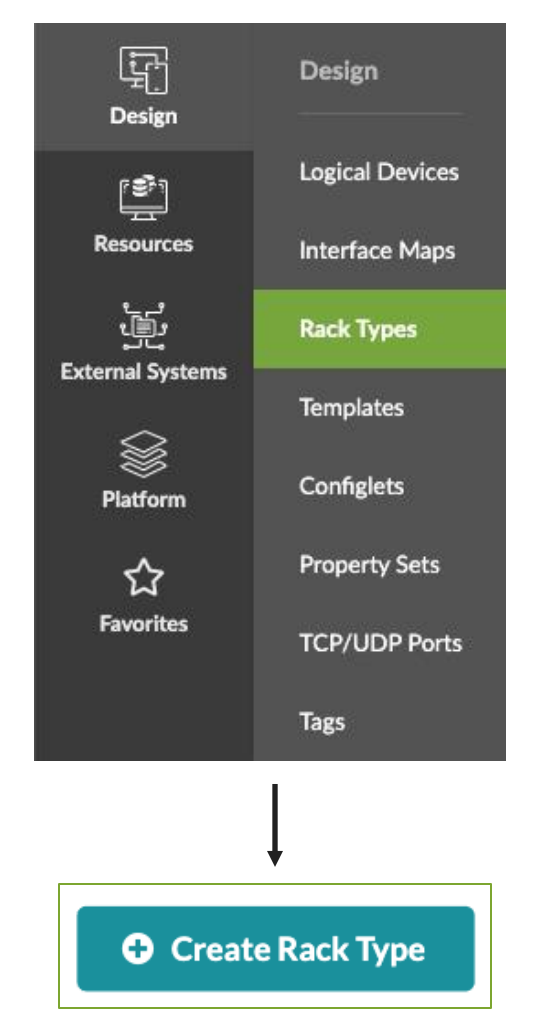

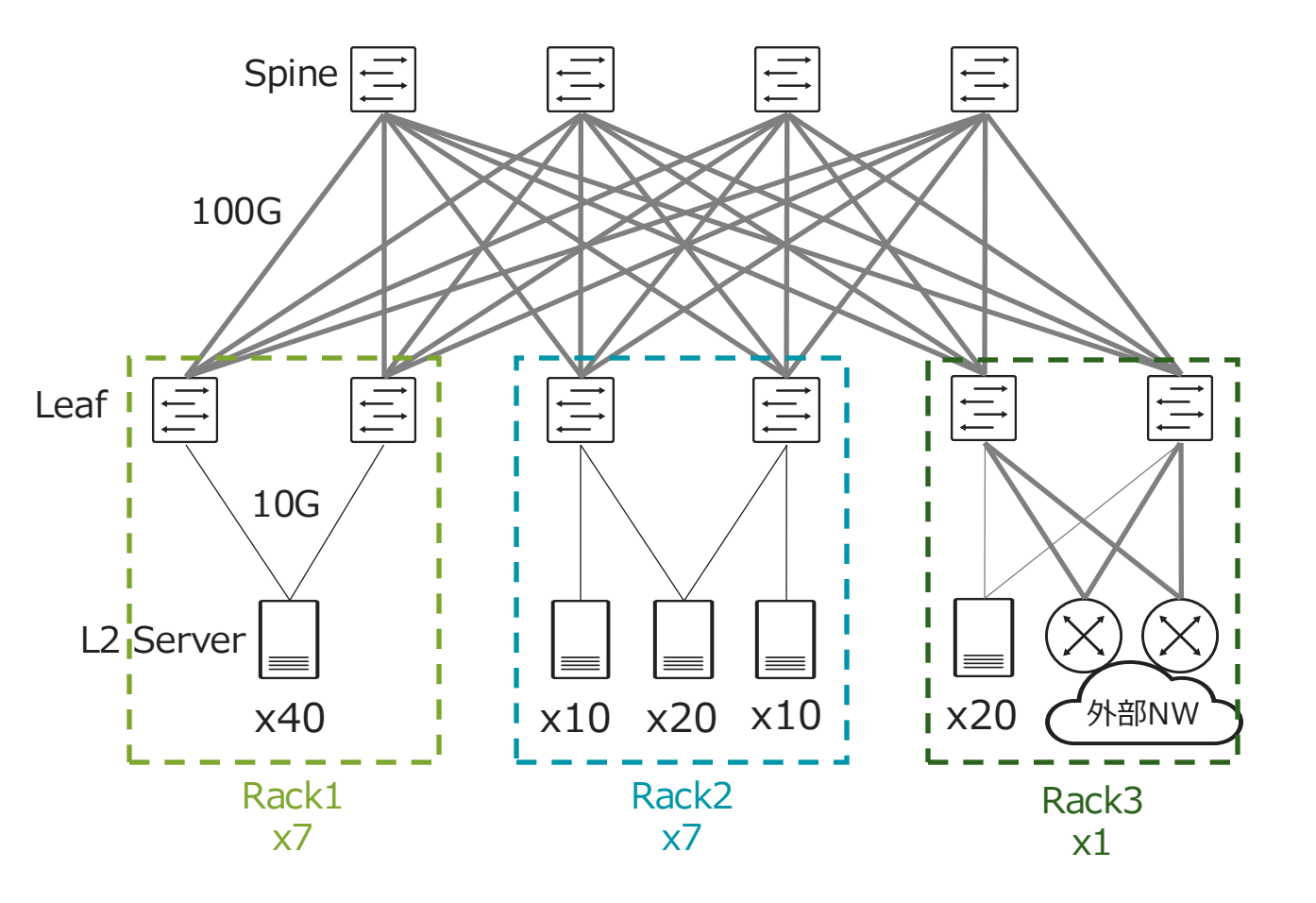

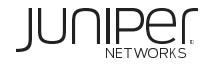

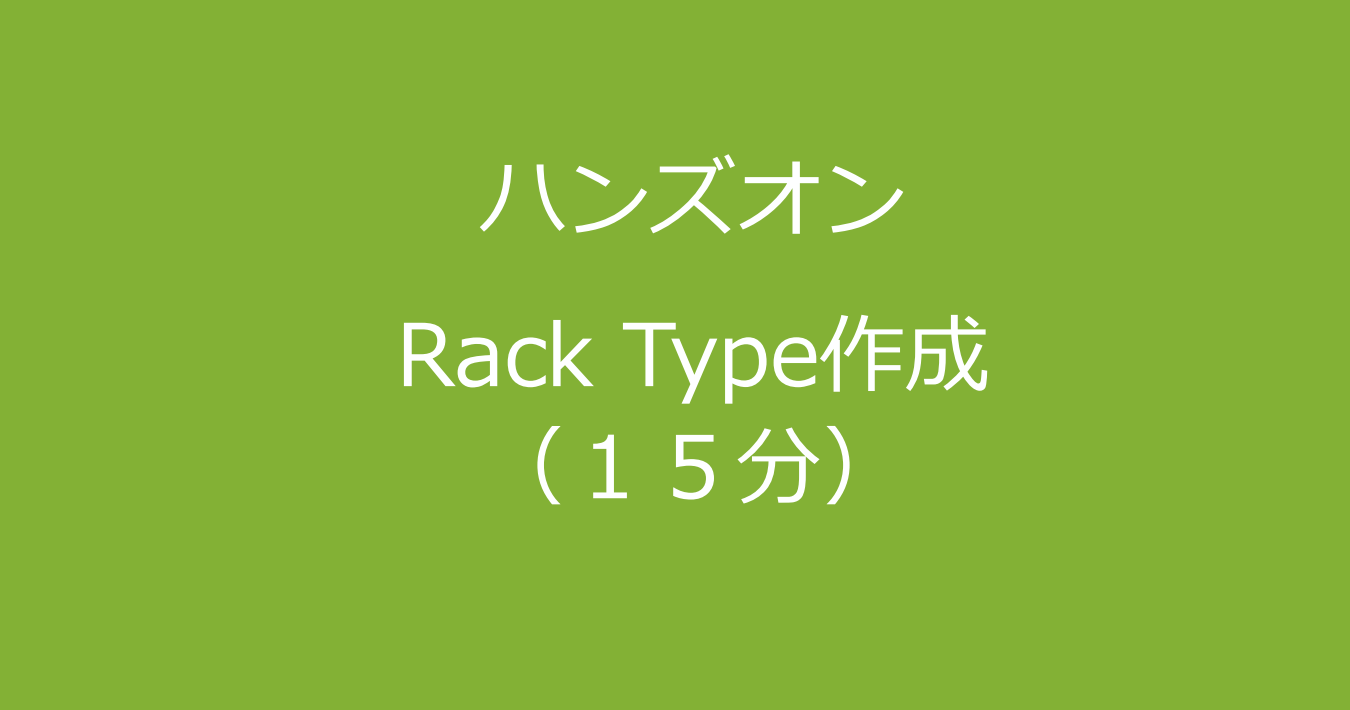

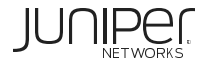

### 作成するRack Type

Leafとサーバ/外部ルータ(Generic System)との接続構成を定義

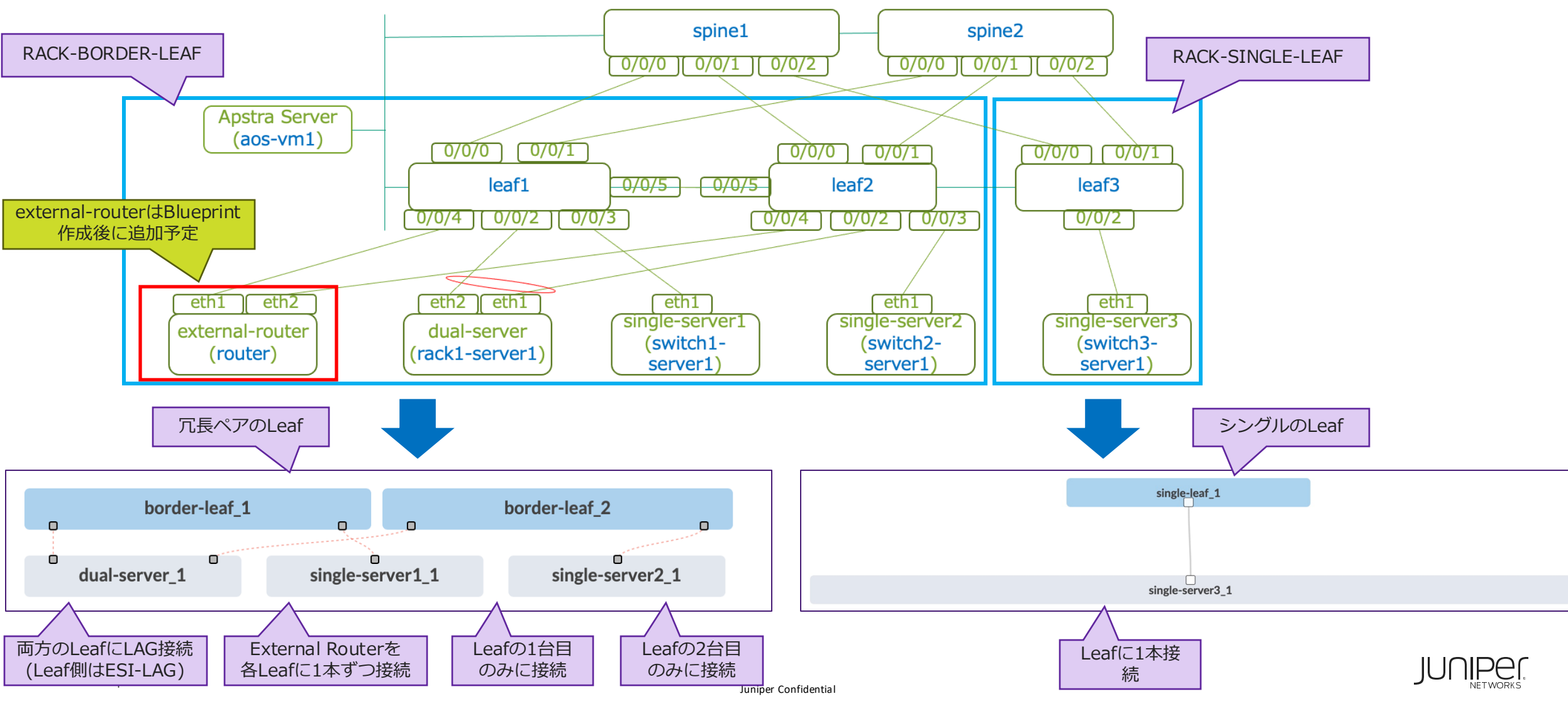

# **Rack Type作成**

事前に定義済みのRackTypeが複数ありますが、新規で作成します LAB Topologyの通り、Border Leaf用のRackとSingle Leaf用のRackを定義します

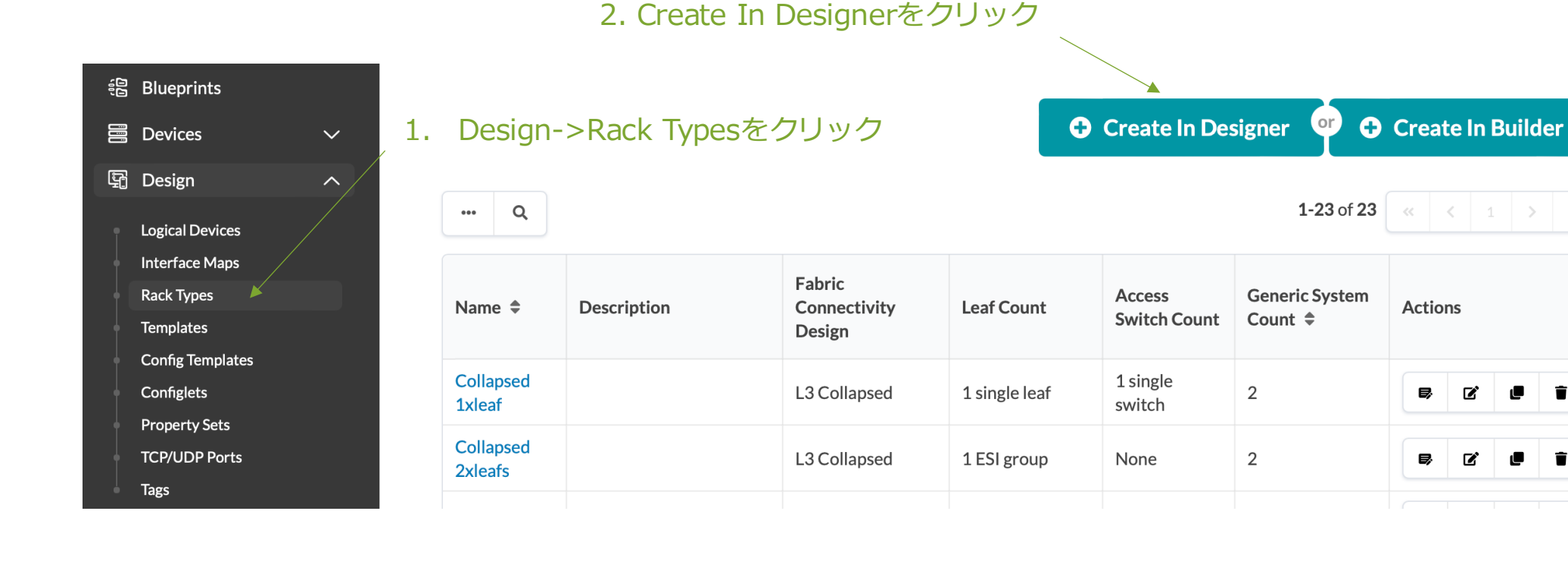

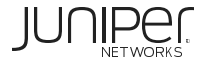

Î

Ê

#### Rack Type作成 – Border Leaf

BorderLeaf用のRackTypeを下のように定義します。Tags設定はオプションですが後々分かりやすかったりフィルタに使えます

#### Create Rack Type

| Summary         | 1. RackType名を入力    | Fabric Connectivity Design                                                                      |
|-----------------|--------------------|-------------------------------------------------------------------------------------------------|
| Name*           |                    | L3 Clos                                                                                         |
| RACK-BODER-LEAF | (RACK-DORDER-LEAT) | Applicable when designing rack types used in 3-stage and 5-stage fabric                         |
| Description     |                    | template                                                                                        |
| Description     |                    |                                                                                                 |
|                 |                    | Lis Collapsed      Applicable when designing rack types used in a collapsed template (cnineless |

#### 3. Leafの設定ボタンをクリック

|                 | <br>         |                                       |
|-----------------|--------------|---------------------------------------|
|                 | <br><b>A</b> | 10 <sup>1</sup>                       |
| 1 - 5 - 14)     | <br>leaf1    | · · · · · · · · · · · · · · · · · · · |
| Lears, (1)      |              |                                       |
|                 | <br>         |                                       |
| Access switches | <br>         |                                       |
| Generic Systems | <br>         | 2. Add Leafホタンを1回クリック                 |
|                 | <br>         |                                       |
|                 | <br>         |                                       |
|                 | <br>         |                                       |
|                 | <br>         | . /                                   |
|                 | <br>         |                                       |
|                 | <br>Add Leaf |                                       |
|                 | Ø =          | E 0 E 1 T 5 C E                       |

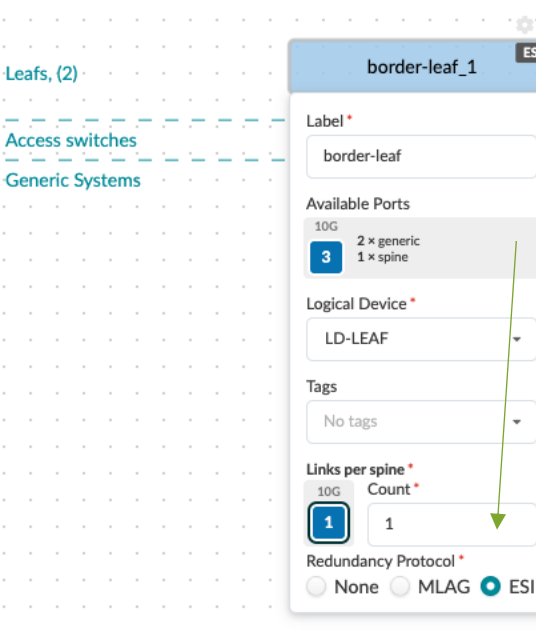

(?) 🗙

ESI

border-leaf\_2

#### 4. 図のようにLogical Deviceや spineとのLink数、ESIを指定

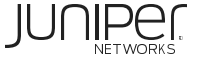

Leafs. (2)

#### Rack Type作成 – Server

| Leafs | 5, (2 | () · |      |     |     |    |   |   |    | Ļ |   |     |      | ·ue  |   |   |    |   |     |    | 1    |    |     |     | ·    |     | ar_2   |   |   |    | Ĵ     |   |          |   |                         |      |     |     |     |   |    |    |
|-------|-------|------|------|-----|-----|----|---|---|----|---|---|-----|------|------|---|---|----|---|-----|----|------|----|-----|-----|------|-----|--------|---|---|----|-------|---|----------|---|-------------------------|------|-----|-----|-----|---|----|----|
| Acce  | ss s  | wit  | che  | s   | 1   | Ţ  | 1 | 1 | 1  | 1 | 1 | 1   | 1    | 1    | 1 | 1 | 1  | 1 | 1   | 1  | 1    | 1  | 1   | Ţ   | Ţ    | Ţ   | T      | Ţ | 1 | 1  | 1     | 1 | 1        | 1 | 1                       | 1    | 1   | 1   | 1   | Ţ | Ţ  | ſ  |
| Gene  | eric  | Sys  | sten | ns, | (3) | 1  |   | 4 | L. |   |   |     |      | 1    |   |   | ģ. | × |     | 4  | ,    |    |     | 2   | 5    | 2   | 2      | 1 | à | ×  |       | 4 | ł.       |   |                         |      |     |     |     |   | é. | k. |
|       |       |      |      |     |     |    |   |   |    |   | 1 | dua | l-se | erve | r |   |    |   |     |    |      |    | sin | gle | -ser | ver | -1     |   |   |    |       |   |          |   | sir                     | ngle | -se | rve | r-2 |   |    |    |
|       |       |      |      |     |     |    |   |   |    |   |   |     |      |      |   |   |    |   |     |    |      |    |     |     |      |     |        |   |   |    |       |   |          |   |                         |      |     |     |     |   |    |    |
|       |       |      |      |     |     |    |   |   |    |   |   |     |      |      |   |   |    |   |     |    |      |    |     |     |      |     |        |   |   |    |       |   |          |   |                         |      |     |     |     |   |    |    |
|       |       |      |      |     |     |    |   |   |    |   |   |     |      |      |   |   |    |   |     |    |      |    |     |     |      |     |        |   |   |    |       |   |          |   |                         |      |     |     |     |   |    |    |
|       |       |      |      |     |     |    |   |   |    |   |   |     |      |      |   |   |    |   |     |    |      |    |     |     |      |     |        |   |   |    |       |   |          |   |                         |      |     |     |     |   |    |    |
|       | ÷.    |      |      |     |     | ÷. |   |   |    |   |   |     |      |      |   |   |    |   |     |    |      |    |     |     |      |     |        | ÷ | ÷ | ÷  |       |   | ÷        |   |                         |      |     |     |     |   |    | Ì  |
|       |       |      |      |     |     |    |   |   |    |   |   |     |      |      |   |   |    |   |     |    |      |    |     |     |      |     |        |   |   |    |       |   |          |   |                         |      |     |     |     |   |    |    |
|       |       |      |      |     |     |    |   |   |    |   |   |     |      |      |   |   |    |   |     |    |      |    |     |     |      |     |        |   |   |    |       |   |          |   |                         |      |     |     |     |   |    |    |
|       |       |      |      |     |     |    |   |   |    |   |   |     |      |      |   |   |    |   |     |    |      |    |     |     |      |     |        |   |   |    |       |   |          |   |                         |      |     |     |     |   |    |    |
|       |       |      |      |     |     |    |   |   |    |   |   |     |      |      |   |   |    |   |     |    |      |    |     |     |      |     |        |   |   |    |       |   |          |   |                         |      |     |     |     |   |    |    |
|       |       |      |      |     |     |    |   |   |    |   |   |     |      |      |   |   |    |   |     |    |      |    |     |     |      |     |        |   |   |    |       |   |          |   |                         |      |     |     |     |   |    |    |
|       |       |      |      |     |     |    |   |   |    |   |   |     |      |      |   |   |    |   |     |    |      |    |     |     |      |     |        |   |   |    |       |   |          |   |                         |      |     |     |     |   |    |    |
|       |       |      |      |     |     |    |   |   |    |   |   |     |      |      |   |   |    |   |     |    |      |    |     |     |      |     |        |   |   |    |       |   |          |   |                         |      |     |     |     |   |    |    |
|       |       |      |      |     |     |    |   |   |    |   |   |     |      |      |   |   |    |   |     |    |      |    |     | 5.  | 1    | 4   | d      |   | ( | ie | n     | е | ri       | C | を                       | ·3   | Ē   | ינ  | ク   |   | ナヽ | N  |
|       |       |      |      |     |     |    |   |   |    |   |   |     |      |      |   |   |    |   |     |    | 1    | /  |     |     | 1    |     | ,<br>L |   |   |    | · • _ | _ | <u>.</u> | - | $\overline{\mathbf{J}}$ | F    | -i- |     |     |   |    | 1  |
|       |       |      |      |     |     |    |   |   |    |   |   |     |      |      |   |   |    |   |     | Ż  |      |    |     | Ľ   | K.   | 1   | ט      |   | - | )  | 1     | 1 | 3        | 1 | バ                       | F)   | bλ  | 5   |     |   |    |    |
|       | ÷.    | ÷    |      |     | ÷.  | ÷. | ÷ |   |    | ÷ | ÷ |     |      | ÷.   | ÷ |   |    |   |     |    |      |    | Ĺ.  |     |      |     |        | ÷ | ÷ | ÷  |       |   | ÷        | ÷ |                         |      |     | ÷   | ÷   |   |    | Ĵ  |
|       |       |      |      |     |     |    |   |   |    |   |   |     |      |      |   |   |    | 1 | Add | Ge | neri | ic |     |     |      |     |        |   |   |    |       |   |          |   |                         |      |     |     |     |   |    |    |

#### 6. 図のようにLabelとLogical Deviceを指定

| dual-server  | single-server-1 | single-server-2     |
|--------------|-----------------|---------------------|
| el*          | Label*          | Label *             |
| al-server    | single-server-1 | single-server-2     |
|              | Available Ports | Available Ports     |
| able Ports   | 10G             | 10G                 |
|              | access, leaf    | access, leaf        |
| access, leaf | Logical Device  | Logical Device *    |
| al Device *  | AOS-1x10-1 -    | AOS-1x10-1 -        |
| DS-2x10-1 -  | Tags            | Tags                |
|              | No tags 👻       | No tags             |
| o tags 🔹 👻   | Port Channel ID | Port Channel ID     |
| Channel ID   | . 0             | . 0                 |
|              | *               | · · · · · · · · · · |

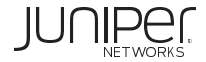

A

#### Rack Type作成 – LeafとServer間の結線

| Access switches      |   |   | N |
|----------------------|---|---|---|
| Generic Systems, (3) | ▲ | ▲ | ▲ |
|                      |   |   |   |

7. 結線したい対象(今回はLeaf2台とdual-server)を WinボタンorCommand(Mac)を押しながらクリック

8. Manages linksをクリック

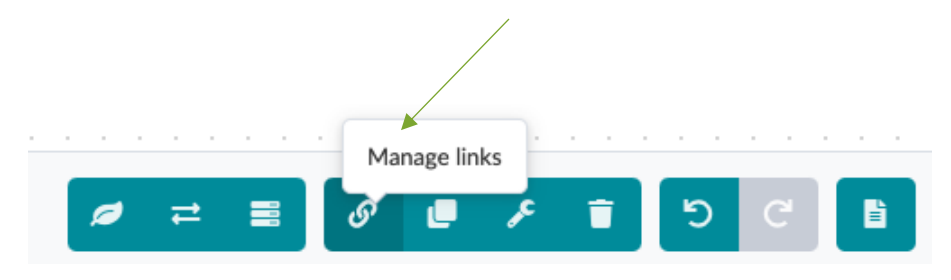

| Leaf | s, (2 | 2) -<br>2) - | •    | •   | •   | • | • | •  |     |    | 1  | 100 | G (ge | ener | er-lea<br>ic)<br>T | f_1 |     |          | ESI |     |          | 1        | 100        | G (ge        | borde          | er-lea<br>ric) | af_2 |     | 1   | ESI |
|------|-------|--------------|------|-----|-----|---|---|----|-----|----|----|-----|-------|------|--------------------|-----|-----|----------|-----|-----|----------|----------|------------|--------------|----------------|----------------|------|-----|-----|-----|
| Acce | ss    | swi          | tche | es  | 1   | 1 | 1 | ľ. | 1   | ľ. | ľ. | 1   | ľ.    |      |                    | 1   |     |          |     |     |          | t.t.     | H-         |              |                | ĺ              | ľ    | 1   | 1   | 1   |
| Gen  | eric  | Sy           | ster | ms, | (3) | 1 |   |    |     |    |    |     | 112   |      |                    | H.  |     | ×        |     | 4   | ł        |          |            |              |                |                |      |     | ò   | ×   |
| • •  | •     | •            |      |     |     | • | • |    | N// | 4  |    | du  | al-se | rver |                    |     |     |          |     |     | •        | •        | sir        | ngle         | e-se           | ervie          | er-1 |     | •   |     |
|      |       |              |      |     |     |   |   | 1  |     |    | _  |     |       |      |                    |     |     |          |     |     |          |          |            |              |                |                |      |     |     | _   |
| • •  |       |              |      |     |     |   |   |    |     |    |    |     |       |      |                    |     |     |          |     |     |          |          |            |              |                |                |      |     |     |     |
|      |       |              |      |     |     |   |   |    |     |    |    |     |       |      |                    |     |     |          |     |     |          |          |            |              |                |                |      |     |     |     |
|      |       |              |      |     |     |   |   |    |     |    |    |     |       |      |                    |     |     |          |     |     |          |          |            |              |                |                |      |     |     |     |
|      |       |              |      |     |     |   |   |    |     |    |    |     |       |      |                    |     |     |          |     |     |          |          |            |              |                |                |      |     |     |     |
|      |       |              |      | _   |     |   | _ |    |     |    |    |     |       |      |                    | _   |     |          |     |     | _        |          |            | _            |                |                |      |     |     |     |
|      |       |              |      |     |     |   |   |    |     |    |    |     |       |      |                    |     |     |          |     |     |          |          |            |              |                |                |      |     |     |     |
|      |       |              |      |     |     |   |   |    |     |    |    |     |       |      |                    |     |     |          |     |     |          |          |            |              |                |                |      |     |     |     |
| • •  |       |              | -    | -   |     |   |   |    |     | -  |    |     |       |      |                    |     |     |          |     |     | -        |          |            | -            |                | -              | -    | -   |     |     |
|      |       |              |      |     |     |   |   |    |     |    |    |     |       |      |                    |     |     |          |     |     |          |          |            |              |                |                |      |     |     |     |
|      |       |              |      |     |     |   |   |    |     |    |    |     |       |      |                    |     |     |          | · c |     | <u> </u> | <u>ہ</u> | <b>_</b> + | <u> </u>     |                | Ь              | 1.1  |     |     |     |
|      |       |              |      |     |     |   |   |    |     |    |    |     |       |      |                    |     |     |          |     | 1   | Ļ        | e        | dŬ         | e1           | Ľ              | ノ              | יט   | ש   | 2   |     |
|      |       |              |      |     |     |   |   |    |     |    |    |     |       |      |                    |     |     |          |     |     |          | ×        |            |              |                |                |      | -   |     |     |
|      |       |              | -    | -   | -   |   | - |    |     | -  |    | Ċ   |       |      |                    |     |     |          |     |     |          |          |            |              |                |                |      |     |     |     |
|      |       |              |      |     |     |   |   |    |     |    |    | L   | ink   | s G  | rou                | ps: |     |          |     |     |          |          |            | $\backslash$ |                |                |      |     |     |     |
| • •  |       |              |      |     |     |   |   |    |     |    |    |     | ·     | oot  | NI-                |     | nka | <b>C</b> |     |     |          |          |            |              | $\overline{)}$ |                |      |     |     |     |
|      |       |              |      |     |     |   |   |    |     |    |    |     | Cr    | eate | : Ne               | WL  | INS | Gr       | Jup |     |          |          |            |              |                |                |      |     |     |     |
|      |       |              |      |     |     |   |   |    |     |    |    |     |       |      |                    |     |     |          |     |     |          |          |            |              |                |                | L.   |     |     |     |
|      |       |              |      |     |     |   |   |    |     |    |    |     | 100   | G    | Co                 | unt | •   |          | F   | eer | Sw       | itch     | •          |              |                |                | _    |     |     |     |
|      |       |              |      |     |     |   |   |    |     |    |    |     | 0     |      | 1                  | L   |     |          |     | ~   | Fin      | st       |            | Se           | con            | d              |      | Cre | ate |     |
|      |       |              | -    | -   |     |   |   |    |     | -  |    |     |       |      |                    |     |     |          |     |     |          |          | _          |              |                |                |      |     |     |     |
|      |       |              |      |     |     |   |   |    |     |    |    |     |       |      |                    |     |     |          |     |     |          |          |            |              |                |                |      |     |     |     |

JUI

#### Rack Type作成 – LeafとServer間の結線

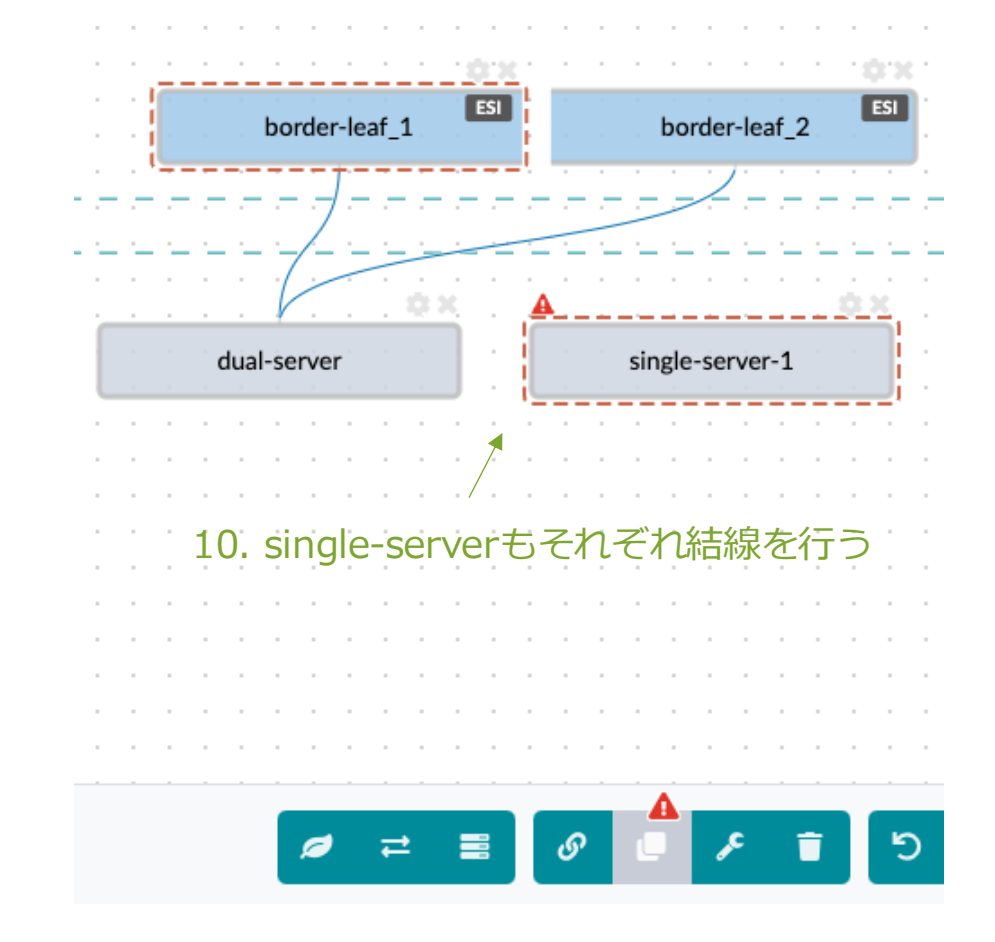

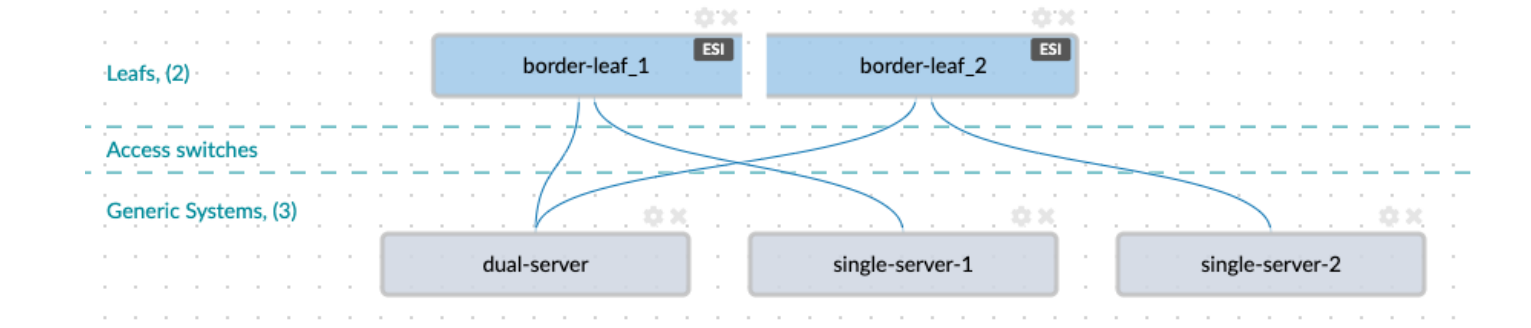

11. 最終的に赤三角が無くなり結線がこのようになったらCreateをクリック

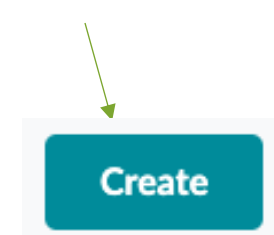

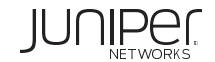

#### Rack Type作成 - RACK-SINGLE-LEAF

#### 同様にSINGLE-LEAFのRACKも作成する

| nmary                                  | Fabric Connectivity Design                                                 |
|----------------------------------------|----------------------------------------------------------------------------|
| ne*                                    | La Clos                                                                    |
| RACK-SIGNLE-LEAF                       | Applicable when designing rack types used in 3-stage and 5-stage fabric    |
| scription                              | template                                                                   |
|                                        | L3 Collapsed                                                               |
|                                        | Applicable when designing rack types used in a collapsed template (spinele |
|                                        |                                                                            |
|                                        |                                                                            |
|                                        |                                                                            |
|                                        |                                                                            |
|                                        |                                                                            |
|                                        | · · · · · · · · · · · · · · · · · · ·                                      |
| Leafs, (1) single-leaf                 | · · · · · · · · · · · · · · · · · · ·                                      |
|                                        |                                                                            |
| Access switches                        |                                                                            |
|                                        |                                                                            |
| Generic Systems, (1)                   |                                                                            |
| ······································ |                                                                            |
| single-server-3                        |                                                                            |
|                                        |                                                                            |
|                                        |                                                                            |
|                                        |                                                                            |

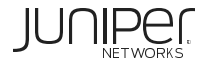

# **Rack Type作成**

#### • Filterでrackと入力して以下であれば作成完了

| ••• Q Filters applied: 1     | 1-2 of 2 << 1 > >> |
|------------------------------|--------------------|
| Applied Query: Name ~ /rack/ |                    |
| Copy D Clear                 |                    |

| Name 🗢               | Description | Fabric Connectivity<br>Design | Leaf Count       | Access Switch<br>Count | Generic System Count<br>\$ | Actions |  |
|----------------------|-------------|-------------------------------|------------------|------------------------|----------------------------|---------|--|
| RACK-BODER-<br>LEAF  |             | L3 Clos                       | 1 ESI<br>group   | None                   | 3                          | B C 2 1 |  |
| RACK-SIGNLE-<br>LEAF |             | L3 Clos                       | 1 single<br>leaf | None                   | 1                          | s c i i |  |

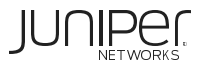

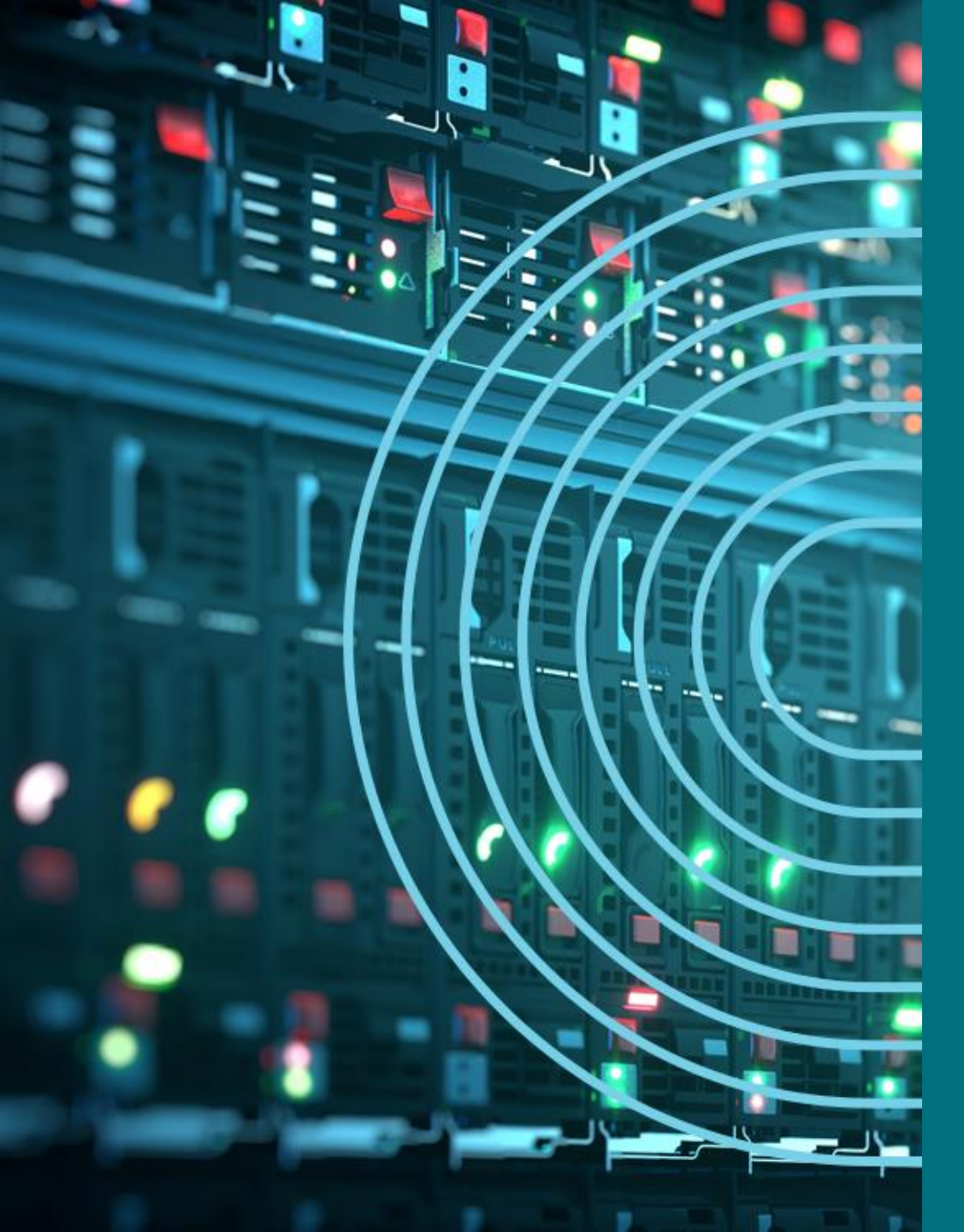

- 1. APSTRA AGENTインストール
- □ TEMPLATE(NWデザイン)作成手順
- 2. LOGICAL DEVICE定義
- 3. RACK定義
- 4. TEMPLATE定義
- □ BLUEPTINT/FABRIC準備
- 5. DEVICE PROFILE定義
- 6. INTERFACE MAP定義
- 7. リソース定義
- BLUEPTINT/FABRIC作成
- 8. BLUEPRINT作成
- 9. OVERLAY NETWORK作成
- **10. CONFIGLET**
- **11. ROLLBACK**
- 12. 設定差分チェック
- □ 外部ネットワーク
- 13. 外部ネットワーク接続(BGP設定)
- DAY2
- 14. 機器交換手順
- 15. LEAF增設手順

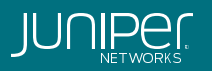

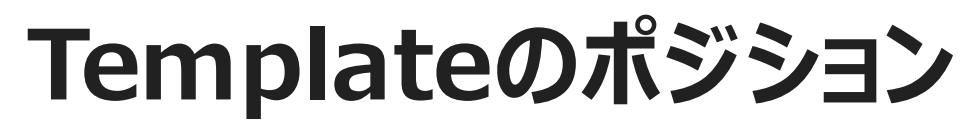

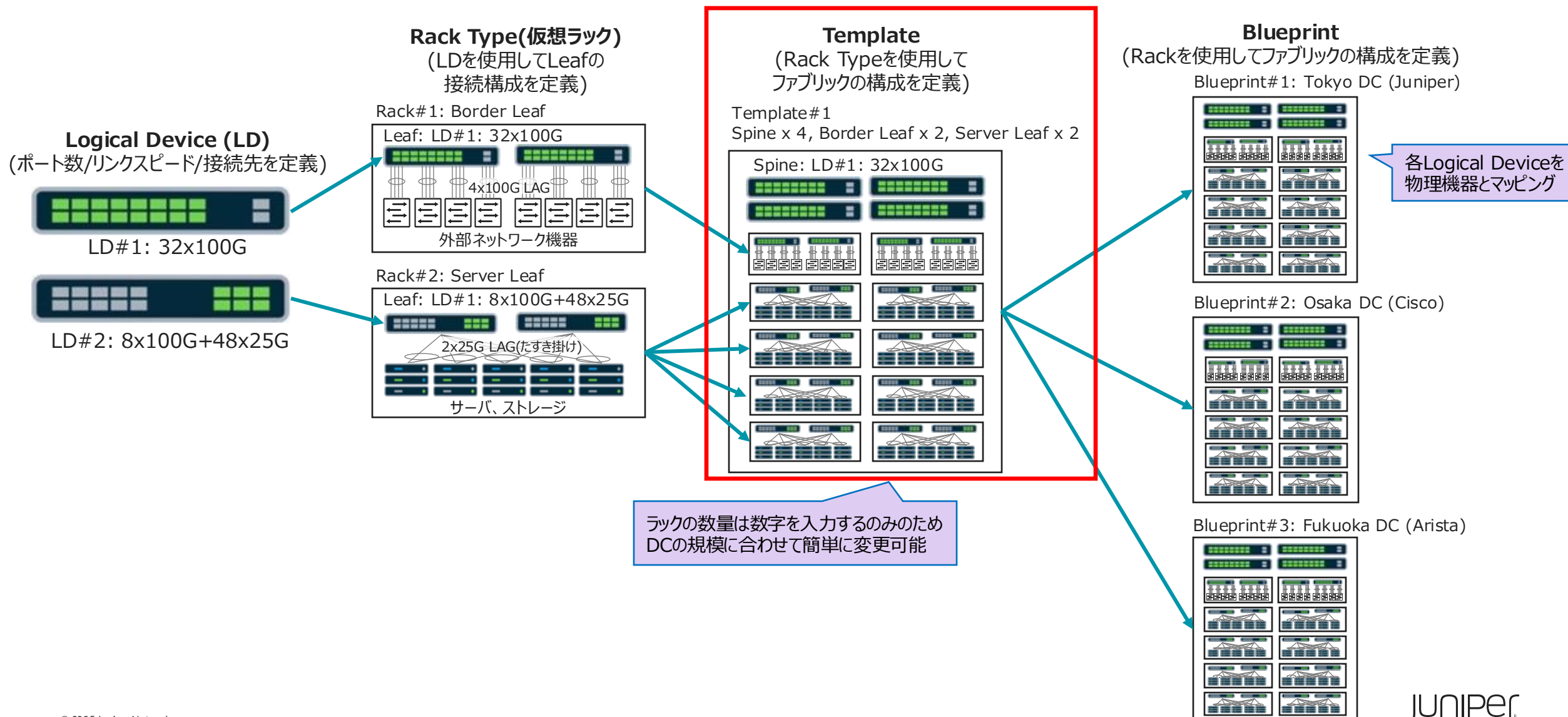

#### Templateとは

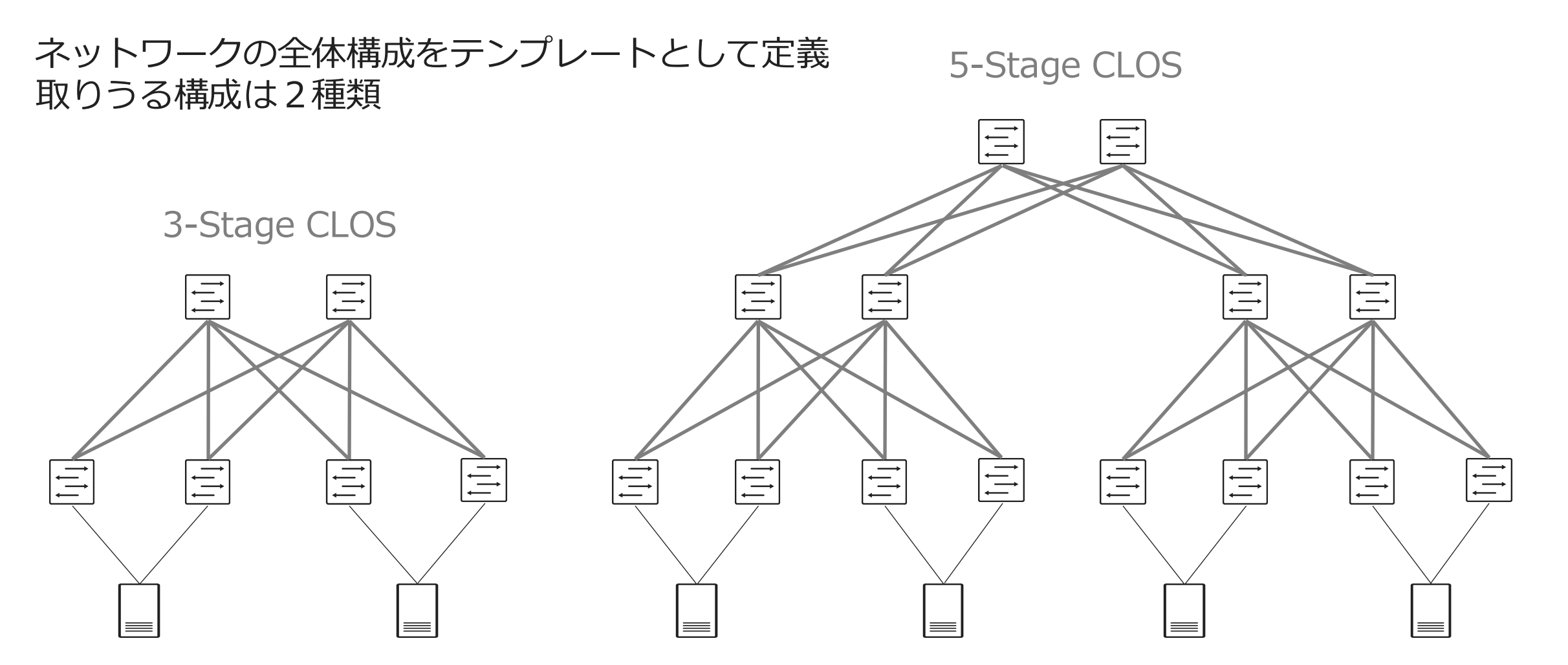

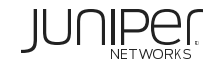

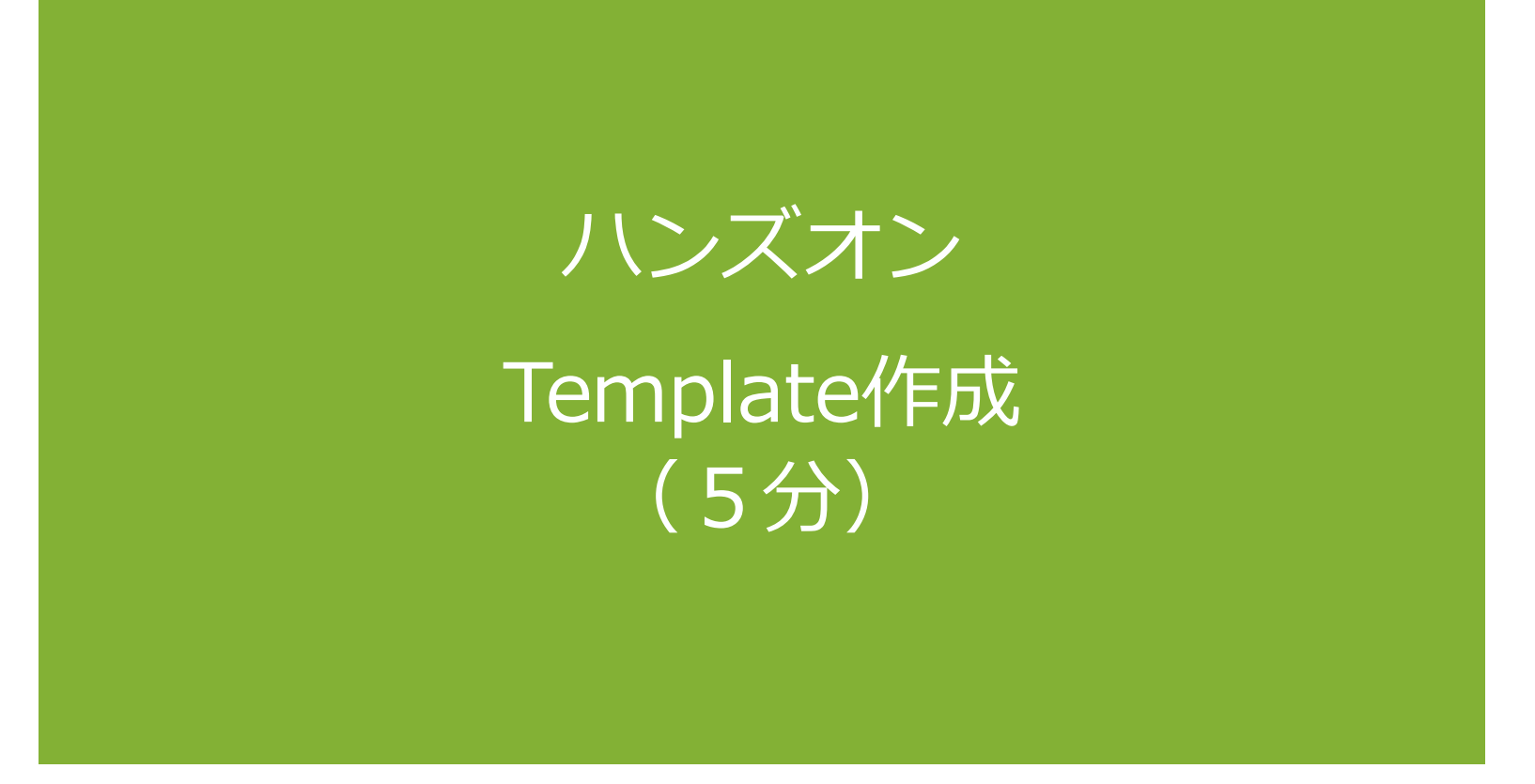

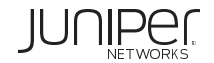

#### 作成する Template

ファブリックの基本構成を定義 spine1 spine2 0/0/0 0/0/1 0/0/2 0/0/0 0/0/1 0/0/2 Apstra Server (aos-vm1) 0/0/0 0/0/1 0/0/0 0/0/1 0/0/0 0/0/1 leaf1 0/0/5 0/0/5 leaf2 leaf3 external-router(*tBlueprint* 0/0/4 0/0/2 0/0/3 0/0/2 0/0/2 0/0/4 0/0/3 作成後に追加予定 eth2 eth1 eth2 eth1 eth1 eth1 eth1 single-server1 single-server2 single-server3 external-router dual-server (switch1-(switch2-(switch3-(router) (rack1-server1) server1) server1) server1) Spineの 台数と Logical Deviceを指定 spine1 spine2 rack-border-leaf rack-single\_leaf Rack Type & O border-leaf\_1 border-leaf\_2 single-leaf\_1 数量を指定 single-server1\_1 single-server2\_1 single-server3\_1 dual-server\_1

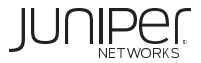

#### Template作成

事前に定義済みのTemplateが複数ありますが、新規で作成します

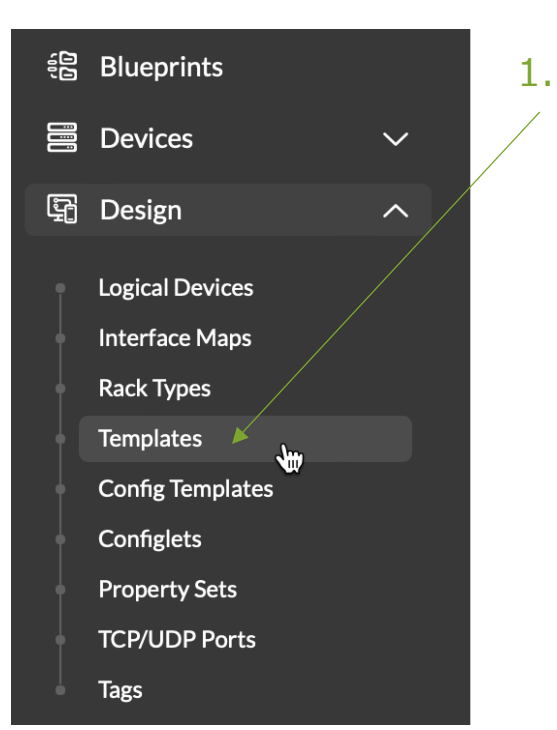

| Design->Templatesをクリック  |                     | • Crea                     | ate Template |
|-------------------------|---------------------|----------------------------|--------------|
| 2                       | . Create lemplateをく | フリック~                      |              |
| Q                       |                     | 1-21 of 21 «               | < 1 > »      |
| Name 🗢                  | Type 🗢              | Overlay Control Protocol 🗘 | Actions      |
| Collapsed Fabric Access | COLLAPSED           | MP-EBGP EVPN               | C            |
| Collapsed Fabric ESI    | COLLAPSED           | MP-EBGP EVPN               | C            |
| L2 ESI Access           | RACK BASED          | MP-EBGP EVPN               |              |

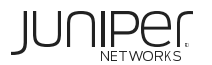

## Tem

|                            | Create Template                                                        | Tips:<br>同じRack Typeを増やす場合は                                         |
|----------------------------|------------------------------------------------------------------------|---------------------------------------------------------------------|
| Tomplato                   | Common Parameters                                                      | 各Rack Typeの数量を増やすことで追加することが可能                                       |
| Templaterra                | Name *                                                                 |                                                                     |
| -                          | template                                                               |                                                                     |
|                            | Type *                                                                 |                                                                     |
| 1.Template名を入力             | Create a 3-stage template based on the ty                              | pe and number of racks you want to connect.                         |
| 2 RACKBASED(3StageClos)を選択 | O POD BASED                                                            |                                                                     |
|                            | Create a 5-stage template based on the ty                              | se and number of rack-based templates you want to connect.          |
| PODBASEDはSStageClos用       | Create a spineless template using L3 Colla                             | psed rack types.                                                    |
| 3.Unique(3StageClos)を選択    | Policies                                                               |                                                                     |
| Single(#5StageClos用        | ASN Allocation Scheme (spine)                                          |                                                                     |
|                            | Overlay Control Protocol<br>→ Pure IP Fabric <sup>®</sup> ● MP-EBGP EV | /pN@                                                                |
| 4.MP-EBGP-EVPNを選択          | Structure                                                              |                                                                     |
|                            | Rack Types *                                                           | Preview                                                             |
|                            | RACK-BODER-LEAF (1x10 Gbps ¥ 1                                         | Topology Racks Spine Logical Device                                 |
| 5 作成した2つのBackTypeを指定       | RACK-SIGNLE-LEAF (1x10 Gbps ¥ 1                                        | Expand Nodes? Show Links?                                           |
| RACK-BORDER-LEAF: 1        | Q Add racks                                                            | spine1 spine2 +                                                     |
| RACK-SINGLE-LEAF: 1        | Spines                                                                 | rack-boder-leaf                                                     |
|                            | Spine Logical Device                                                   |                                                                     |
| 6. SpineのLogicalDeviceを指定  |                                                                        | dual-server_1 single-server-1_1 single-server-2_1 single-server-3_1 |
|                            |                                                                        |                                                                     |
| 7. Spineの音致                | Superspine Connectivity                                                | 8. Create 🔨                                                         |
|                            | Links per Superspine Count Link to Superspine Speed                    |                                                                     |
| © 2025 Juniper Networks    | luningr Confidential                                                   |                                                                     |

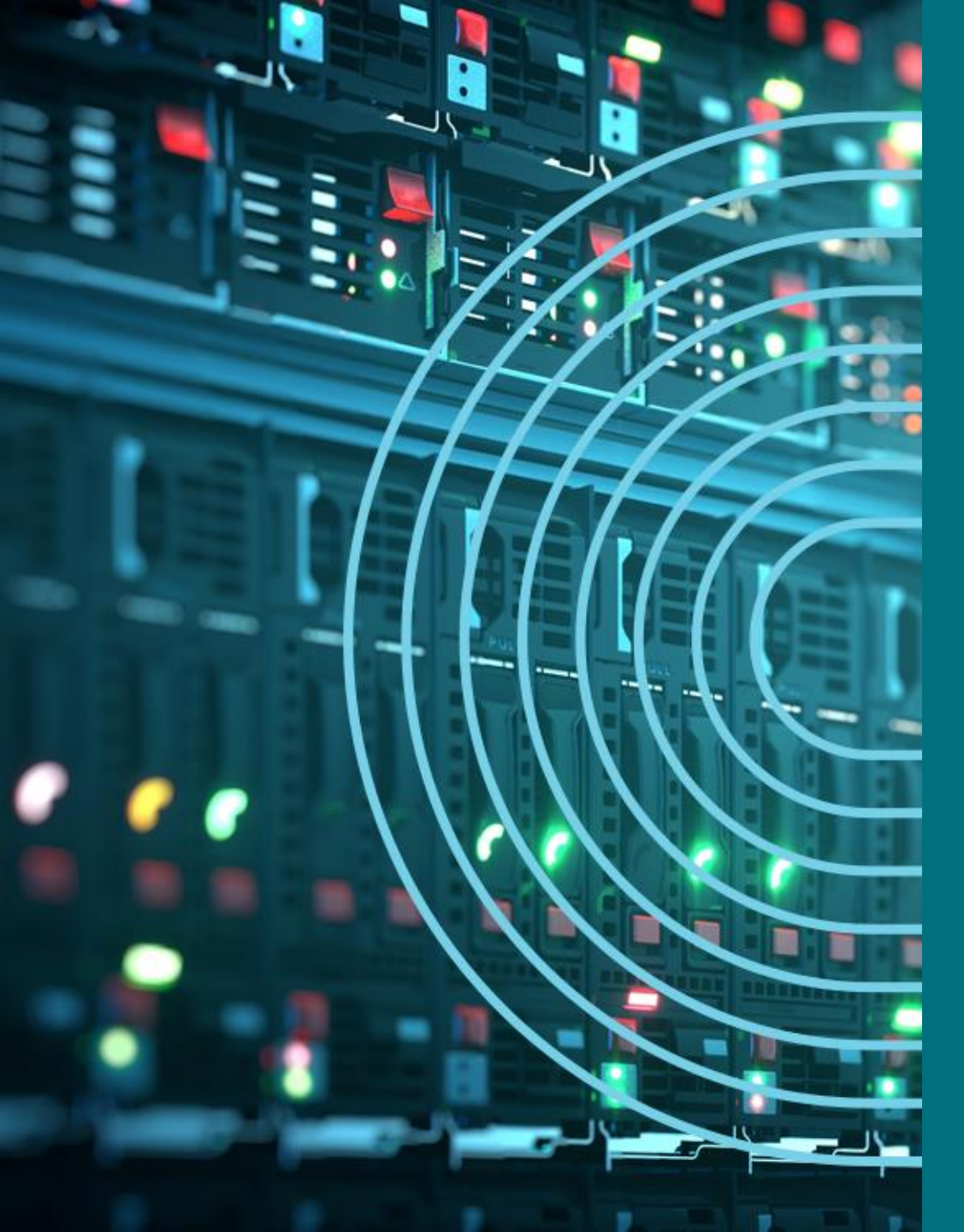

- 1. APSTRA AGENTインストール
- □ TEMPLATE(NWデザイン)作成手順
- 2. LOGICAL DEVICE定義
- 3. RACK定義
- 4. TEMPLATE定義
- □ BLUEPTINT/FABRIC準備
- 5. DEVICE PROFILE定義
- 6. INTERFACE MAP定義
- 7. リソース定義
- □ BLUEPTINT/FABRIC作成
- 8. BLUEPRINT作成
- 9. OVERLAY NETWORK作成
- **10. CONFIGLET**
- **11. ROLLBACK**
- 12. 設定差分チェック
- □ 外部ネットワーク
- 13. 外部ネットワーク接続(BGP設定)
- DAY2
- 14. 機器交換手順
- 15. LEAF增設手順

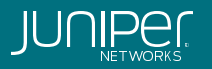

#### TemplateとBlueprintの関係

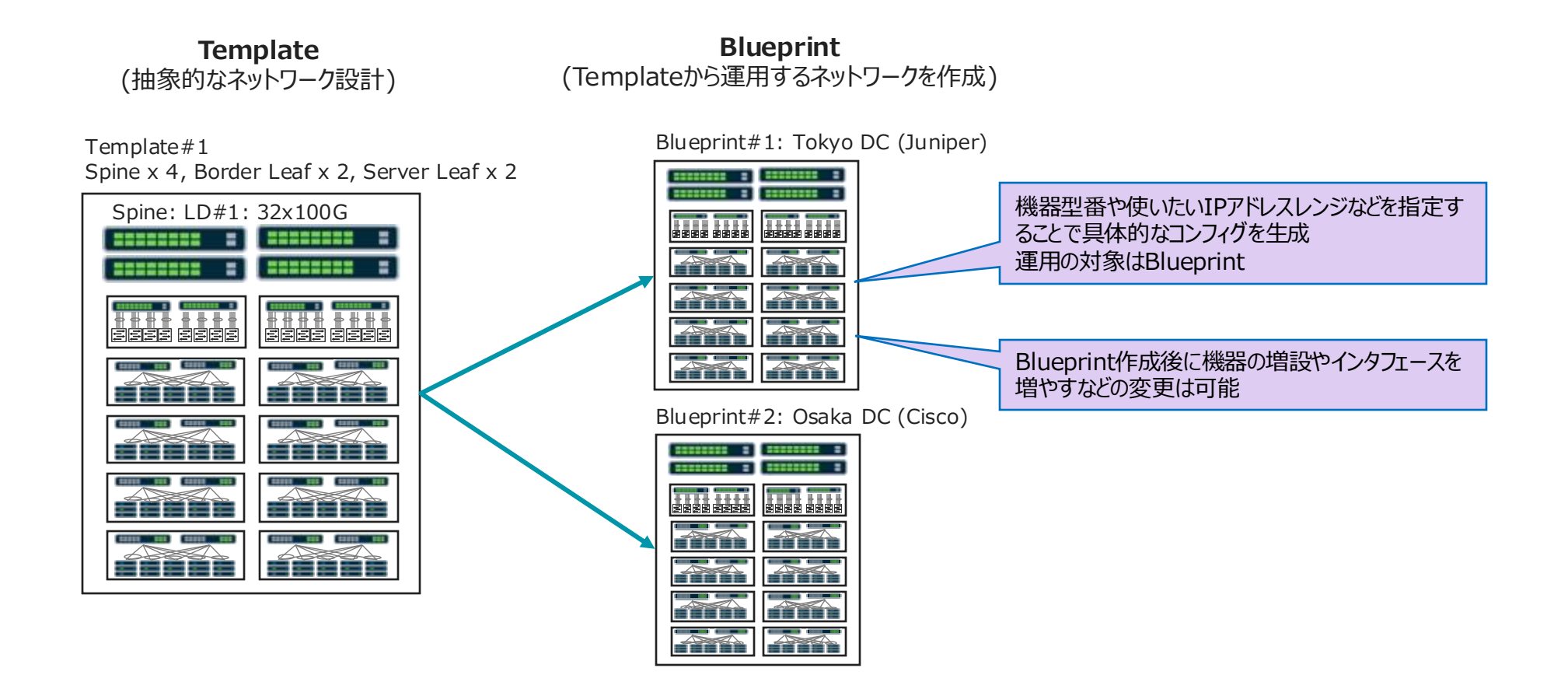

#### Device Profileとは

Apstraと連携できるHW・SWがデフォルトで登録されている。 デフォルト以外にも多数サポートしている機種あり。 新規登録はJuniperがJSONファイルを提供し、それをApstraにImport。

|                         | ☆ 🏠 > D             | Device Profiles          | Chassis Profiles                 | Linecard Profiles |                  |                       |              |              |           |         |
|-------------------------|---------------------|--------------------------|----------------------------------|-------------------|------------------|-----------------------|--------------|--------------|-----------|---------|
| luniper Apstra™         | Device Pro          | Name 🗢                   | Name 🗢                           |                   | Hardware Model 🗘 | Device Profile Type 🗘 | OS Family \$ | OS Version 🗘 | ASIC \$   | Actions |
| Blueprints              | Namo 🌢              | Juniper QFX5700 2x4CD 2  | x16C 4x20Y MDP                   | Juniper           | QFX5700          | modular               | Junos        | .*-EVO\$     | TD4       |         |
|                         | Devices             | Juniper QFX10008 1x36Q   | 1x30C 2x60S MDP                  | Juniper           | QFX10008         | modular               | Junos        | .*           | Q5        |         |
| Devices                 |                     | Juniper QFX10008 1x36Q   | 1x36Q 2x60S MDP                  | Juniper           | QFX10008         | modular               | Junos        | .*           | Q5        |         |
|                         | Managed Devices     | Juniper QFX10008 2x605 d | 5x30C MDP                        | Juniper           | QFX10008         | modular               | Junos        | .*           | Q5        |         |
| Design                  | Telemetry           | Juniper QFX10008 4x30C   | MDP                              | Juniper           | QFX10008         | modular               | Junos        | .*           | Q5        |         |
| Resources               | Services            | Juniper QFX10008 4x36Q   | MDP                              | Juniper           | QFX10008         | modular Junos         |              | .*           | Q5        |         |
| ۍ<br>ب                  | Collectors          | Juniper QFX10008 4x605 4 | Juniper QFX10008 4x60S 4x30C MDP |                   | QFX10008         | modular               | Junos        | .*           | Q5        |         |
| ی ہے<br>xternal Systems | System Agents       | Juniper QFX10008 8x30C   | MDP                              | Juniper           | QFX10008         | modular               | Junos        | *            | Q5        |         |
|                         | Agent Profiles      | Juniper QFX10008 8x60S-  | 6Q MDP                           | Juniper           | QFX10008         | modular               | Junos        | *            | Q5        |         |
| Platform                | Packages            | Juniper QFX10016 4x30C   | MDP                              | Juniper           | QFX10016         | modular               | Junos        | .*           | Q5        |         |
| Favorites               | OS Images           | Juniper vEX              |                                  | Juniper           | VIRTUAL-EX9214   | monolithic            | Junos        | *            | Trio      |         |
|                         | ZTP Status          | Juniper vQFX             |                                  | Juniper           | VQFX-10000       | monolithic            | Junos        | .*           | PE        |         |
|                         | Devices<br>Services | Juniper_ACX7024          |                                  | Juniper           | ACX7024          | monolithic            | Junos        | .*-EVO\$     | Qumran-2U | e e i   |

**Device Profiles** 

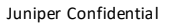

## Device Profile作成(1)

CloudLABでは予め定義されているvEXのDevice Profileを使用するため、新規作成は行いません QFX5120-32CのDevice Profileを確認します

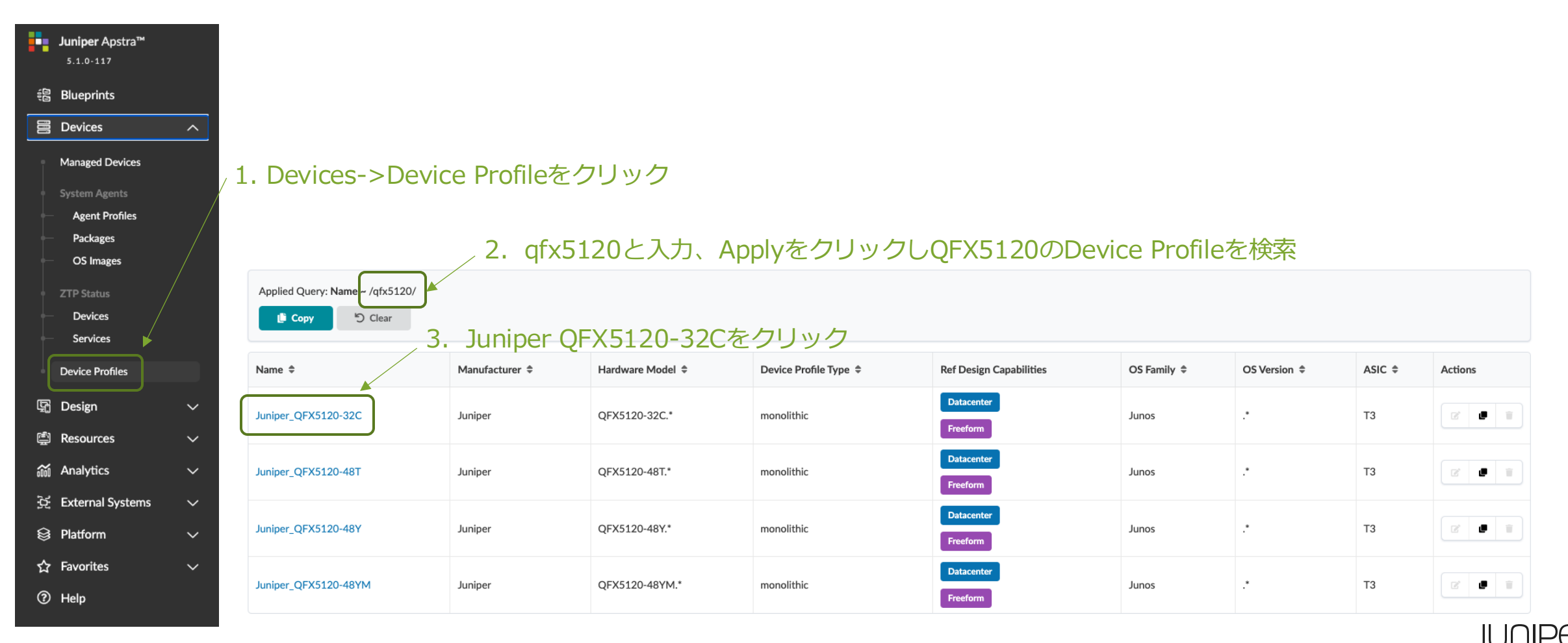

## Device Profile作成(2)

#### Device Profileでは、以下のようにQFX5120-32CのHW Device情報が登録されています

Summary

| Name                    | Juniper_QFX5120-32C    |
|-------------------------|------------------------|
| Device Profile Type     | monolithic             |
| Ref Design Capabilities | Datacenter<br>Freeform |
| Modular?                | no                     |
| Slot count              | 0                      |
| Physical Device         | yes                    |
| Ports preview           |                        |

Selector<sup>®</sup>

| Manufacturer <sup>®</sup> | Juniper       | • | ModelやOS情報 |
|---------------------------|---------------|---|------------|
| Model®                    | QFX5120-32C.* |   |            |
| OS family <sup>®</sup>    | Junos         |   |            |
| Version <sup>®</sup>      |               |   |            |

Capabilities

| Hardware Capabilitie         | 25  | Supported Features | Software Capabilitie                 | 25            | _ \ |
|------------------------------|-----|--------------------|--------------------------------------|---------------|-----|
| CPU®                         | x86 | No items.          | LXC®                                 | no            |     |
| Userland (bits) <sup>®</sup> | 64  |                    | ONIE®                                | no            |     |
| RAM (GB) <sup>@</sup>        | 16  |                    | Config Apply<br>Support <sup>®</sup> | complete_only |     |
| ECMP limit <sup>®</sup>      | 64  |                    |                                      |               |     |
| Form factor®                 | 1RU |                    |                                      |               |     |
| ASIC®                        | т2  |                    |                                      |               |     |

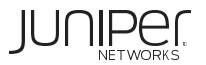

#### Device Profile作成(3)

#### 続き

| Panel #1<br>INTERFACES CAPACITY                                                                                     |                                                                                                    |                                                                                   |                           |                    |                      |               |                 |                          |
|----------------------------------------------------------------------------------------------------|----------------------------------------------------------------------------------------------------|-----------------------------------------------------------------------------------|---------------------------|--------------------|----------------------|---------------|-----------------|--------------------------|
| 32 x 100 Gbps                                                                                                    | 64 x 50 Gbps                                                                                                    | 32 x 40 Gbps                                                                      | 124 x 25 Gbps             | 126 x 10 Gb        | ps                   |               |                 |                          |
| PORTS Click on port to togg                                                                                         |                                                                                                    |                                                                                   |                           |                    |                      |               | ℃ Port breakout | <b>≓</b> Autonegotiation |
| V         2         4         6         8         10           1         3         5         7         9         11 | 12         14         15         18         20         22           13         15         17         19         21         23 | 24         26         28         30           25         27         29         31 | 32                        |                    |                      |               |                 |                          |
| PORT DETAILS                                                                                                    |                                                                                                    |                                                                                   |                           |                    |                      |               |                 |                          |
| ID                                                                                                    |                                                                                                    | 1                                                                                 |                           |                    |                      |               |                 |                          |
| Display ID                                                                                                    |                                                                                                    | 0                                                                                 |                           |                    |                      |               |                 |                          |
| Connector type                                                                                                    |                                                                                                    | QSFP28                                                                            |                           |                    |                      |               |                 |                          |
| Transformations                                                                                                    |                                                                                                    |                                                                                   |                           |                    |                      |               |                 |                          |
| Port #1 Tr. #1 (100 Gbps,                                                                                           | default)                                                                                                    | [Autoneg] et-0/0/0                                                                |                           |                    |                      |               |                 |                          |
| Port #1 Tr. #2 (50 Gbps)                                                                                            |                                                                                                    | [Autoneg] et-0/0/0:0                                                              | [Autoneg] et-0/0/0:1      |                    |                      |               |                 |                          |
| Port #1 Tr. #3 (40 Gbps)                                                                                            |                                                                                                    | [Autoneg] et-0/0/0                                                                |                           |                    |                      |               |                 |                          |
| Port #1 Tr. #4 (25 Gbps)                                                                                            |                                                                                                    | [Autoneg] et-0/0/0:0                                                              | [Autoneg] et-0/0/0:1 [Aut | toneg] et-0/0/0:2  | [Autoneg] et-0/0/0:3 |               |                 |                          |
| Port #1 Tr. #5 (10 Gbps)                                                                                            |                                                                                                    | [Autoneg] xe-0/0/0:0                                                              | [Autoneg] xe-0/0/0:1 [Au  | itoneg] xe-0/0/0:2 | [Autoneg] xe-0/0/0:3 | $\mathcal{I}$ |                 |                          |
|                                                                                                    |                                                                                                    | -                                                                                 |                           |                    |                      |               |                 |                          |

~ QFX5120-32Cはブレイクアウトが可能なポートを持っており

上記のようにポート情報が管理されている

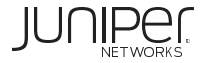

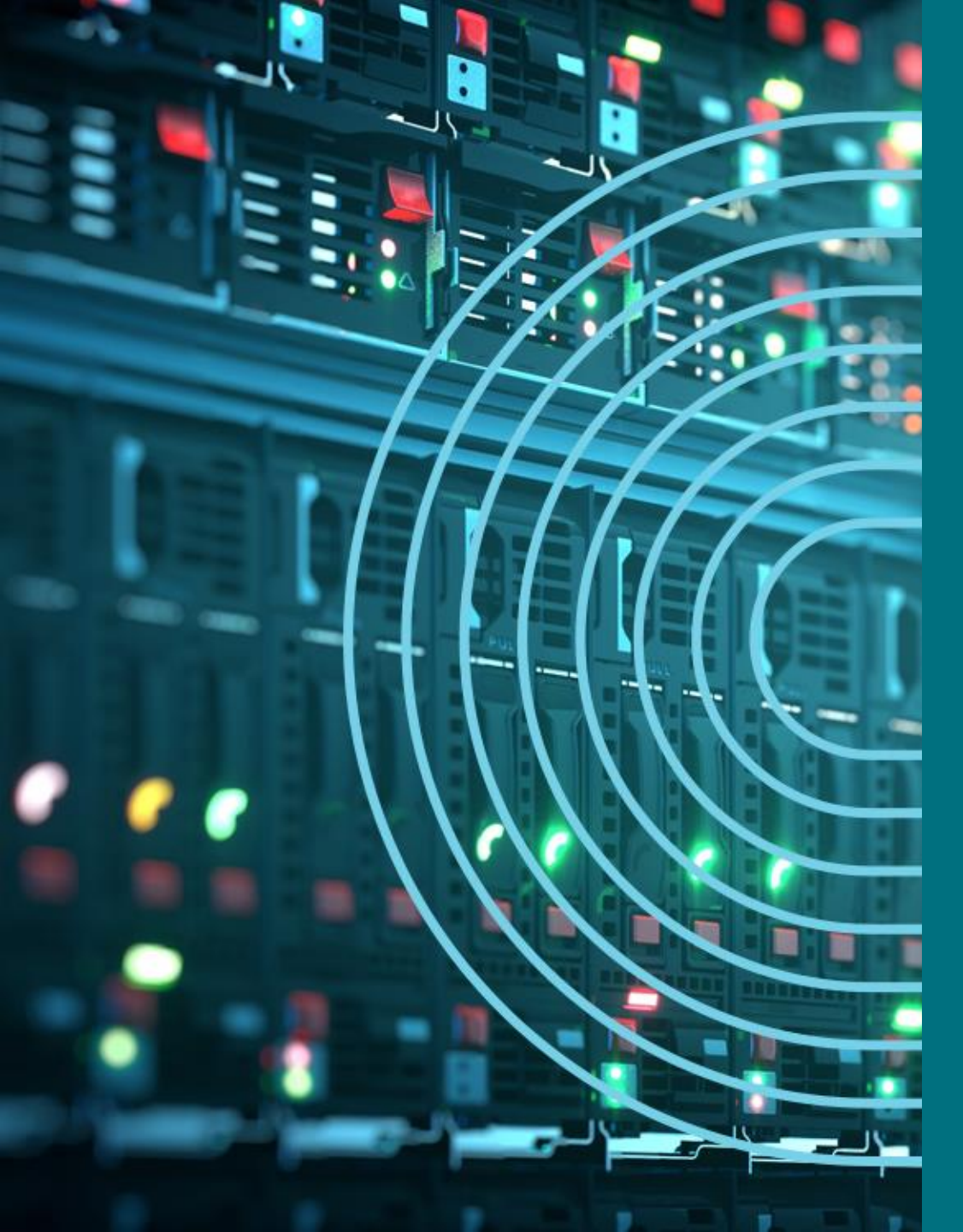

- 1. APSTRA AGENTインストール
- I TEMPLATE(NWデザイン)作成手順
- 2. LOGICAL DEVICE定義
- 3. RACK定義
- 4. TEMPLATE定義
- □ BLUEPTINT/FABRIC準備
- 5. DEVICE PROFILE定義
- 6. INTERFACE MAP定義
- 7. リソース定義
- □ BLUEPTINT/FABRIC作成
- 8. BLUEPRINT作成
- 9. OVERLAY NETWORK作成
- **10. CONFIGLET**
- **11. ROLLBACK**
- 12. 設定差分チェック
- □ 外部ネットワーク
- 13. 外部ネットワーク接続(BGP設定)
- DAY2
- 14. 機器交換手順
- 15. LEAF增設手順

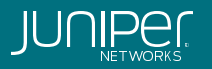
### Interface Mapとは

Logical DeviceとDevice Profileのマッピング

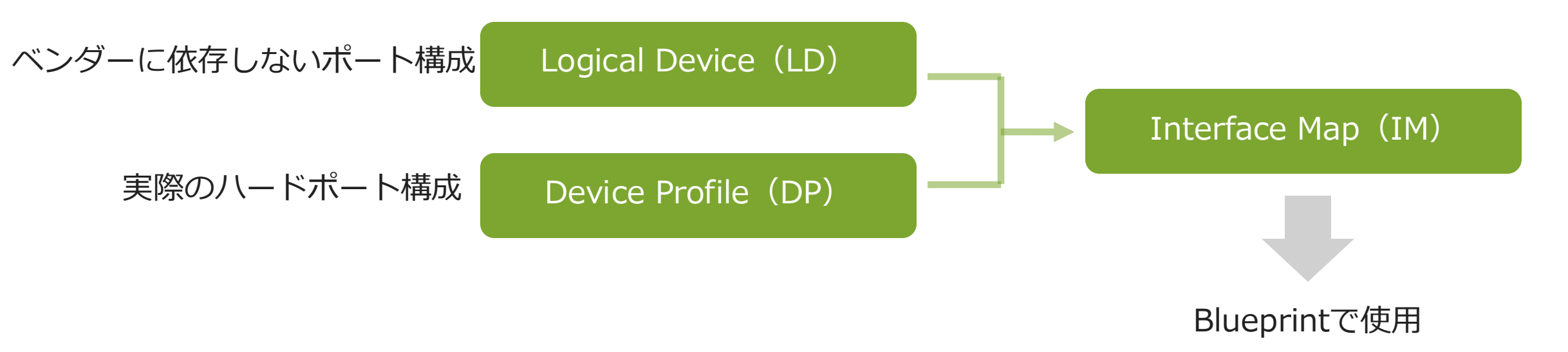

| Г | Logical Device         | Interface I | Map  | Device Profile      |
|---|------------------------|-------------|------|---------------------|
|   | Apstra-32x100-2        |             |      | Juniper_QFX5120-32C |
|   | Apstra-48x10+4x100-1 - | >           |      | Juniper_QFX5110-48S |
|   | Apstra-48x10+8x100-2 - |             |      | Juniper_QFX5120-48Y |
|   |                        | 」<br>5の     | Juni | perが事前に準備したプロ       |

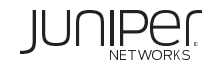

#### Interface Map作成

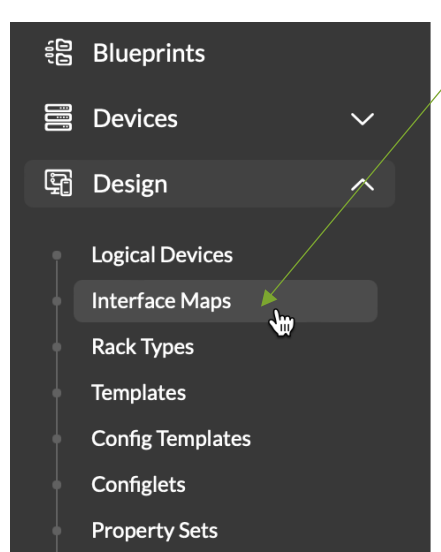

TCP/UDP Ports

Tags

1. Design->Interface Mapsをクリック

2. Create Interface Mapをクリック ——

Create Interface Map

... Q

1-25 of 295 « < 1 2 3 4 … > »

| Name 🗢                                                             | Device Profile 🗘                              | Logical Device 🗘 | Actions |
|--------------------------------------------------------------------|-----------------------------------------------|------------------|---------|
| Accton-AS5712-<br>54X_SONIC_BRCM_BUZZNIK_PLUS_AOS-24x10-2          | Accton-AS5712-<br>54X_SONIC_BRCM_BUZZNIK_PLUS | AOS-24x10-2      | 2 2 1   |
| Accton-AS5712-<br>54X_SONIC_BRCM_BUZZNIK_PLUS_AOS-<br>48x10_6x40-1 | Accton-AS5712-<br>54X_SONIC_BRCM_BUZZNIK_PLUS | AOS-48x10+6x40-1 | C L î   |

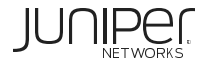

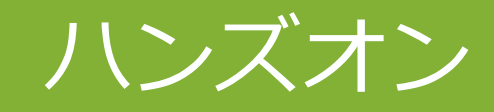

Interface Map作成 (10分)

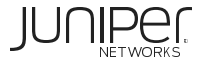

### Interface Map作成 - Spine

#### Spine用のInterface Mapを以下のように作成

1. LogicalDeviceとDeviceProfileを選択 -

2.Interface Map名が自動入力 (今回はこのまま使う)

 4. DeviceProfileで適宜されているPortが表示されます Port0-2(xe-0/0/0-2)を選択 Portは選択された中から自動でアサインされます

#### Logical Device Device Profile LD-SPINE Juniper vEX Name 3. Select interfacesをクリック Juniper vEX LD-SPINE Map interfaces Logical Device port groups Mapped/required number of interfaces **Device Profile interfaces** Speed Connected to 3 / 3 10 Gbps Leaf Select interfaces 5. 選択したポートは確認可能 Transformation #1 (default) Interface #1 (3 ports) Interface Map Preview Click on interface to toggle the details Create Another? Create 6. Createをクリック

?

Create Interface Map

### Interface Map作成 – Leaf

Single Leaf用のInterface Mapを右のように作成 Create Interface Map

|                        | Logical Device *           |                                    |   | Device Profile *                    |                                       |  |  |
|------------------------|----------------------------|------------------------------------|---|-------------------------------------|---------------------------------------|--|--|
|                        | LD-LEAF                    |                                    | • | ▼ Juniper vEX ▼                     |                                       |  |  |
|                        | Name *                     |                                    |   |                                     |                                       |  |  |
|                        | Juniper vEXLD-LEAF         |                                    |   |                                     |                                       |  |  |
|                        | Map interfaces             |                                    |   |                                     |                                       |  |  |
|                        | Logical De                 | vice port groups                   | м | anned/required number of interfaces | Dovice Profile interfaces             |  |  |
|                        | Speed                      | Connected to                       |   |                                     | Derice Frome interfaces               |  |  |
| Port0,1(xe-0/0/0,1)を選択 | ► 10 Gbps                  | Spine                              |   | 2 / 2                               | <ul> <li>Select interfaces</li> </ul> |  |  |
| Port2,3(xe-0/0/2,3)を選択 | ▶ 10 Gbps                  | Generic                            |   | 2 / 2                               | <ul> <li>Select interfaces</li> </ul> |  |  |
|                        | Interface Man Draview City |                                    |   |                                     |                                       |  |  |
|                        |                            | on interface to toggie the aetails |   |                                     | ■ =                                   |  |  |
|                        | × ×                        |                                    |   |                                     |                                       |  |  |

?

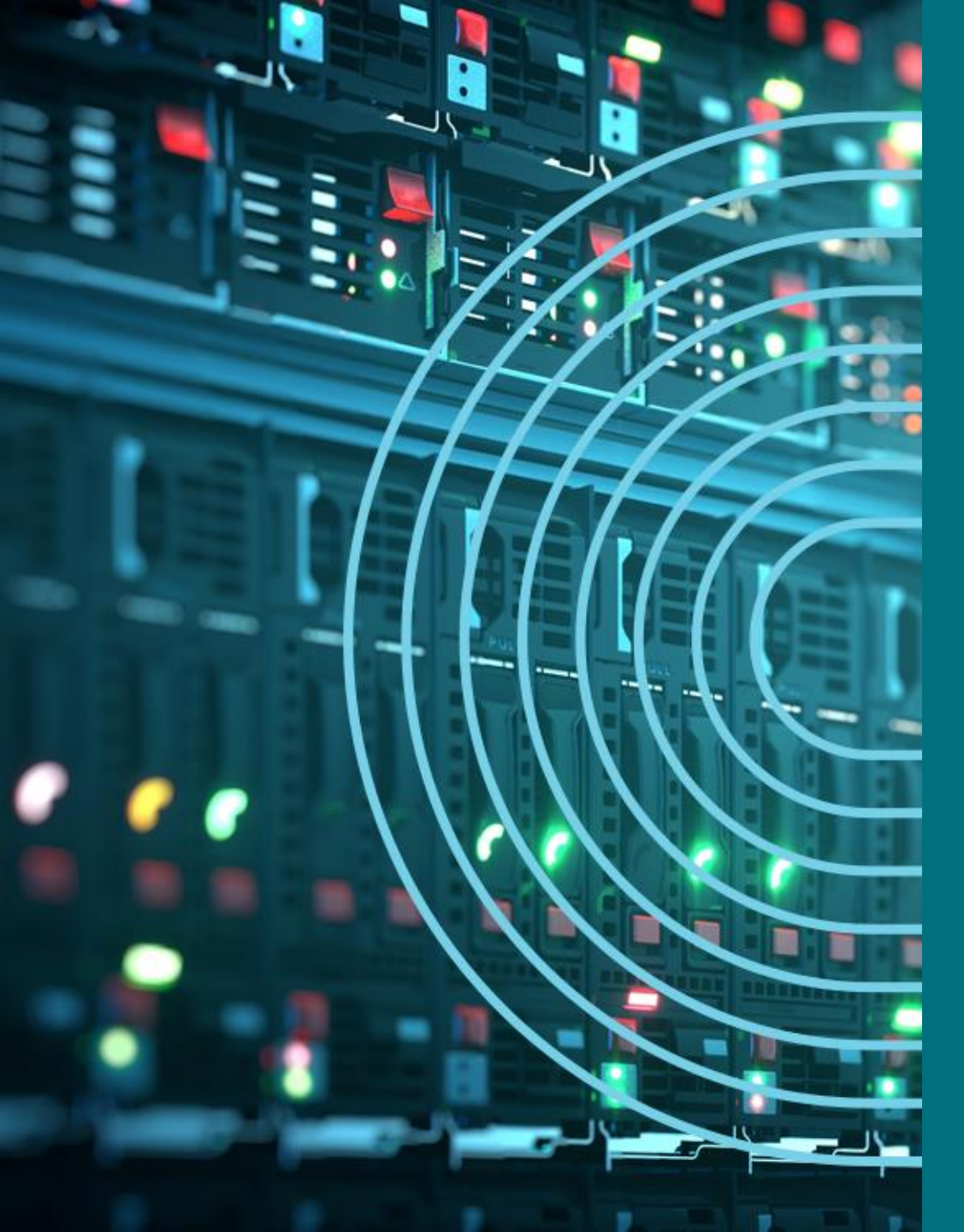

- 1. APSTRA AGENTインストール
- I TEMPLATE(NWデザイン)作成手順
- 2. LOGICAL DEVICE定義
- 3. RACK定義
- 4. TEMPLATE定義
- □ BLUEPTINT/FABRIC準備
- 5. DEVICE PROFILE定義
- 6. INTERFACE MAP定義
- 7. リソース定義
- □ BLUEPTINT/FABRIC作成
- 8. BLUEPRINT作成
- 9. OVERLAY NETWORK作成
- **10. CONFIGLET**
- **11. ROLLBACK**
- 12. 設定差分チェック
- □ 外部ネットワーク
- 13. 外部ネットワーク接続(BGP設定)
- DAY2
- 14. 機器交換手順
- 15. LEAF增設手順

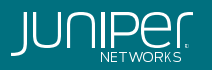

リソースとは

物理Deviceに依存しないネットワーク機器及びサーバのポート構成を定義する。

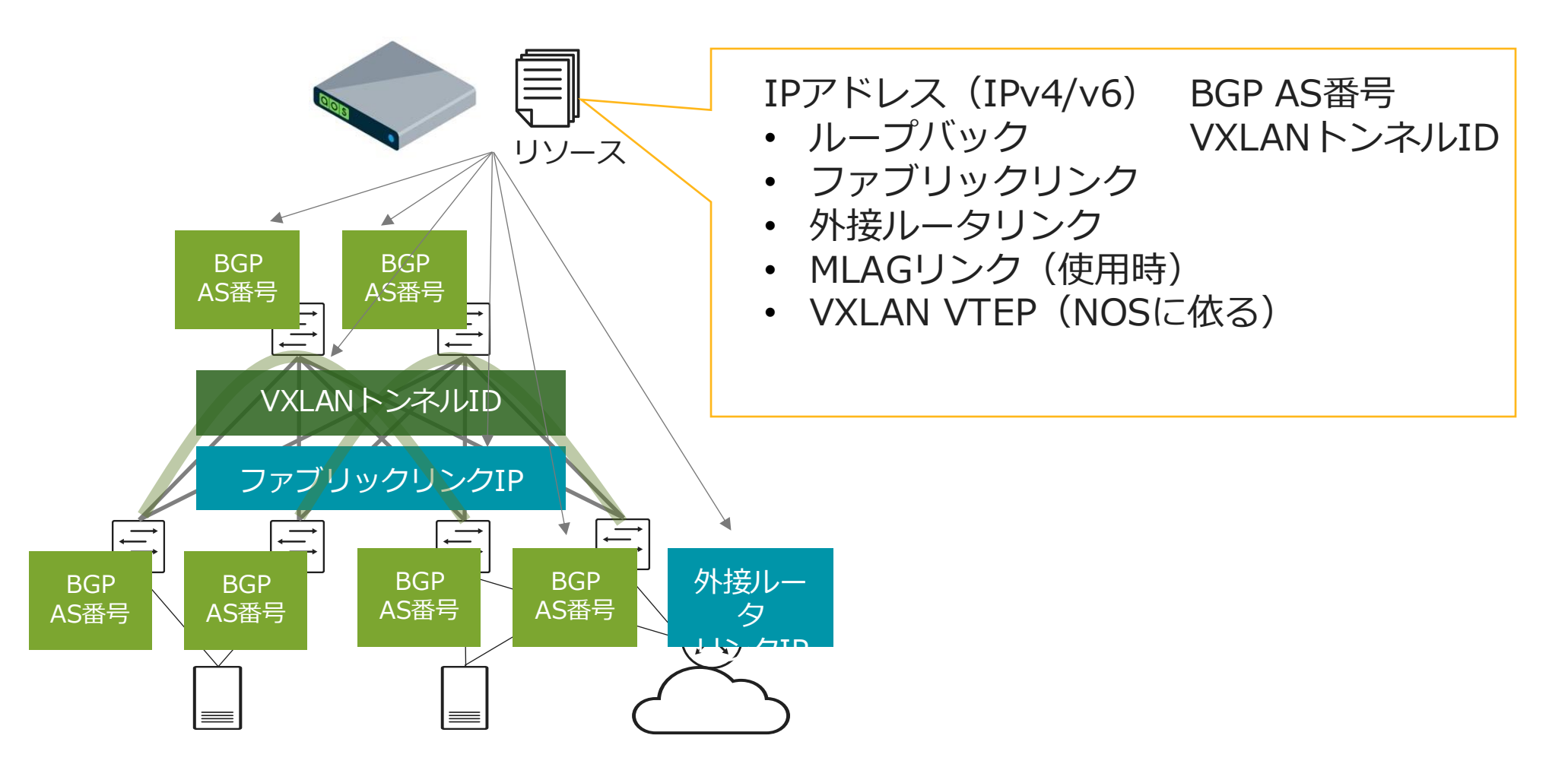

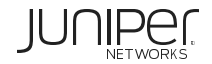

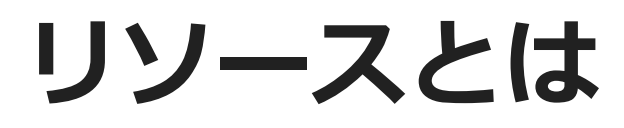

#### IP(v4) Poolを新規作成

| ارزونا                          | Deseurees | Name *          |                                               |          |                      |  |  |  |  |
|---------------------------------|-----------|-----------------|-----------------------------------------------|----------|----------------------|--|--|--|--|
| Resources                       |           | Tokyo_POD_IP    | Tokyo_POD_IP → プール名を定義。ロケーションや用途を紐付けるとわかりやすい。 |          |                      |  |  |  |  |
| . <del>.</del> .                | ASN Pools | Tags            |                                               |          |                      |  |  |  |  |
| رچی<br>External Systems         | VNI Pools | Select          | Select                                        |          |                      |  |  |  |  |
|                                 | ID Pools  | Subnets *       |                                               |          |                      |  |  |  |  |
| No.0.0/22 → 当プールに割り当てるIPv4のレンジ。 |           |                 |                                               |          |                      |  |  |  |  |
| IPv6 Pools                      |           |                 | プールから払い出す際に使用するサブネ                            | ットマスク    |                      |  |  |  |  |
|                                 |           | • Aud a sublict | 用途                                            | サブネットマスク |                      |  |  |  |  |
|                                 | ,         |                 | ループバック                                        | /32      |                      |  |  |  |  |
|                                 |           |                 | ファブリックリンク(Spine-Leaf間)                        | /31      | eate Another? Create |  |  |  |  |
| 🕂 Creat                         | e IP Pool |                 | 外接ルータリンク(ルーテッドポート)                            | /31      |                      |  |  |  |  |
|                                 |           |                 | MLAGリンク                                       | /31      |                      |  |  |  |  |
|                                 |           |                 | VXLAN VTEP                                    | /32      |                      |  |  |  |  |

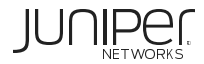

#### リソースとは 作成するプール数は自由に決められる (例)拠点毎に作成

| Pool Name 🖨  | Total Usage 🜲 | Per Subnet Usage |             |
|--------------|---------------|------------------|-------------|
| Osaka_POD_IP | 0%            | 0%               | 10.0.4.0/22 |
| Tokyo_POD_IP | 0%            | 0%               | 10.0.0/22   |

#### (例) 用途毎に作成

| Pool Name 🗢          | Total Usage 🗢 | Per Subnet Usage |             |
|----------------------|---------------|------------------|-------------|
| External Device Link | 0%            | 0%               | 10.0.5.0/24 |
| Loopback             | 0%            | 0%               | 10.0.0/24   |
| MLAG Link            | 0%            | 0%               | 10.0.4.0/24 |
| Spine-Leaf Link      | 0%            | 0X               | 10.0.2.0/23 |
| VXLAN VTEP           | 0%            | 0%               | 10.0.1.0/24 |

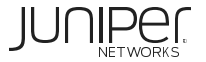

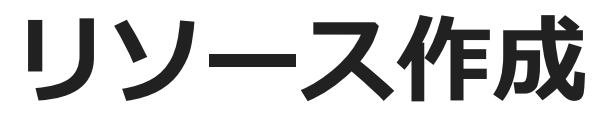

#### リソースの新規作成は行わず、既存の以下のリソースを使用します

#### ASN Pool

| Pool Name 🌲         | Total Usage 🌲 | Range Usage |               | Status 🗢 | Tags    | Actions |
|---------------------|---------------|-------------|---------------|----------|---------|---------|
| Private-64512-65534 | 0%            | 0%          | 64512 - 65534 |          | default | 6 6 1   |

#### **VNI Pool**

| Pool Name 🗢         | Total Usage 🗘 | Range Usage |               | Status 🗢   | Tags    | Actions |
|---------------------|---------------|-------------|---------------|------------|---------|---------|
| Default-10000-20000 | 0%            | 0%          | 10000 - 20000 | NOT IN USE | default | C       |

#### IP Pool

| Pool Name 🗢            | Total Usage 🗢 | Per Subnet Usage |                | Status 🗢     | Tags    | Actions |
|------------------------|---------------|------------------|----------------|--------------|---------|---------|
| Private-10.0.0/8       | 0%            | 0%               | 10.0.0/8       | NOT IN USE   | default | 2 .     |
| Private-172.16.0.0/12  | 0%            | 0%               | 172.16.0.0/12  |              | default | 2 . 1   |
| Private-192.168.0.0/16 | 0%            | 0%               | 192.168.0.0/16 | • NOT IN USE | default | 2 .     |

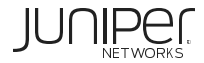

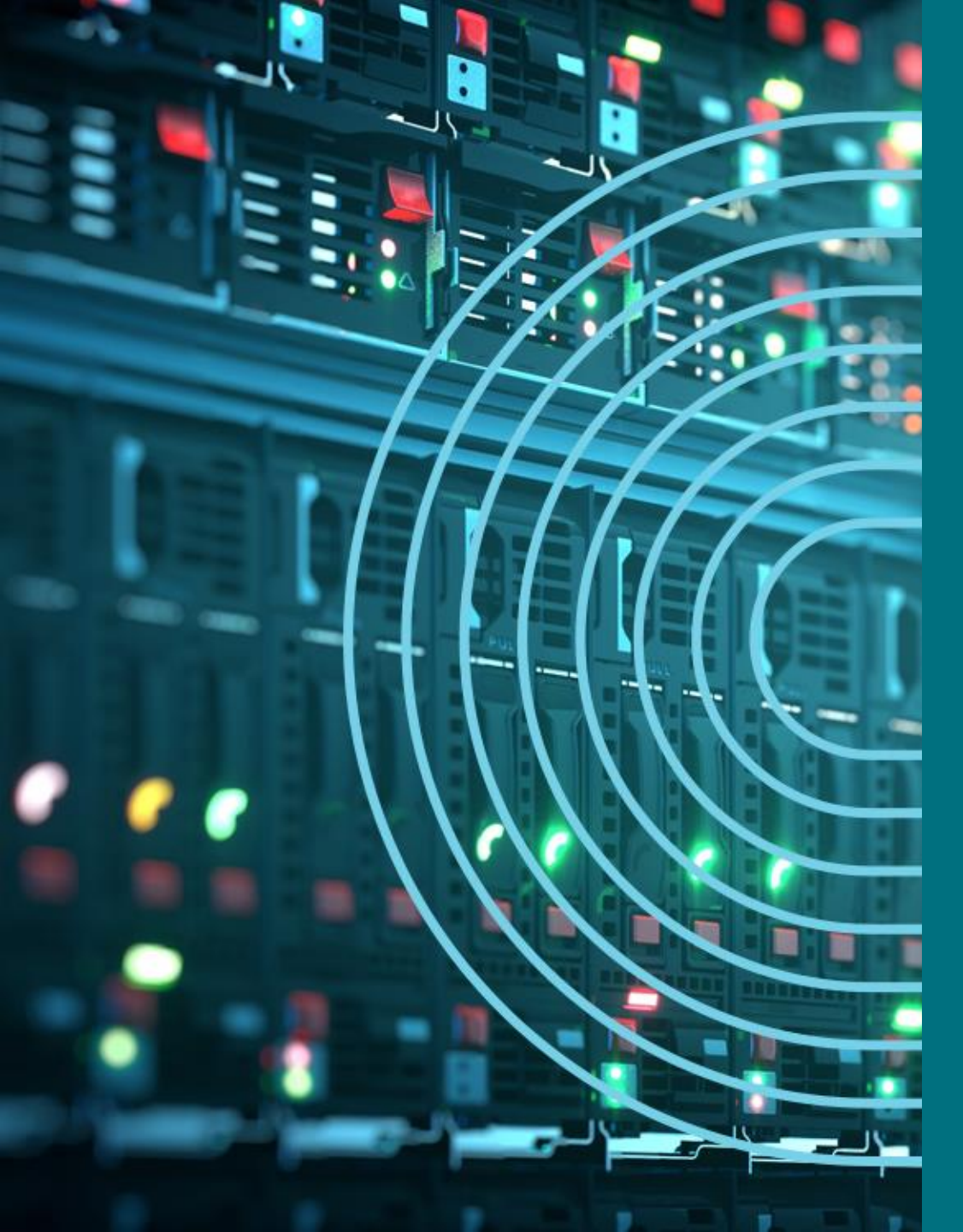

- 1. APSTRA AGENTインストール
- I TEMPLATE(NWデザイン)作成手順
- 2. LOGICAL DEVICE定義
- 3. RACK定義
- 4. TEMPLATE定義
- □ BLUEPTINT/FABRIC準備
- 5. DEVICE PROFILE定義
- 6. INTERFACE MAP定義
- 7. リソース定義
- BLUEPTINT/FABRIC作成
- 8. BLUEPRINT作成
- 9. OVERLAY NETWORK作成
- **10. CONFIGLET**
- **11. ROLLBACK**
- 12. 設定差分チェック
- □ 外部ネットワーク
- 13. 外部ネットワーク接続(BGP設定)
- DAY2
- 14. 機器交換手順
- 15. LEAF增設手順

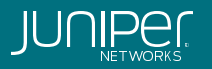

### Blueprintのポジション

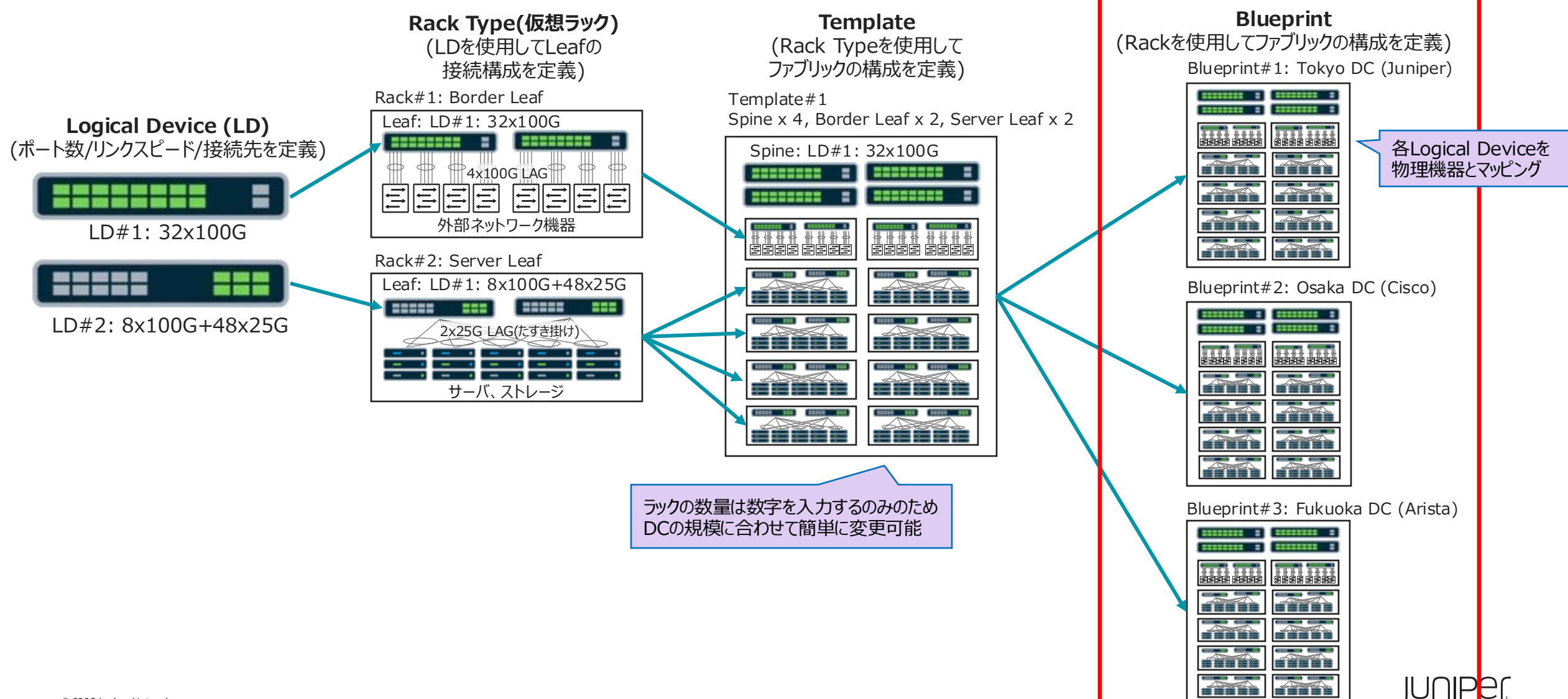

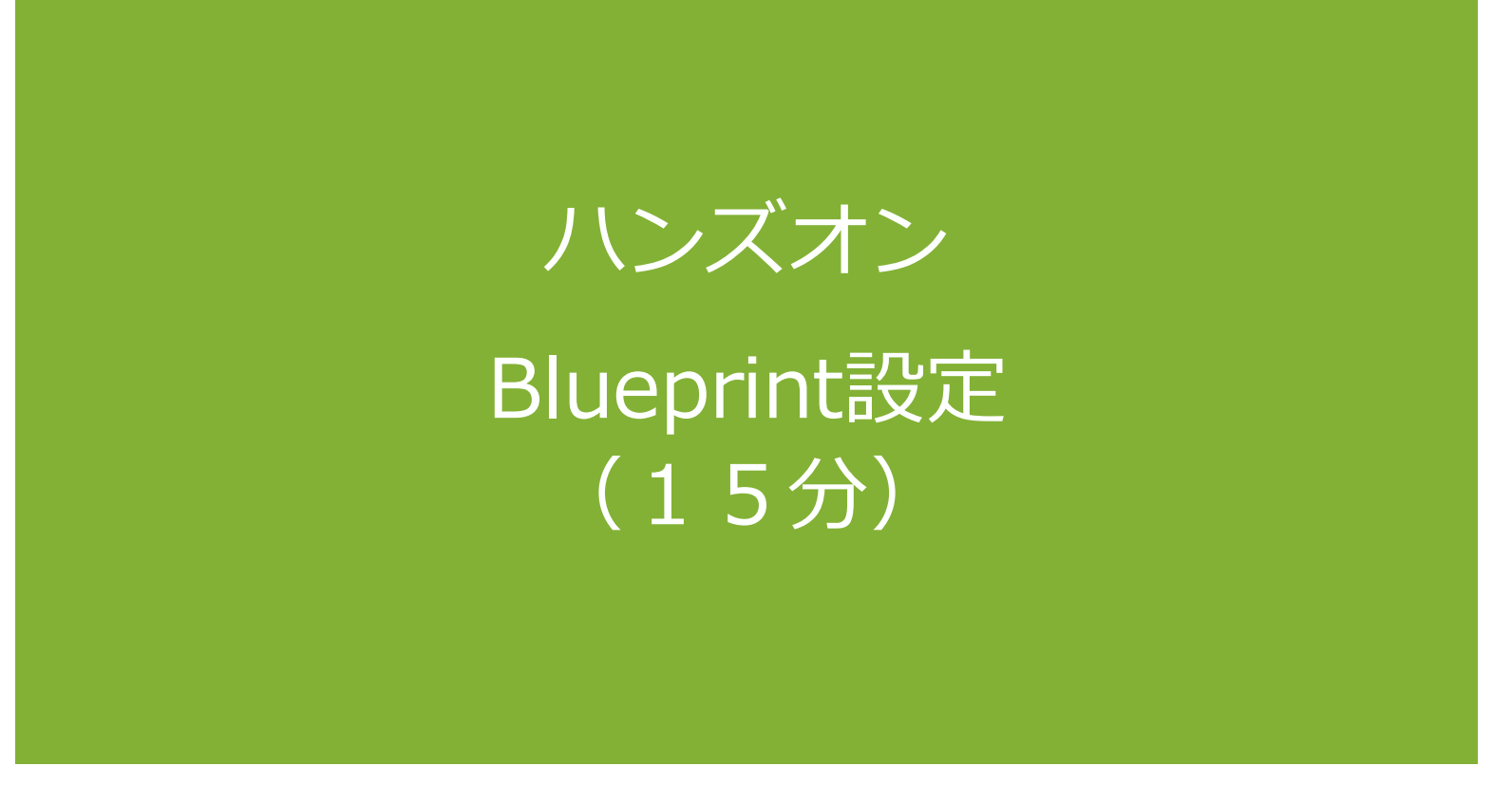

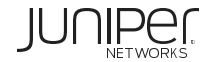

### Blueprint作成

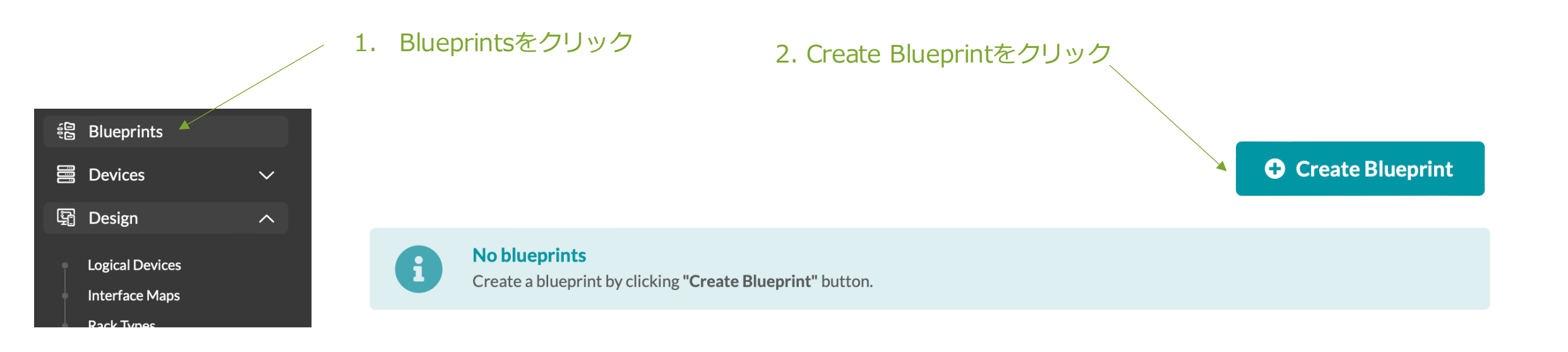

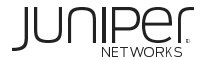

Create Blueprint

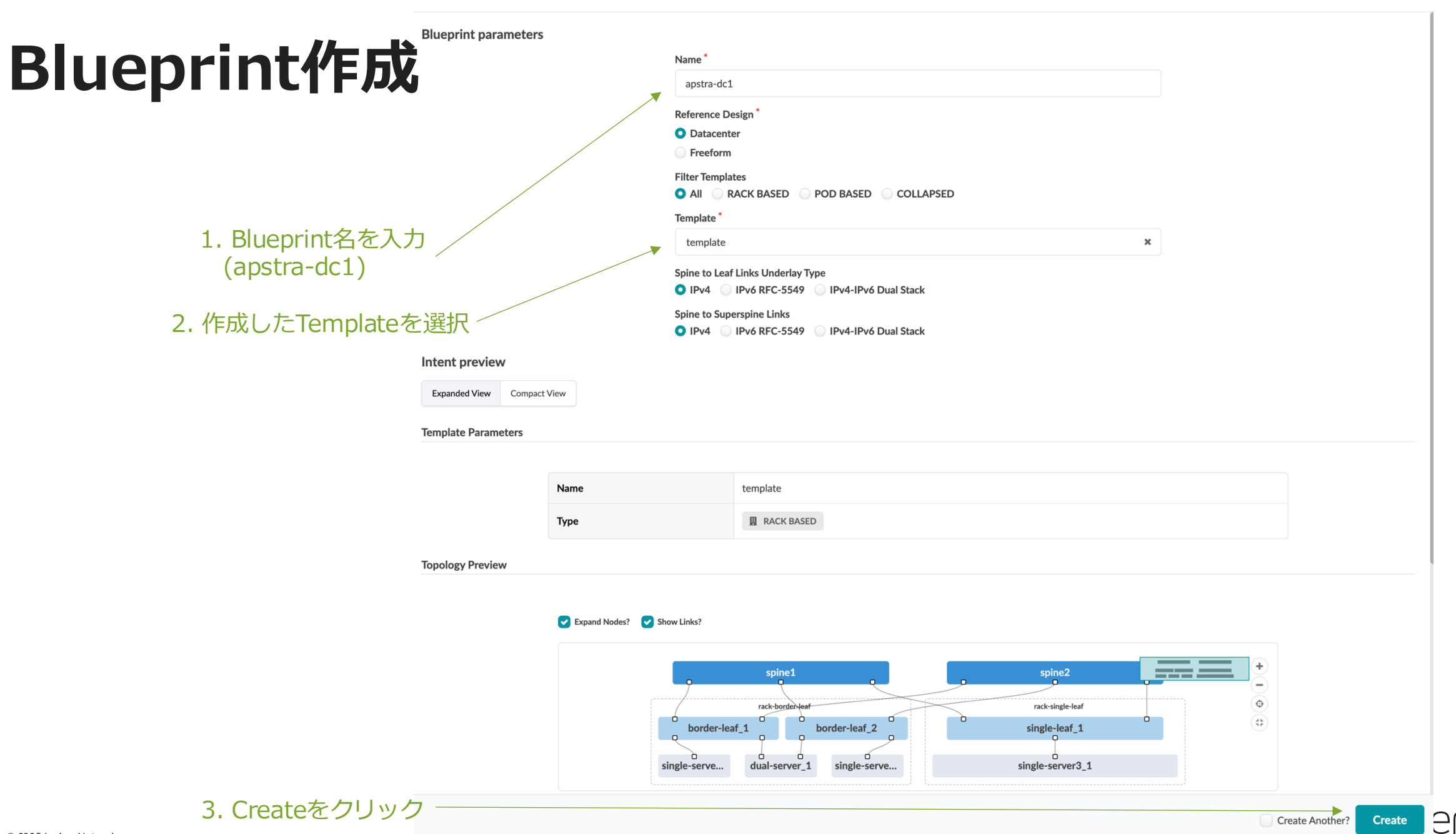

×

INE I WORKS

### Blueprint作成

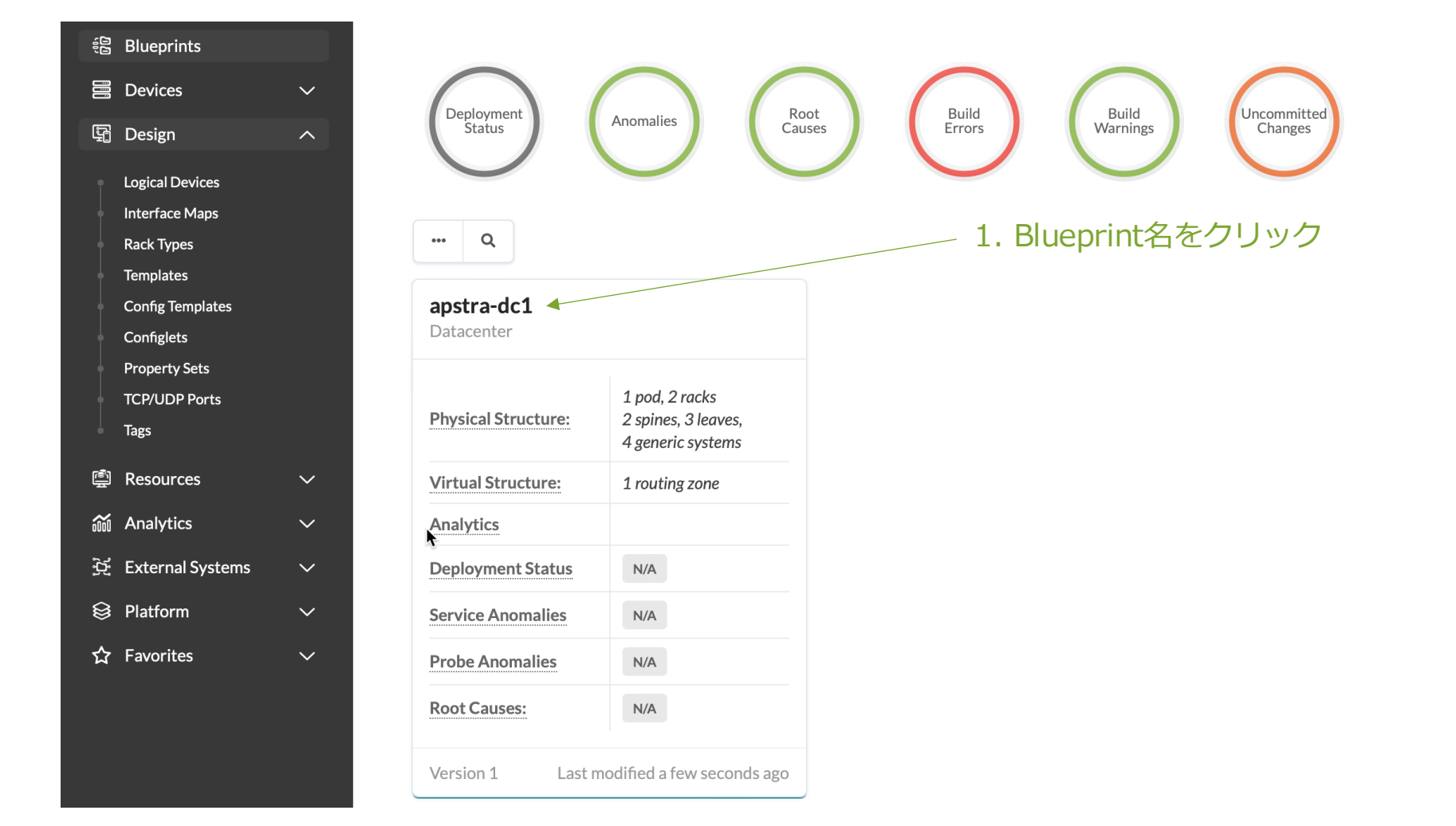

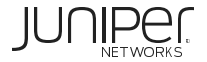

### Blueprintとは

Templateを基に作成される実際のFabricを表すもので複数作成可能

Blueprintのメニュー項目の役割は以下の通り。

| 項目           | 。<br>1993年1月1日日日日日日日日日日日日日日日日日日日日日日日日日日日日日日日日日日日 |
|--------------|--------------------------------------------------|
| Dashboard    | ネットワーク異常を監視。                                     |
| Analytics    | Dashboardにはない、追加の監視機能を作成・モニター。                   |
| Staged       | 事前に作成したデザイン、リソース等を使い、ネットワーク構成をApstraで設計する場所。     |
| Uncommitted  | Stagedで作成した各デバイスのコンフィグを実機に投入。                    |
| Active       | 実機にコンフィグを投入した後に、実際のネットワーク状態を管理する場所。              |
| Time Voyager | ネットワークの状態を世代管理する場所(ロールバック機能)。                    |

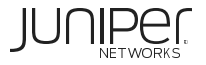

#### Blueprint 設定

アンダーレイ構築に必要なリソースの割当と論理的なSpine/Leafの定義を物理機器にマッピング

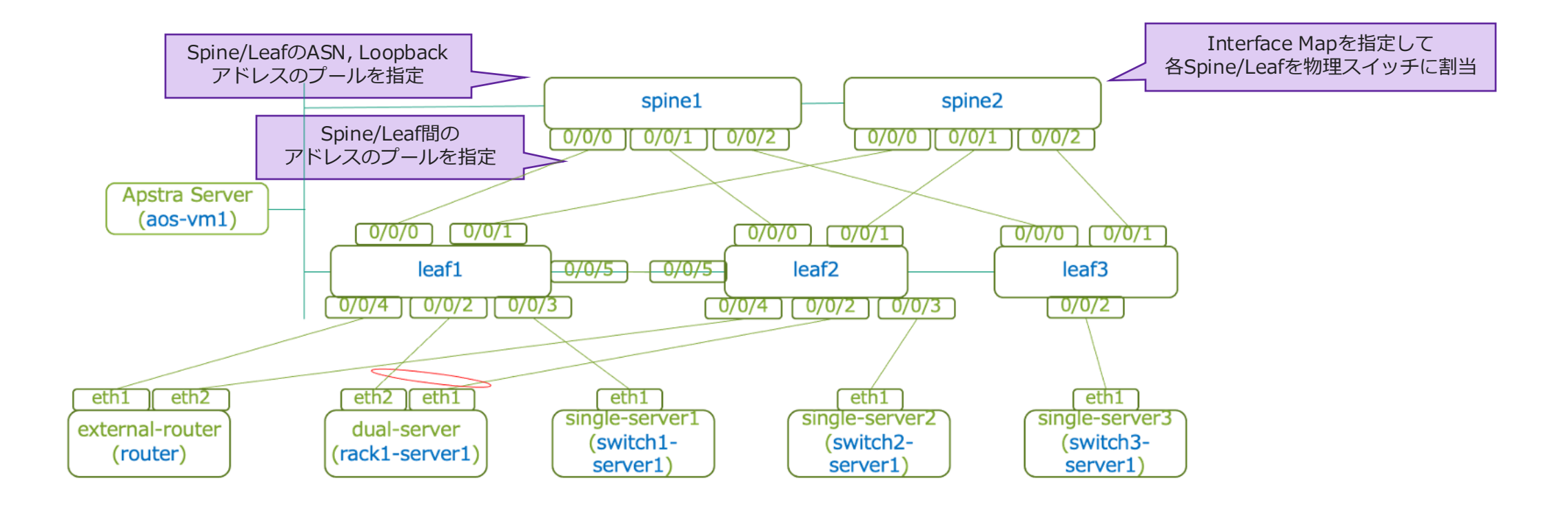

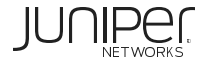

## Blueprint作成 – リソース割当

#### リソースをBlueprintにアサインします

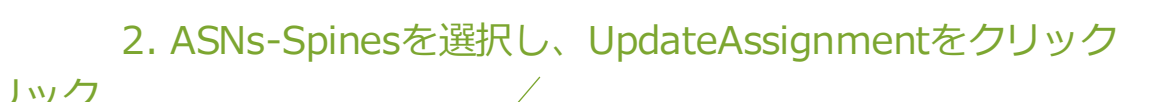

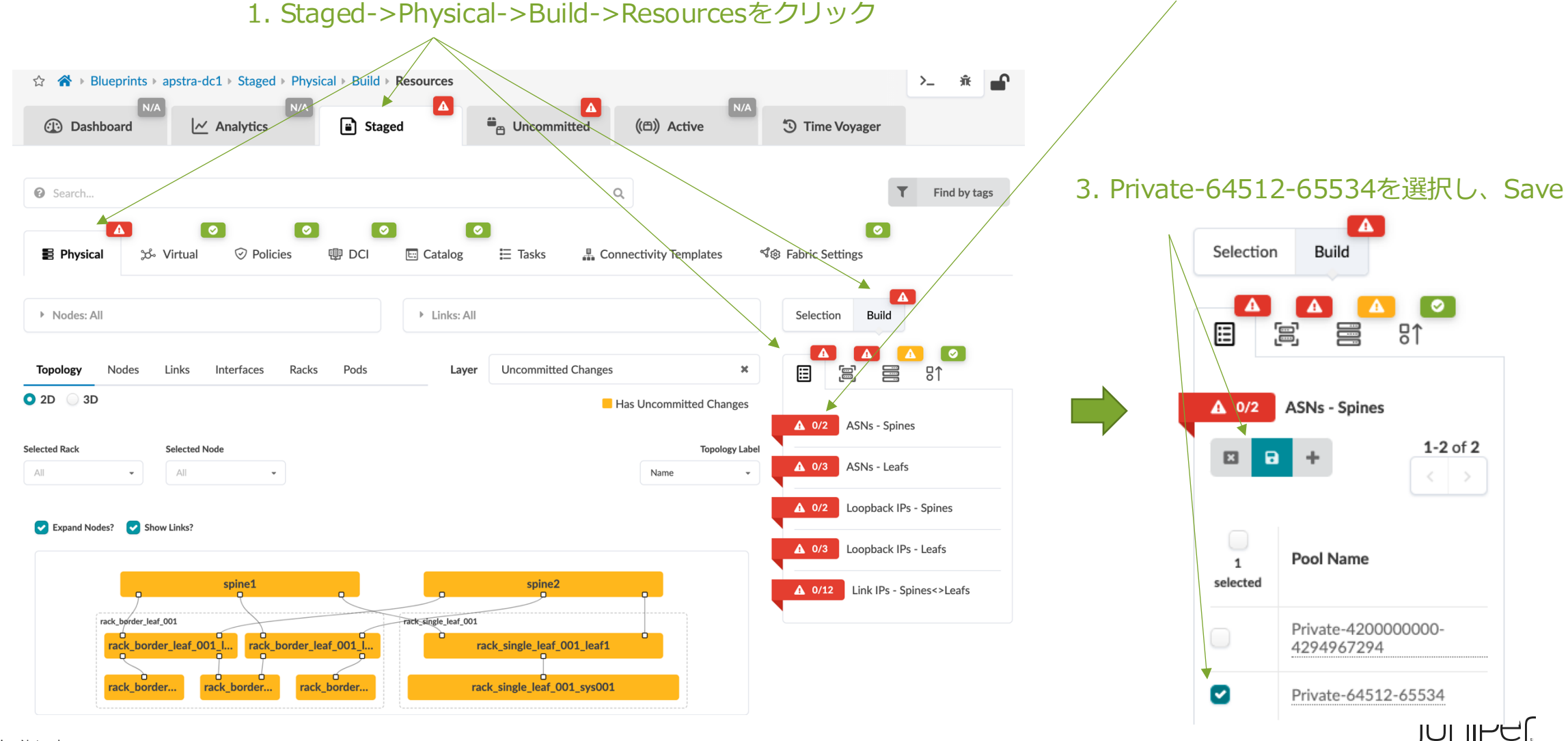

### Blueprint作成 – リソース割当

- ・上記手順同様に以下の通りリソースプールをBlueprintにアサイン
  - ASNs Leafs : Private-64512-65534
  - Loopback IPs Spines : Private-10.0.0/8
  - Loopback IPs Leafs : Private-10.0.0/8
  - Link IPs Spines<>Leafs : Private-172.16.0.0/12

| Selection Build                  |
|----------------------------------|
|                                  |
|                                  |
| 2/2 ASNs - Spines                |
| ⊘ 3/3 ASNs - Leafs               |
| 2/2 Loopback IPs - Spines        |
| ♂ 3/3 Loopback IPs - Leafs       |
| ✓ 12/12 Link IPs - Spines<>Leafs |
| Image: Control of 1              |
| Pool Name                        |
| ✓ Private-172.16.0.0/12          |

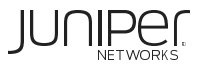

### Blueprint作成 – Interface Map割当

Interface MapをBlueprintにアサインします

1. Device Profile->LD-SPINEを選択し、Change Interface Map Assignmentをクリック

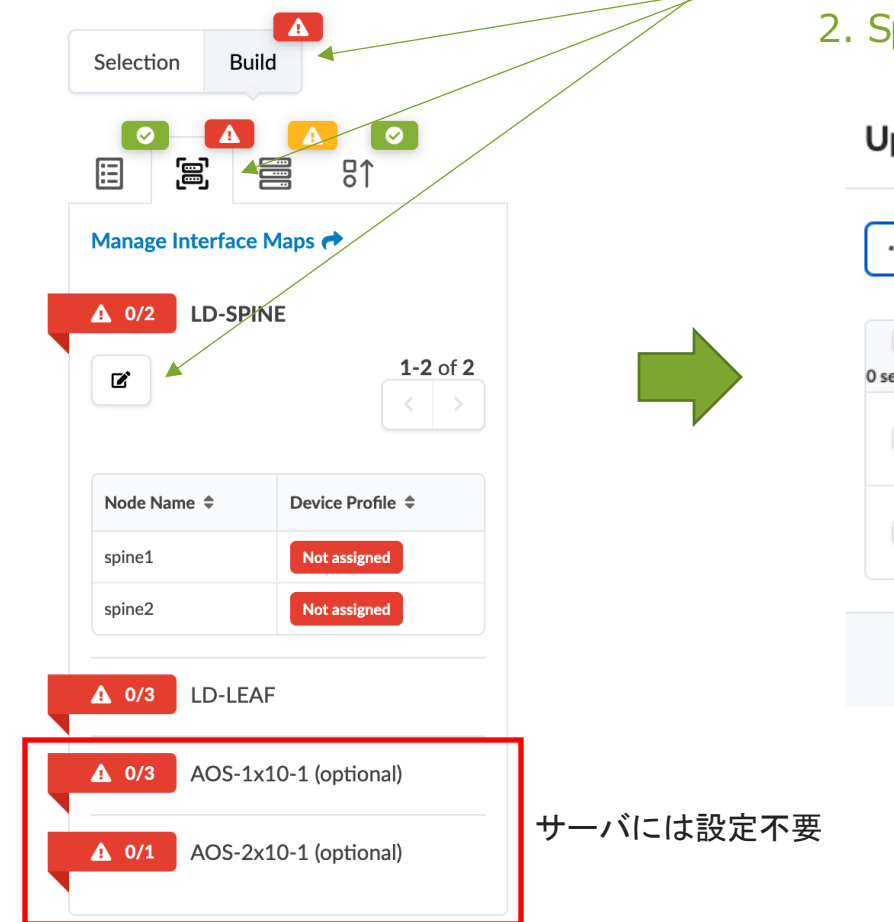

2. Spine用に定義したInterfaceMapを指定

Update interface map for LD-SPINE

| Q                 |                     | 1-2 of 2 < >          |
|-------------------|---------------------|-----------------------|
| O selected Name ≑ | Interface Map 🌲     | Device Profile \$     |
| spine1            | Juniper vEXLD-SPINE | ¥ Juniper vEX         |
| spine2            | Juniper vEXLD-SPINE | ¥ Juniper vEX         |
|                   |                     | Update Assignments    |
|                   | 3. Up               | date Assignmentsをクリック |

### Blueprint作成 – Interface Map割当

- ・上記手順同様に以下の通りInterfaceMapをBlueprintにアサイン
  - rack\_single\_leaf\_001\_leaf1 : Juniper vEX\_\_\_\_LD-LEAF
  - rack\_border\_leaf\_001\_leaf1 : Juniper vEX\_\_\_\_LD-LEAF
  - rack\_border\_leaf\_001\_leaf2 : Juniper vEX\_\_\_\_LD-LEAF
  - AOS-2x10-1: Server用InterfaceMapはOptionalのためアサイン不要
  - AOS-1x10-1: Server用InterfaceMapはOptionalのためアサイン不要

| Selection Build                                          |                            |
|----------------------------------------------------------|----------------------------|
|                                                          | <b>⊘</b><br>8↑             |
| Manage Interface Maps                                    | +                          |
| ⊘ 2/2 LD-SPINE                                           |                            |
| ♂ 3/3 LD-LEAF                                            |                            |
| ľ                                                        | 1-3 of 3                   |
| Node Name 🌲                                              | Device Profile 🗘           |
| rack_border_leaf_001_leaf1                               | Juniper vEX                |
|                                                          |                            |
| rack_border_leaf_001_leaf2                               | Juniper vEX                |
| rack_border_leaf_001_leaf2<br>rack_single_leaf_001_leaf1 | Juniper vEX<br>Juniper vEX |
| rack_border_leaf_001_leaf2<br>rack_single_leaf_001_leaf1 | Juniper vEX<br>Juniper vEX |

# Blueprint作成 – SystemID割当

LABアクセス時に確認したSpine 2台とLeaf 3 台のホスト名と管理アドレスを参照して指定

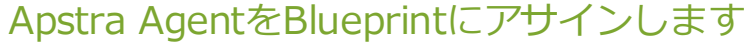

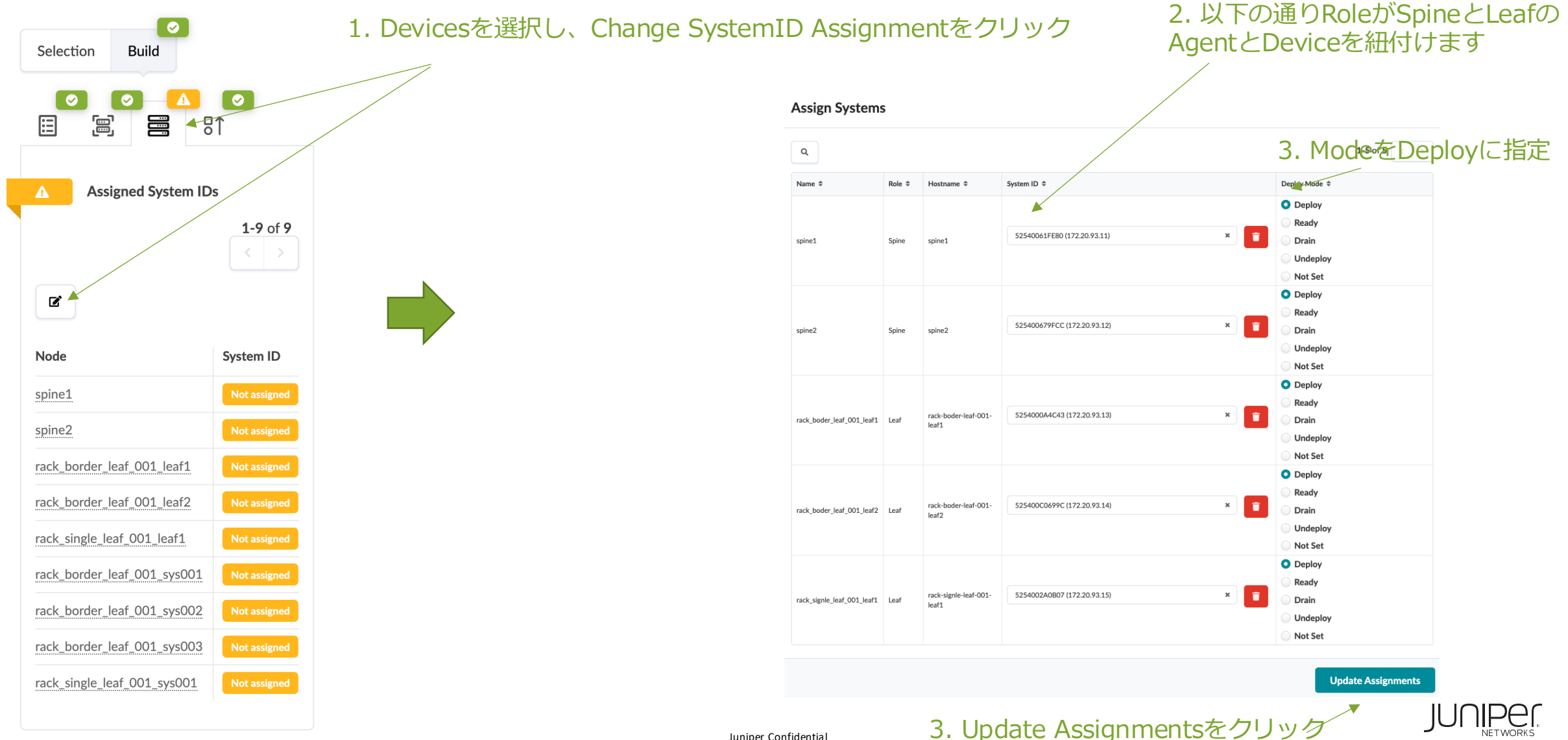

Juniper Confidential

#### Blueprint作成 – Commit

Blueprintにリソース、InterfaceMap、DeviceID(Agent)、External Routerのアサインが完了し、Commit(物理デバイスに設定をPush) ができる状態になったため、Commitを実行します。

| Apstra**             | apstra-dc1 > Uncommitted > Lo | ogical Diff<br>Staged                                                                                | ctive                                                    | rerr 🖌 🦿 Commit                         |                                                                                                    |
|----------------------|-------------------------------|----------------------------------------------------------------------------------------------------|----------------------------------------------------------|-----------------------------------------|----------------------------------------------------------------------------------------------------|
| Logical Diff         | 🚺 🙀 Full Nodes Diff           | Id Errors ① Warnings -②- Commit Check                                                                |                                                          |                                         |                                                                                                    |
| G ▶ Query: All       |                               |                                                                                                    |                                                          | 1-25 of 39 < >                          |                                                                                                    |
| tuurces<br>Type ≎    | Action \$                     | Name \$                                                                                              | Ρ                                                        | age Size: 25 👻                          | ApstraではFabric全体のConfigをRevision管理しており、後から特定のRevisionにRollback可能                                                                                                    |
| Anti Affinity Policy | ADDED     ADDED               | Anti Affinity Policy Node<br>spine1<->rack_single_leaf_001_leaf1[1]                                  |                                                          |                                         | Revision管理し易いようにCommentを記載し、                                                                                                    |
| Crites Link          | ADDED     ADDED               | rack_border_leaf_001_leaf2<->rack_border_leaf_001_sys                                                | s002(dual-server-link)[1]<br>001(single-server3-link)[1] |                                         | Commitを実行                                                                                                    |
| Link                 | ADDED                         | <pre>spine2&lt;-&gt;rack_border_leaf_001_leaf2[1] spine2&lt;-&gt;rack_single_leaf_001_leaf1[1]</pre> |                                                          | Commit changes                          | s from Staged to Active?                                                                                                    |
| Link                 |                               | rack_border_leaf_001_leaf2<->rack_border_leaf_001_sy                                                 | s003(single-server2-link)[1]                             | This action<br>maximum a<br>If you wish | will automatically create a new blueprint revision. This blueprint has 0 out of 5 automatically saved revisions. If the blueprint reaches the<br>mount of revisions to store, this commit will automatically replace the oldest saved revision with this new one.<br>to increase the limit for automatically saved revisions, go to Time Voyager settings. You can also permanently save older revisions using the |
| Link                 | <b>G</b> ADDED                | <pre>Shuetr-stack_nordet_leat_001_leats(1)</pre>                                                     |                                                          | Correspondi                             | ing save button under Time Voyager.                                                                                                    |

Uncommittedを選択し、Commitをクリック

first commit

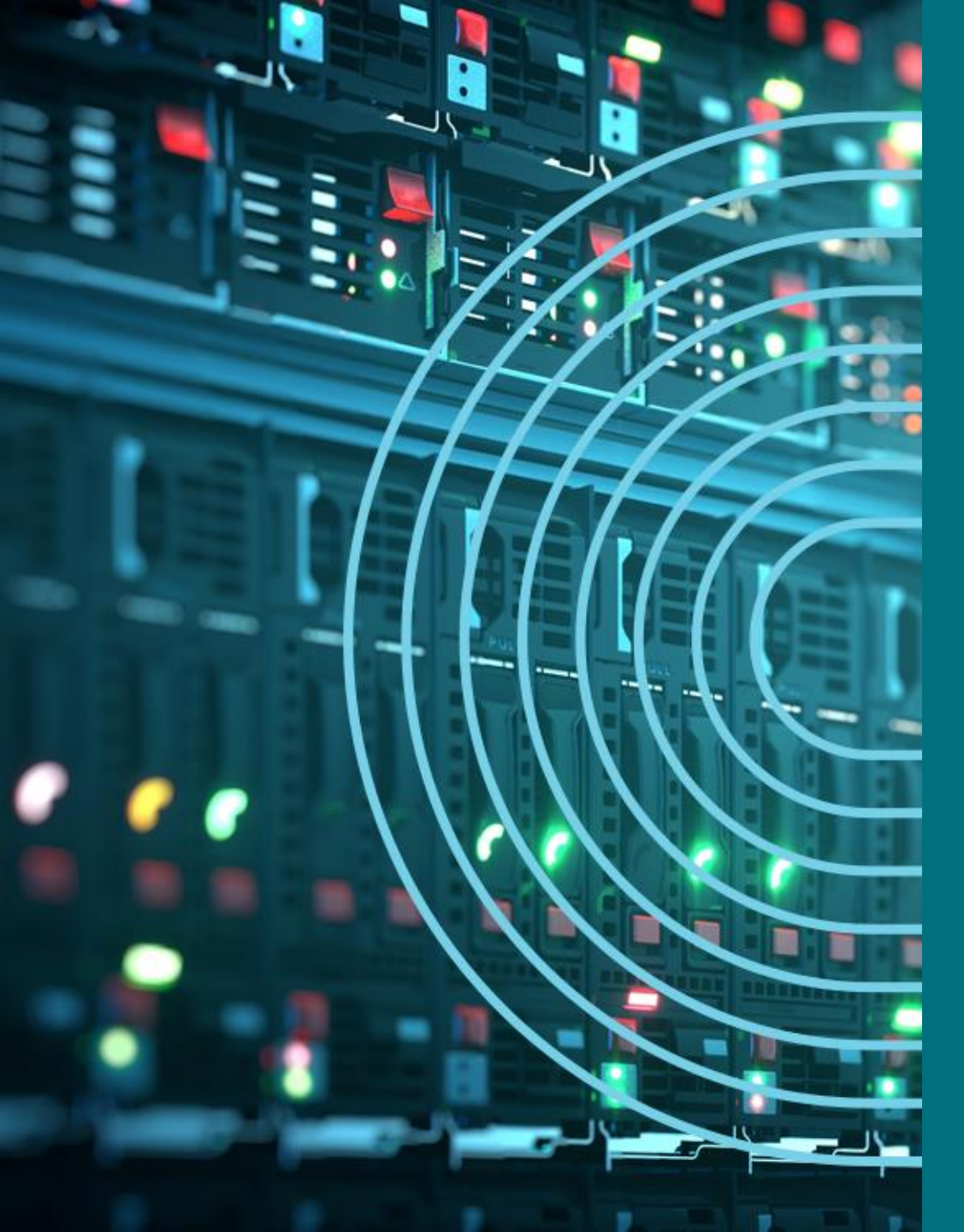

- 1. APSTRA AGENTインストール
- I TEMPLATE(NWデザイン)作成手順
- 2. LOGICAL DEVICE定義
- 3. RACK定義
- 4. TEMPLATE定義
- □ BLUEPTINT/FABRIC準備
- 5. DEVICE PROFILE定義
- 6. INTERFACE MAP定義
- 7. リソース定義
- BLUEPTINT/FABRIC作成
- 8. BLUEPRINT作成
- 9. OVERLAY NETWORK作成
- **OPTION**
- **10. CONFIGLET**
- **11. ROLLBACK**
- 12. 設定差分チェック
- □ 外部ネットワーク
- 13. 外部ネットワーク接続(BGP設定)
- DAY2
- 14. 機器交換手順
- 15. LEAF增設手順

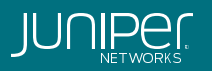

### Routing Zoneとは

RZ(Routing Zone)とはネットワーク機器のルーティングテーブルを論理分割するVRFのこと。 アンダーレイは'default'のRZを使用。オーバーレイは新規作成のRZを使用。 VXLANを使用したネットワークを構築する場合、1つ以上の新規RZを作成。 マルチテナント環境を構築するには、さらにRZを作成。

(例)L2サーバ接続(VXLANを使う環境)

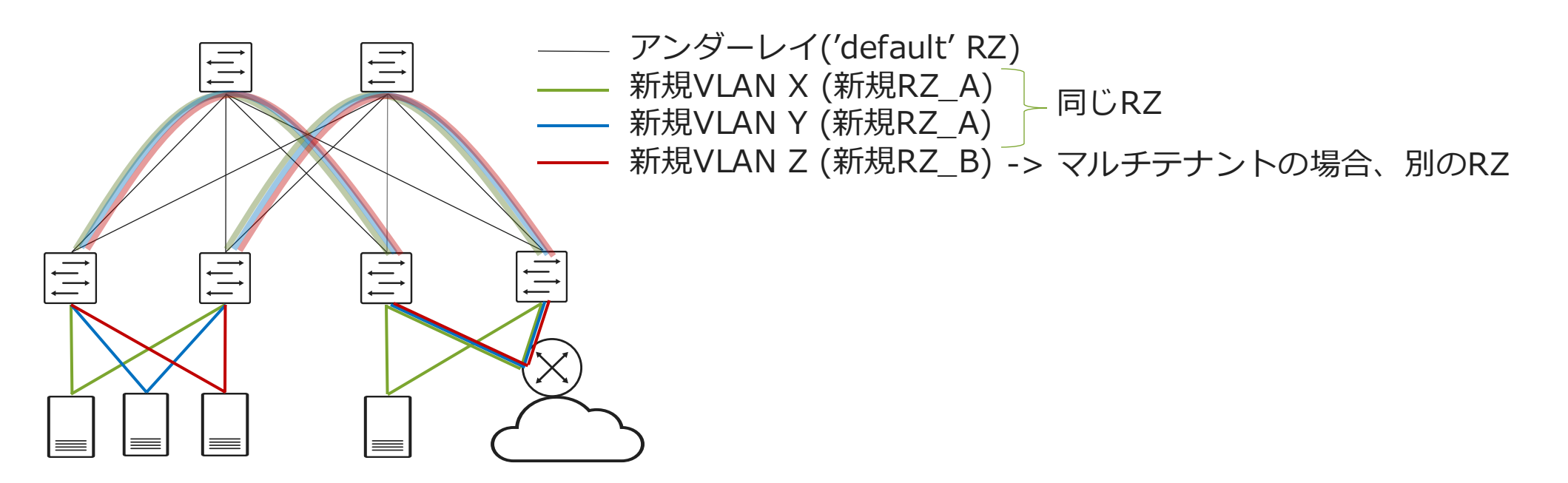

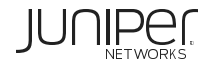

#### Virtual Networkとは

VN(Virtual Network)とはサーバーや外接ルータが属する仮想ネットワークのこと。 L2サーバーの場合、新規VNは必ず"default"以外のVRFに属する。 新規VNを割り当てるスイッチや、そのポート番号を選択。

(例)L2サーバ接続(VXLANを使う環境)

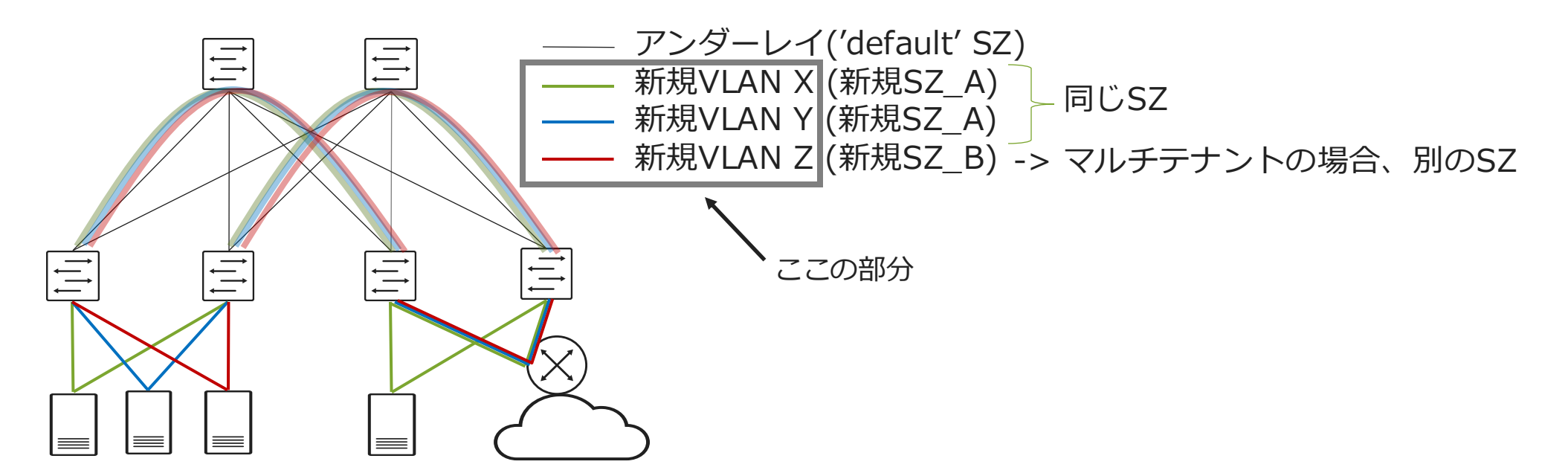

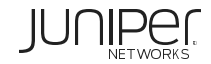

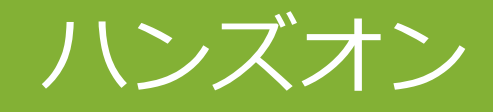

#### Overlay作成&Ping確認 (15分)

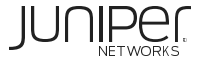

LAB オーバーレイネットワーク構成

・サーバ間通信の設定と疎通確認

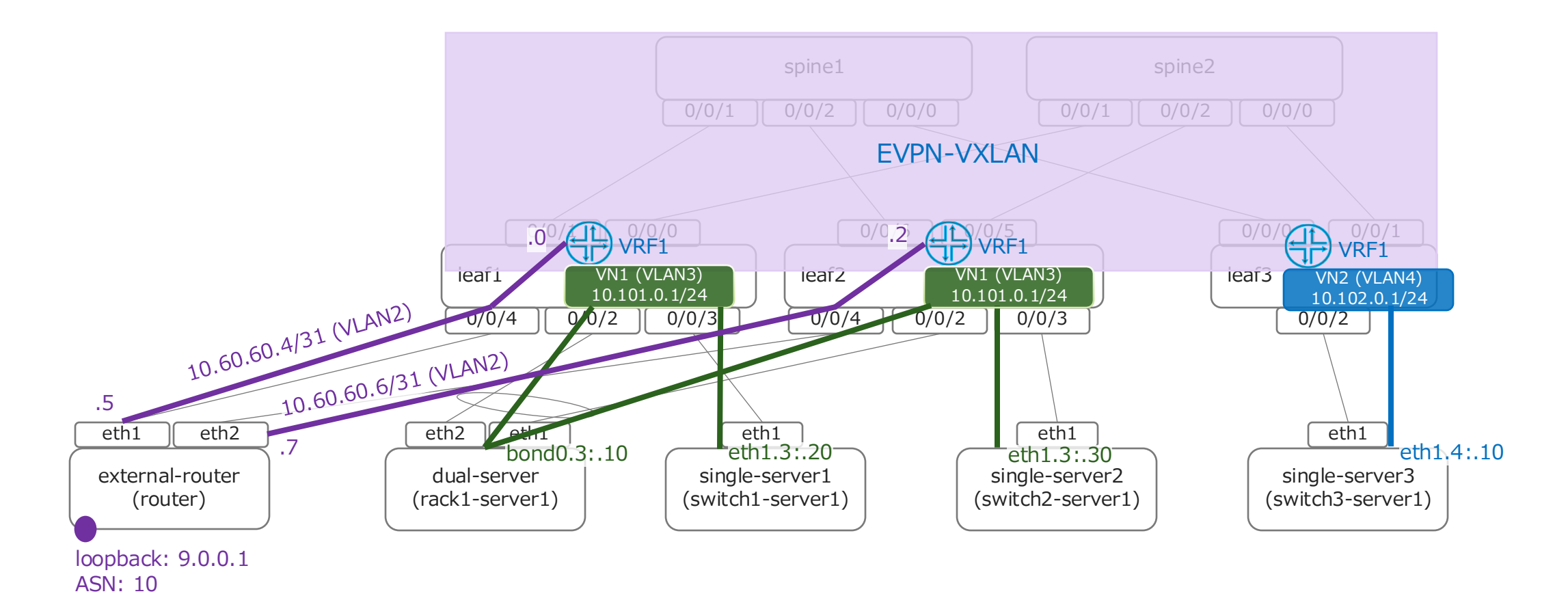

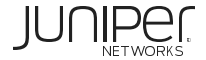

### **Overlay Network作成 – Routing Zone**

Stated->Virtual->Routing Zonesを選択し、Create Routing Zoneをクリック

#### ApstraはRouting Zoneという用語を使うがVRFと同じ意味

| ☆ 🏠 → Blueprints → apstra-dc1 → Staged → Virtua                                  | I → Routing Zones                   |                           |                             | >_                  | * ?          |
|----------------------------------------------------------------------------------|-------------------------------------|---------------------------|-----------------------------|---------------------|--------------|
| ② Dashboard                                                                      | Staged                              | ≞ Uncommitted             | (伯)) Active                 | Time Voyager        |              |
|                                                                                  |                                     |                           |                             | _                   |              |
| Search                                                                           |                                     |                           | Q                           | Т                   | Find by tags |
| 0 0                                                                              |                                     | 0                         |                             |                     |              |
| E Physical 🕉 Virtual 🛇 Policies                                                  | 😳 DCI 🖾 Catalog                     | 🗄 Tasks 🔒                 | Connectivity Templates      | ්ම Fabric Settings  |              |
|                                                                                  |                                     |                           |                             |                     |              |
| Virtual Networks Routing Zones Floating IPs                                      | Static Routes Protocol S            | essions Virtual Infra     | Statistics                  |                     |              |
|                                                                                  |                                     |                           |                             |                     |              |
|                                                                                  |                                     | 🕒 Cr                      | reate Routing Zone          | Resource Allocation |              |
|                                                                                  |                                     |                           |                             | By Routing Zones    |              |
| ···· Q 5 6 1 V                                                                   |                                     |                           | 1-1 of 1 < >                | By Resource Groups  |              |
| Filter selected by <b>Q</b> all $\bigcirc$ selected only $\bigcirc$ unselected o | only                                |                           |                             |                     |              |
| VRF Name ≑ Tags Type ≑ VLAN ID <sup>®</sup> ≑                                    | Route Target <sup>©</sup> ¢ VNI ¢ I | DHCP Servers              | Routing Policy Name Actions |                     |              |
| default L3 Fabric N/A                                                            | N/A N/A                             | DHCP Relay not configured | Default_immutable           |                     |              |

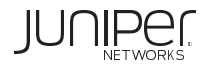

### Overlay Network作成 – Routing Zone

#### VRF Name(VRF1)を入力し、その他はDefault設定のままCreateをクリック

| Create Routi | ing Zone                                                                                                    | ?           |
|--------------|----------------------------------------------------------------------------------------------------|-------------|
|              | VRF Name*                                                                                                    |             |
|              | VRF1                                                                                                    |             |
|              | VRF Description                                                                                                    |             |
|              | VLAN ID®                                                                                                    |             |
|              | VNI                                                                                                    |             |
|              | Routing Policies                                                                                                    |             |
|              | Select 👻                                                                                                    |             |
|              | Route Target Policies                                                                                                    |             |
|              | Import Route Targets  Add Import Route Target  Export Route Targets  Add Export Route Target                                                                                                    |             |
|              | Symmetric IRB mode for Junos EVPN                                                                                                    |             |
|              | Changing this value will result in a disruption of EVPN Type2 routes while they are re-generated                                                                                                    |             |
|              | Enables Symmetric IRB Routing for EVPN on Junos devices. This makes use of an L3 VNI for inter-subnet routing which is embedded into EVPN Type2-routes. This supports better scaling for networks with large amounts of VLANs. The default model is 'asymmetric' indicating asymmetric EVPN mode. This option is only applicable to security zones of sz_type 'evpn'<br>Asymmetric Symmetric Symmetric Symmetric Symmetric Symmetric 'Indicating asymmetric' indicating asymmetric' indicating asymmetric Symmetric Symmetri |             |
|              | Create Anot                                                                                                    | her? Create |

### Overlay Network作成 - Routing Zone

#### 作成したVRFに対し、リソースを以下の通りアサインします

#### EVPN L3 VNIs : Defalt-10000-20000

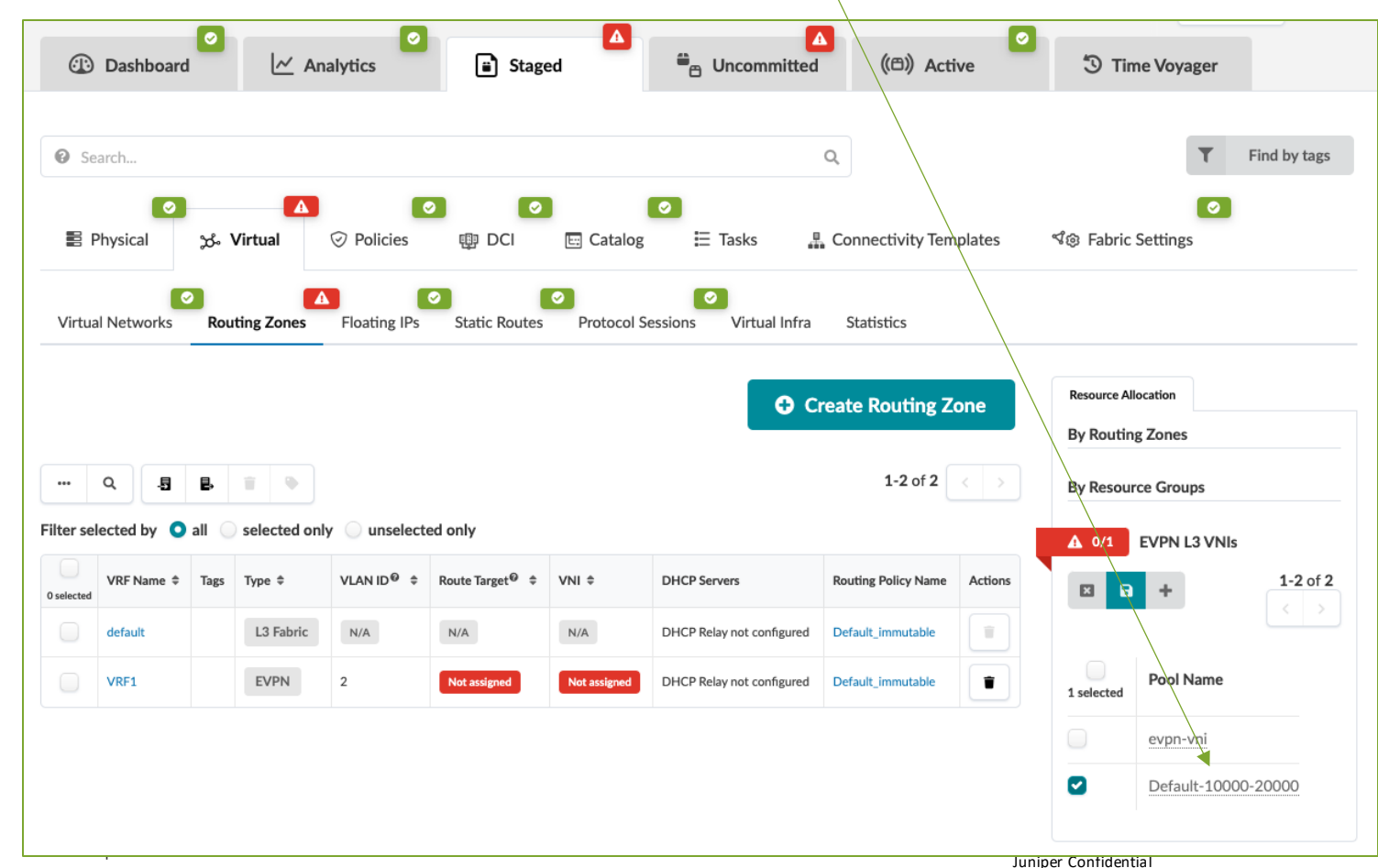

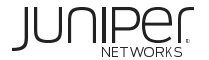

### Overlay Network作成 - Routing Zone

#### リソースの割り当てが完了するとグリーンステータスになります

|                 | Dashboard                                       |                   | 🗠 Ana                                        | alytics                                 | Staged                                      | 0                      | <sup>⊕</sup> ⊖ Uncommitte                                        | ▲<br>d (   )Act                                                                               | ive     | 3                                | Time Voyager                                                                          |              |
|-----------------|-------------------------------------------------|-------------------|----------------------------------------------|-----------------------------------------|---------------------------------------------|------------------------|------------------------------------------------------------------|-----------------------------------------------------------------------------------------------|---------|----------------------------------|---------------------------------------------------------------------------------------|--------------|
| 😮 Se            | arch                                            |                   |                                              |                                         |                                             |                        |                                                                  | Q                                                                                             |         |                                  | т                                                                                     | Find by tags |
| E P             | Physical                                        | చా V              | <b>I</b> irtual                              | ⊘ Policies                              | DCI                                         | 🔄 Catalo               | og ∷ Tasks                                                       | 📱 Connectivity Ten                                                                            | nplates | ත්⊚ Fa                           | oric Settings                                                                         |              |
| Virtua          | I Networks                                      | Rout              | ing Zones                                    | ✓ Floating IPs                          | Static Routes                               | Protoco                | Sessions Virtual Infra                                           | a Statistics                                                                                  |         |                                  |                                                                                       |              |
|                 |                                                 |                   |                                              |                                         |                                             |                        |                                                                  |                                                                                               |         |                                  |                                                                                       |              |
|                 |                                                 |                   |                                              |                                         |                                             |                        | •                                                                | Create Routing Z                                                                              | one     | Resour                           | rce Allocation                                                                        |              |
| ***             | Q. 15                                           | ē.                | Ť Þ                                          |                                         |                                             |                        | 0                                                                | Create Routing Z                                                                              | cone    | Resource<br>By Ro<br>By Re       | rce Allocation<br>Duting Zones<br>Resource Groups                                     |              |
| <br>Iter sel    | २ - इ<br>ected by <b>O</b>                      | B.<br>all 🔵       | selected only                                | / 🔵 unselected                          | only                                        |                        | 0                                                                | Create Routing Z                                                                              | one     | Resour<br>By Ro<br>By Re<br>© 1/ | rce Allocation<br>Duting Zones<br>esource Groups                                      | 5            |
| ••••<br>ter sel | Q 5<br>ected by O<br>VRF Name \$                | E.<br>all<br>Tags | selected only<br>Type \$                     | ✓ Unselected<br>VLAN ID <sup>®</sup> ≑  | only<br>Route Target <sup>®</sup> ≑         | VNI \$                 | DHCP Servers                                                     | Create Routing Z<br>1-2 of 2<br>Routing Policy Name                                           | Cone    | Resour<br>By Ro<br>By Re<br>© 1/ | rce Allocation<br>Duting Zones<br>esource Groups<br>1 EVPN L3 VNIs                    | s<br>< >     |
| •••<br>ter sel  | Q -5<br>ected by O<br>VRF Name \$<br>default    | E.<br>all<br>Tags | selected only<br>Type \$<br>L3 Fabric        | v ⊂ unselected<br>VLAN ID® ≑<br>N/A     | only<br>Route Target® \$<br>N/A             | VNI \$                 | DHCP Servers DHCP Relay not configured                           | Create Routing Z<br>1-2 of 2<br>Routing Policy Name<br>Default_immutable                      | Actions | Resour<br>By Ro<br>By Re<br>I/   | rce Allocation<br>Duting Zones<br>esource Groups<br>EVPN L3 VNI<br>VNI                | ;<br>        |
| ····            | Q -5   ected by O   VRF Name ÷   default   VRF1 | e,<br>all<br>Tags | selected only<br>Type ‡<br>L3 Fabric<br>EVPN | v unselected<br>VLAN ID® \$<br>N/A<br>2 | only<br>Route Target © \$<br>N/A<br>10000:1 | VNI \$<br>N/A<br>10000 | DHCP Servers DHCP Relay not configured DHCP Relay not configured | Create Routing Z<br>1-2 of 2<br>Routing Policy Name<br>Default_immutable<br>Default_immutable | Actions | Resour<br>By Ra<br>By Re<br>I/   | rce Allocation<br>Duting Zones<br>esource Groups<br>EVPN L3 VNIS<br>VNIS<br>Pool Name | ;<br>        |

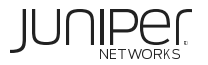

### Overlay Network(L2)作成 - Virtual Network

#### Staged->Virtual->Virtual NetworksにてCreate Virtual Networkをクリック

|                | Dashboard    | 0     | ~         | Analytic   | cs        | i s        | <b>⊘</b><br>taged | ≞ <sub>⊖</sub> Une | committed         | ((白))Acti        | ve      | Time Voyager                            |              |
|----------------|--------------|-------|-----------|------------|-----------|------------|-------------------|--------------------|-------------------|------------------|---------|-----------------------------------------|--------------|
| 🕑 Se           | arch         |       |           |            |           |            |                   |                    | Q                 |                  |         | т                                       | Find by tags |
| B P            | Physical     | ස්    | rtual     | ⊘ P        | olicies   | t DCI      | Catalog           | <b>⊘</b><br>≣ Tas  | sks 🚆 Coi         | nnectivity Tem   | plates  | ৰ্থঞ্জ Fabric Settings                  |              |
| Virtua         | I Networks   | Routi | ng Zone:  | S Floa     | ating IPs | Static Rou | vites Protocol S  | Sessions \         | /irtual Infra S   | tatistics        |         |                                         |              |
|                |              |       |           |            |           |            |                   |                    | Create Vi         | rtual Netwo      | orks    | Resource Allocation<br>By Routing Zones |              |
| <br>Filter sel | Q            |       | selected  | entr (     |           |            |                   |                    |                   | < <              | > >>    | By Resource Groups                      |              |
| Name<br>\$     | Routing Zone | Tags  | Туре<br>‡ | VN ID<br>¢ | L3 MTU    | Assigned   | IPv4 Connectivity | IPv4 Subnet        | IPv6 Connectivity | IPv6 Subnet<br>≑ | Actions |                                         |              |
|                |              |       |           |            |           | No item    | s                 |                    |                   |                  |         |                                         |              |

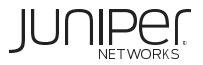

### Overlay Network(L2)作成 - Virtual Network

#### 1つ目の仮想ネットワーク(L2)を作成

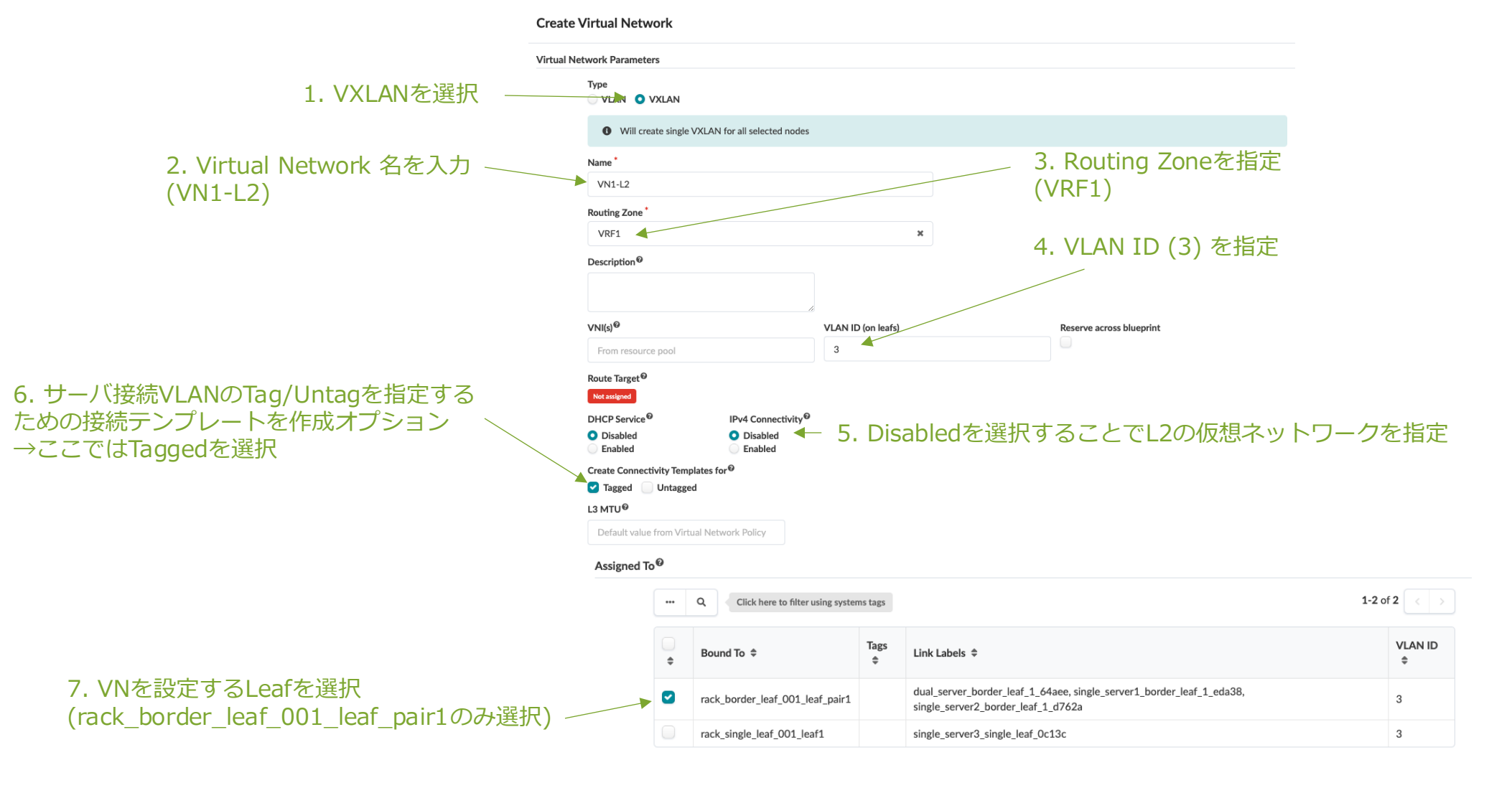

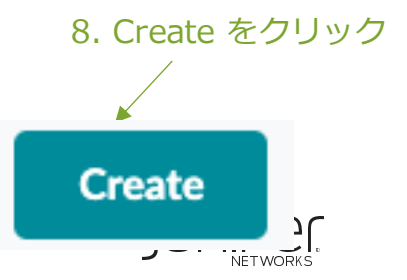

### Overlay Network(L2)作成 - Virtual Network

VNI Virtual Network IDsにDefault-10000-20000をアサインします

|         | arcn                 |                                      |                        |            |              |                |                                       |                  |                                        | Q                |          |          |           |                             | T                  | Find py ta   |
|---------|----------------------|--------------------------------------|------------------------|------------|--------------|----------------|---------------------------------------|------------------|----------------------------------------|------------------|----------|----------|-----------|-----------------------------|--------------------|--------------|
| E P     | hysical              | ె<br>హ                               | Virtual                | Polic      | ies (        | DCI            | Catalo                                | g ∏≣ Ta          | sks 🚛                                  | Connectiv        | ity Tem  | olates   | ත්ල Fa    | ibric Setti                 | ngs                |              |
| irtua   | l Netwo              | orks R                               | outing Zones           | Routing    | g Zone Gro   | ups Fl         | oating IPs                            | Static Routes    | Protocol Se                            | essions          | Virtual  | Infra E  | Endpoints | Statist                     | iics               |              |
|         |                      |                                      |                        |            |              |                |                                       |                  | 🔂 Cre                                  | eate Virtu       | ial Net  | tworks   |           | Resource Alle<br>By Routing | ocation<br>g Zones |              |
| Qu      | ery: All             |                                      |                        |            |              |                |                                       |                  | 1-1                                    | of 1 《           |          |          | »         | ⊘ 1/1                       | Virtual Network    | SVI Subnet   |
|         | B.                   | in O                                 | Ĩ                      |            |              |                |                                       |                  |                                        | Co               | lumns (: | 11/12) 👻 |           | By Resour                   | ce Groups          |              |
|         |                      |                                      |                        |            |              |                |                                       |                  |                                        | Page Siz         | e: 25    | 5 .      |           | ▲ 0/1                       | VNI Virtual Net    | work IDs     |
|         |                      |                                      |                        | only 🔾 ung | selected on  | ly             |                                       |                  |                                        |                  |          |          |           |                             |                    | <b>1-2</b> o |
| er sele | ected b              | y 🔾 all                              | selected               | ,          |              |                |                                       |                  |                                        |                  |          |          |           |                             |                    |              |
| er sele | ected b<br>Name<br>≎ | y <b>○</b> all<br>Routing<br>Zone \$ | selected               | VN ID \$   | L3 MTU<br>\$ | Assigned<br>to | IPv4<br>Connectivity                  | IPv4 Subnet<br>≑ | IPv6<br>Connectivity<br>\$             | IPv6<br>Subnet ≑ | Actions  | :        |           | 1 selected                  | Pool Name          |              |
| r sele  | Name                 | y <b>O</b> all<br>Routing<br>Zone \$ | selected Type \$ VXLAN | VN ID \$   | L3 MTU<br>\$ | Assigned<br>to | IPv4<br>Connectivity<br>\$<br>Enabled | IPv4 Subnet      | IPv6<br>Connectivity<br>\$<br>Disabled | IPv6<br>Subnet ≑ | Actions  | A 1      |           | 1 selected                  | Pool Name          |              |

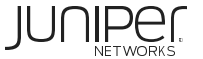
## Overlay Network(L2)作成 - Routing Zone

#### Leaf Loopback IPsにPrivate-10.0.0/8を指定します

|                 | Dashboard             | ✓ Anal             | lytics [                 | Staged                      | 🚔 Unc        | ommitted ((@)             | ) Active          | 🕲 Time V       | oyager                    |
|-----------------|-----------------------|--------------------|--------------------------|-----------------------------|--------------|---------------------------|-------------------|----------------|---------------------------|
| 🕜 Se            | arch                  |                    |                          |                             |              | Q                         |                   |                | <b>T</b> Find by tags     |
| 10 F            | Physical              | 🛕<br>مُح Virtual   | Policies 🖤               | DCI 🔄 Catalog               | Image: Task  | ks 📱 Connectivi           | ty Templates      | ්ම Fabric Sett | <b>o</b><br>ings          |
| Virtua          | al Networks           | A<br>Routing Zones | Routing Zone Group       | s Floating IPs St           | tatic Routes | Protocol Sessions         | Virtual Infra End | oints Statis   | tics                      |
|                 |                       |                    |                          |                             |              | • Create R                | outing Zone       | Resource Al    | location                  |
|                 | A !!                  |                    |                          |                             |              |                           | 1-2 of 2          | By Routin      | g Zones                   |
| , Qi            | uery: All             |                    |                          |                             | Calu         | Page (7/0) - Page Si      |                   | ▲ 0/1          | Leaf Loopback IPs         |
| -ם<br>Filter se | lected by <b>O</b> al | I 🔵 selected only  | unselected only          |                             | Colur        | nns (778) * Page Siz      | e: 25 *           | By Resour      | ce Groups<br>EVPN L3 VNIs |
| 0 selected      | VRF Name 🗘            | Type ≑             | VLAN ID <sup></sup> € \$ | Route Target <sup>®</sup> ≑ | VNI \$       | DHCP Servers              | Actions           | ▲ 0/3          | VRF1: Leaf Loopback IPs   |
|                 | default               | L3 Fabric          | N/A                      | N/A                         | N/A          | DHCP Relay not configured | 1                 |                | 1-5 of 10                 |
|                 | VRF1                  | EVPN               | 2                        | 10000:1                     | 10000        | DHCP Relay not configured | Ť                 | 1 selected     | Pool Name                 |
|                 |                       |                    |                          |                             |              |                           |                   |                | apstra-pool               |
|                 |                       |                    |                          |                             |              |                           |                   |                | TESTNET-203.0.113.0/24    |
|                 |                       |                    |                          |                             |              |                           |                   |                | Private-10.0.0/8          |
|                 |                       |                    |                          |                             |              |                           |                   |                | leaf-loopback             |
|                 |                       |                    |                          |                             |              |                           |                   |                | Private-192.168.0.0/16    |
|                 |                       |                    |                          |                             |              |                           |                   |                |                           |

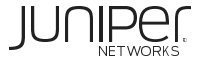

# 参考:GUI操作によるコンフィグ変更差分確認 1/2

Staged > Physicalから対象のデバイスを選択し、右下のConfig > Incrementalから変更差分を確認できます

| ☆ 🖀 ⊧ Bluep   | rints     | tra-dc1 • Staged | Physical > Build > | Resources  |                   |                     |                   | >_ π̂                    |
|---------------|-----------|------------------|--------------------|------------|-------------------|---------------------|-------------------|--------------------------|
| Dashboar      | rd        | Analytics        | 🖬 Stage            | d = u      | Incommitted       | (伯)) Active         | Time Vo           | oyager                   |
| 3 Search      |           |                  |                    |            | Q                 |                     |                   | <b>T</b> Find by tags    |
| Physical      | ిం Virt   | ual 📀 Polici     | ies 😲 DCI          | E Catalog  | Tasks 📱 Con       | nnectivity Template | es ්ිම Fabric Set | tings                    |
| Fopology No   | des Link  | s Interfaces     | Racks Pods         | Laye       | r Uncommitted Cl  | hanges              | * Selection       | Build                    |
| <b>Q</b> Lir  | nks       |                  |                    |            | <mark>–</mark> Ha | s Uncommitted Cha   | nges              | <b>⊘ ⊘ ⊘</b><br>⊟ 8↑     |
| :ted Rack     | • All     | ted Node<br>*    |                    |            |                   | Name                | gy Label          | SNs - Spines             |
| Expand Nodes? | Show Link | s?               |                    |            |                   |                     | ✓ 3/3 A           | SNs - Leafs              |
|               |           |                  |                    |            |                   |                     | Ø 1/1 A           | SNs - Generics           |
|               |           |                  | Poute              |            |                   |                     |                   | oopback IPs - Spines     |
|               | /         | spine1           |                    |            | spine2            |                     | € 🛛 🖓 3/3 La      | oopback IPs - Leafs      |
| rack_be       | leaf1     |                  | leaf2              |            | leaf3             |                     | ✓ 1/1 La          | oopback IPs - Generics   |
| rack          | k_border  | rack_border      | rack_border        | rack_singl | e_leaf_001_sys001 |                     | 12/12             | Link IPs - Spines<>Leafs |
|               |           |                  |                    |            |                   |                     | ✓ 4/4 Li          | nk IPs - To Generic      |

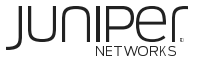

### 参考:GUI操作によるコンフィグ変更差分確認 2/2

#### 0 0 Physical విం Virtual Policies 🖤 DCI E: Catalog Tasks Connectivity Templates Topology Nodes Links Interfaces Racks Pods Has Uncommitted Changes Q Nodes Q Links Selected Rack Selected Node Topology L rack\_border\_leaf\_001 × leaf1 (Leaf) Name Neighbors Links Interfaces Show Aggregate Links Show Unused Ports Show All Neighbors rack\_border\_leaf\_00... ge-0/0/2 ----spine1 leaf1 ge-0/0/1 spine2 ge-0/0/3 ge-0/0/4 ----rack\_border\_leaf\_00... ----router

|           | ්ම Fabric Settin                                               | gs            |         |     |       |
|-----------|----------------------------------------------------------------|---------------|---------|-----|-------|
|           | Selection                                                      | <b>B</b> uild |         |     |       |
| s<br>abel | leaf1 [2]<br>Role: Leaf<br>Group label: bord                   | er-leaf       |         |     |       |
|           | Device Prop                                                    | erties        | Tags    | Vi  | rtual |
|           | <ul> <li>Deploy</li> </ul>                                     | Mode          |         |     |       |
|           | deploy                                                         |               |         | Ľ   |       |
|           | S/N                                                            |               |         |     |       |
|           | 525400630                                                      | BBF           |         | 0   | ľ     |
|           | Device Info                                                    |               |         |     | ,     |
|           | >_Execute C                                                    | .I Comma      | and     |     |       |
|           | Management IP                                                  | 172.20        | .67.13  | /   | /     |
|           | OS                                                             | Junos 2       | 2.2R3.1 | 5   |       |
|           | Operation Mode                                                 | FULL          | CONT    | ROL |       |
|           | Hostna                                                         | me            |         |     |       |
|           | rack-border-                                                   | leaf-00       | i1      | Ľ   |       |
|           | Config<br>Rendered<br>Incremental<br>Pristine<br>Device Contex |               |         |     |       |

#### leaf1 Incremental Config Preview

2 + [interfaces irb unit 3] 3 + mac 00:1c:73:00:00:01; 4 5 + [interfaces irb unit 3 family inet] 6 + mtu 9000; 7 + address 10.101.0.1/24; 8 9 + [interfaces lo0 unit 2 family inet] 10 + address 10.0.0.1/32; 11 12 + [routing-instances VRF1] 13 + instance-type vrf; 14 + interface irb.3; 15 + interface lo0.2; 16 + route-distinguisher 10.20.30.0:2; 17 + vrf-target target:5000:1; 18 19 + [routing-instances VRF1 routing-options] 20 + multipath; 21 + auto-export; 22 + graceful-restart; 23 24 + [routing-instances VRF1 protocols evpn ip-prefix-routes] 25 + advertise direct-nexthop; 26 + encapsulation vxlan; 27 + vni 5000; 28 + export BGP-AOS-Policy-VRF1; 29 30 + [routing-instances evpn-1] 31 + instance-type mac-vrf; 32 + vtep-source-interface lo0.0; 33 + service-type vlan-aware; 34 + route-distinguisher 10.20.30.0:65534; 35 + vrf-target target:100:100; 36 37 + [routing-instances evpn-1 protocols evpn vni-options vni 5001] 38 + vrf-target target:5001:1;

### Overlay Network(L2)作成 - Virtual Network

Staged > Connectivity Templates から対象のVNのAssignボタンをクリック

|                             |                                                  |      | Application Endpoints    | <b>€</b> /                      | Add Template                    |                          | 1. VN1-L2に以下                       | のポートをアサイン                                          |                         |                             |
|-----------------------------|--------------------------------------------------|------|--------------------------|---------------------------------|---------------------------------|--------------------------|------------------------------------|----------------------------------------------------|-------------------------|-----------------------------|
| Advanced Search: All        |                                                  |      |                          | 1-1 of 1 《                      | < 1 > »                         | LAN 'VN1-L2'             | rack_border_lea<br>rack_border_lea | of_001_leaf1 (Leaf) - g<br>of_001_leaf2 (Leaf) - g | e-0/0/3<br>e-0/0/3      |                             |
| elected by • all • selected | d only unselected only<br>Description            | Tags | Primitives               | Status                          | Actions                         |                          |                                    | All bulk actions (\$)                              | will be applied only to | the loaded connectivity tem |
| Tagged VxLAN 'VN1-L2'       | Automatically created by AOS at VN creation time |      | Virtual Network (Single) | Assigned<br>on 2<br>endpoint(s) | 8 B 🗉                           |                          |                                    |                                                    | Tags                    | Tagged VxLAN 'VN1-L         |
|                             |                                                  |      |                          |                                 | <ul> <li>rack_border</li> </ul> | _leaf_001 (Rack)         |                                    |                                                    |                         | •                           |
|                             |                                                  |      |                          |                                 | <ul> <li>rack_bo</li> </ul>     | order_leaf_001_leaf1 (Le | eaf)                               |                                                    |                         | •                           |
|                             |                                                  |      |                          |                                 | ge-                             | -0/0/3 -> rack_border_l  | eaf_001_sys002 (Interface)         |                                                    |                         |                             |
|                             |                                                  |      |                          |                                 | <ul> <li>rack_bo</li> </ul>     | order_leaf_001_leaf1 / r | ack_border_leaf_001_leaf2 (Leaf    | -pair)                                             |                         | •                           |
|                             |                                                  |      |                          |                                 | aei                             | 1 -> rack_border_leaf_0  | 01_sys001 (Interface)              |                                                    |                         |                             |
|                             |                                                  |      |                          |                                 | <ul> <li>rack_bo</li> </ul>     | order_leaf_001_leaf2 (Le | eaf)                               |                                                    |                         | •                           |
|                             |                                                  |      |                          |                                 |                                 | 0/0/2 > rack border      | ast 001 aux002 (Interface)         |                                                    |                         |                             |

Juniper Confidential

© 2025 Juniper Networks

## Overlay Network(L2)作成 - サーバ設定

各サーバでアドレスを設定

| アクセス方法はLABアクセスのスライドをご参照ください

1. rack1\_server1(dual-server)にアドレス設定 sudo ip address add 192.168.0.10/24 dev bond0.3 sudo ip -o a ip r

2. leaf1\_server1(single-server1)にアドレス設定 sudo ip address add 192.168.0.20/24 dev eth1.3 sudo ip -o a ip r

3. leaf2\_server1(single-server2)にアドレス設定 sudo ip address add 192.168.0.30/24 dev eth1.3 sudo ip -o a ip r

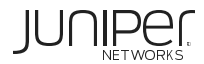

# Overlay Network(L2)作成 - 疎通確認

L2のOverlay Networkを経由してサーバ間で疎通が取れるか確認します

1. leaf1\_server1(single-server1)からleaf2\_server1(single-server2)に疎通確認 admin@localhost:~\$ ping 192.168.0.30 PING 192.168.0.30 (192.168.0.30) 56(84) bytes of data. 64 bytes from 192.168.0.30: icmp\_seq=1 ttl=64 time=2.77 ms 64 bytes from 192.168.0.30: icmp seg=2 ttl=64 time=2.31 ms

2. leaf1\_server1(single-server1)からrack1\_server1(dual-server) admin@localhost:~\$ ping 192.168.0.10 PING 192.168.0.10 (192.168.0.10) 56(84) bytes of data. **^C** 

--- 192.168.0.10 ping statistics ---

3 packets transmitted, 0 received, 100% packet loss, time 2031ms

→rack1\_server1のportにはVN1-L2をアサインしていないため疎通できない

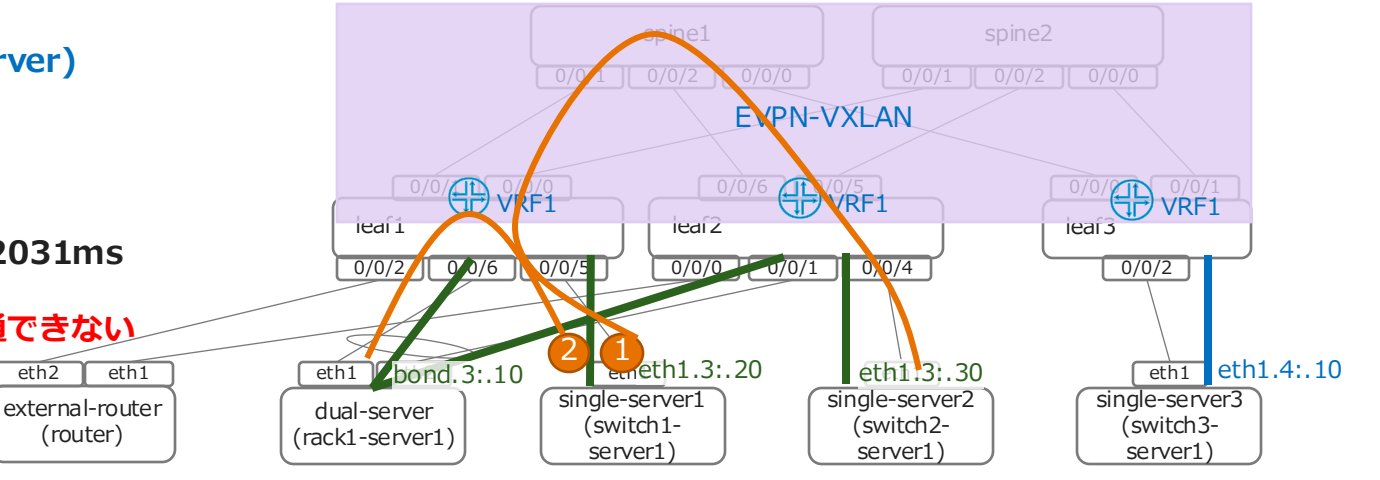

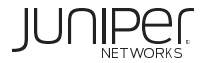

(router)

## Overlay Network(L3)作成 - Virtual Network

2つ目の仮想ネットワークを作成

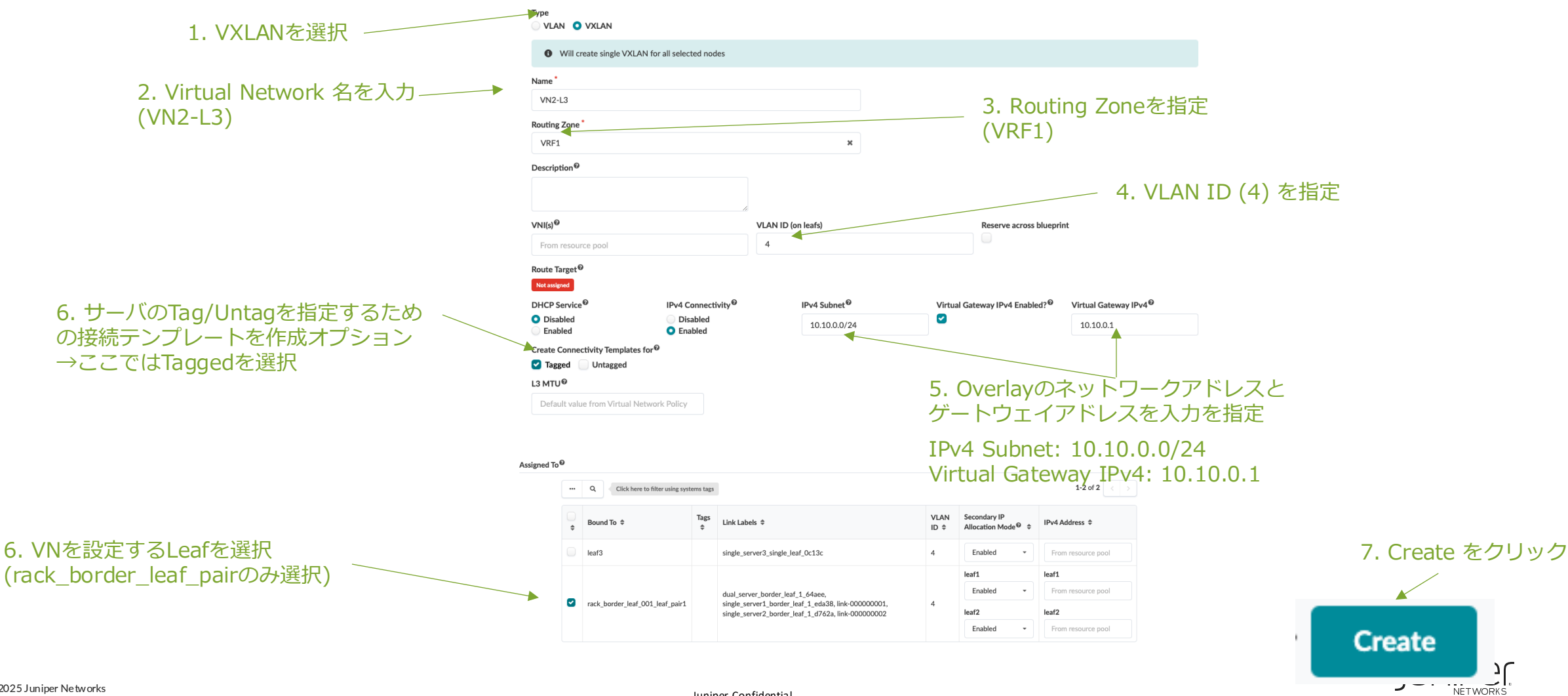

## Overlay Network(L3)作成 - Virtual Network

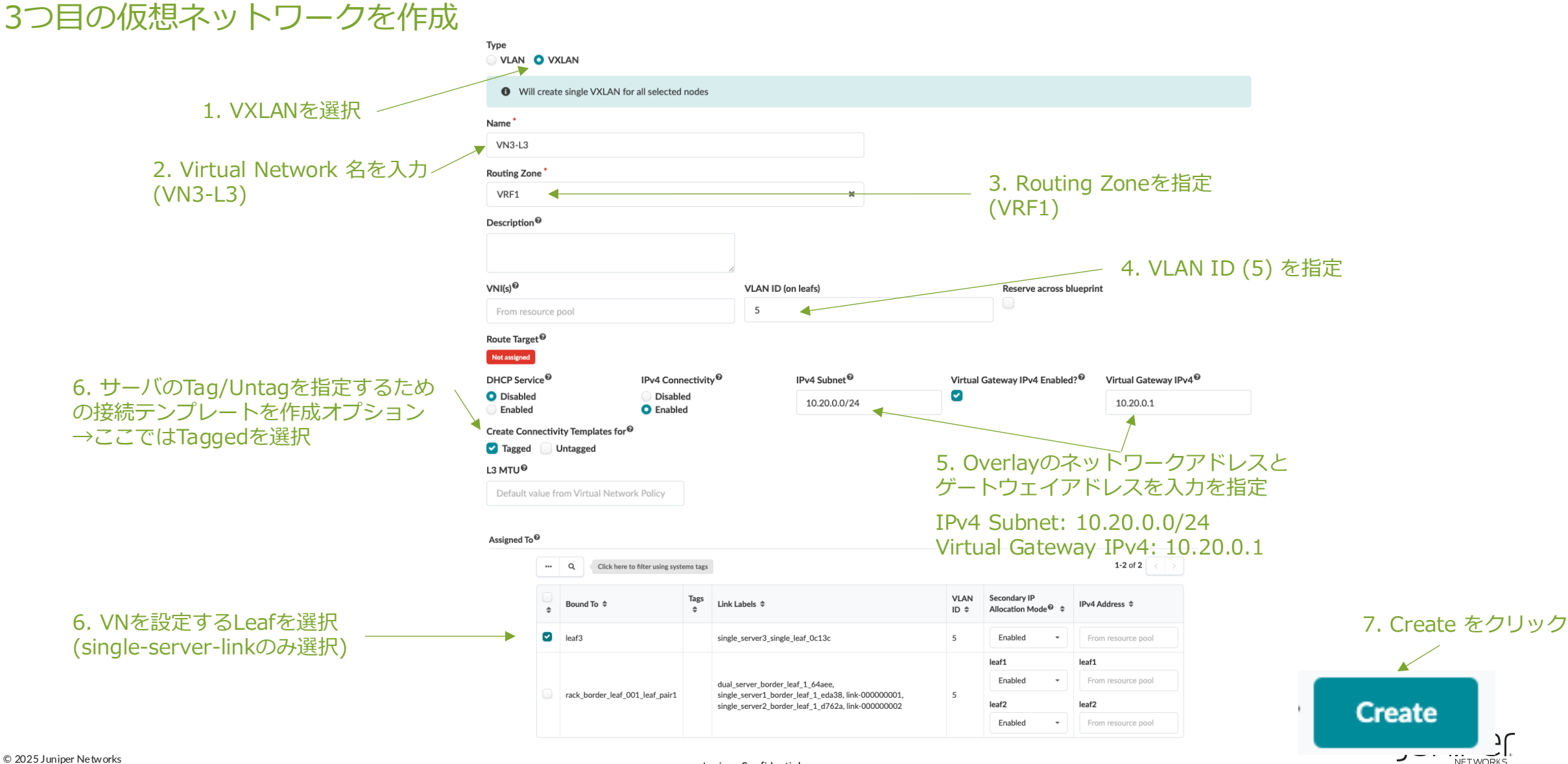

Juniper Confidential

## **Overlay Network作成 - Virtual Network**

Virtual Networkを作成すると自動でConnectivity Templateが作成されます VN1とVN2のConnectivity Template をポートにアサインします

| <b>(</b> ]    | Dashboard 🗠 Analytics                                                                                                    | Staged                                           | ≞ Uncommittee | (6)) Active 3                                                  | Time Voyage                     | er           |                                     |
|---------------|----------------------------------------------------------------------------------------------------|--------------------------------------------------|---------------|----------------------------------------------------------------|---------------------------------|--------------|-------------------------------------|
| <b>@</b> s    | iearch                                                                                                    |                                                  |               | Q,                                                             | ٢                               | Find by tags |                                     |
| 888           | ව ව<br>Physical යු Virtual ල Pol                                                                                                    | icies 🤑 DCI 🖾 Catalog                            | Tasks         | 🖌 Connectivity Templates 🗧 🔩 Fai                               | oric Settings                   | 0            | — 1. Staged > Connectivity Template |
|               |                                                                                                    |                                                  |               | Application Endpoints                                          | <b>€</b> /                      | Add Template |                                     |
| ► A           | dvanced Search: All                                                                                                    |                                                  |               |                                                                |                                 |              |                                     |
| •••           | <ul><li>𝔅</li><li>𝔅</li></ul> | ssign select templat                             | eをクリック        | 7                                                              | 1-3 of 3                        |              |                                     |
| Filter s      | elected by 🔾 all 🔵 selected only 🔵 u                                                                                                    | inselected only                                  |               |                                                                |                                 |              |                                     |
| 2<br>selected | Name 🗘                                                                                                    | Description                                      | Tags          | Primitives                                                     | Status                          | Actions      |                                     |
|               | 2. チェックオ<br>CT-External-Router                                                                                                    | ベックスで2つ選択                                        |               | <ul><li>BGP Peering (Generic System)</li><li>IP Link</li></ul> | Assigned<br>on 2<br>endpoint(s) | 0 C          |                                     |
|               | Tagged VxLAN 'VN1'                                                                                                    | Automatically created by AOS at VN creation time |               | Virtual Network (Single)                                       | Ready                           | 8 C 1        |                                     |
|               | Tagged VxLAN 'VN2'                                                                                                    | Automatically created by AOS at VN creation time |               | Virtual Network (Single)                                       | Ready                           | 8 C 1        |                                     |

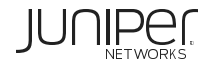

### **Overlay Network作成 - Virtual Network**

VN1とVN2を接続するLeaf Portを指定します

1. VN1に以下のポートをアサイン rack\_border\_leaf\_001\_leaf1 (Leaf) - ge-0/0/2 rack\_border\_leaf\_001\_leaf1 / rack\_border\_leaf\_001\_leaf2 (Leaf-pair) - ae1 rack\_border\_leaf\_001\_leaf2 (Leaf) - ge-0/0/3

| 1                                                                   |      | All         | bulk actions (🏟) will be applied only t | to the loaded connectivity temp |
|---------------------------------------------------------------------|------|-------------|-----------------------------------------|---------------------------------|
| bric                                                                | Tags | Row Actions | Tagged VxLAN 'VN2-L3'                   | Tagged VxLAN 'VN3-L             |
| ▼ pod1 (Pod)                                                        |      | •           | •                                       | •                               |
| rack_border_leaf_001 (Rack)                                         |      | ٠           | •                                       | <b>\$</b>                       |
| <ul> <li>rack_border_leaf_001_leaf1 (Leaf)</li> </ul>               |      | ٠           | •                                       | <b>\$</b>                       |
| ge-0/0/3 -> rack_border_leaf_001_sys002 (Interface)                 |      | ٠           |                                         |                                 |
| rack_border_leaf_001_leaf1 / rack_border_leaf_001_leaf2 (Leaf-pair) |      | ٠           | •                                       | •                               |
| ae1 -> rack_border_leaf_001_sys001 (Interface)                      |      | ٠           |                                         |                                 |
| <ul> <li>rack_border_leaf_001_leaf2 (Leaf)</li> </ul>               |      | ٠           | •                                       | •                               |
| ge-0/0/3 -> rack_border_leaf_001_sys003 (Interface)                 |      | ٥           |                                         |                                 |
| <ul> <li>rack_single_leaf_001 (Rack)</li> </ul>                     |      | ٥           | •                                       | •                               |
| <ul> <li>rack_single_leaf_001_leaf1 (Leaf)</li> </ul>               |      | ٠           | •                                       | •                               |
| ge-0/0/2 -> rack_single_leaf_001_sys001 (Interface)                 |      | ٠           |                                         |                                 |

2. VN2に以下のポートをアサイン rack\_single\_leaf\_001\_leaf1 (Leaf) - xe-0/0/2

3. Assign をクリック

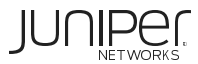

Juniper Confidential

## **Overlay Network作成 - Virtual Network**

#### Virtual Networkの作成が完了したためCommitを実施

| ☆       ★       ▶ Blueprints ▷ apstra-dc1 ▷ Uncommitted ▷ Logical Diff         ♡       Revert       ♥ Commit |                                 |                |                   |                 |                |  |
|----------------------------------------------------------------------------------------------------|---------------------------------|----------------|-------------------|-----------------|----------------|--|
| ② Dashboard                                                                                                  | ✓ Analytics                     | Staged         | ⊡ Uncommitted     | (色)) Active     | 3 Time Voyager |  |
| <mark>ර</mark><br>ද්ටී Logical Diff ඬූ Fu                                                                    | ▲<br>ull Nodes Diff 🎄 Build Err | rors (!) Warni | ngs -⊘- Commit Ch | <b>A</b><br>eck |                |  |
| Q                                                                                                    |                                 |                |                   |                 | 1-8 of 8 < >   |  |
| Туре 🗘                                                                                                    | Action \$                       | Name 🖨         |                   |                 |                |  |
| Connectivity Template                                                                                        | • ADDED                         | Tagged VxLAN " | VN1'              |                 |                |  |
| Connectivity Template                                                                                        | • ADDED                         | Tagged VxLAN " | VN2'              |                 |                |  |
| Routing Zone                                                                                                 | • ADDED                         | VRF1           |                   |                 |                |  |
| System Node                                                                                                  | ≓ CHANGED                       | leaf2          |                   |                 |                |  |
| System Node                                                                                                  | ≓ CHANGED                       | leaf1          |                   |                 |                |  |
| System Node                                                                                                  | ≓ CHANGED                       | leaf3          |                   |                 |                |  |
| Virtual Network                                                                                              | • ADDED                         | VN2            |                   |                 |                |  |
| Virtual Network                                                                                              | • ADDED                         | VN1            |                   |                 |                |  |

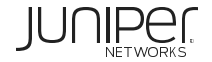

### **Overlay Network作成 - サーバ設定**

各サーバでアドレスとスタティックルートを設定 - 消すデフォルトゲートウェイのIPは各自の環境で異なります アクセス方法はLABアクセスのスライドをご参照 ください

1. rack1\_server1(dual-server)にアドレス設定 sudo ip address add 10.10.0.10/24 dev bond0.4 sudo ip route add default via 10.10.0.1 sudo ip route del default via 172.20.xx.1

2. leaf1\_server1(single-server1)にアドレス設定 sudo ip address add 10.10.0.20/24 dev eth1.4 sudo ip route add default via 10.10.0.1 sudo ip route del default via 172.20.xx.1

#### 3. leaf2\_server1(single-server2)にアドレス設定

sudo ip address add 10.10.0.30/24 dev **eth1.4** sudo ip route add default via 10.10.0.1 sudo ip route del default via 172.20.xx.1

#### 4. leaf3\_server1(single-server3)にアドレス設定

sudo ip address add 10.20.0.10/24 dev **eth1.5** sudo ip route add default via 10.20.0.1 sudo ip route del default via 172.20.xx.1

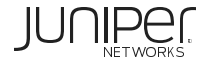

## **Overlay Network作成 - 疎通確認**

### サーバ間で疎通が取れるか確認します

1. rack1-server1(dual-server)からゲートウェイに疎通確認 admin@localhost:~\$ ping 10.10.0.1 PING 10.10.0.1 (10.10.0.1) 56(84) bytes of data. 64 bytes from 10.10.0.1: icmp\_seq=1 ttl=64 time=0.688 ms 64 bytes from 10.10.0.1: icmp\_seq=2 ttl=64 time=0.653 ms

2 rack1-server1からsingle-server1に疎通確認 (Leaf内L2通信) admin@localhost:~\$ ping 10.10.0.20 PING 10.10.0.20 (10.10.0.20) 56(84) bytes of data. 64 bytes from 10.10.0.20: icmp\_seq=1 ttl=64 time=2.96 ms 64 bytes from 10.10.0.20: icmp\_seq=2 ttl=64 time=1.81 ms

3 rack1-server1からsingle-server2に疎通確認 (Leaf間L2通信) admin@localhost:~\$ ping 10.10.0.30 PING 10.10.0.30 (10.10.0.30) 56(84) bytes of data. 64 bytes from 10.10.0.30: icmp\_seq=1 ttl=64 time=2.47 n external-router 64 bytes from 10.10.0.30: icmp\_seq=2 ttl=64 time=2.09 n

4 rack1-server1からsingle-server3に疎通確認 (Leaf間L3通信) admin@localhost:~\$ ping 10.20.0.10 PING 10.20.0.10 (10.20.0.10) 56(84) bytes of data. 64 bytes from 10.20.0.10: icmp\_seq=1 ttl=62 time=2.80 ms 64 bytes from 10.20.0.10: icmp\_seq=2 ttl=62 time=2.48 ms

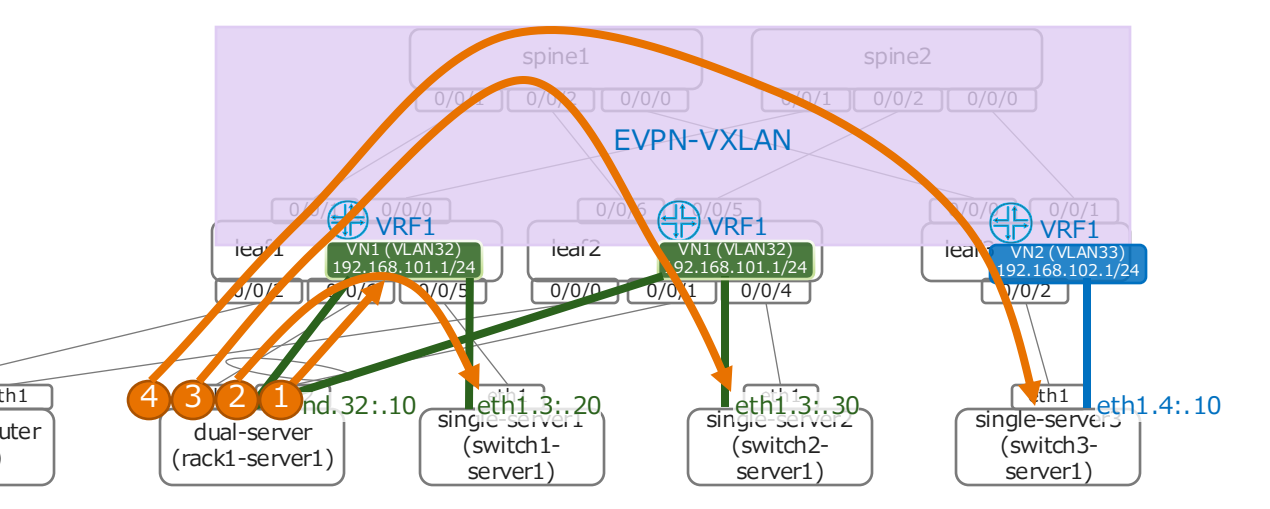

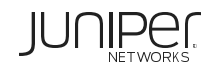

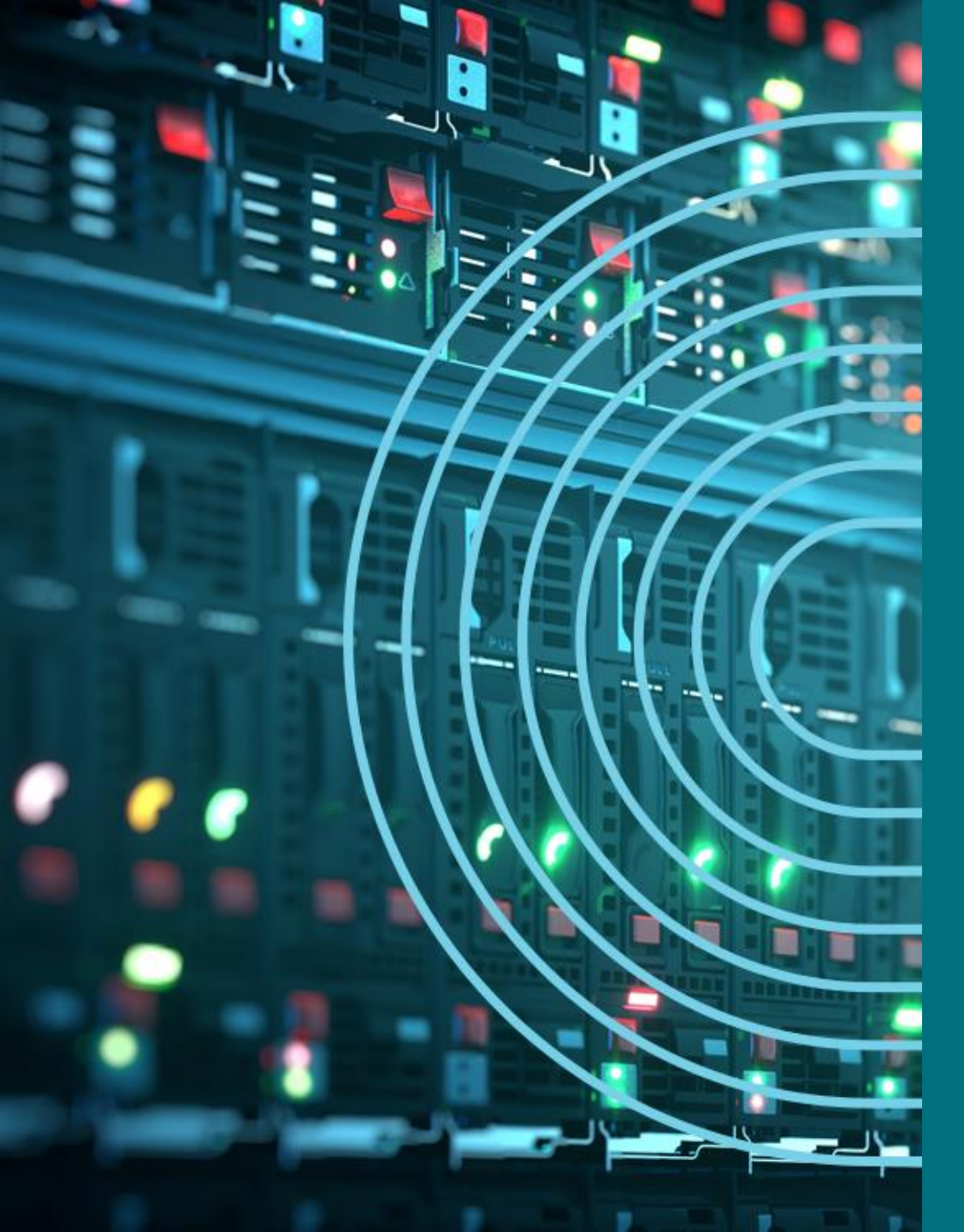

- 1. APSTRA AGENTインストール
- I TEMPLATE(NWデザイン)作成手順
- 2. LOGICAL DEVICE定義
- 3. RACK定義
- 4. TEMPLATE定義
- □ BLUEPTINT/FABRIC準備
- 5. DEVICE PROFILE定義
- 6. INTERFACE MAP定義
- 7. リソース定義
- BLUEPTINT/FABRIC作成
- 8. BLUEPRINT作成
- 9. OVERLAY NETWORK作成
- **10. CONFIGLET**
- **11. ROLLBACK**
- 12. 設定差分チェック
- □ 外部ネットワーク
- 13. 外部ネットワーク接続(BGP設定)
- DAY2
- 14. 機器交換手順
- 15. LEAF增設手順

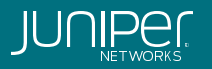

Configletを使用することにより、Apstraが標準で有していない機能をDeviceに設定することができます サンプルとしてName Serverを設定します Design->Configletsを選択し、Create Configletをクリック

| ê Blueprints                        |        |             | _            |                                 |
|-------------------------------------|--------|-------------|--------------|---------------------------------|
| Devices                             | $\sim$ |             | •            | Create Configlet                |
| 🔄 Design                            | ^      |             |              |                                 |
| <ul> <li>Logical Devices</li> </ul> |        | Q           | 1-4 of 4     | <ul><li>&lt; 1 &gt; ≫</li></ul> |
| Interface Maps                      |        |             |              |                                 |
| Rack Types                          |        | Name 🗢      | Generators   | Actions                         |
| Templates                           |        |             | NXOS: SYSTEM |                                 |
| Config Templates                    |        | US-MOTD     |              | C C 🖉 🗊                         |
| Configlets 👦                        |        |             | EOS: SYSTEM  |                                 |
| Property Sets                       |        |             | NXOS: SYSTEM |                                 |
| TCP/UDP Ports                       |        | US-EAST-NTP | EOS: SYSTEM  | C C 🖉 🗊                         |
| Tags                                |        |             | EOS: STSTEM  |                                 |
|                                     |        |             | NUCC. OVETEN |                                 |

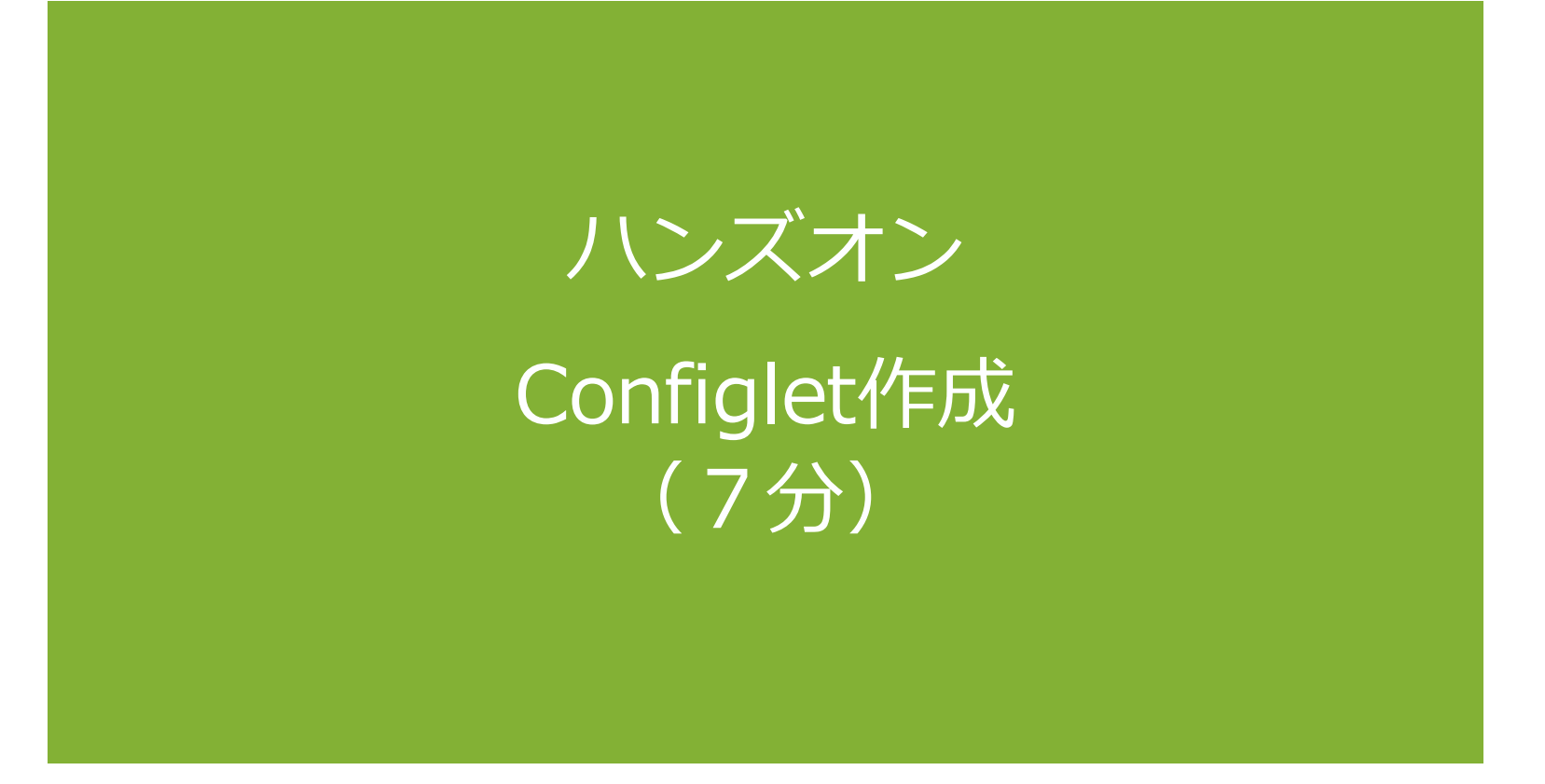

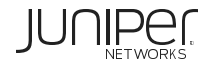

#### Config StyleにてJunosを選択し、name-serverの設定を記載し、Create

| Name *                            |                 |  |
|-----------------------------------|-----------------|--|
| junos-dns                         |                 |  |
|                                   |                 |  |
| <b>?</b> Jinja function reference |                 |  |
| Generators *                      |                 |  |
| Config Style *                    |                 |  |
| O Junos O NXOS O EOS              | 5 O SONIC       |  |
| Section *                         |                 |  |
| Top-Level                         | Interface-Level |  |
| Hierarchical                      | O Hierarchical  |  |
| O Set / Delete                    | ◯ Set           |  |
|                                   | O Delete        |  |
| Template Text *                   |                 |  |
| 1 set system name-se              | rver 8.8.8.8    |  |
|                                   |                 |  |
|                                   |                 |  |
|                                   |                 |  |
|                                   |                 |  |
|                                   |                 |  |
|                                   |                 |  |

Template Text(コピー用): --set system name-server 8.8.8.8 ---

#### Staged->Catalog->Configletsを選択し、Import Configletをクリック

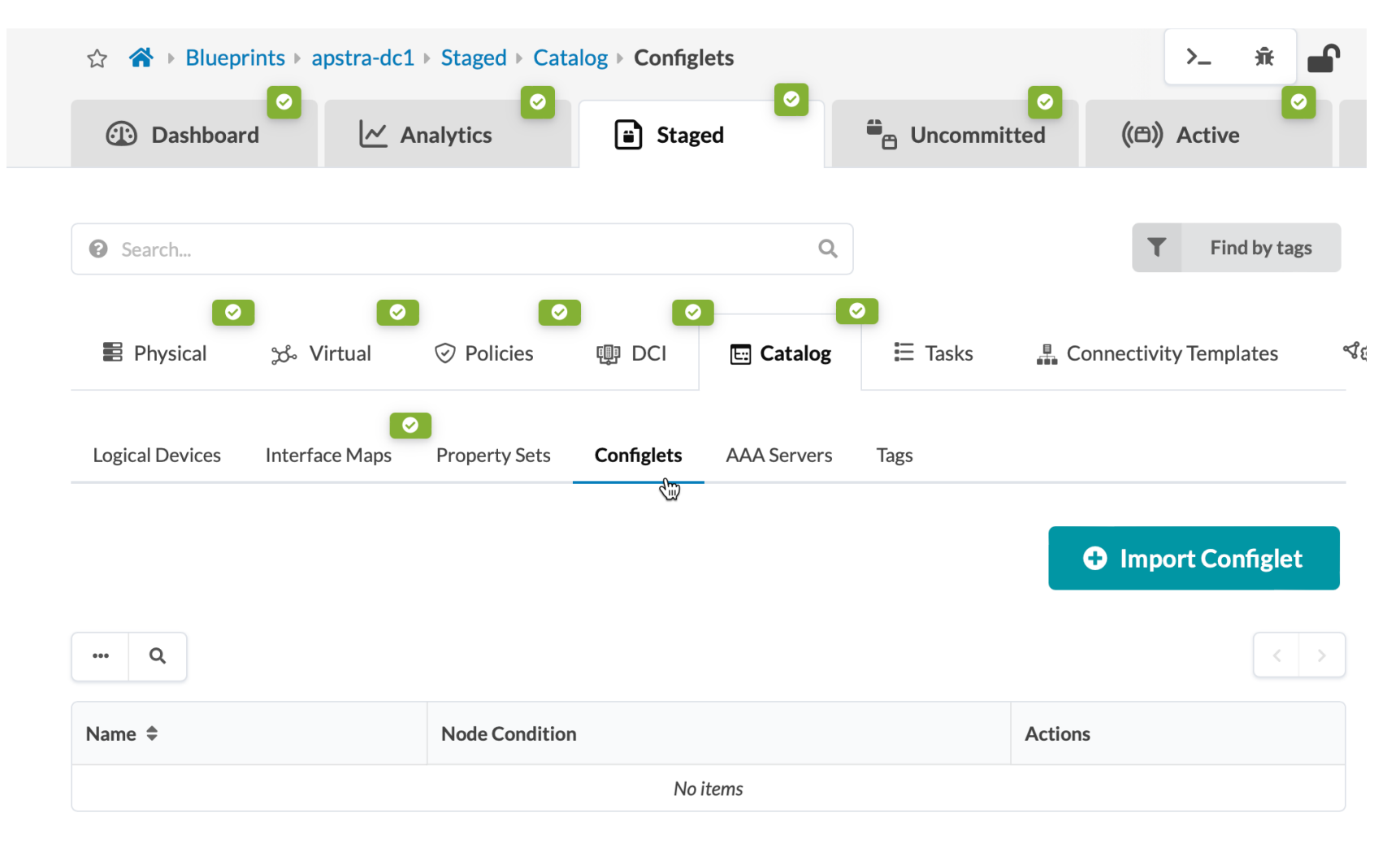

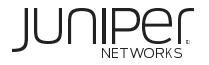

作成したConfigletを選択し、Spine/Leafに割り当て、Import Configletをクリック

| Configlet *<br>junos-dns                            | × |
|-----------------------------------------------------|---|
| Junos: SET BASED SYSTEM    Template Text            |   |
| Configlet Scope                                     |   |
| role in ["spine", "leaf"]                           |   |
| Role     Filter results     ✓ Select Search Results |   |

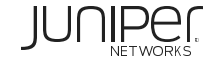

### Commitを実行し、dns設定をDeviceに設定

| <ul> <li>☆ Analytics</li> <li>☆ Staged</li> </ul>                                                                                                    | Contractive Contraction Contraction Contra | 🕚 Time Voyager | S Revert 4 Commit |
|----------------------------------------------------------------------------------------------------|----------------------------------------------------------------------------------------------------|----------------|-------------------|
| ▲     ⊘       ∠     ⊘       ∠     ∠       ∠     ∠       ∠     ∠       ∠     ∠       ∠     ∠       ∠     ∠       ∠     ∠       ∠     ∠       ∠     ∠       ∠     ∠       ∠     ∠       ∠     ∠       ∠     ∠       ∠     ∠       ∠     ∠       ∠     ∠       ∠     ∠       ∠     ∠       ∠     ∠       ∠     ∠       ∠     ∠       ∠     ∠       ∠     ∠       ∠     ∠       ∠     ∠       ∠     ∠       ∠     ∠       ∠     ∠       ∠     ∠       ∠     ∠       ∠     ∠       ∠     ∠       ∠     ∠       ∠     ∠       ∠     ∠       ∠     ∠       ∠     ∠       ∠     ∠       ∠     ∠       ∠     ∠       ∠     ∠       ∠     ∠       ∠       < |                                                                                                    |                |                   |
| ▶ Query: All                                                                                                    |                                                                                                    |                | 1-1 of 1 < >      |
|                                                                                                    |                                                                                                    |                | Page Size: 25 -   |

| Туре 🗢    | Action 🗢 | Name 🗢 |
|-----------|----------|--------|
| Configlet | ADDED    | dns    |

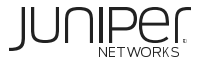

DNS設定がDeviceに設定されているか確認するにはActive->Physical->対象のデバイスをクリック

| ☆ 🔏 > Blueprints > f | tokyo-dc1 > Active > Phys | ical > Status | _       | _                     |                    | _                           |
|----------------------|---------------------------|---------------|---------|-----------------------|--------------------|-----------------------------|
| Dashboard            | Analytics                 | Staged        | S Ur    | ncommitted            | ्र्क्) Active      | Time Voyager                |
| Physical 👻 V         | irtual 💿 Policies         | E Catalog Q   | Query 🖣 | <b>O</b><br>Anomalies | P Root Causes      | 🚆 Connectivity Templates    |
| ► Nodes: All         |                           |               | ► Links | All                   |                    |                             |
| Topology Nodes       | Links Racks Pods          |               |         | Layer Anomal          | lies: All Services | •                           |
| ● 2D ○ 3D            |                           |               |         |                       | No No              | Anomalies Anomalies Present |
| Selected Rack        | Selected Node             |               |         |                       |                    | Topology Label              |
| All                  | All                       | · /           |         |                       |                    | Name                        |
| Expand Nodes? 💽 Show | v Links?                  |               |         |                       |                    |                             |
|                      | spine1                    |               |         |                       | spine2             |                             |
| L                    |                           |               |         |                       |                    |                             |
| •                    | rack_border_leaf_001      |               |         | rack :                | single_leaf_001    |                             |

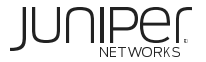

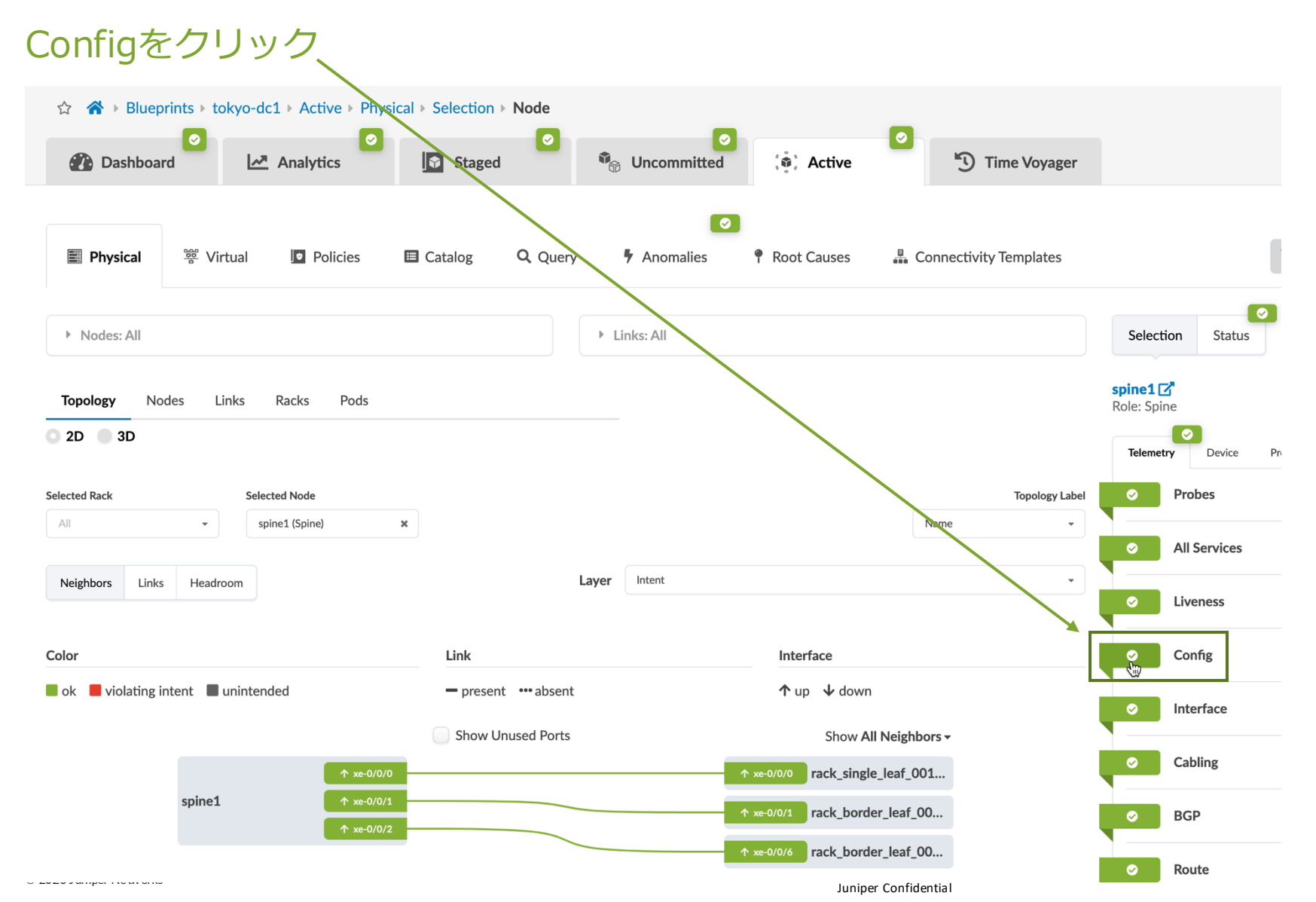

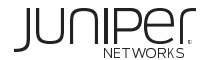

#### DeviceのConfigを確認することができ、name-server設定が入っていることがわかります

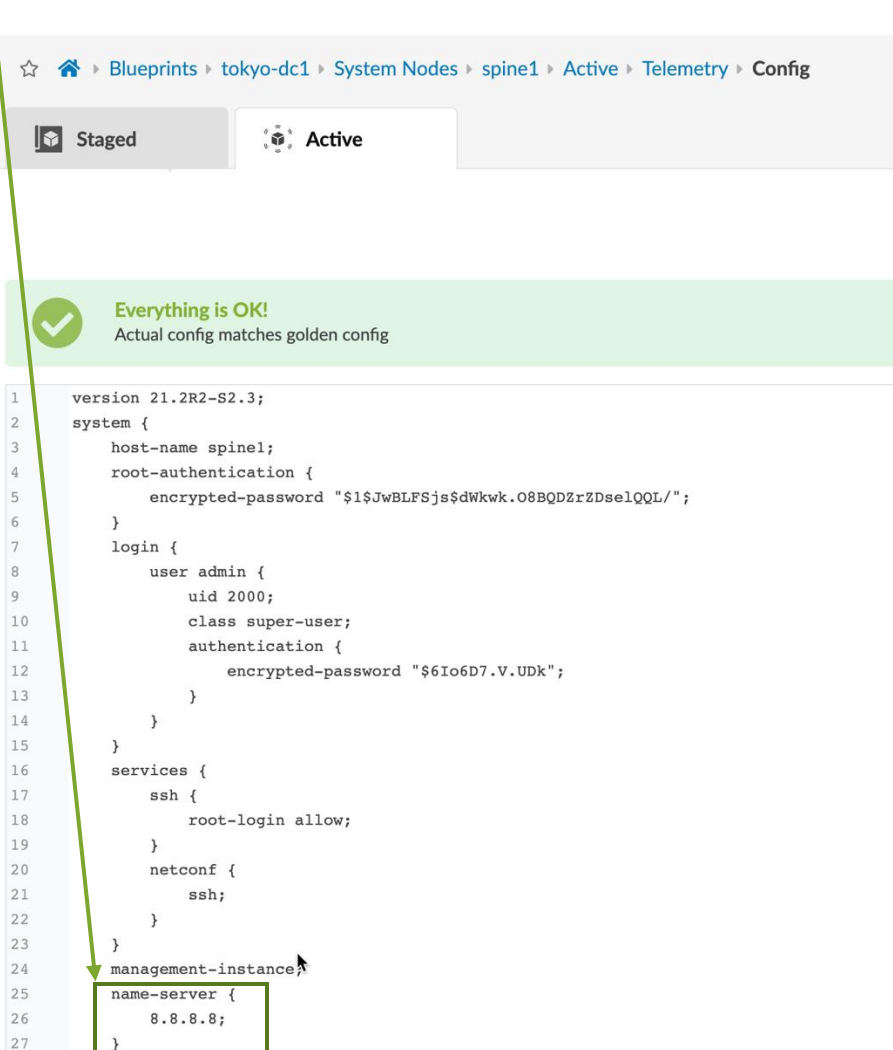

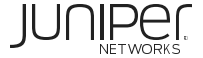

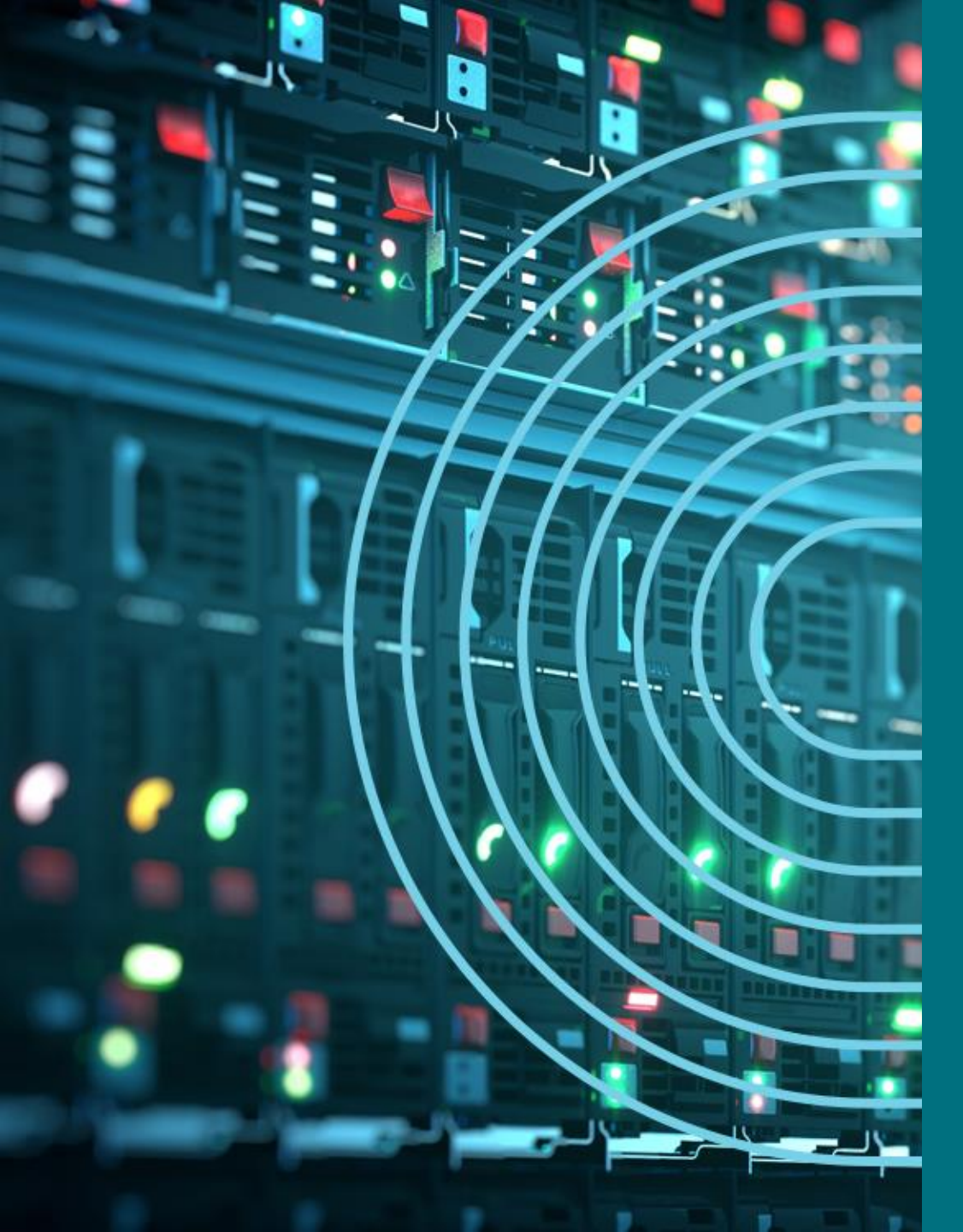

- 1. APSTRA AGENTインストール
- I TEMPLATE(NWデザイン)作成手順
- 2. LOGICAL DEVICE定義
- 3. RACK定義
- 4. TEMPLATE定義
- □ BLUEPTINT/FABRIC準備
- 5. DEVICE PROFILE定義
- 6. INTERFACE MAP定義
- 7. リソース定義
- BLUEPTINT/FABRIC作成
- 8. BLUEPRINT作成
- 9. OVERLAY NETWORK作成
- **OPTION**
- **10. CONFIGLET**
- **11. ROLLBACK**
- 12. 設定差分チェック
- □ 外部ネットワーク
- 13. 外部ネットワーク接続(BGP設定)
- DAY2
- 14. 機器交換手順
- 15. LEAF增設手順

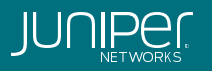

TimeVoyager機能により、Fabrci全体のRollbackを容易に行うことができます

### DNS設定前にRollbackを行います

"Create Virtual Network"のRevisionにてJump to this revisioのアイコンをクリックします

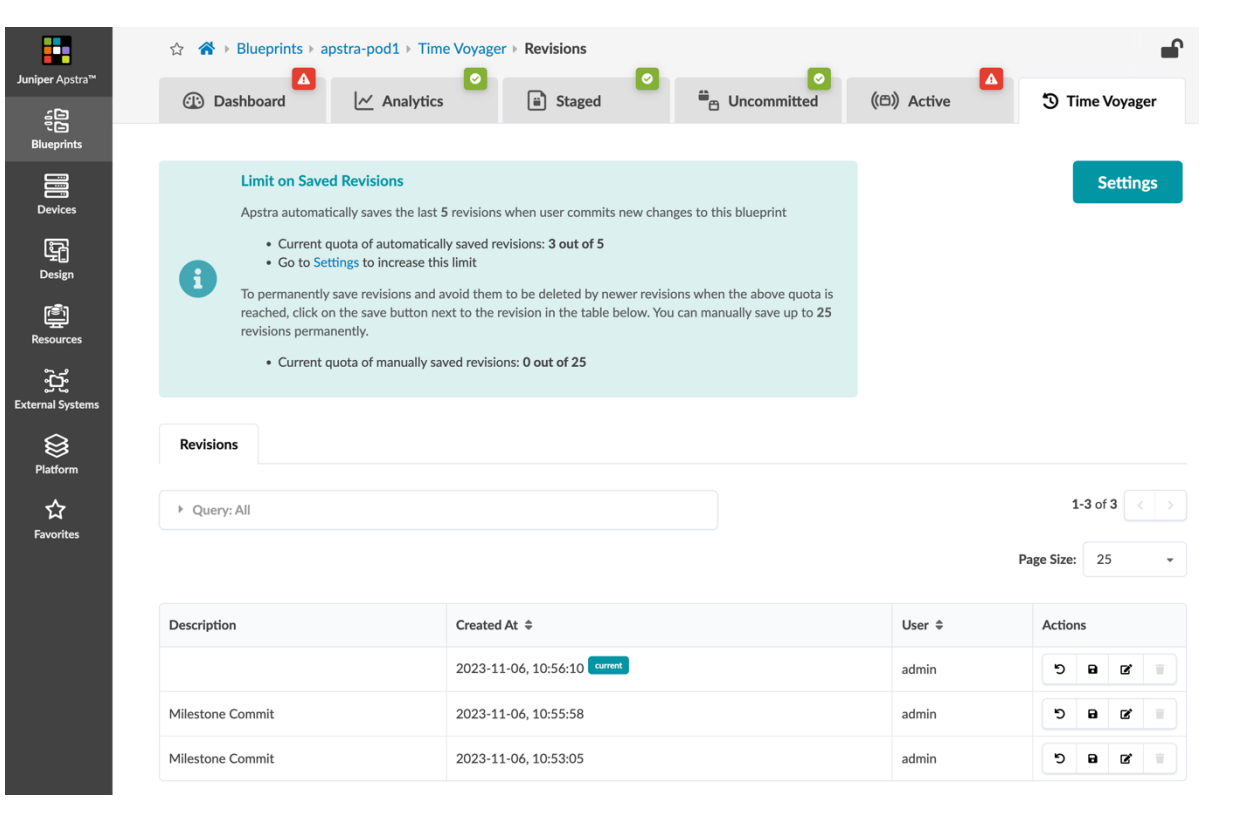

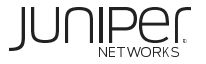

### ポップアップが表示され、Rollbackをクリック

**Rollback Staged blueprint to this revision** 

Staged blueprint will be rolled back to revision "Create Virtual Network". All uncommitted changes currently in the Staged area will be discarded.

Rollback

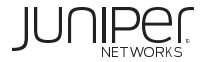

この時点ではまだRollbackは行われておらず、DNS設定前のConfigがBlueprintにロードされています

### 再度Commitを実行し、Rollbackを行います

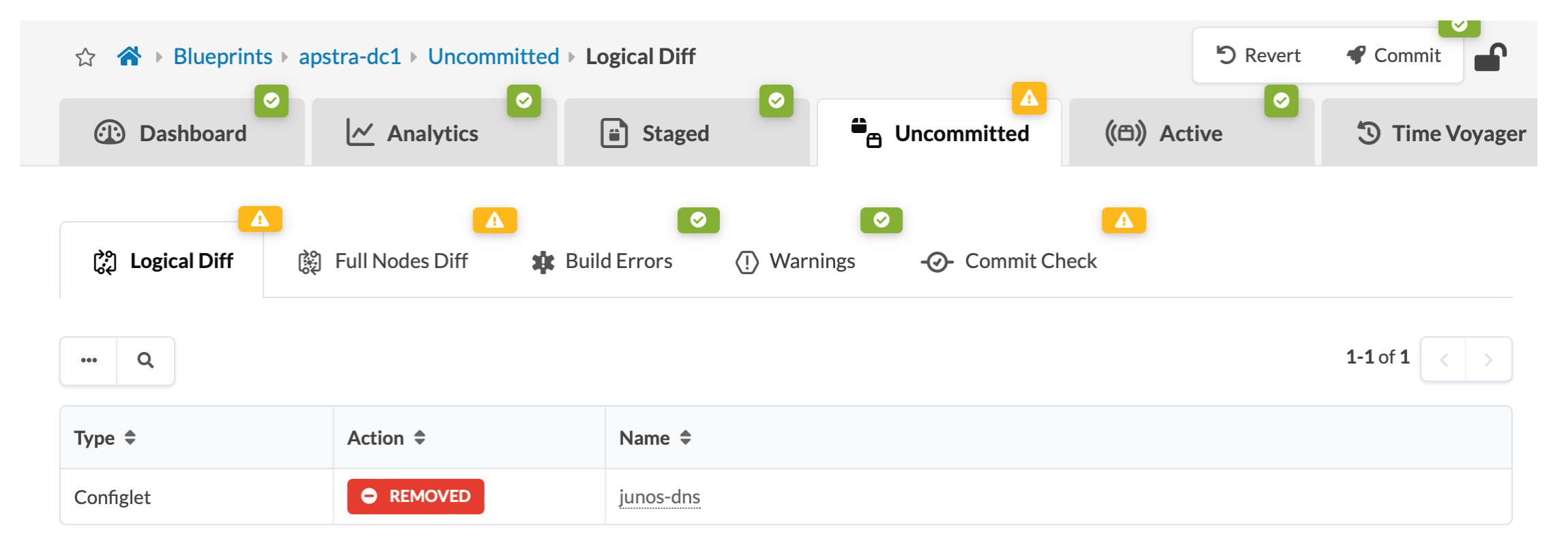

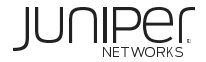

#### DeviceのConfigを再度確認するとDNS設定が削除されていることがわかります

|                         |    | Staged ((D)) Active                                                                                 |          |
|-------------------------|----|----------------------------------------------------------------------------------------------------|----------|
|                         | 1  | Physical                                                                                            |          |
|                         | A  | nomalies Config Interface MAC LLDP BGP Route Hostname Counters ARP Transceivers Util                | z        |
|                         |    | Apply Full Config                                                                                   |          |
|                         |    | Everything is OK!<br>Actual config matches golden config                                            |          |
|                         | 1  | version 22.283.15:                                                                                  |          |
|                         | 2  | system {                                                                                            |          |
|                         | З  | host-name spinel;                                                                                   |          |
|                         | 4  | root-authentication {                                                                               |          |
|                         | 6  | <pre>encrypted=password "\$i\$Jwbtr5j\$\$dwkwk.oobduzizbsetddt/"; }</pre>                           |          |
|                         | 7  | commit synchronize;                                                                                 |          |
|                         | 8  | login {                                                                                             |          |
|                         | 9  | user admin {                                                                                        |          |
|                         | 11 | class super-user;                                                                                   |          |
|                         | 12 | authentication {                                                                                    |          |
|                         | 13 | encrypted-password "\$6\$8ig5WdziyMf78Z7Z\$fEugfM2JoAjb/hlEtQitJYX7FD8aAVLLMymhMFcL01B3Xmd3gZn.Xl7. | k        |
|                         | 14 | }                                                                                                   |          |
|                         | 16 | }                                                                                                   |          |
|                         | 17 | services {                                                                                          |          |
|                         | 18 | ssh {                                                                                               |          |
|                         | 20 | <pre>root-togin actow; }</pre>                                                                      |          |
|                         | 21 | extension-service {                                                                                 |          |
|                         | 22 | request-response {                                                                                  |          |
|                         | 23 | grpc {                                                                                              |          |
|                         | 25 | port 32767;                                                                                         |          |
|                         | 26 | <pre>local-certificate aos_grpc;</pre>                                                              |          |
| name-server設定がない        | 27 | }                                                                                                   |          |
|                         | 28 | <pre>routing-instance mgmt_junos; }</pre>                                                           |          |
|                         | 30 | }                                                                                                   |          |
|                         | 31 | }                                                                                                   |          |
|                         | 32 | netcont {                                                                                           |          |
|                         | 34 | }                                                                                                   |          |
|                         | 35 | }                                                                                                   |          |
|                         | 36 | arp {                                                                                               |          |
|                         | 3/ | ayıny-timer 5,                                                                                      |          |
| © 2025 Jun: N-+         | 39 | management-instance;                                                                                |          |
| © 2025 Juniper Networks | 40 | syslog {                                                                                            | r Confic |

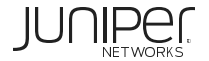

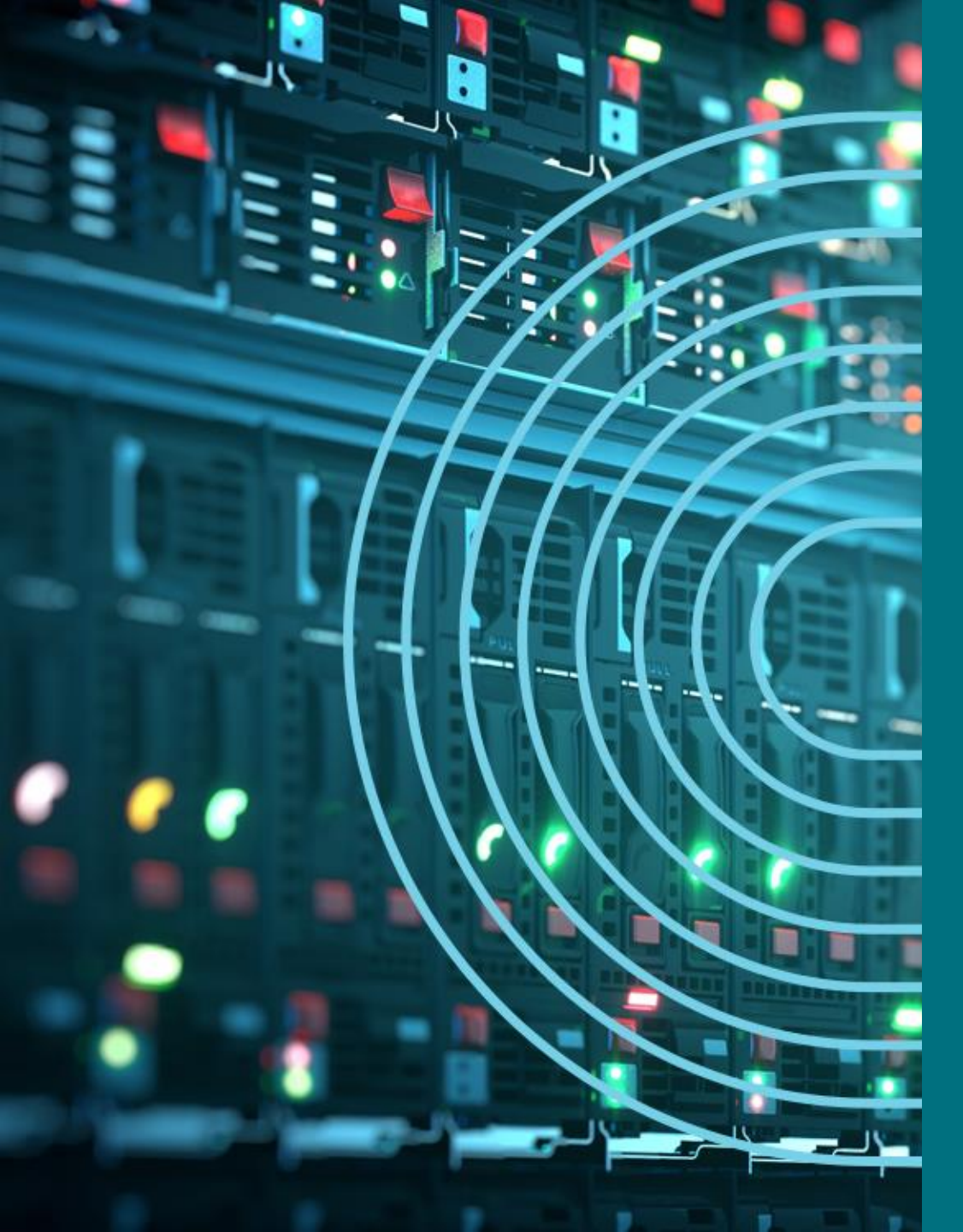

- 1. APSTRA AGENTインストール
- I TEMPLATE(NWデザイン)作成手順
- 2. LOGICAL DEVICE定義
- 3. RACK定義
- 4. TEMPLATE定義
- □ BLUEPTINT/FABRIC準備
- 5. DEVICE PROFILE定義
- 6. INTERFACE MAP定義
- 7. リソース定義
- BLUEPTINT/FABRIC作成
- 8. BLUEPRINT作成
- 9. OVERLAY NETWORK作成
- **10. CONFIGLET**
- **11. ROLLBACK**
- 12. 設定差分チェック
- □ 外部ネットワーク
- 13. 外部ネットワーク接続(BGP設定)
- DAY2
- 14. 機器交換手順
- 15. LEAF增設手順

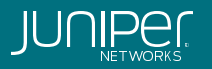

Apstraでは定期的に実機に投入されているConfigとApstra DBが保持しているConfigをチェックしており、 差分があればアラートがあがります

#### vQFXに設定を投入し、アラートの確認を行います

#### Predefined & Quick Actions

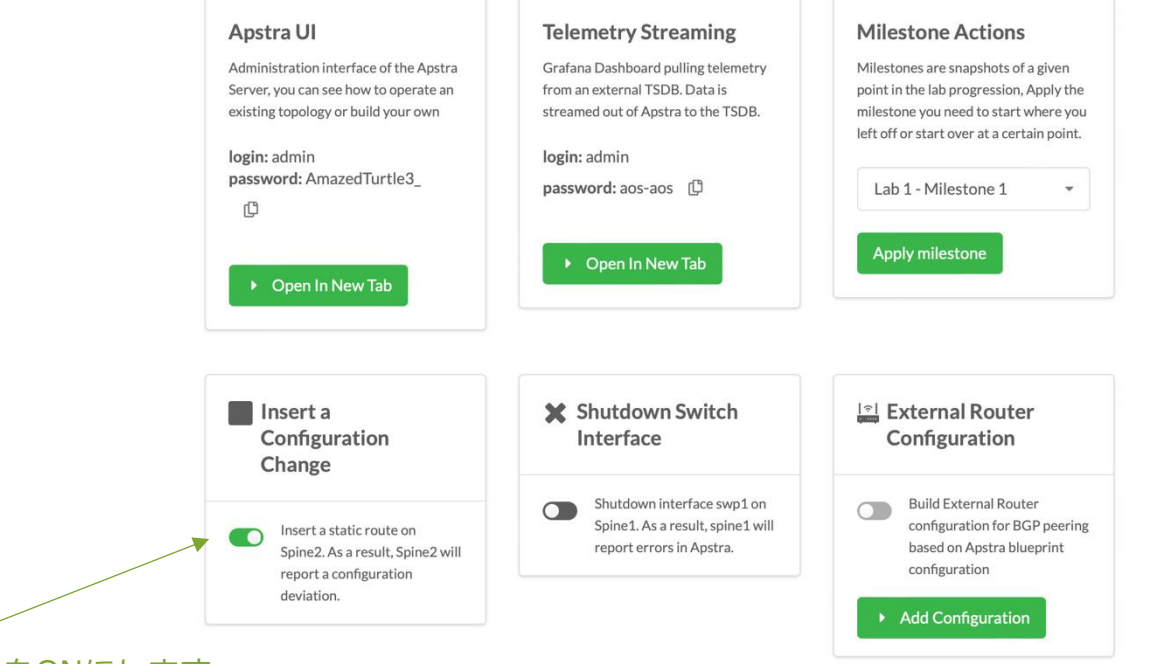

Insert a Configuration Change をONにします (スクリプトによりset routing-options static route 7.7.7.7/32 next-hop 8.8.8.8 が Spine2に投入されます

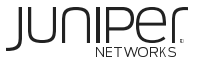

暫くするとDashboardにてConfig Dev.のAnomalyが検出されますので、Config Dev.をクリック

| Dashboard                                                                                                    | Analytics                               | ed 👛 Uncor                | mmitted ((四)) Active                                           | Time Voyager                               |  |  |  |
|----------------------------------------------------------------------------------------------------|-----------------------------------------|---------------------------|----------------------------------------------------------------|--------------------------------------------|--|--|--|
| Deployment Sta                                                                                                    | atus                                    |                           |                                                                |                                            |  |  |  |
| S                                                                                                    | iervice Config <sup>®</sup>             | Ready Config <sup>®</sup> | Drain Config <sup>®</sup>                                      |                                            |  |  |  |
|                                                                                                    | S SUCCEEDED O                           |                           |                                                                |                                            |  |  |  |
|                                                                                                    |                                         |                           |                                                                |                                            |  |  |  |
|                                                                                                    | 6 O FAILED                              | A 0 FAILED                | A 0 FAILED                                                     | ▲ 0 FAILED                                 |  |  |  |
| Anomalies                                                                                                    |                                         |                           |                                                                |                                            |  |  |  |
|                                                                                                    | All Probes<br>All Probes<br>0 anomalies | 0                         | BGP<br>anomalies Cabling<br>Oanomalies Interface<br>Oanomalies | Hostname<br>0 anomalies LAG<br>0 anomalies |  |  |  |
| Anomaly History<br>Generic System Connectivity<br>BGP<br>Danomalies<br>Generics<br>BGP<br>Danomalies<br>Generics<br>Connectivity<br>Danomalies<br>Connectivity<br>Connectivity<br>Co |                                         |                           |                                                                |                                            |  |  |  |
| Anomaly History                                                                                                    | Deployment Status                       | Now Anom                  | aly History<br>Route Verificat                                 | on                                         |  |  |  |

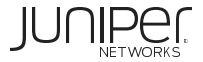

### spine2をクリック。Config Tabにて差分を確認できます

|                  | ☆ 🔏 > Blueprints > tokyo-dc1 > System Nodes > spine2 > Active > Telemetry > <b>Config</b> |                                                    | <b>•</b>                         |
|------------------|-------------------------------------------------------------------------------------------|----------------------------------------------------|----------------------------------|
| uniper Apstra™   | Staged (*) Active                                                                         |                                                    |                                  |
| 민들<br>Blueprints |                                                                                           |                                                    |                                  |
|                  | Physical & Telemetry                                                                      |                                                    |                                  |
| Devices          | 5 5 0 0 0 0                                                                               |                                                    |                                  |
| Ę                | Anomalies Config Interface MAC LLDP BGP Route Hostname Counters                           | ARP Transceivers Utilization                       |                                  |
| Design           |                                                                                           |                                                    |                                  |
|                  |                                                                                           |                                                    | Apply Full Config Accept Changes |
| Resources        |                                                                                           |                                                    |                                  |
|                  | Actual config deviated from golden config                                                 |                                                    |                                  |
| ternal Systems   |                                                                                           |                                                    |                                  |
| Platform         | Intended running configuration 想定コンフィク                                                    | Actual running configuration                       | シフィク                             |
| •                | 1 version 21.2R2-S2.3;                                                                    | 1 version 21.2R2-S2.3;                             |                                  |
| ជ                | 3 host-name spine2;                                                                       | 3 host-name spine2;                                |                                  |
| Favorites        | 4 root-authentication {                                                                   | 4 root-authentication {                            |                                  |
|                  | 5 encrypted-password "\$1\$JwBLFSjs\$dWkwk.08BQDZrZDselQQL/";                             | 5 encrypted-password "\$1\$JwBLFSjs\$dWkwk.08BQDZr | ZDselQQL/";                      |
|                  | 6 }                                                                                       | 6 }                                                |                                  |
|                  | 7 login {                                                                                 | 7 login {                                          | 1 Next diffをクリックする               |
|                  | 8 user admin (                                                                            | 8 user admin {                                     |                                  |
|                  | 9 uid 2000;                                                                               | 9 uid 2000;                                        | 羊分の笛斫に移動                         |
|                  | 10 class super-user;                                                                      | 10 class super-user;                               | 圧力の回加に移動                         |
|                  | authentication {                                                                          | authentication {                                   |                                  |
|                  | encrypted-password "\$606b//.V.UDk";                                                      | 12 encrypted-password "\$6106D7.V.UDK";            |                                  |
|                  |                                                                                           |                                                    |                                  |
|                  |                                                                                           | 177 }                                              |                                  |
|                  |                                                                                           | 15 services l                                      | 7                                |
|                  |                                                                                           | 17 sch (                                           |                                  |
| 8                | 18 root-login allow:                                                                      | 18 root-login allow:                               |                                  |
| User: admin      | 19 3                                                                                      | 19 1                                               | ∧ Previous diff ✓ Next diff  >   |
|                  | 20 noteonf (                                                                              | 20 notconf (                                       |                                  |

| 3769 | autonomous-system 64513; | 3769 | autonomous-system 64513;         |
|------|--------------------------|------|----------------------------------|
|      |                          | 3770 | static {                         |
|      |                          | 3771 | route 7.7.7/32 next-hop 8.8.8.8; |
|      |                          | 3772 | }                                |
| 3770 | forwarding-table {       | 3773 | forwarding-table {               |

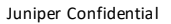

JUNIPer

#### 想定コンフィグに戻す

Physical B Telemetry

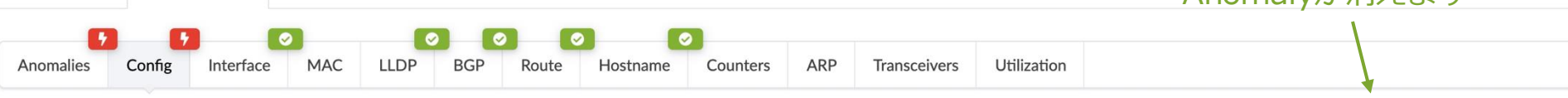

Actual config deviated from golden config

| Intended running configuration |                                                             | Actual | running configuration                                       |             |             |
|--------------------------------|-------------------------------------------------------------|--------|-------------------------------------------------------------|-------------|-------------|
| 1                              | version 21.2R2-S2.3;                                        |        | version 21.2R2-S2.3;                                        |             |             |
| 2                              | system {                                                    | 2      | system {                                                    |             |             |
| 3                              | host-name spine2;                                           | 3      | host-name spine2;                                           |             |             |
| 4                              | root-authentication {                                       | 4      | root-authentication {                                       |             |             |
| 5                              | encrypted-password "\$1\$JwBLFSjs\$dWkwk.08BQDZrZDselQQL/"; | 5      | encrypted-password "\$1\$JwBLFSjs\$dWkwk.08BQDZrZDselQQL/"; |             |             |
| 6                              | }                                                           | 6      | }                                                           |             |             |
| 7                              | login {                                                     | 7      | login {                                                     |             |             |
| 8                              | user admin {                                                | 8      | user admin {                                                |             |             |
| 9                              | uid 2000;                                                   | 9      | uid 2000;                                                   |             |             |
| 10                             | class super-user;                                           | 10     | class super-user;                                           |             |             |
| 11                             | authentication {                                            | 11     | authentication {                                            | 1.Next d    | liffの右の上矢印を |
| 12                             | encrypted-password "\$6lo6D7.V.UDk";                        | 12     | encrypted-password "\$6lo6D7.V.UDk";                        |             |             |
| 13                             | }                                                           | 13     | }                                                           | シリック        | して亢與に移動     |
| 14                             | }                                                           | 14     | }                                                           |             |             |
| 15                             | }                                                           | 15     | }                                                           |             |             |
| 16                             | services {                                                  | 16     | services {                                                  | N 1         |             |
| 17                             | ssh {                                                       | 17     | ssh {                                                       | •           |             |
| 18                             | root-login allow;                                           | 18     | root-login allow;                                           |             |             |
| 19                             | }                                                           | 19     | } Previous diff                                             | ✓ Next diff |             |
| 20                             | notoonf (                                                   | 20     | notconf (                                                   |             |             |

#### 2. Apply Full Configをクリックすると 実機の意図してないコンフィグを削除し Anomalyが消えます

**Accept Changes** 

**Apply Full Config** 

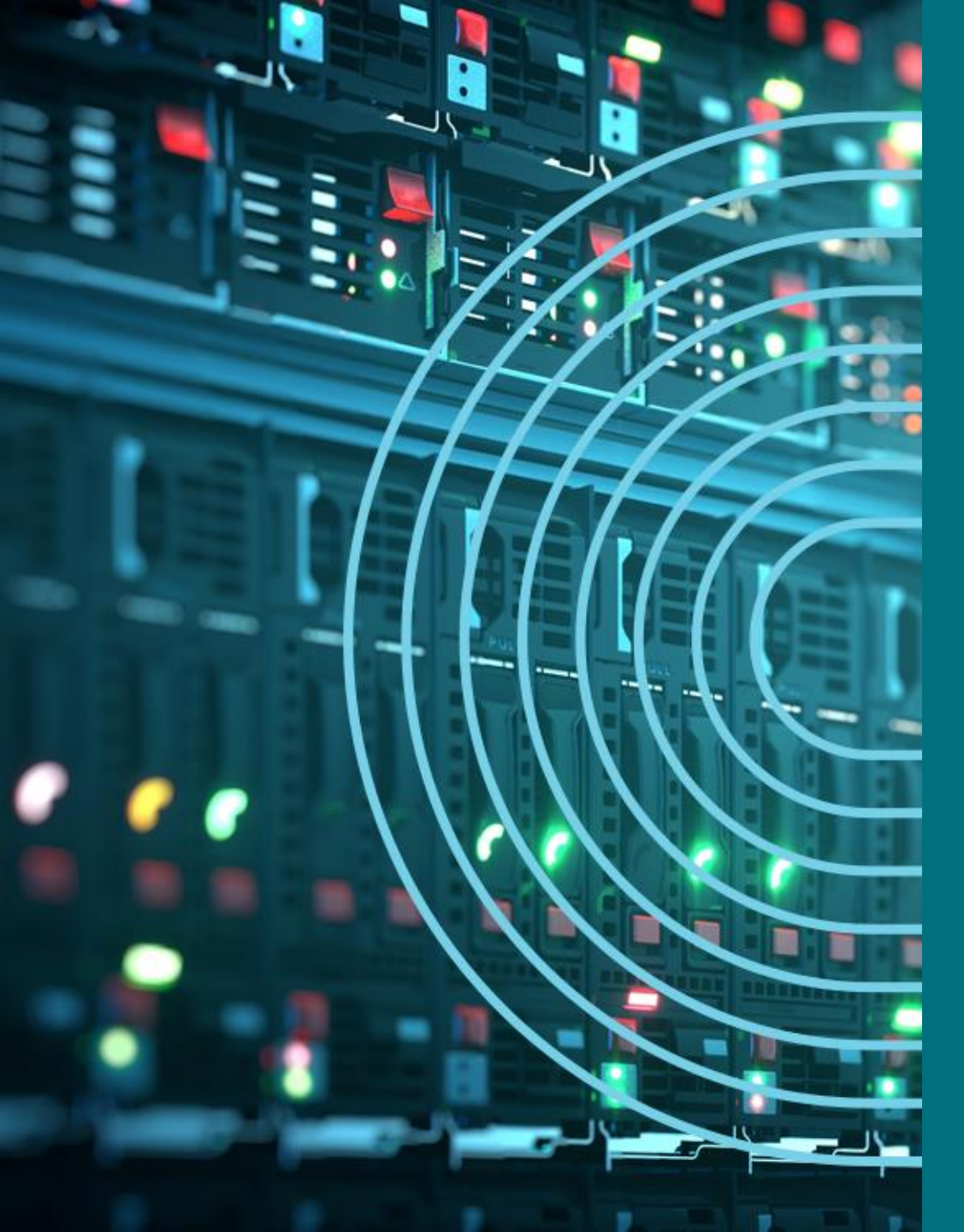

- 1. APSTRA AGENTインストール
- I TEMPLATE(NWデザイン)作成手順
- 2. LOGICAL DEVICE定義
- 3. RACK定義
- 4. TEMPLATE定義
- □ BLUEPTINT/FABRIC準備
- 5. DEVICE PROFILE定義
- 6. INTERFACE MAP定義
- 7. リソース定義
- BLUEPTINT/FABRIC作成
- 8. BLUEPRINT作成
- 9. OVERLAY NETWORK作成
- **10. CONFIGLET**
- **11. ROLLBACK**
- 12. 設定差分チェック
- □ 外部ネットワーク
- 13. 外部ネットワーク接続(BGP設定)
- DAY2
- 14. 機器交換手順
- 15. LEAF增設手順

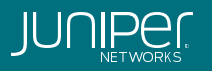

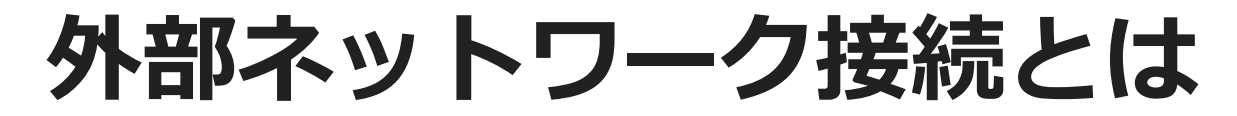

IPファブリックが外のネットワークと通信するための外接ルータの定義を行う。 外接ルータとはLeafとルーティングするネットワーク機器を指し、ルータ以外にスイッチやファイアウォール等を指す。 外接ルータはApstraの管理対象外だが、外接ルータに接続するための設定をLeaf機器に投入するため定義する。

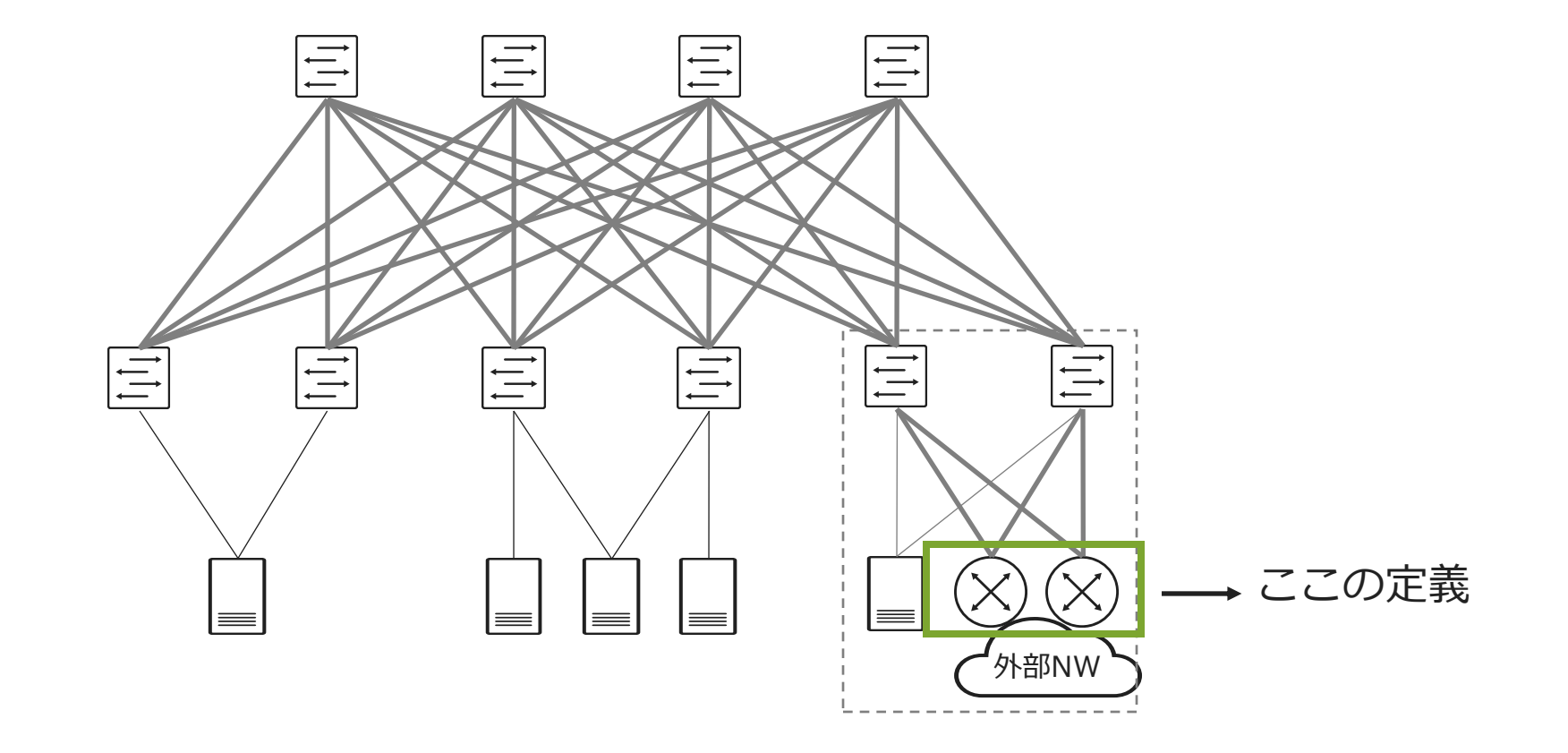

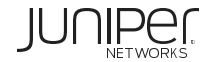

### **外部ネットワークとの接続方式** デフォルトで取りうるアンダーレイの外接ルータとの接続形態は次の通り。

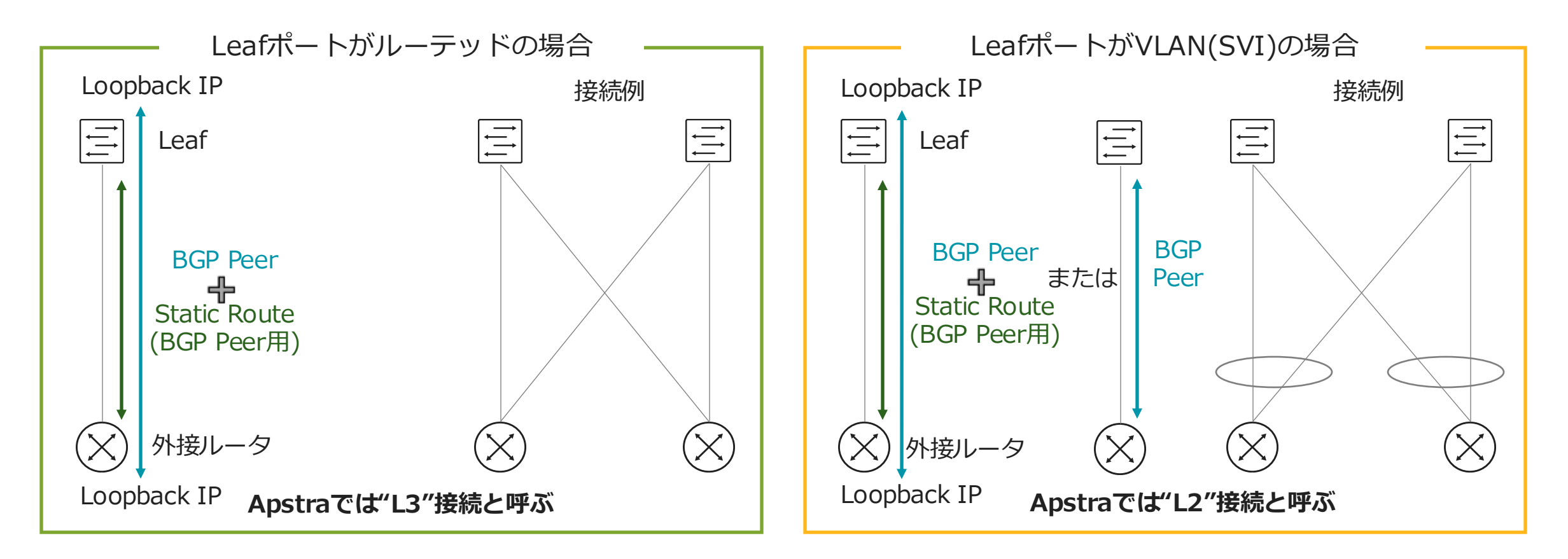

上図の通り、アンダーレイはBGPのみ対応。OSPFやStaticルートを使用する場合はJuniperまで お問い合わせ下さい。

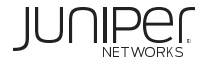
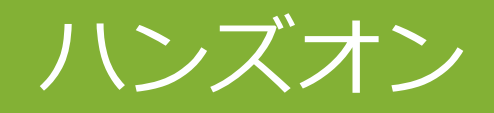

# 外部ネットワーク接続設定(15分)

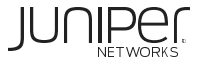

## LAB オーバーレイネットワーク構成

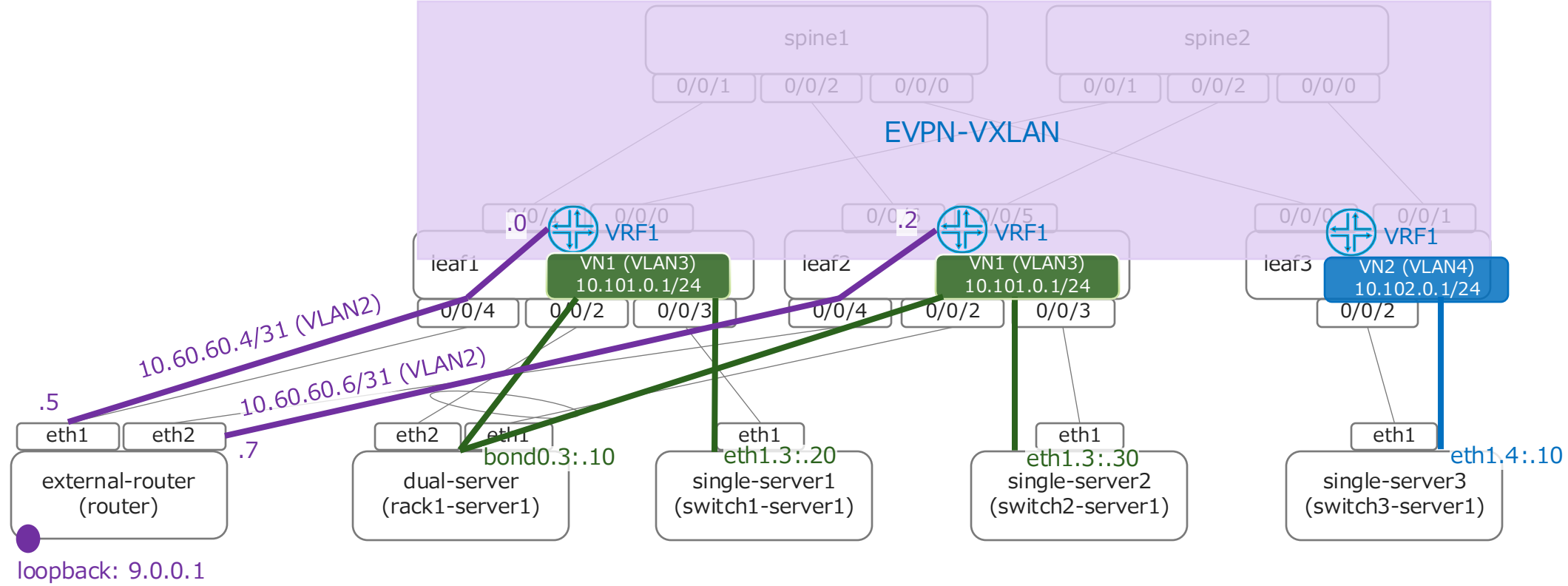

ASN: 10

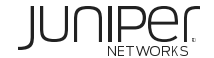

Staged > Physical > Topology > rack\_border\_leaf\_001\_leaf1をクリック

|              | ☆ 🗥 > Blueprints                          | >_ 亲 🔒                     |                          |                       |                        |                                                                                 |
|--------------|-------------------------------------------|----------------------------|--------------------------|-----------------------|------------------------|---------------------------------------------------------------------------------|
|              | Dashboard                                 | Analytics                  | Staged                   | ⊡ Uncommitted         | (13) Active            | 3 Time Voyager                                                                  |
|              | Search                                    |                            |                          | Q                     |                        | <b>T</b> Find by tags                                                           |
|              | ව<br>ම Physical ප්                        | ⊘ Co<br>virtual ⊘ Policies | DCI 🖾 Catalog            | 💌 🗄 Tasks 🔒 🕻         | Connectivity Templates | ♥<br>♥ Fabric Settings                                                          |
|              | Topology Nodes                            | Links Interfaces Raci      | ks Pods                  | Layer Uncommitted     | Changes ¥              | Selection Build                                                                 |
|              | Q Nodes Q Links                           |                            |                          | <mark>=</mark> Ha     | as Uncommitted Changes |                                                                                 |
|              | Selected Rack                             | Selected Node              |                          |                       | Topology Label         |                                                                                 |
| 1. Border-le | All ・<br>eafをクリック<br>☑ Expand Nodes? ☑ Sh | All -<br>7<br>ow Links?    |                          |                       | Name 👻                 | <ul> <li>2/2 ASNs - Spines</li> <li>3/3 ASNs - Leafs</li> </ul>                 |
|              |                                           | spine1                     |                          | spine2                | •                      | <ul> <li>2/2 Loopback IPs - Spines</li> <li>3/3 Loopback IPs - Leafs</li> </ul> |
|              |                                           | rack_boder_leaf_001_leaf1  | rack_boder_leaf_001_leaf | 2<br>rack_signle_leaf | **                     | ⊘ 12/12 Link IPs - Spines<>Leafs                                                |

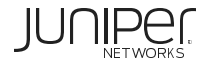

| Image: Connectivity Templates         Image: Connectivity Templates         Image: Connectivity Templates |                     |
|----------------------------------------------------------------------------------------------------|---------------------|
| Topology Nodes Links Interfaces Racks Pods                                                                |                     |
| Q Nodes Q Links                                                                                           |                     |
| Selected Rack Selected Node Topology La                                                                   |                     |
| rack_boder_leaf_001 × rack_boder_leaf_001_× rack_boder_leaf_001_×                                         |                     |
| Neighbors         Links         Interfaces                                                                |                     |
| Show Aggregate Links Show Unused Ports Show All Neighbors -                                               |                     |
| <b>e</b> e-0/0/2 <b>o</b> n/a rack_boder_leaf_001                                                         |                     |
| rack_boder_leaf_0                                                                                         |                     |
| ge-0/0/0 spine2                                                                                           |                     |
| 3. Border-leaf名の左のチェックボックスをクリックし、                                                                         |                     |
| Add internal/external generic systemをクリック                                                                 |                     |
|                                                                                                    |                     |
| Choose Generic Type                                                                                       |                     |
| Internal <sup>®</sup> External <sup>®</sup>                                                               | Underson            |
| external-router                                                                                           | external-router     |
|                                                                                                    |                     |
| None      Apstra Logical Device With an Interface Map                                                     |                     |
| Port Channel ID min                                                                                       | Port Channel ID max |
| 0                                                                                                    | 0                   |
| 4. Externalを選んだ後にNoneを選び、それから System Tage Renter X                                                        |                     |
| NameとHostnameにexternal-routerと入力し                                                                         |                     |
|                                                                                                    |                     |
| © 2025 Juniper Networks                                                                                   |                     |

NETWORKS

×

×

Next

#### Leaf1及びLeaf2はge-0/0/4を選択してAdd Linkをクリック

| Create New System Create Links                                                                                                    |        |       |                                                            |                     |             |      | ×       |                       |
|----------------------------------------------------------------------------------------------------|--------|-------|------------------------------------------------------------|---------------------|-------------|------|---------|-----------------------|
| Select devices and their interfaces to create a link:                                                                                                    | Links  |       |                                                            |                     |             |      |         |                       |
| Leaf: rack_border_leaf_001_leaf1<br>Device profile: Juniper vEX                                                                                                    |        |       |                                                            |                     |             |      |         |                       |
| No         No         No< | Type   | Speed | Leaf                                                       | Exter               | nal Generic | Tags | Actions |                       |
| Leaf: rack_border_leaf_001_leaf2 Device profile: Juniper vEX Add Link →                                                                                                    | .,,,,, | opood | Name Interface                                             | Name                | Interface   | 1080 |         |                       |
| 0         1         2         3         4         5         6         7         8         9         10         11         12         13         12                                                                                                    |        |       | NO                                                         | new links           |             |      |         |                       |
| Link tags                                                                                                    |        |       |                                                            |                     |             |      |         |                       |
| Select •                                                                                                    |        |       |                                                            |                     |             |      |         |                       |
| Create New System Create Links                                                                                                    |        | L     | <b>eaf:</b> rack_border_le<br><b>Device profile:</b> Junip | af_001_l<br>ber vEX | eaf2        |      |         | Add Link 🔶            |
| Select devices and their interfaces to create a link:<br>Leaf: rack_border_leaf_001_leaf1 5. Leaf1のIF 4をクリック                                                                                                    |        |       | 0 1 2 3                                                    | <b>4</b> 5          | 6 7         | 8    | 9       | 8. Leaf2に対しても同様の操作を実行 |
| Device profile: Juniper vEX                                                                                                    |        |       | Port #4 Tr. #1 (10<br>Gbps, default)                       | ge                  | -0/0/4      |      |         |                       |
| Port #4 Tr. #1 (10<br>Gbps, default) 6. Portの10Gbpsをクリック                                                                                                    |        |       | Port #4 Tr. #2 (1<br>Gbps)                                 | ge                  | -0/0/4      |      |         |                       |
| Port #4 Tr. #2 (1<br>Gbps) 7. Add Linkをクリック                                                                                                    |        | L     | ink tags                                                   |                     |             |      |         |                       |
| Leaf: rack_border_leaf_001_leaf2       Device profile: Juniper vEX                                                                                                    |        |       | Select                                                     |                     |             |      |         | •                     |

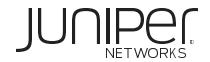

| Create New System Create Links                        |                                   |                                        | ×            |
|-------------------------------------------------------|-----------------------------------|----------------------------------------|--------------|
|                                                       | Links (2 will be added)           |                                        |              |
| Select devices and their interfaces to create a link: | Create lag?                       |                                        |              |
| Device Profile: Juniper VEX                           | Add all created links to LAG.     |                                        |              |
|                                                       |                                   |                                        | 1-2 of 2 < > |
| Port #4 Tr. #1 (10 Gbps,<br>default)                  | Type Speed                        | Leaf External Generic                  | Tags Actions |
| Port #4 Tr. #2 (1 Gbos)                               | Name                              | Interface Operation state Name Interfa | face         |
| and rately bader land (011 land)                      | New 10G rack_boder_leaf_001_leaf1 | ge-0/0/4 Up - external-router N/A      |              |
| Device Profile: Juniper VEX                           | New 10G rack_boder_leaf_001_leaf2 | ge-0/0/4 Up • external-router N/A      |              |
| 8 8 8 8 8 8 8 8 8 8 8 8 8 8 8 8 8 8 8                 | <b>→</b>                          |                                        |              |
| Port #4 Tr. #1 (10 Gbps,                              |                                   |                                        |              |
| aerauty                                               |                                   |                                        |              |
| Port w4 II. #2 (1 GDP)                                |                                   |                                        |              |
| Select                                                |                                   |                                        |              |
| Link tags                                             |                                   |                                        |              |
| Select 👻                                              |                                   |                                        |              |
|                                                       |                                   |                                        |              |
|                                                       |                                   | Back                                   | Create       |
|                                                       |                                   |                                        |              |
| J. Deploy modeは空欄でよく、上記のよう                            | な設定になればCre                        | eateをクリック /                            | 🔽 Show Ag    |
|                                                       |                                   |                                        |              |
|                                                       |                                   |                                        |              |
|                                                       |                                   |                                        | neek he      |
|                                                       |                                   |                                        | Fack_bo      |
|                                                       |                                   |                                        |              |
|                                                       |                                   |                                        |              |
|                                                       |                                   |                                        |              |
| 2025 Juniper Networks                                 |                                   | Juniper Confident                      | ti           |

## 外部NW接続設定 – CT作成

| ☆ 🗥 > Blueprints > apstra-dc1 > Stag           | ged ▶ Connectivity Templates                    | _                                                                                     | _                    |                           |        | >_        | *     |
|------------------------------------------------|-------------------------------------------------|---------------------------------------------------------------------------------------|----------------------|---------------------------|--------|-----------|-------|
| 🙆 Dashboard 🗠 Analytic                         | cs Staged                                       | ▲<br>Micommitted                                                                      | ्रें Active          | 🔊 Time Voyager            |        |           |       |
|                                                |                                                 |                                                                                       |                      |                           |        |           |       |
| Physical 🖉 Virtual 🔽 Po                        | licies 🗉 Catalog 🚝 Tasks                        | 🏭 Connectivity Templ                                                                  | lates                |                           | T      | Find by t | ags   |
|                                                |                                                 |                                                                                       | Applie               | cation Endpoints          | • A    | \dd Temp  | olate |
|                                                |                                                 | 1                                                                                     | . CTの名前を             | :入力(CT-Ex                 | terna  | al-Ro     | uter) |
| Create Connectivity Template                   |                                                 |                                                                                       |                      |                           | ×      |           |       |
| Parameters Primitives User-defined Pre-defined |                                                 | • A                                                                                   | pplication Point     |                           |        |           |       |
| CT-External-Router                             | You have started bla<br>Please select one of th | ank Connectivity Template creation<br>e possible options to proceed with CT building: |                      |                           |        |           |       |
|                                                | Primitives                                      | Select primitive to use                                                               | /                    |                           |        |           |       |
| Tags                                           | Pre-defined                                     | Re-create Connectivity Template based on a                                            | pre-defined template | the current one)          |        |           |       |
| No tags                                        |                                                 |                                                                                       |                      |                           |        |           |       |
|                                                |                                                 |                                                                                       |                      |                           |        |           |       |
|                                                |                                                 |                                                                                       |                      |                           |        |           |       |
|                                                |                                                 |                                                                                       |                      |                           |        |           |       |
|                                                |                                                 |                                                                                       |                      |                           |        |           |       |
|                                                |                                                 |                                                                                       | Creat                | e Another? Revert Changes | Create |           |       |
|                                                |                                                 |                                                                                       | luninor Co           | ntidential                |        |           |       |

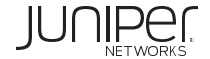

## 外部NW接続設定 – CT作成

2. Primitives をクリック

3. IP Link, BGP Peering(Generic System)を選択

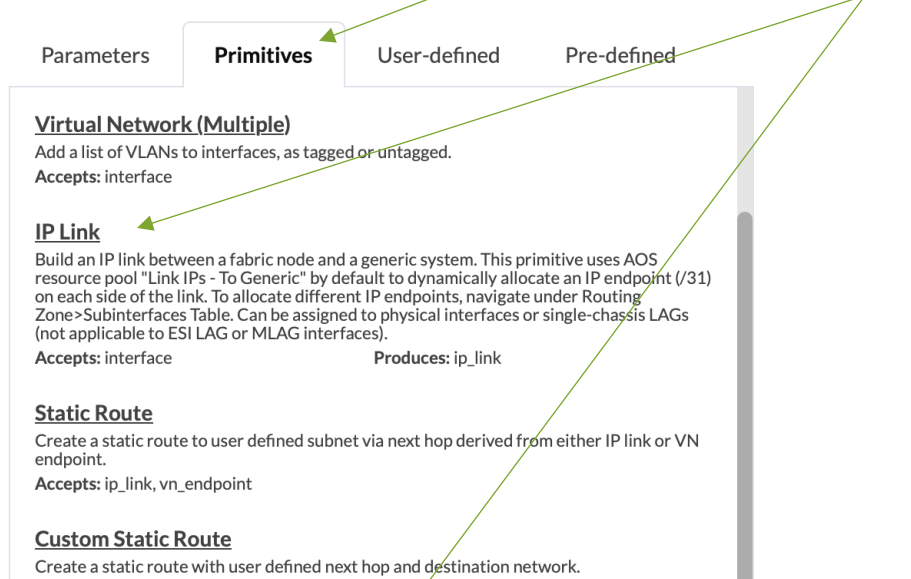

Create a static route with user defined next hop and destination network. Accepts: system

#### BGP Peering (IP Endpoint)

Create a BGP peering session with a user-specified BGP neighbor addressed peer. Accepts: svi, loopback, ip\_link Produces: protocol\_endpoint

BGP Peering (Generic System)

Create a BGP peering session with Generic Systems inherited from AOS Generic System properties such as loopback and ASN (addressed, or link-local peer). Static route is automatically created when selecting loopback peering. Accepts: ip\_link, vn\_endpoint Produces: protocol\_endpoint

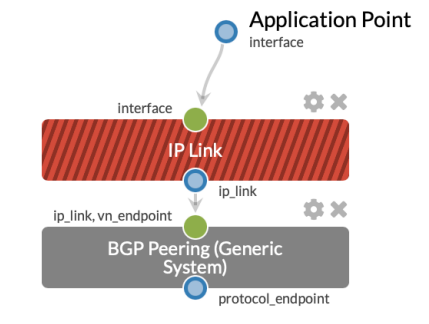

IP LinkはExternal RouterとのLink設定 BGP PeeringはExternal RouterとのBGP設定

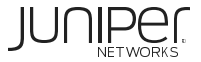

## [補足] Connectivity Template

CT(Connectivity Template)で論理接続の方針を定義。

オーバーレイで使用

Virtual Network (Single) Add a single VLAN to interfaces, as tagged

Primitives

Virtual Network (Multiple) Add a list of VLANs to interfaces, as tagge

#### IP Link

Parameters

Build an IP link between a fabric node and AOS resource pool "Link IPs - To Generic" b IP endpoint (/31) on each side of the link. T navigate under Routing Zone>Subinterface

#### Static Route

Create a static route to user defined subne link or VN endpoint.

#### Custom Static Route

Create a static route with user defined nex

#### **BGP Peering (IP Endpoint)**

Create a BGP peering session with a user-s peer.

#### **BGP Peering (Generic System)**

Create a BGP peering session with Generic Generic System properties such as loopbac peer).

#### Dynamic BGP Peering

Configure dynamic BGP peering with IP pre

#### Routing Policy Allocate routing policy to specific BGP ses

IPアドレスタイプ (v4/6)、VLAN ID、Routing Zone(VRF) 指定。

ルーティング方式選択、パラメータを定義。 **Static Route ->** 宛先のネットワークを指定。NexthopはApstraがアサインしたものを使用。 **Custom Static Route ->** Apstraが管理しないマニュアル定義のNexthopを使用。 **BGP Peering (IP Endpoint) ->** 対向のASやNeighbor IPをマニュアルで指定。 **BGP Peering (Generic System) ->** 対向のASやNeighbor IPをApstraのResourceで定義。 **Dynamic BGP Peering ->** 未サポート

外部ネットワークに対しImport/Exportするルートを定義(事前に定義したものを選択)

## 外部NW接続設定 – CT作成

#### 4.Parametersをクリック

| Parameters                                                                   | Primitives           | User-defined | Pre-defined  |
|------------------------------------------------------------------------------|----------------------|--------------|--------------|
| <ul> <li>IP Link</li> <li>Routing Zone *</li> <li>VRF1</li> </ul>            | 5. Routin            | ng Zoneを選    | 訳(VRF1)<br>× |
| Interface Type<br>Tagged<br>Untagged<br>VLAN ID •<br>2<br>L3 MTU •           | <b>6</b> . Untag     | gedを指定       |              |
| IPv4 Addressing<br>None<br>Numbered<br>IPv6 Addressing<br>None<br>Link local | g Type *<br>g Type * |              |              |

#### 7. デフォルトのまま。LoopbackでBGP設定する

| ▼ BGP Peering (Generic System)                                     |  |
|--------------------------------------------------------------------|--|
| IPv4 AFI <sup>*</sup>                                              |  |
| IPv6 AFI <sup>*</sup>                                              |  |
| TTL*0                                                              |  |
| 2                                                                  |  |
| <b>OFF</b> Enable BFD * <b>O</b>                                   |  |
| Password                                                           |  |
|                                                                    |  |
| Keep Alive Timer (sec)                                             |  |
|                                                                    |  |
| Hold Time Timer (sec)                                              |  |
|                                                                    |  |
| IPv4 Addressing Type * <ul> <li>None</li> <li>Addressed</li> </ul> |  |

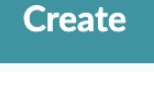

JUNIPer

## 外部NW接続設定 – CTをポートにアサイン

| ☆ 谷 → Blueprints → apstra-dc1 → Staged                              | Connectivity Templates |                 |                                                                   |                 | ≻_ 🕸 🖬       |
|---------------------------------------------------------------------|------------------------|-----------------|-------------------------------------------------------------------|-----------------|--------------|
| Dashboard Analytics                                                 | Staged                 | ▲ Uncommitted   | ((B)) Active                                                      | Time Voyager    |              |
| <ul> <li>Search</li> </ul>                                          | 0 0                    | <b>o</b>        | Q                                                                 | 1               | Find by tags |
| 🛢 Physical 🗴 Virtual ⊘ Polici                                       | ies 👜 DCI 🖭 Catalog    | g 🗄 Tasks 🔒 Con | nnectivity Templates 🍕                                            | Fabric Settings |              |
|                                                                     |                        |                 | Application End                                                   | lpoints 🕒 A     | Add Template |
| <ul> <li>Advanced Search: All</li> </ul>                            |                        |                 |                                                                   |                 |              |
|                                                                     |                        |                 |                                                                   | 1-1 of 1 《      | < 1 > »      |
| Filter selected by <b>Q</b> all <b>O</b> selected only <b>O</b> uns | selected only          |                 |                                                                   |                 |              |
| 0 Name \$                                                           | Description            | Tags            | Primitives                                                        | Status          | Actions      |
| CT-External-Router                                                  |                        |                 | <ul> <li>BGP Peering (Generic System)</li> <li>IP Link</li> </ul> | stem) Ready     | 0 6          |

## 外部NW接続設定 – CTをポートにアサイン

| Assign CT-External-Router                            |                      | ×                                                          |                              |
|------------------------------------------------------|----------------------|------------------------------------------------------------|------------------------------|
| Table view                                           |                      |                                                            |                              |
| ٩                                                    | All bulk actions (\$ | will be applied only to the loaded connectivity templates. |                              |
| Fabric                                               | Tags                 | CT-External-Router                                         |                              |
| pod1 (Pod)                                           |                      | •                                                          | 2. 対象ポートをクリック                |
| rack_boder_leaf_001 (Rack)                           |                      | •                                                          | Leaf1の0/0/4と                 |
| rack_boder_leaf_001_leaf1 (Leaf)                     |                      | •                                                          | $L_{eaf} 2 \sigma 0 / 0 / 4$ |
| ge-0/0/3 -> rack_boder_leaf_001_sys002 (Interface)   |                      |                                                            | Lear2000/0/4                 |
| ge-0/0/4 -> external-router (Interface)              | Router               |                                                            |                              |
| <ul> <li>rack_boder_leaf_001_leaf2 (Leaf)</li> </ul> |                      | •                                                          |                              |
| ge-0/0/3 -> rack_boder_leaf_001_sys003 (Interface)   |                      |                                                            |                              |
| ge-0/0/4 -> external-router (Interface)              | Router               |                                                            |                              |
| rack_signle_leaf_001 (Rack)                          |                      | •                                                          |                              |
| rack_signle_leaf_001_leaf1 (Leaf)                    |                      | •                                                          |                              |
| ge-0/0/2 -> rack_signle_leaf_001_sys001 (Interface)  |                      |                                                            |                              |
|                                                      |                      | Assign                                                     | 3. Assignをクリック               |

## 外部NW接続設定 – サブネット指定

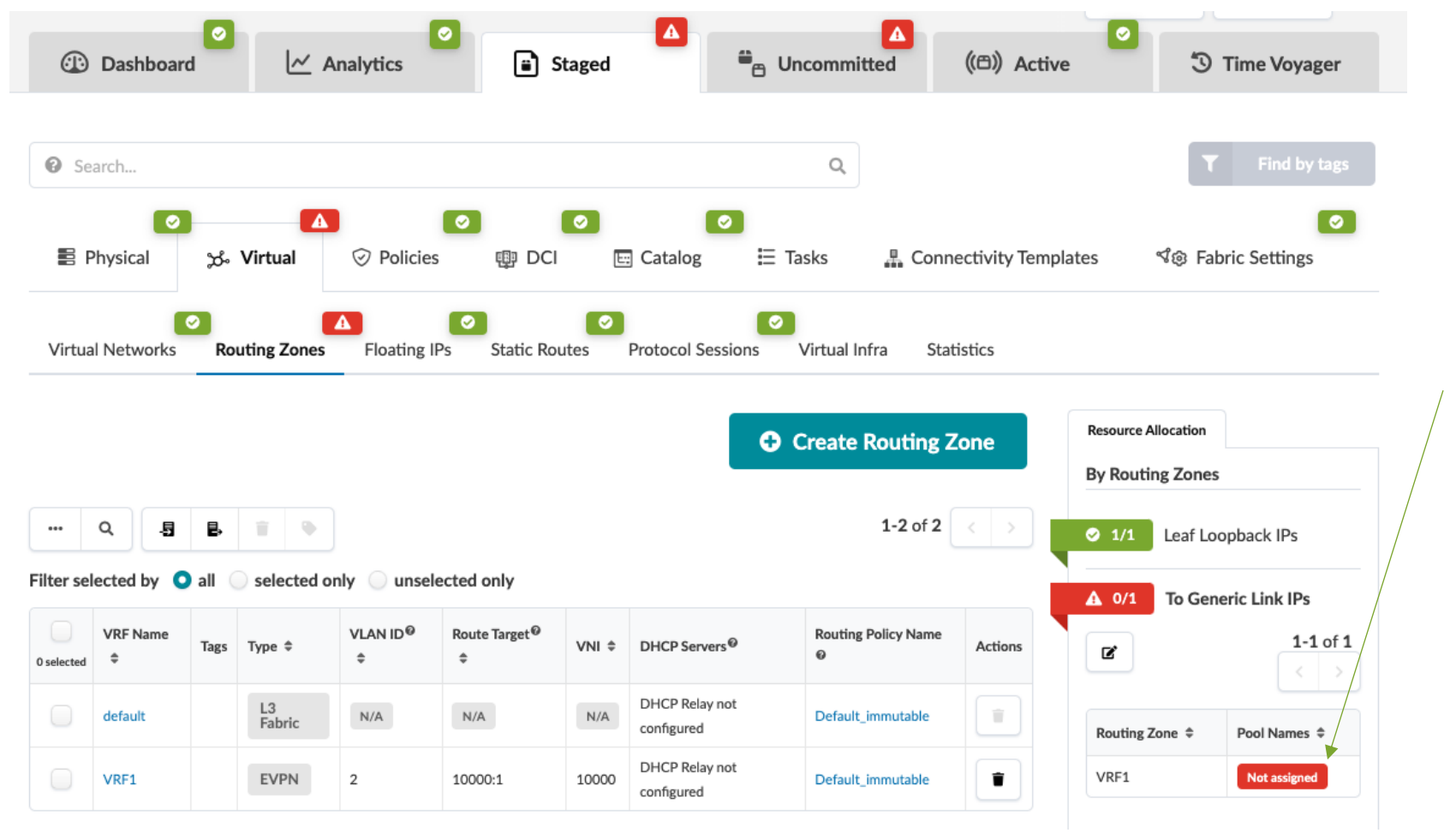

1. Link IPs - To Generic Linkで external-router(10.60.60.0/24)を指定

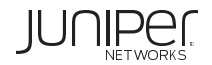

### 外部NW接続設定 – external-router設定

#### >\_ 亲 >\_ 🟦 🛖 A 0 A A Concommitted Dashboard ✓ Analytics Staged ((C)) Active Time Voyager Staged <sup>™</sup>⊖ Uncommitted ((C)) Active Dashboard Analytics <sup>3</sup> Time Voyager Has Uncommitted Changes Has Uncommitted Changes Q Nodes Q Links Q Nodes Q Links external-router Ξ 日 Role: Generic System Selected Rack Selected Node Topology Label Selected Rack Selected Node **Topology Label** external-router 選択 Delete Node Name external-router (Generi × c System) \* Name 2/2 ASNs - Spines Device Tags Properties ♂ 3/3 ASNs - Leafs en Expand Nodes? Show Links? Neighbors Links Interfaces Δ Deploy Mode ▲ 0/1 ASNs - Generics ľ not set external-router Show All Neighbors -⊘ 2/2 Loopback IPs - Spines S/N A n/a ge-0/0/4 rack border leaf 00. spine2 external-router n/a -----⊘ 3/3 Loopback IPs - Leafs Not assigned • 2 ge-0/0/4 rack\_border\_leaf\_00... rack\_single\_leaf\_001 rack\_border\_leaf\_001 rack\_border\_leaf\_001\_l... ▲ 0/1 Loopback IPs - Generics rack\_border\_leaf\_001\_ rack\_single\_leaf\_001\_leaf1 Hostname Z external-router ✓ 12/12 Link IPs - Spines<>Leafs rack\_border... rack\_border... rack\_border... rack\_single\_leaf\_001\_sys001 Config ✓ 4/4 Link IPs - To Generic Config becomes Removing existing pools available only after Device Profile is may result in changes in assigned resource assignments.

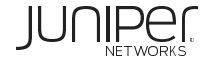

Propertiesタブ選択

### 外部NW接続設定 – external-router設定

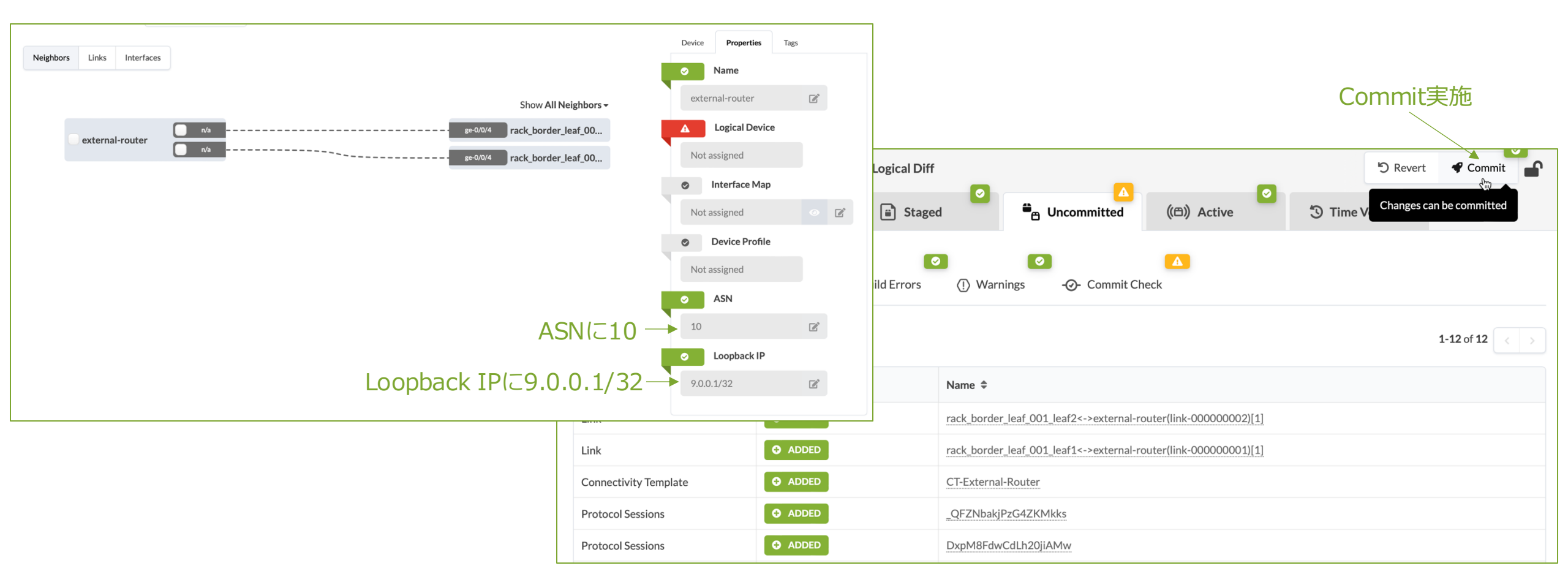

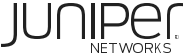

## 外部NW接続設定 – ステータス確認

#### Generic System(external router)とのBGPにエラーがあることを確認

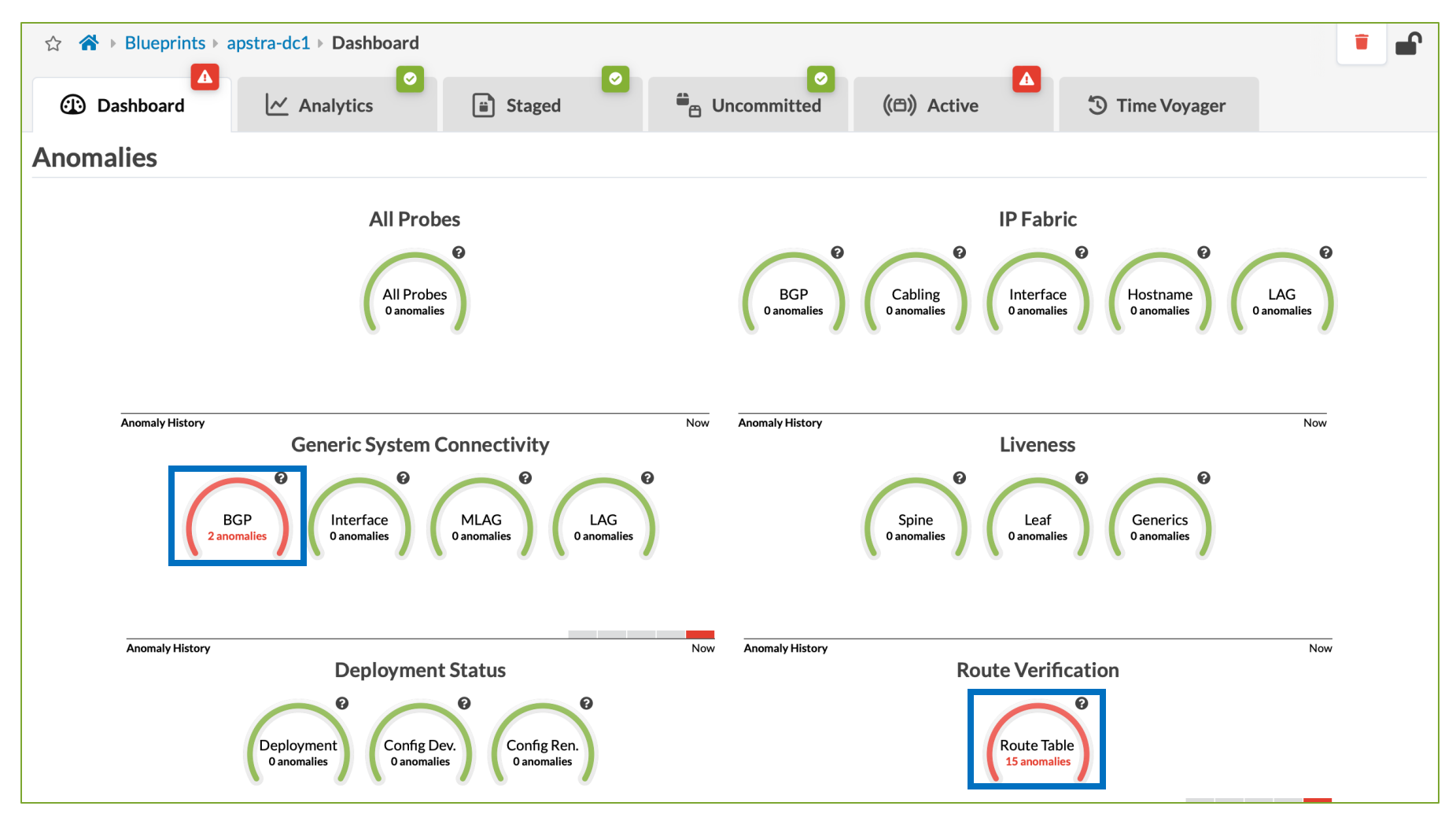

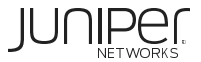

## 外部NW接続設定 – ステータス確認

Router設定はApstraからできないためCloud labの機能(スクリプト)でRouter(Ubuntu)にapstra-dc1に合わせた BGP設定を投入する

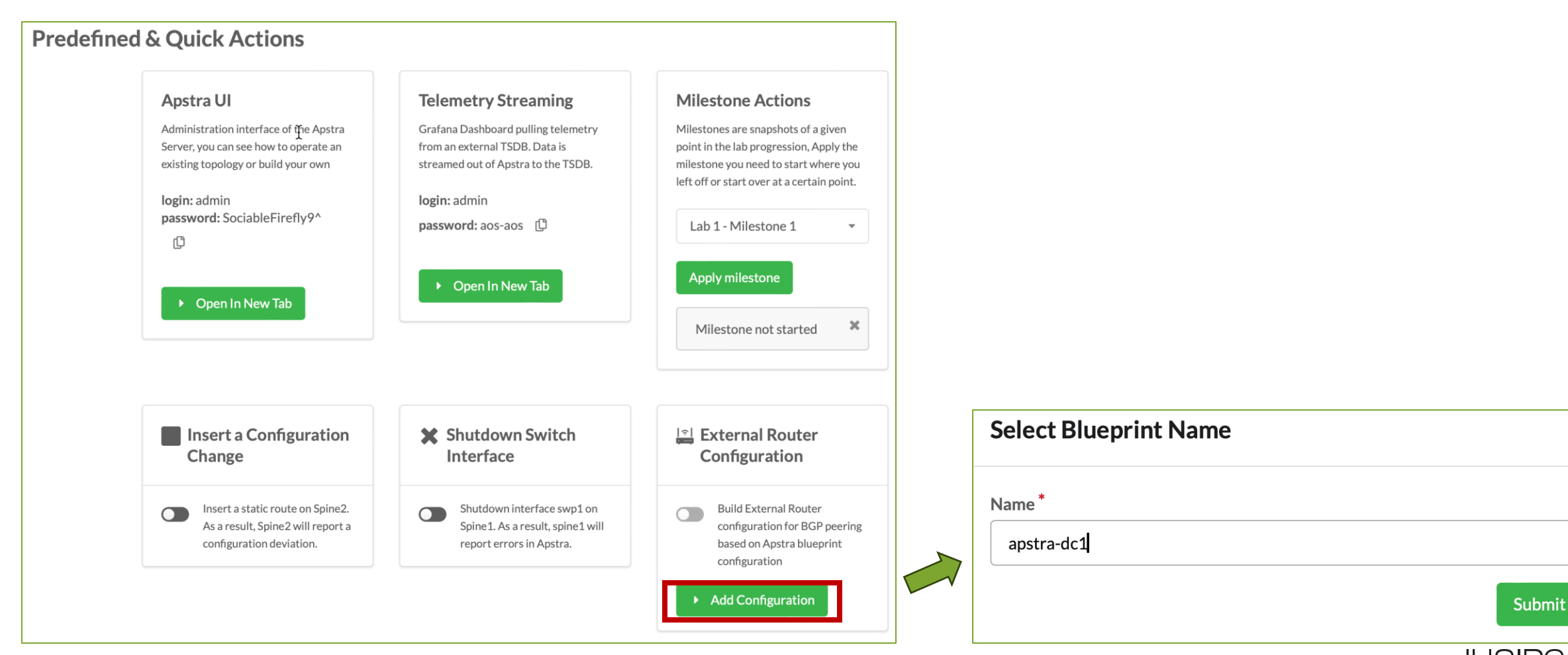

## 外部NW接続設定 – ステータス確認

設定後にしばらくしてDashboardのGeneric System ConnectivityでBGPのエラーが無いことを確認

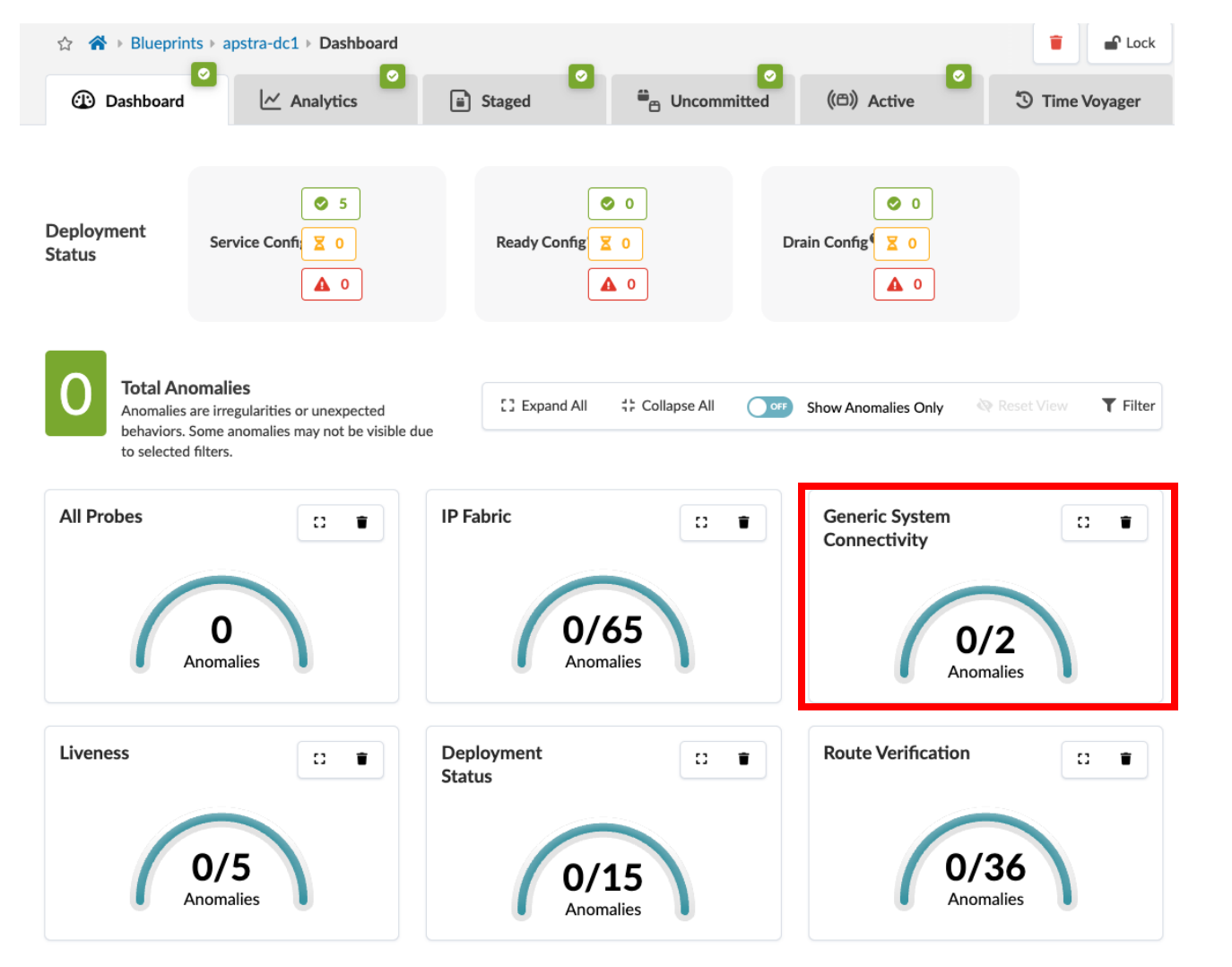

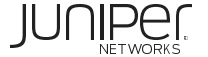

### 外部NW接続設定 – 疎通確認

#### サーバ間で疎通が取れるか確認します

#### 1. Leaf1からExternal RouterのLoopbackに疎通確認

root@rack-border-leaf-001-leaf1> ping 9.0.0.1 routing-instance VRF1 PING 9.0.0.1 (9.0.0.1): 56 data bytes 64 bytes from 9.0.0.1: icmp\_seq=0 ttl=64 time=1.069 ms 64 bytes from 9.0.0.1: icmp\_seq=1 ttl=64 time=1.235 ms

#### 2. Leaf1からExternal RouterとBGPセッションが張れていることを確認 root@rack-border-leaf-001-leaf1 > show bgp summary $\sim \sim \sim$ **EVPN-VXLAN** Table Tot Paths Act Paths Suppressed History Damp State Pending inet.0 16 10 0 0 0 0 $\oplus$ VRF1 bgp.evpn.0 .1 (VLAN32) .168.101.1/24 ieai ieai. VN2 (VLAN33) 44 22 0 0 0 ear 0 1. 2.168.102.1/24 InPkt OutPkt OutQ Flaps Last Up/Dwn State |# Active/Received/Accepted/Damped AS Peer TXV 0/0/6 0/0/5 0/0/0 0/0/2 0/0/1 0/0/4 0 0/2 9.0.0.1 12 6 0 0 9 Establ 10.60.60.0/31 (VLAN2), 10 10.60.60 VRF1.inet.0: 3/13/13/0 10.0.0.0 64512 205 196 0 0 1:17:45 Establ eth1 bqp.evpn.0: 13/22/22/0 eth2 eth eth1 eth1 eth1 shigle-serveeth1.33:.10 sinceth1.32:.20 duar-server sireth1.321.30 VRF1.evpn.0: 5/9/9/0 ext nal-router (switch3-(switch1-(switch2evpn-1.evpn.0: 6/9/9/0 (router) (rack1-server1) server1) server1) server1) \_default\_evpn\_\_.evpn.0: 1/1/1/0 10.0.0.1 64513 205 196 0 0 1:17:41 Establ loopback: 9.0.0.1 bgp.evpn.0: 9/22/22/0 ASN: 10 VRF1.evpn.0: 4/9/9/0 evpn-1.evpn.0: 3/9/9/0 \_default\_evpn\_\_.evpn.0: 0/1/1/0 10.10.0.0 64512 177 174 1:17:53 Establ 0 0 inet.0: 5/8/8/0 64513 176 10.10.0.6 173 1:17:49 Establ 0 0

#### © 2025 Juniper Networks

inet.0: 5/8/8/0

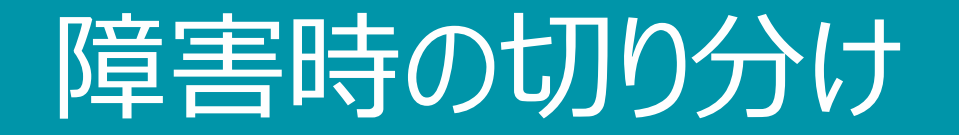

ネットワーク監視のイメージ

Apstraのネットワーク監視は2つに分類される

- デフォルトで監視するもの(Default Telemetry)
- 手動で監視を追加するもの(Analytics、またはIntent Based Analytics)

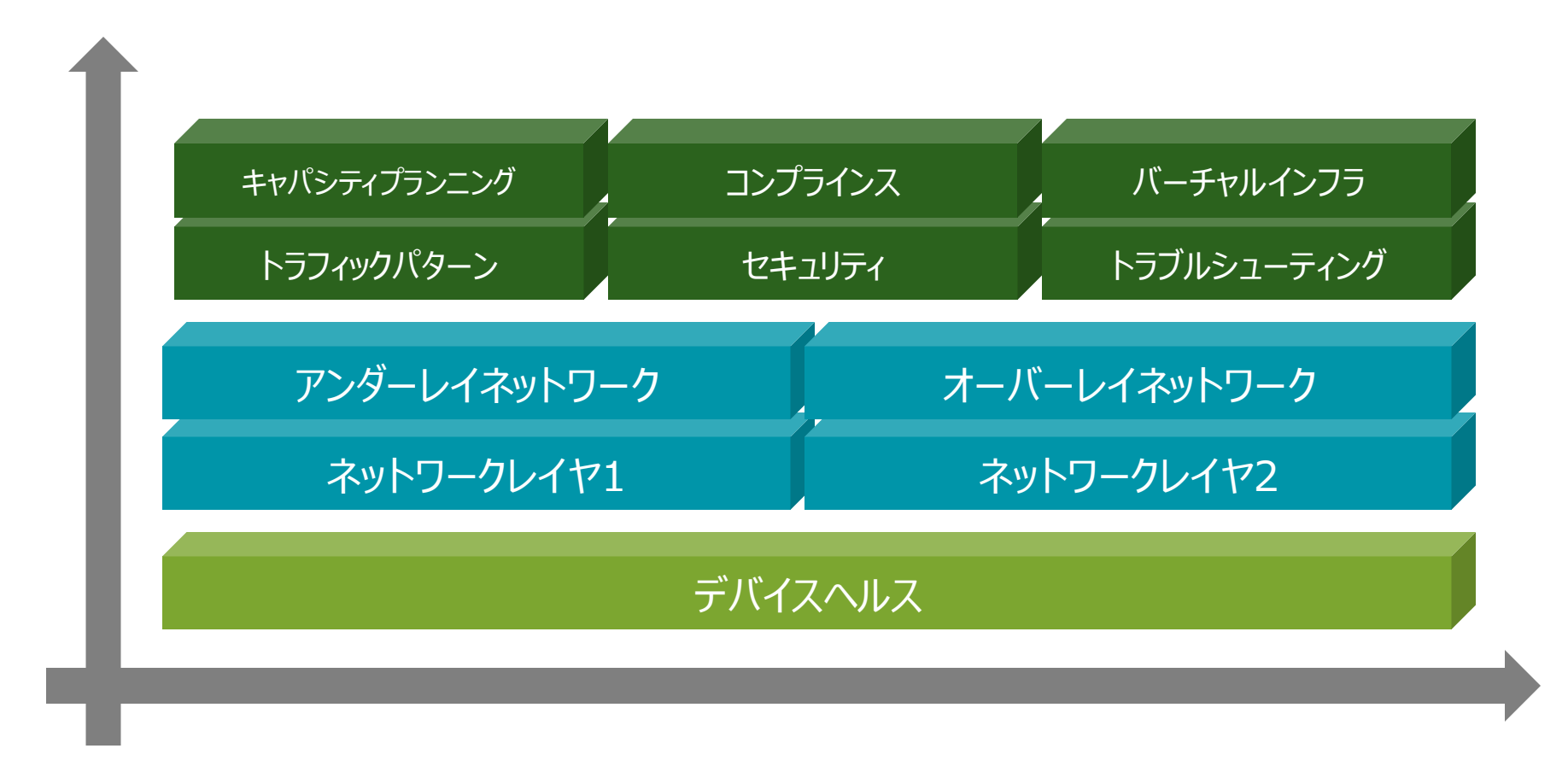

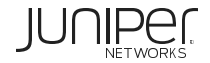

ネットワーク監視の範囲

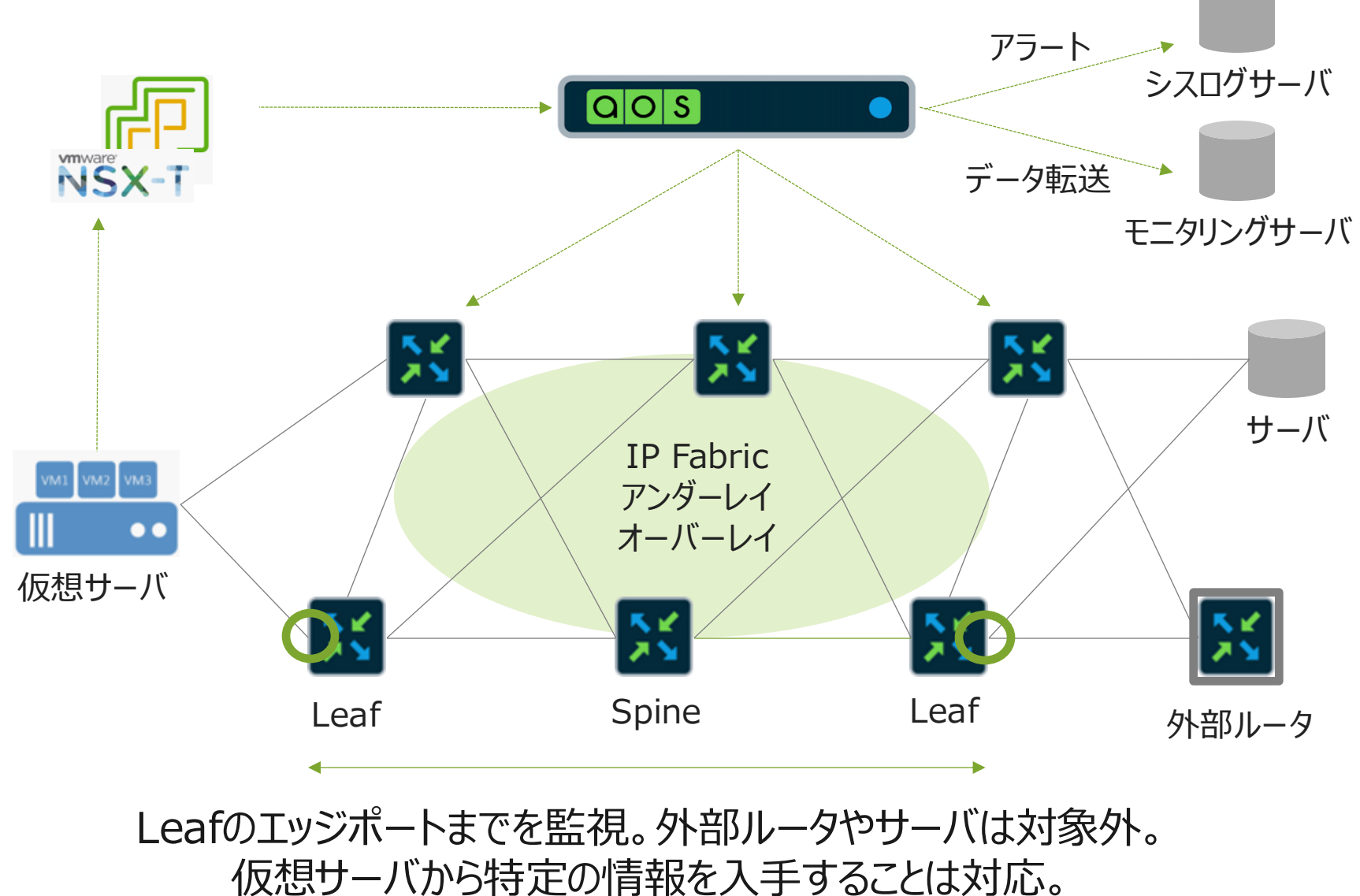

## デフォルトテレメトリ

### ネットワークが正常な場合は緑色、不具合が発生している場合は赤色で表示

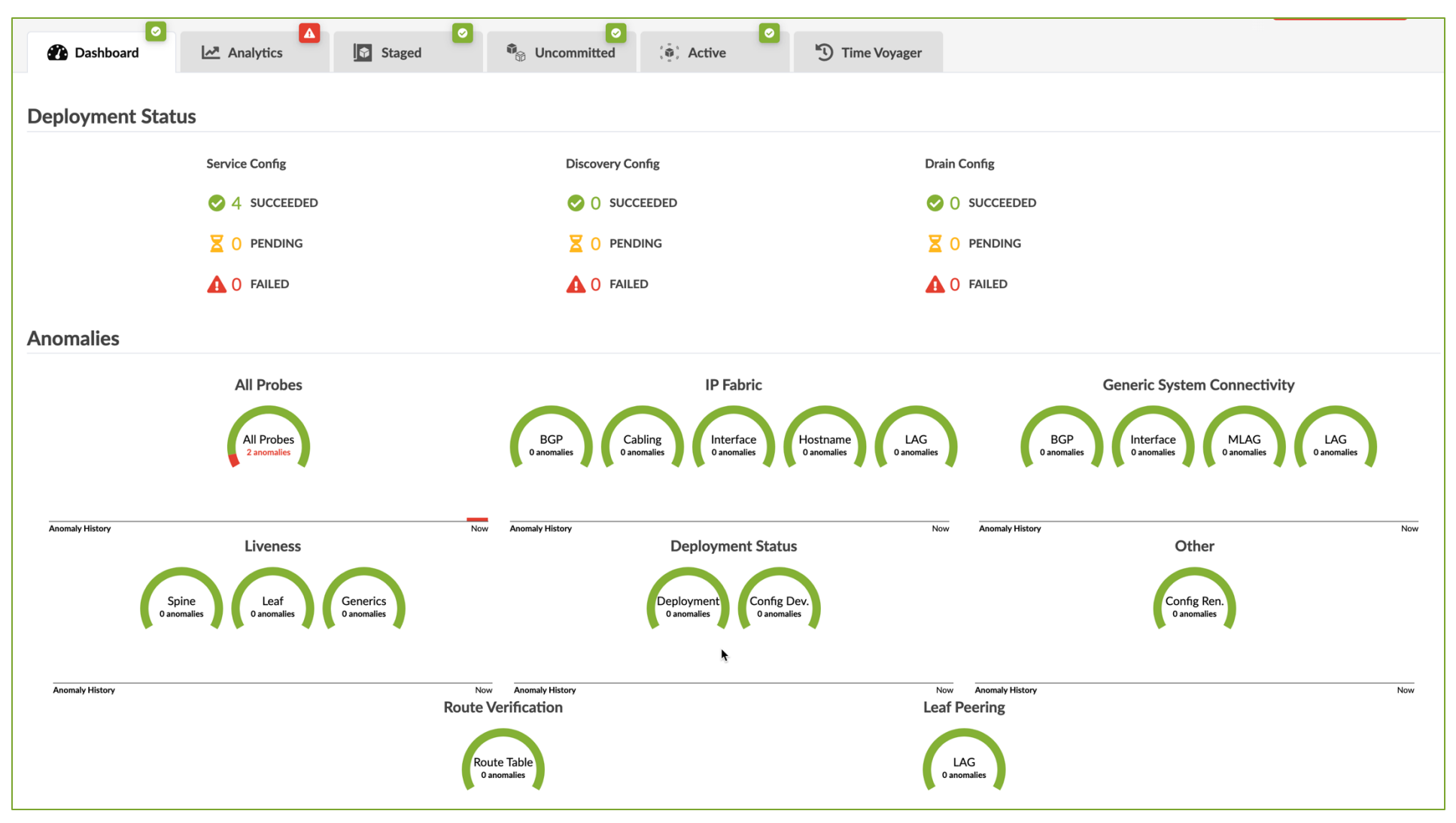

## デフォルトテレメトリの監視項目

| 検証項目                             | 内容                                                        | 監視対象            |
|----------------------------------|-----------------------------------------------------------|-----------------|
| All Probes                       | IBA Anomaly (IBAは後述)                                      | SS, Spine, Leaf |
| IP Fabric                        |                                                           |                 |
| BGP                              | BGP隣接関係(ネイバー)がIntentのとおりに確立されているか                         | SS, Spine, Leaf |
| Cabling                          | デバイス間の物理配線がIntentのとおりに行われているか                             | SS, Spine, Leaf |
| Interface                        | インタフェースのUp/DownステータスがIntentと一致しているか                       | SS, Spine, Leaf |
| Hostname                         | デバイスのホスト名がIntent通りか                                       | SS, Spine, Leaf |
| Generic System Connectivity      |                                                           |                 |
| BGP                              | BGP隣接関係(ネイバー)がIntentのとおりに確立されているか                         | Leaf            |
| Interface                        | インタフェースのUp/DownステータスがIntentと一致しているか                       | Leaf            |
| MLAG/LAG                         | リンクアグリゲーションがIntentのとおりに確立できているか                           | Leaf            |
| Liveness (Spine, Leaf, Generics) | 各デバイスがApstraによる制御通信に応答しているか                               | SS, Spine, Leaf |
| Deployment Status                |                                                           | SS, Spine, Leaf |
| Deployment                       | 各デバイスがApstraによるコンフィグレーションを正常に展開することができているか                | SS, Spine, Leaf |
| Config Dev.                      | 各デバイスのコンフィグが、Apstraにより作成されたものと一致しているか                     | SS, Spine, Leaf |
| Route Verification - Route Table | 各デバイスが各BGPネイバーから想定どおりのプレフィックスを受信し、ルーティングテーブルに<br>反映できているか | SS, Spine, Leaf |

© 2025 Juniper Networks

## 取得しているコマンド

Junosの監視用に取得しているshowコマンドは以下の通り。

Interface counters & Interface error counters Hostname show interfaces extensive show system information LAG & Interface status ARP show interfaces terse show arp no-resolve MAC Table LLDP neighbors show ethernet-switching table extensive show lldp neighbors Routing table **BGP Sessions** Underlay - show route table inet.0 show bgp neighbors Overlay - show route table bgp.evpn.0

取得インターバル

#### 監視データの取得間隔はプロトコルにより異なる

| プロトコル            | 間隔(秒) | プロトコル             | 間隔(秒) |
|------------------|-------|-------------------|-------|
| Interface Status | 120   | Interface Counter | 5     |
| LLDP             | 10    | BGP               | 120   |
| LAG              | 120   | Route             | 120   |
| ARP              | 120   | MAC               | 120   |
| Hostname         | 120   | EVPN Type5        | 600   |

#### その他プロトコルの取得間隔は以下のAPIから確認できる。

GET /api/systems/{system\_id}/services List telemetry services

#### デフォルトの取得間隔は次のAPIから変更できるが、変更内容をサポートできるか確認するため、 事前にJuniperへ連絡すること。

PUT /api/systems/{system\_id}/services/{service\_name} Update telemetry service

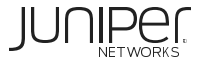

ダッシュボードのアノマリ内容

赤いグラフをクリックすると、アノマリの内容を確認できる。

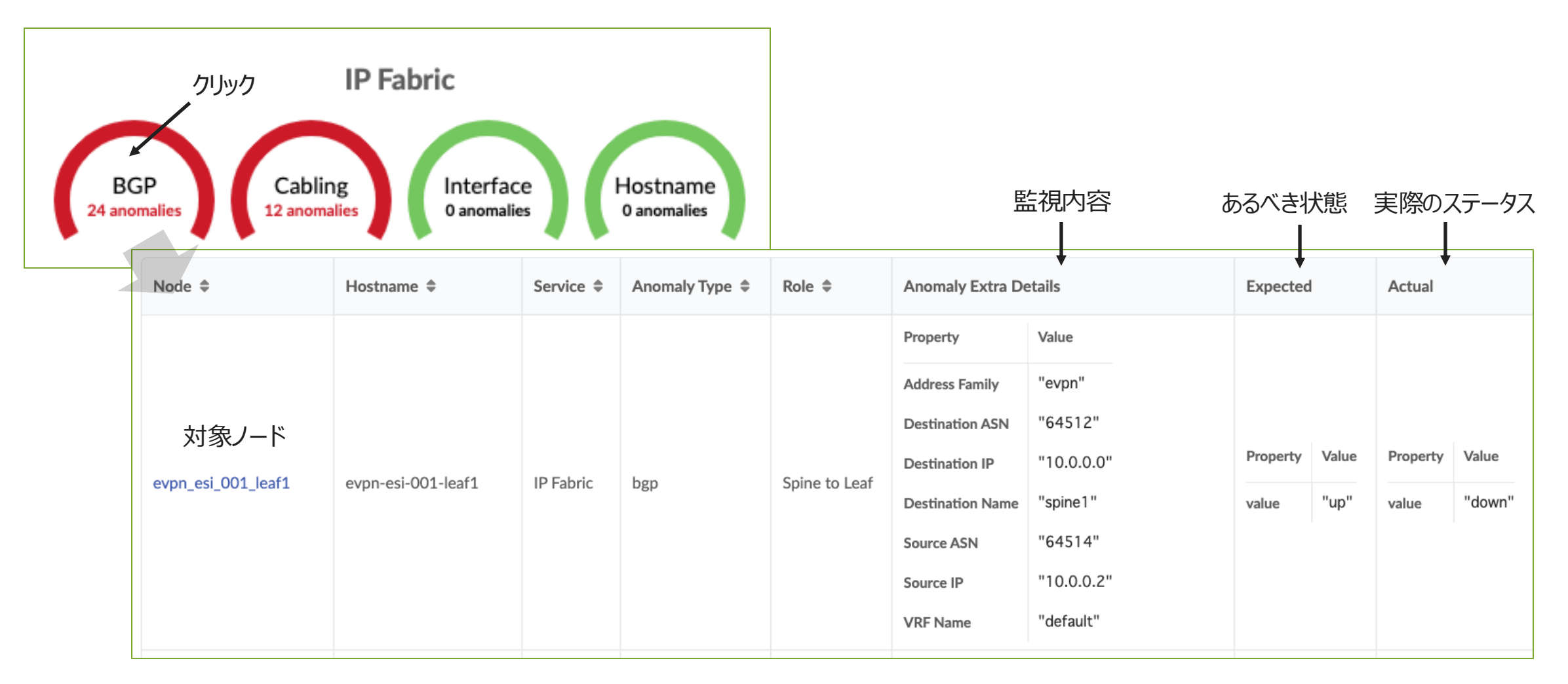

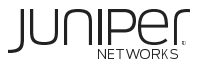

## アノマリの外部サーバ通知

### アノマリはApstraのGUIだけでなく、Syslogサーバへ通知できる。

|                      | IP Address *          |            |             |                  |                     |             |
|----------------------|-----------------------|------------|-------------|------------------|---------------------|-------------|
|                      | 1.2.3.4 - Syslog      |            |             |                  |                     |             |
| User Management      | Port *                |            |             |                  |                     |             |
| Users                | 514                   | 号          |             |                  |                     |             |
|                      | Protocol *            |            |             |                  |                     |             |
| Roles                | udp 🔶 UDP d           | or TCP     |             |                  | ~                   |             |
| External Services    | Facility *            |            |             |                  |                     |             |
| Syslog Configuration | syslog 🔶 ファシリ         | ティ選択       |             |                  | Creat               | te          |
|                      |                       |            |             |                  |                     | ]           |
| Create Syslog Config | IP Address and Port 🔺 | Protocol 🖨 | Facility \$ | Use for Audit \$ | Forward Anomalies 🗘 | -           |
|                      | 1.2.3.4:514           | UDP        | syslog      |                  |                     | りのSyslogを有効 |

JUNIPer

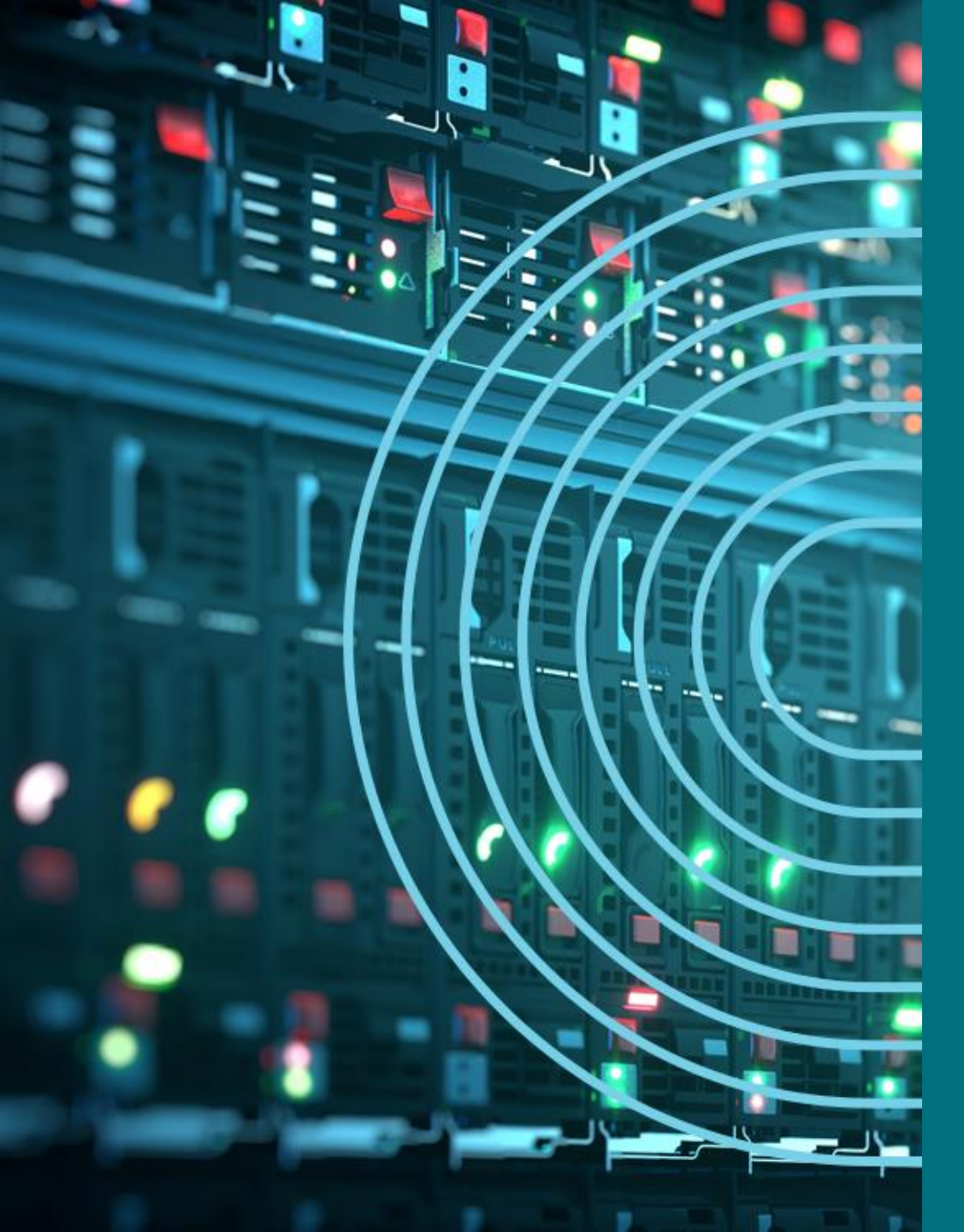

- 1. APSTRA AGENTインストール
- I TEMPLATE(NWデザイン)作成手順
- 2. LOGICAL DEVICE定義
- 3. RACK定義
- 4. TEMPLATE定義
- □ BLUEPTINT/FABRIC準備
- 5. DEVICE PROFILE定義
- 6. INTERFACE MAP定義
- 7. リソース定義
- BLUEPTINT/FABRIC作成
- 8. BLUEPRINT作成
- 9. OVERLAY NETWORK作成
- **10. CONFIGLET**
- **11. ROLLBACK**
- 12. 設定差分チェック
- □ 外部ネットワーク
- 13. 外部ネットワーク接続(BGP設定)
- DAY2
- 14. 機器交換手順
- 15. LEAF 增設手順

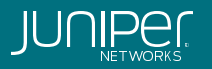

### NW機器交換 - 撤去

ネットワーク機器の撤去手順は以下の通り。

- ① デプロイモードをDrain(メンテナンスモード)にする。Apstraは対象をBGPの監視から外す。
- ② デプロイモードをUndeployにする。Apstraは対象を全ての監視から外す。
- ③ Blueprintから削除。
- ④ Apstra Agentを"DECOMM"(廃止)ステートに変更。
- ⑤ Apstra Agentをアンインストール。
- ⑥ Managed Deviceから削除。

#### ① デプロイモードをDrainにする。-> Staged - 対象ノードを選択。

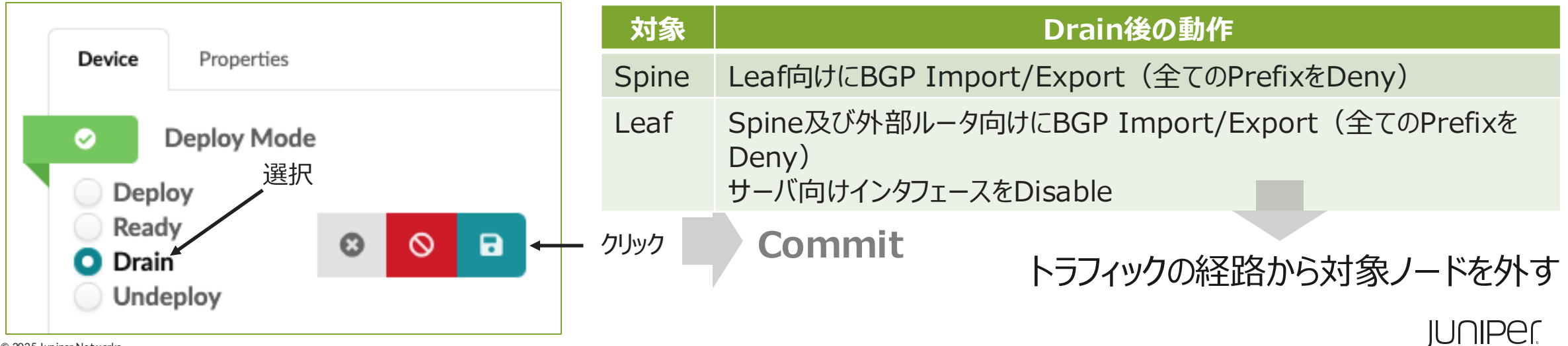

© 2025 Juniper Networks

### NW機器交換 - 撤去

② デプロイモードをUndeployにする。-> Staged – 対象デバイスを選択。

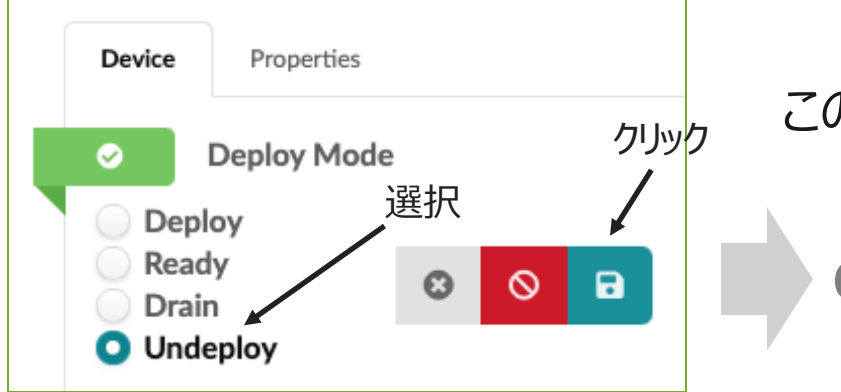

この時点のコンフィグはAcknowledgedの直後と同じ。

Commit

③ Blueprintから削除。-> Staged – 対象デバイスを選択。

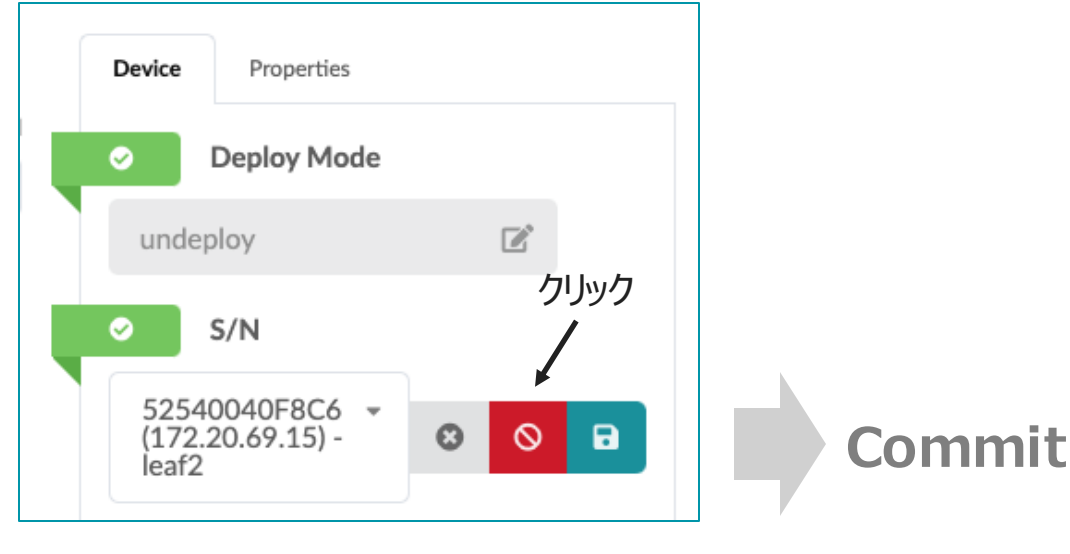

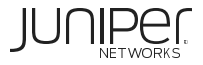

### NW機器交換 - 撤去

#### ④ デバイスを"DECOMM"ステートに変更。-> Devices - Managed Device

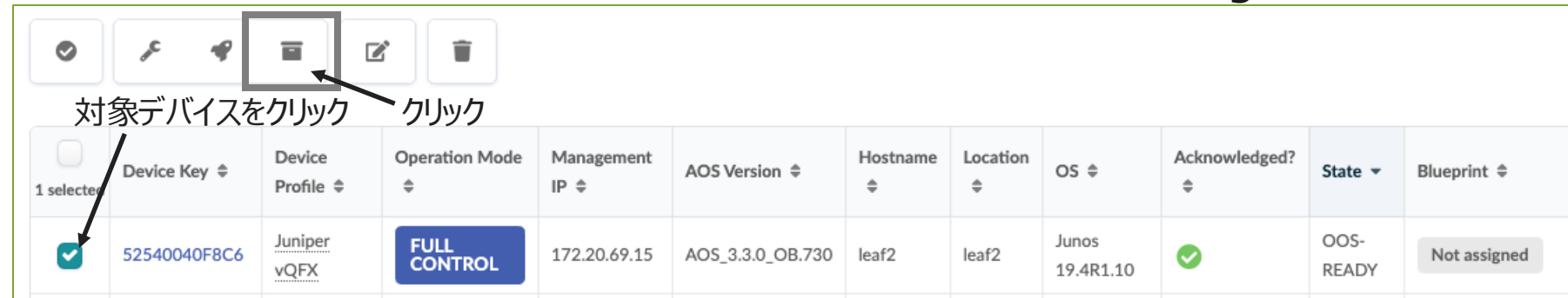

Confirm 🗸

### ⑤ Apstra Agentをアンインストール。-> Devices - Agents

| 家ナハイ人をクリック | Device Address   Operation Mode  Platform  Platform  Platform  Version  Job  State  Connection  State  System  D  Hostname  Device  State  Device  State  Note  System  D  System  D  System  System  D  System  D  System  D  System  D  System  D  System  D  System  D  System  D  System  D  System  System  D  System  D  System  System  D  System  System  S System  S System  S System  S System  S System  S System  S System  S System  S System  S System  S System  S System  S System  S System  S System  S System  S System  S System  S System  S System  S System  S System  S System  S System  S System  S Sy |
|------------|----------------------------------------------------------------------------------------------------|
|------------|----------------------------------------------------------------------------------------------------|

Delete selected elements

#### ⑥ Managed Deviceから削除。-> Devices - Managed Device

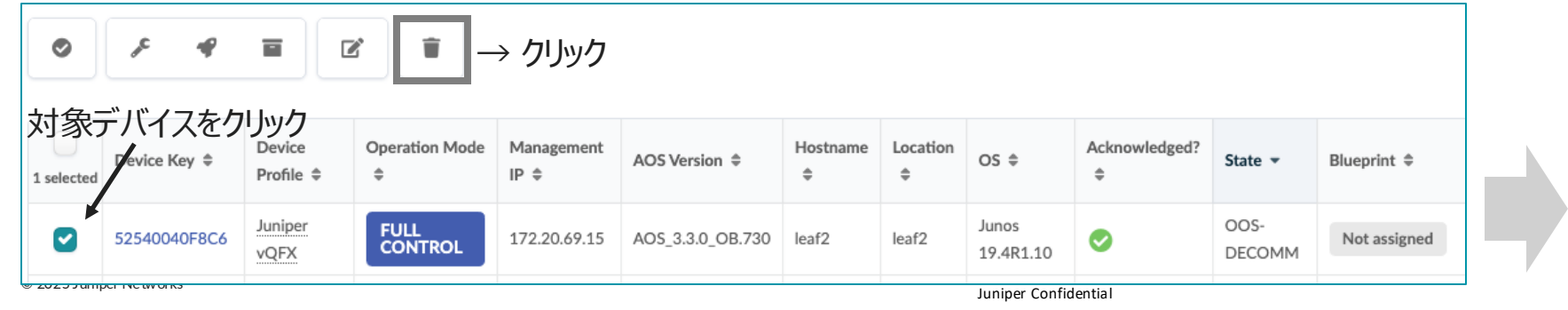

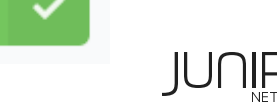

Confirm

## NW機器交換 - 導入

ZTPを使わない場合

- 1. Apstraエージェントの削除(GUI)
- 2. Apstraエージェントのインストール(GUI)
  - a. 新デバイスのManagement IPを指定
- 3. Managed Device CAcknowledge(GUI)
- 4. BPのDevicesでアサイン&Deploy(GUI)
- 5. 必要に応じて配線を修正
- 6. Commit(GUI)

### ZTPを使う場合

- 1. Apstraエージェントの削除(GUI)
- 2. Apstraエージェントのインストール(ZTP)
  - a. Management IPはDHCPでも手動でも可
  - b. 同時にNOSバージョン合わせも可能
- 3. Managed Device cAcknowledge(GUI)
- 4. BPのDevicesでアサイン&Deploy(GUI)
- 5. 必要に応じて配線を修正(GUI)
- 6. Commit(GUI)

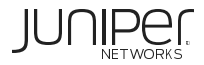

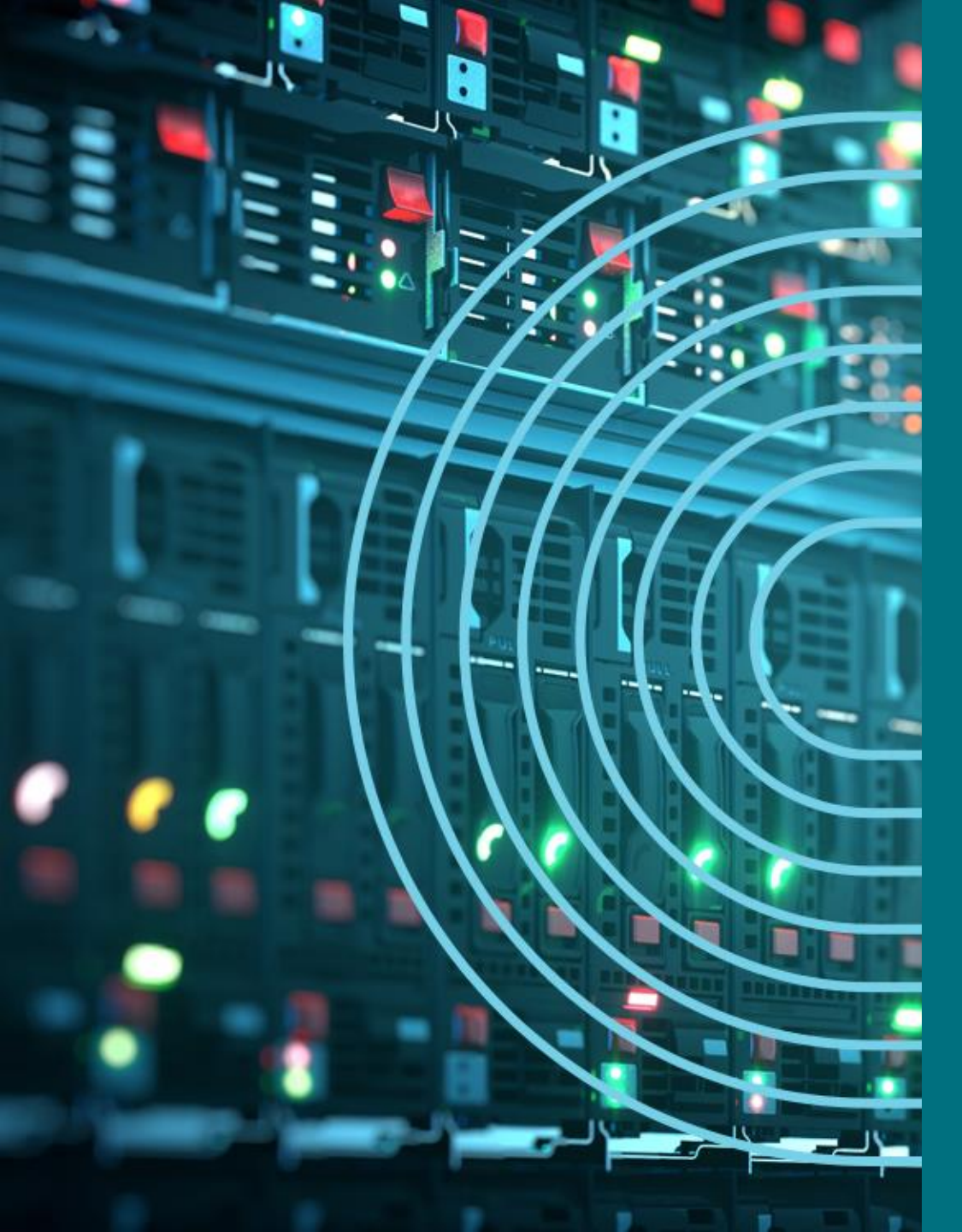

- 1. APSTRA AGENTインストール
- I TEMPLATE(NWデザイン)作成手順
- 2. LOGICAL DEVICE定義
- 3. RACK定義
- 4. TEMPLATE定義
- □ BLUEPTINT/FABRIC準備
- 5. DEVICE PROFILE定義
- 6. INTERFACE MAP定義
- 7. リソース定義
- □ BLUEPTINT/FABRIC作成
- 8. BLUEPRINT作成
- 9. OVERLAY NETWORK作成
- **10. CONFIGLET**
- **11. ROLLBACK**
- 12. 設定差分チェック
- □ 外部ネットワーク
- 13. 外部ネットワーク接続(BGP設定)
- DAY2
- 14. 機器交換手順
- 15. LEAF增設手順

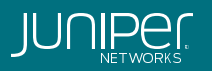

### LEAF増設 – 手順

LEAF増設手順は以下の通り

- ① 追加したいLEAFを定義したRACKを作成する
- ② BlueprintのStaged->Physical->Racksから追加したいLEAFが定義されたRACKを追加する
- ③ 新しいLEAFのDevice profileとApstra agentを設定する

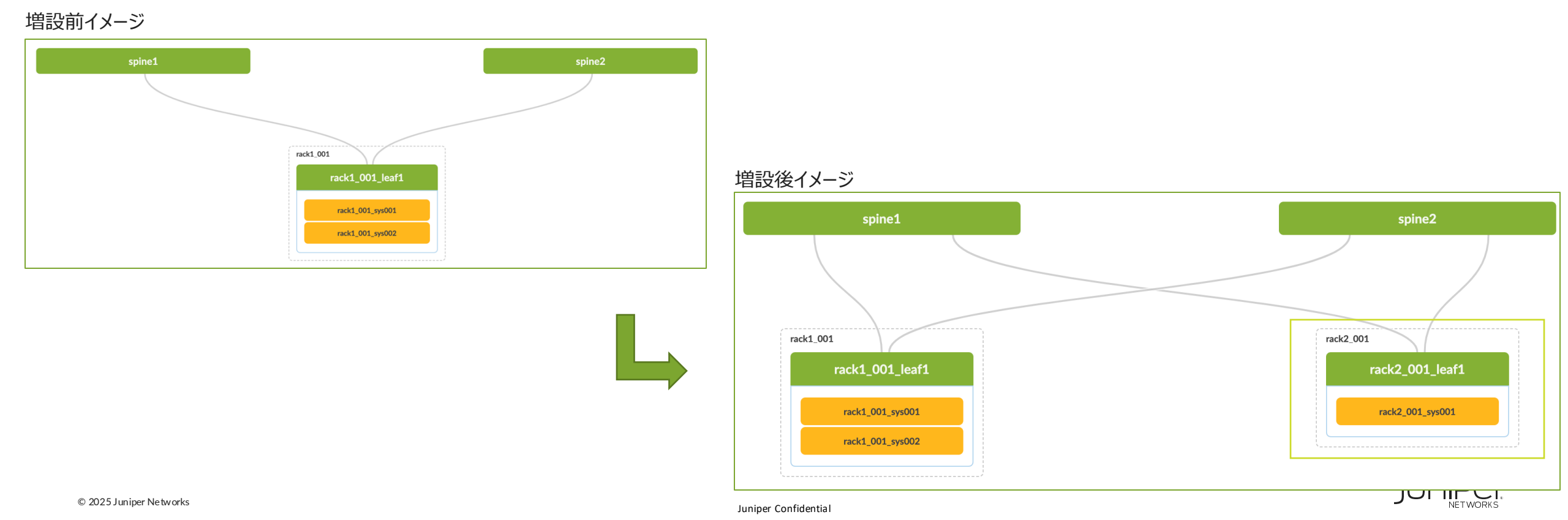

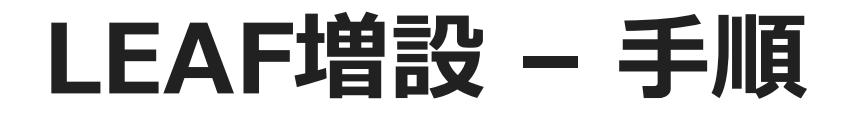

#### 1

| lopology Nodes                 | s Links | Racks   | Pods |            |  |
|--------------------------------|---------|---------|------|------------|--|
| Query: All                     |         |         |      |            |  |
| Racks                          |         |         |      |            |  |
| Conoric Systems Con            | a a thu |         |      |            |  |
| <ul> <li>Query: All</li> </ul> | расну:  |         |      | 1-1 of 1 < |  |
| Query: All                     | pacity: | Used \$ | 4    | 1-1 of 1 < |  |

#### 2

| Add Racks                  |                               |
|----------------------------|-------------------------------|
| Parameters                 |                               |
|                            | Rack Type *                   |
|                            | rack2 (global) ×              |
|                            | Rack Count (max 1 available)* |
|                            | 1                             |
| Rack Type Preview          |                               |
| Expanded View Compact View |                               |
| Topology Preview           |                               |
|                            |                               |
|                            | Leaf2_1                       |
|                            |                               |
|                            |                               |
|                            | rack2-server_1                |
|                            |                               |

### Add Racksボタンから追加したいLeaf構成のRackを選択して追加する

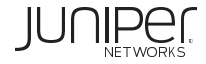
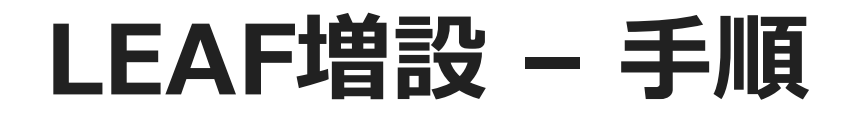

| 3)               |                                |                     |                                                            |                    |                  |                                        |                              |                     |   |                           |
|------------------|--------------------------------|---------------------|------------------------------------------------------------|--------------------|------------------|----------------------------------------|------------------------------|---------------------|---|---------------------------|
|                  |                                |                     | Update interface map for JCL-AOS-4x10+2x40  Puery: All 1-2 |                    |                  |                                        | 1-2 of 2 < > Page Size: 25 * |                     |   |                           |
|                  | Manage Interface Maps 🔿        |                     | 0 selected Name \$                                         |                    | Interface Map \$ | Device Profile \$                      |                              |                     |   |                           |
| 2/2 JCL-AOS-2x40 |                                |                     |                                                            | rack1_001_leaf1    |                  | Juniper_QFX5110-485JCL-AOS-4x10+2x40 × |                              | Juniper_QFX5110-48S |   |                           |
|                  |                                |                     |                                                            |                    |                  | Jumper_Qi XJ110-405J                   |                              |                     |   |                           |
|                  | <b>A</b> 1/2 JCL-AOS-4x10+2x40 |                     |                                                            | Update Assignments |                  |                                        |                              |                     |   |                           |
|                  | ľ                              | 1-2 of 2 < >        |                                                            |                    |                  | 4                                      |                              |                     |   |                           |
|                  |                                |                     |                                                            |                    |                  |                                        |                              |                     |   |                           |
|                  | Node Name 🗢                    | Device Profile 🗢    |                                                            |                    | Leaf             | rack2-001-leaf1                        |                              |                     |   | Deploy     Ready          |
|                  | rack1_001_leaf1                | Juniper_QFX5110-48S |                                                            | rack2_001_leaf1    |                  |                                        | W53717150033 (100.123.151.2) |                     | × | <ul> <li>Drain</li> </ul> |
|                  | rack2_001_leaf1                | Not assigned        |                                                            |                    |                  |                                        |                              |                     |   | Undeploy                  |

## 追加されたLeafのDevice ProfileとApstra Agentを指定してCommitで増設完了

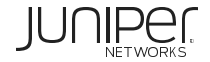

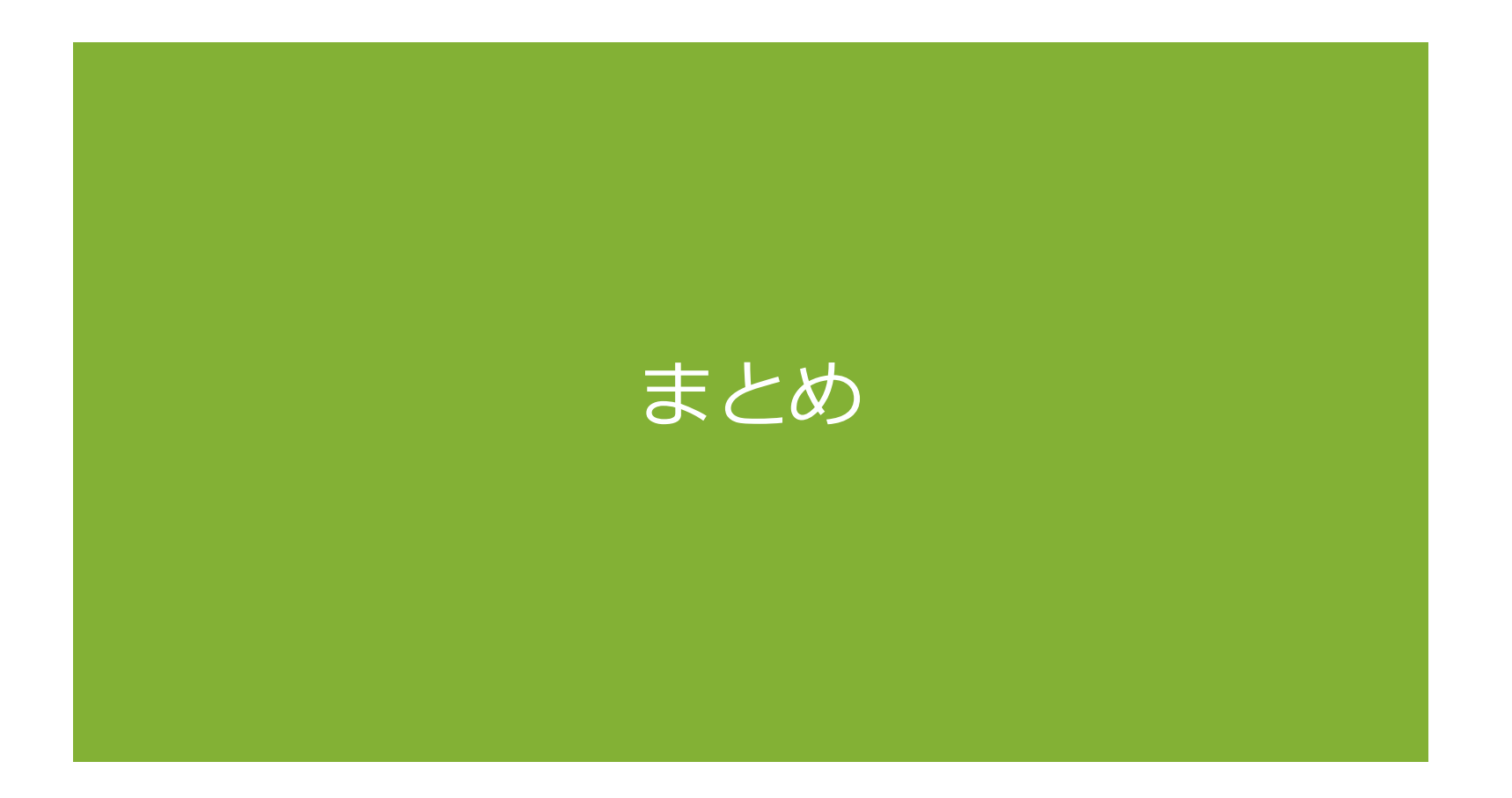

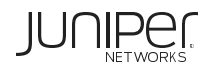

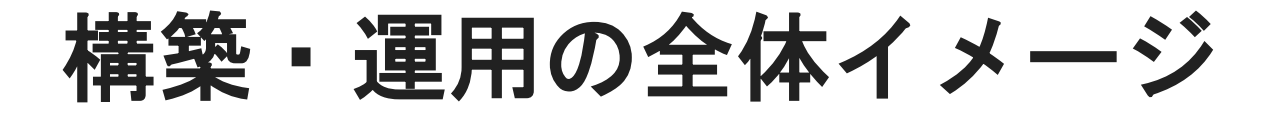

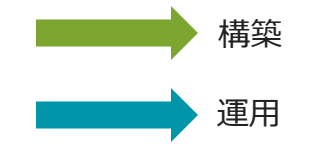

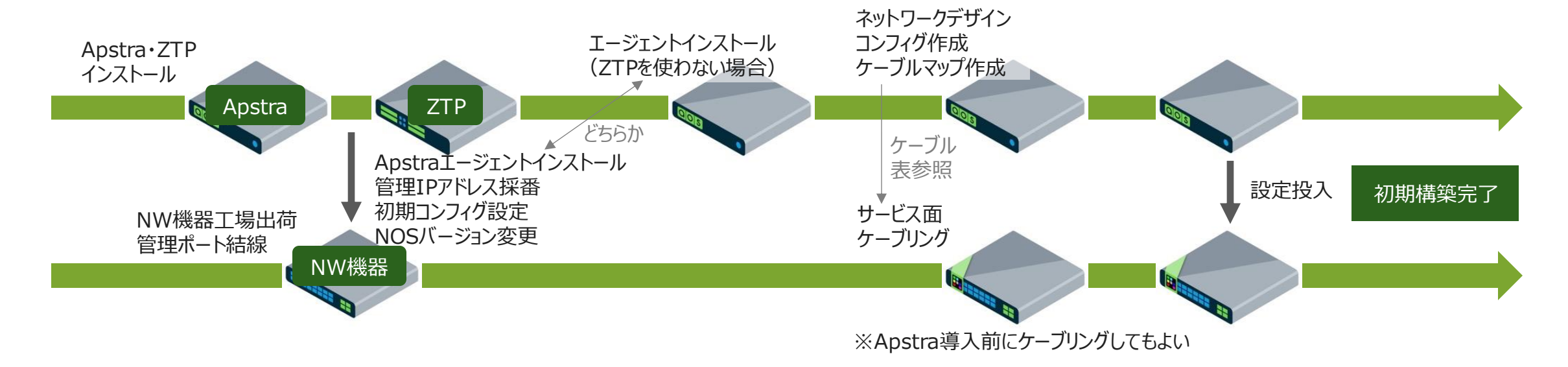

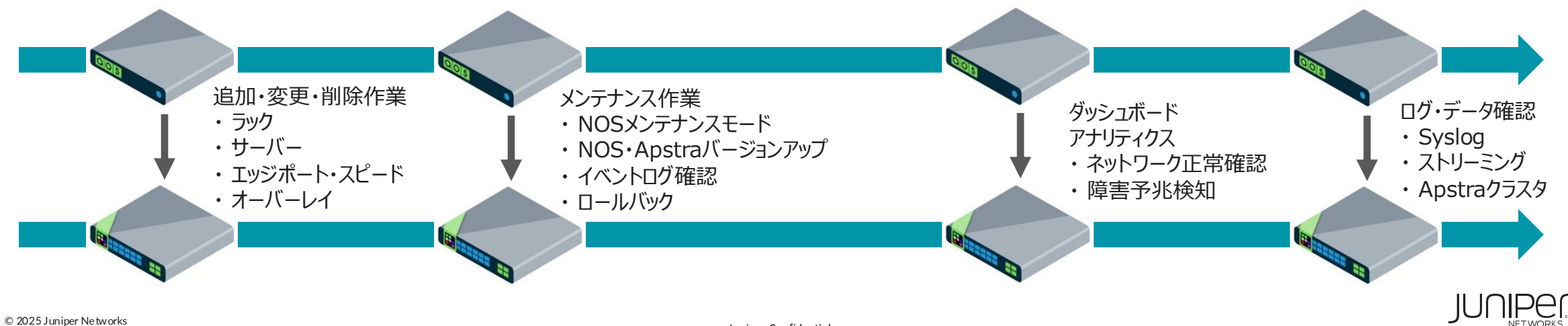

Juniper Confidential

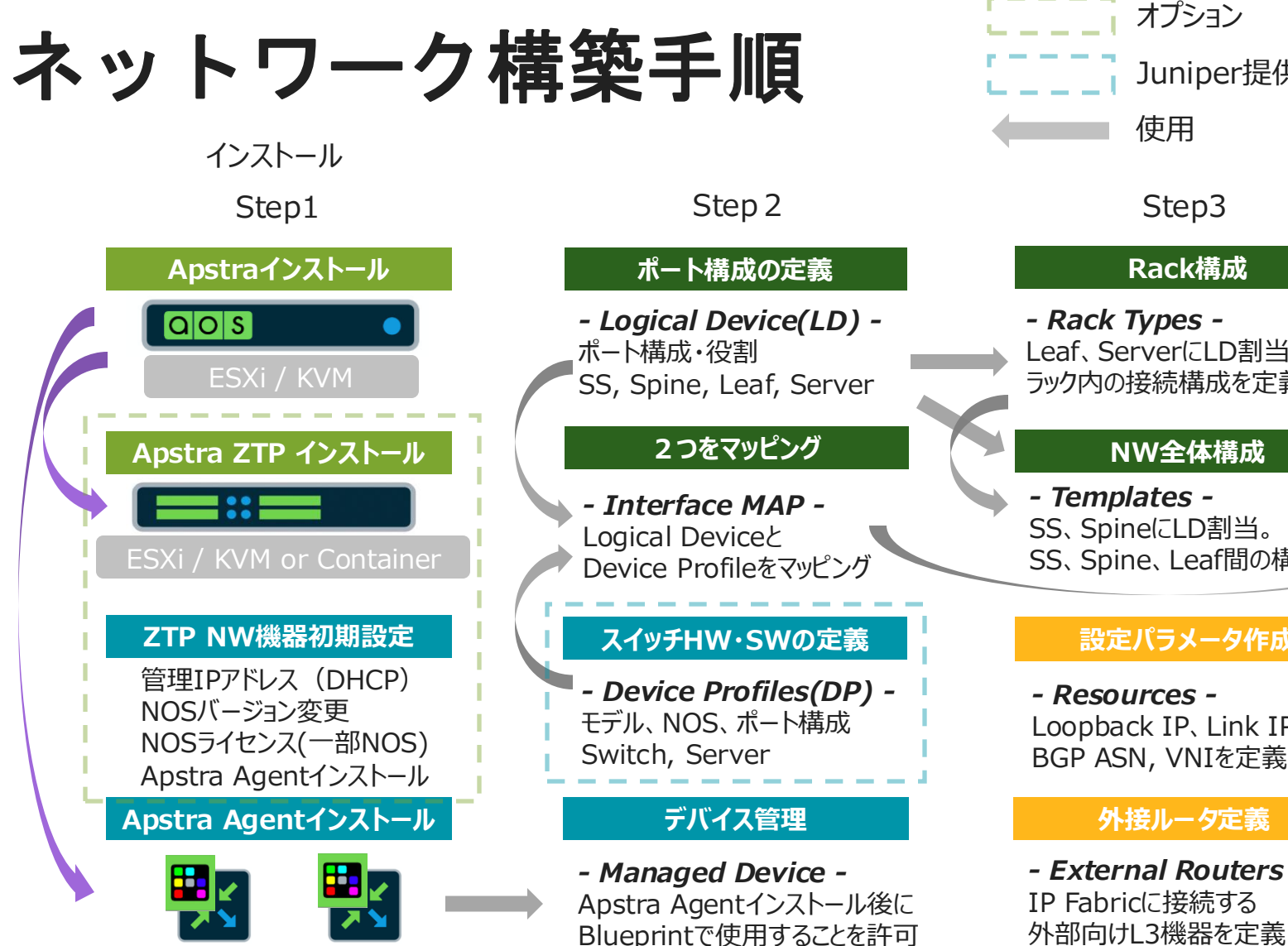

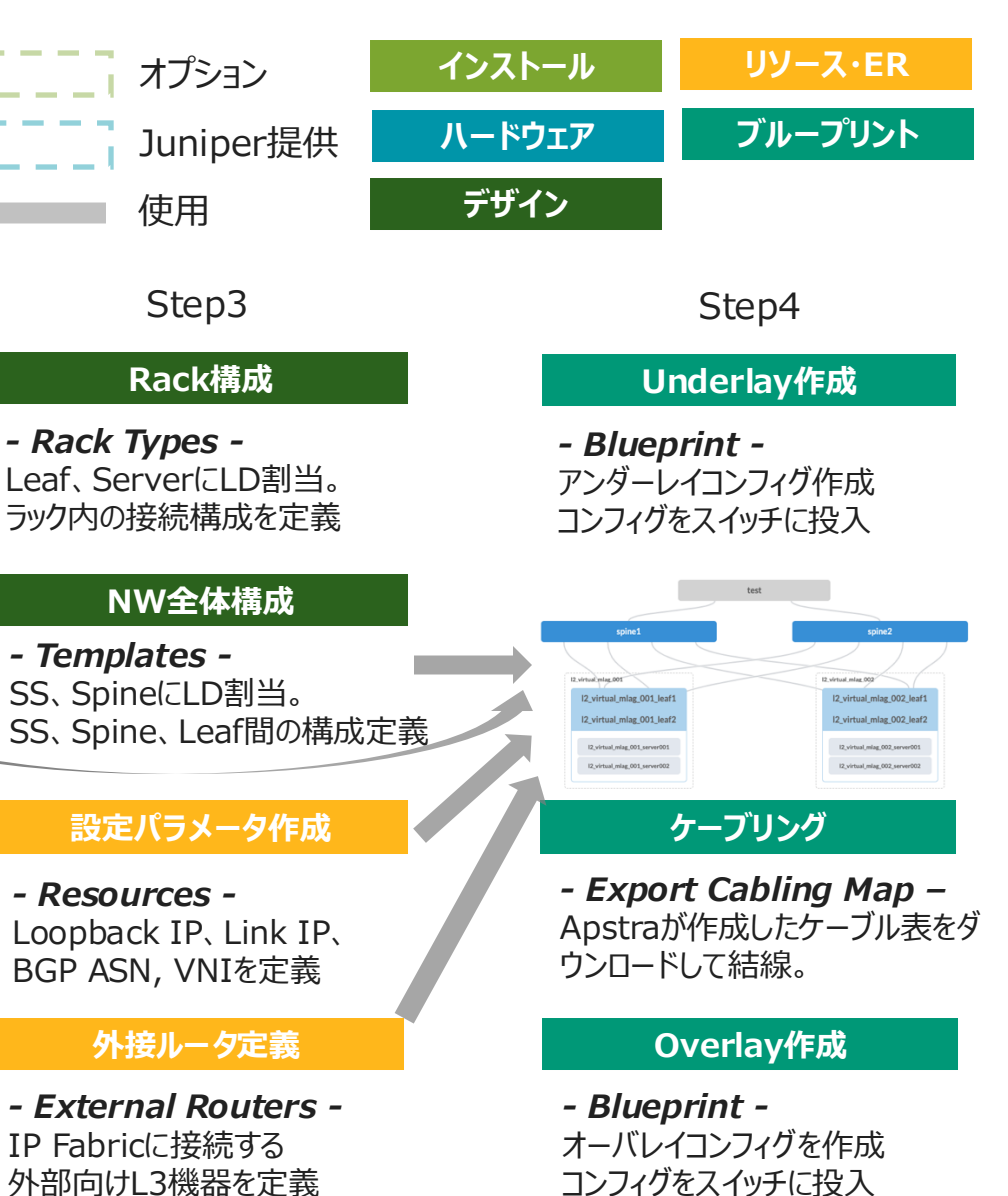

ネットワーク完成

JUNIPer

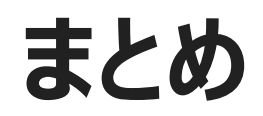

# Juniper Apstraが実現すること

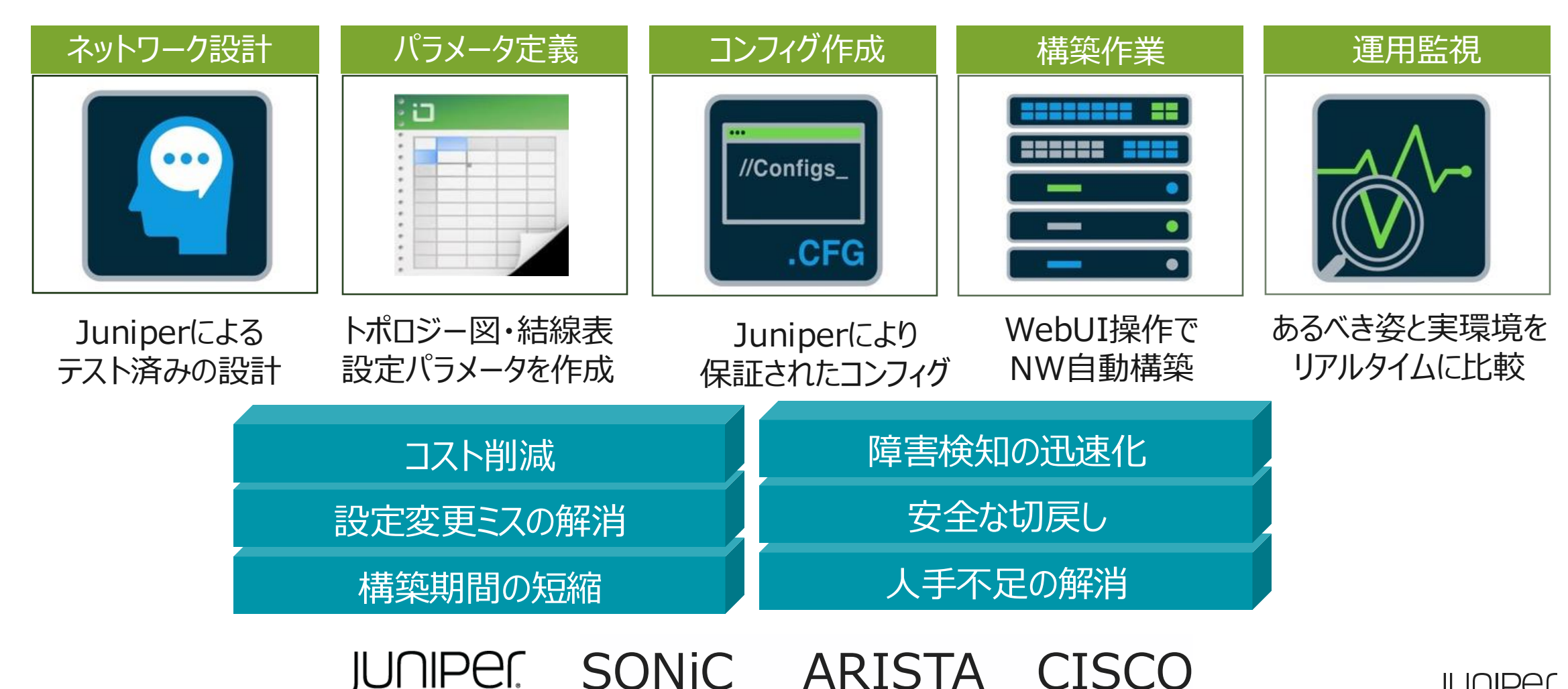

Juniper Confidential

JUNIPer

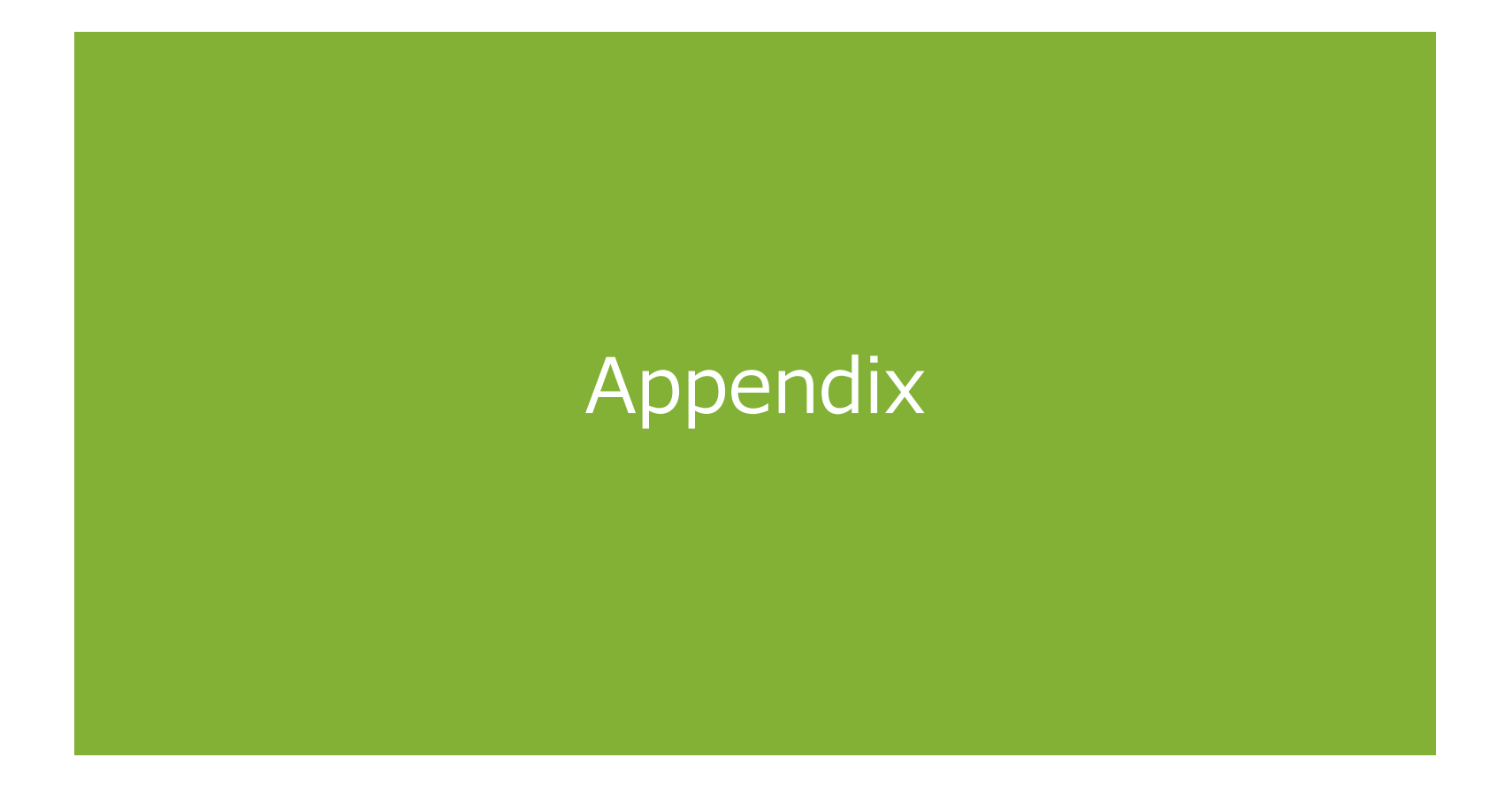

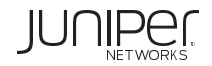

# Let's Try !

### Juniper vLabs

#### Juniper vLabs and Apstra

Try It. Right Now.

https://vlabs.juniper.net

・クラウドベースのラボ環境・オンデマンドで利用可能

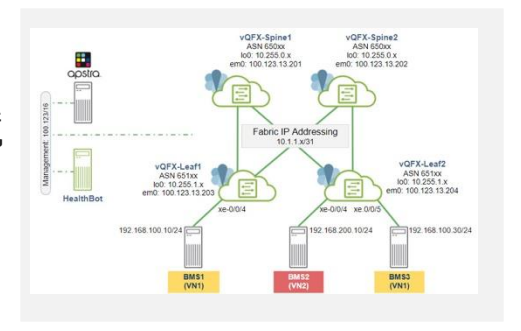

#### **Apstra Academy**

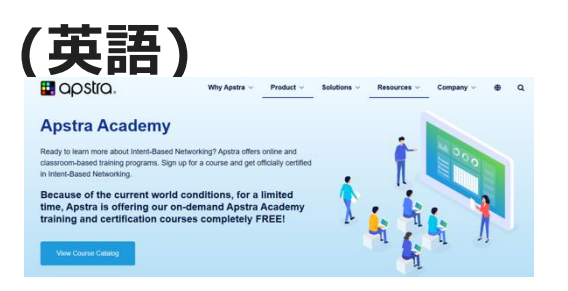

https://apstra.com/produ cts/apstra-academy

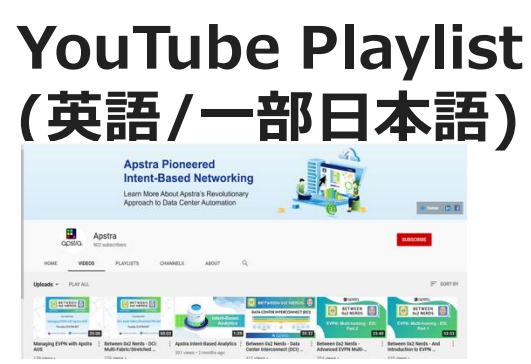

https://juniper.net/apstraplaylist

## Juniper Japan Apstra公開資料サイト

https://www.juniper.net/jp/ja/local/solution-technical-information/software.html

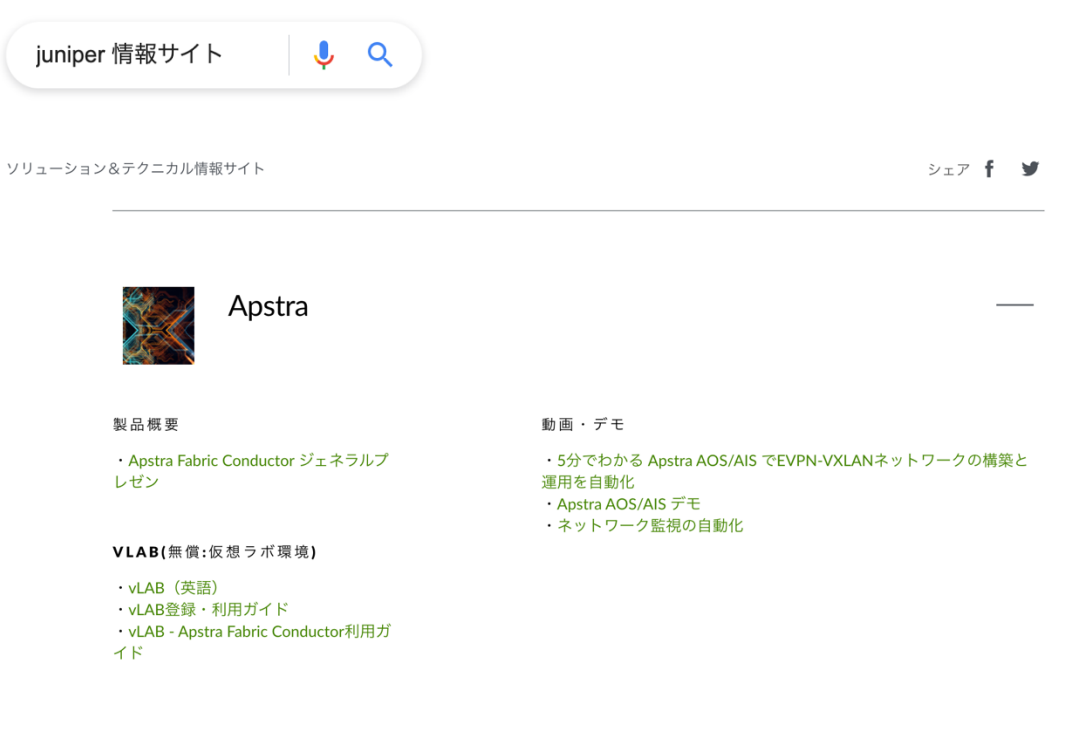

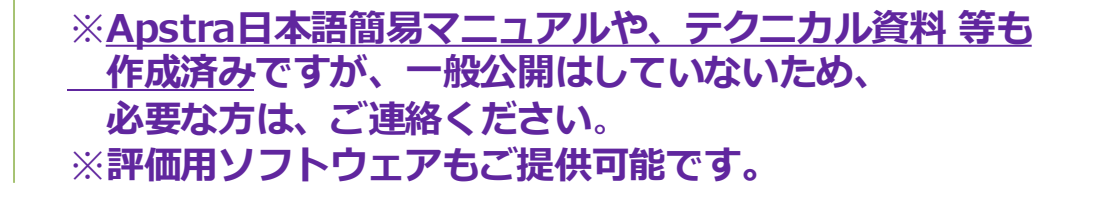

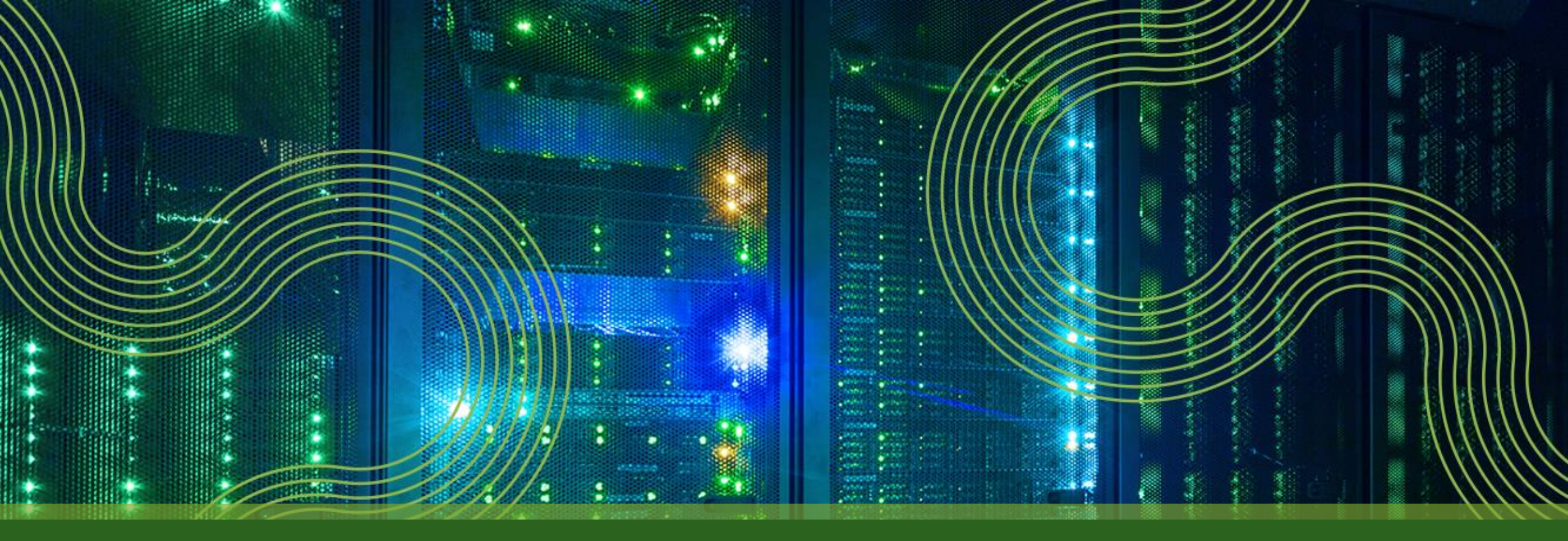

# **THANK YOU**

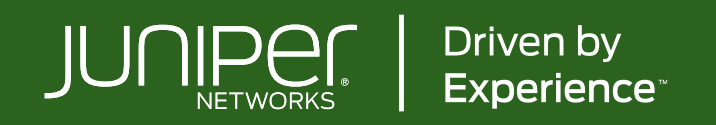